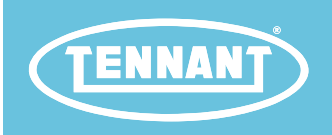

# **T380AMR**

**Rider-Scrubber** 

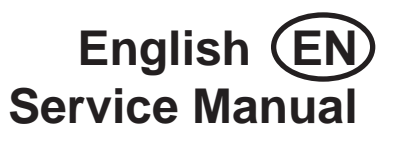

Hygenic<sup>®</sup> Fully Cleanable Recovery Tank TennantTrue<sup>®</sup> Parts Insta-Click<sup>™</sup> Magnetic Disk

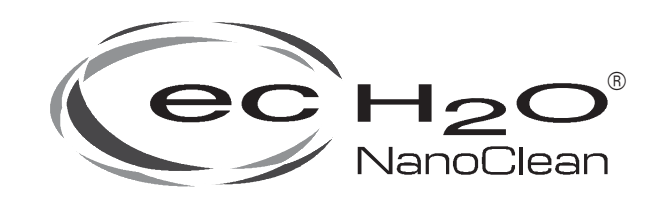

ATTENTION: <u>DO NOT</u> tip the machine onto its side to replace parts or perform any maintenance procedures. Sensitive robotic components could be damaged or bumped out of adjustment if the machine is tipped onto its side.

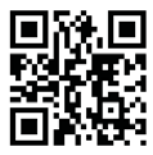

For the latest Parts Manuals and other language Operator Manuals, visit:

9021011 Rev. 01 (09-2022)

www.tennantco.com/manuals

#### INTRODUCTION

#### **INTENDED USE**

This manual is available for each new model. It provides necessary operation and maintenance instructions.

Read this manual completely and understand the machine before operating or servicing it.

This machine will provide excellent service. However, the best results will be obtained at minimum costs if:

- The machine is operated with reasonable care.
- The machine is maintained regularly per the machine maintenance instructions provided.
- The machine is maintained with manufacturer supplied or equivalent parts.

To view, print or download manuals online visit www.tennantco.com/manuals

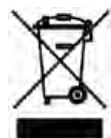

# PROTECT THE ENVIRONMENT

Please dispose of packaging materials and used machine components such as batteries in an environmentally safe way according to your local waste disposal regulations.

Always remember to recycle.

#### **Tennant Company**

10400 Clean Street Eden Prairie, MN 55344-2650 Phone: (800) 553- 8033 or (763) 513- 2850 www.tennantco.com

1-Step, Pro-Membrane, are US registered and unregistered trademarks of Tennant Company.

Windows 7® is a registered trademark of the Microsoft Corporation.

This product may contain portions of software that have various 3rd party licenses. More information can be found at: www.tennantco. com/opensource

Specifications and parts are subject to change without notice.

Original Instructions. Copyright © 2020, 2022 Tennant Company. All rights reserved.

The T380AMR is an industrial/commercial autononmous rider machine designed to wet scrub both rough and smooth hard surfaces (concrete, tile, stone, synthetic, etc). This machine can be operated in either autonomous mode (without driver) or manual mode (with driver). Typical applications include schools, office buildings, and retail centers. Do not use this machine on soil, grass, artificial turf, or carpeted surfaces. This machine is intended for indoor use only. This machine is not intended for use on public roadways. Do not use this machine other than described in this Operator Manual.

#### MACHINE DATA

Please fill out at time of installation for future reference.

Model No. - \_\_\_\_\_

Serial No. -

RIN No. --

Installation Date - \_\_\_\_\_

#### SERIAL NUMBER LABEL LOCATION

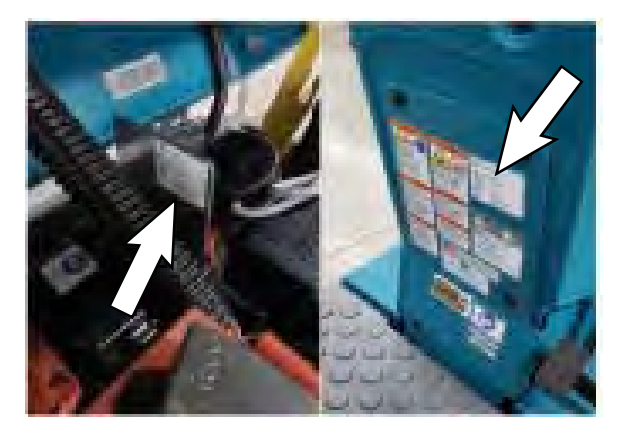

# CONTENTS

| Contents                                       |
|------------------------------------------------|
| Important Safety Instructions -                |
| Save These Instructions6                       |
| General Information11                          |
| Machine Components11                           |
| Controls And Instruments12                     |
| Cameras And Sensors13                          |
| Electrical Schematic Symbols15                 |
| Electrical Schematic                           |
| NA/APAC S/N (1000000-2000000)16                |
| Fastener Torque23                              |
| SAE (Standard)23                               |
| Metric23                                       |
| General Machine Dimensions/Capacities/         |
| Performance24                                  |
| Machine Dimensions26                           |
| Maintenance28                                  |
| Maintenance Chart29                            |
| Batteries30                                    |
| Checking The Electrolyte Level                 |
| Checking Connections / Cleaning                |
| Lithium-Ion Battery32                          |
| Battery Power Button/Battery                   |
| Discharge Indicator32                          |
| Charging The Batteries33                       |
| Battery Charging Status                        |
| Hydrolink <sup>®</sup> Battery Watering System |
| (Trojan <sup>®</sup> Battery Option)           |
| Circuit Breakers And Fuses                     |
| Circuit Breakers                               |
| Fuses                                          |
| Electric Motors                                |
| Cameras And Sensors                            |
| Front And Side 2D And 3D Cameras39             |
| Upper And Lower LIDAR Sensors                  |
| Scrub Brushes And Pads40                       |
| Replacing The Brush Or Pad Driver40            |
| Replacing The Disk Pad41                       |
| <i>ec-H</i> 2O System42                        |
| ec-H2O Water Conditioning Cartridge            |
| Replacement42                                  |
| Lubrication43                                  |
| Steering Gear Chain43                          |
| Steering U-Joint43                             |
| Squeegee Blades44                              |
| Replacing (Or Rotating) The                    |
| Squeegee Blades44                              |

| Skirts And Seals                       | 46             |
|----------------------------------------|----------------|
| Recovery Tank Seal                     | 46             |
| Vacuum Fan Seal                        | 46             |
| Squeegee Seal                          | 47             |
| Perimeter Guards                       | 47             |
| Tires                                  | 48             |
| Pushing, Towing, And Transporting The  | 40             |
| Machine                                | 48             |
| Pushing Or Towing The Machine          | 48             |
| Inansporting The Machine               | 49<br>51       |
| Storage Information                    | טו<br>בכ       |
| Freeze Protection                      | 52<br>52       |
| ec-H2O Models                          | 52<br>52       |
| Troubleshooting                        | 52<br>53       |
| Troubleshooting/Diagnostics.           | 53             |
| Initial Troubleshooting Matrix         | 53             |
| Service Diagnostics Tool               | 55             |
| Isolating The Machine From The         |                |
| AMR System                             | 55             |
| Prepare The Machine For                |                |
| Troubleshooting/Diagnostics/File       |                |
| Transfers                              | 57             |
| Check The Kinetek Control Module/      | 57             |
| Diagnostic Tools                       | 57<br>59       |
| CAN Information/Controller General     |                |
| Information                            | 59             |
| Output Information/Current And Volts . | 60             |
| Machine System Ranges                  | 62             |
| Input Check/Output Check               |                |
| (Diagnostic Test)                      | 63             |
| Dashboard Check                        | 66             |
| Fault Codes                            | 67             |
| ec-H2O Nanoclean Icon Faults           | 70             |
| Off-Board Battery Charging On          | 72             |
| Batteries Fail To Charge/Reduced       | 70             |
| Run Time (On-Board Charger)            | 73             |
| Power Up On                            | 74             |
| Machine Folied To Power Up             | 75<br>75       |
| Propel Subsystem                       | 75<br>76       |
| Propel Subsystem Operational Matrix    | 70<br>77       |
| Machine Failed To Propel               | <i>1</i><br>77 |
| Scrub Motor On                         |                |
| Scrub Motor Operational Matrix         | 79             |
| Scrub Motor Failed To Turn On          | 79             |
|                                        | -              |

# CONTENTS

| Scrub Head Lift80                                                                                  |    |
|----------------------------------------------------------------------------------------------------|----|
| Scrub Head Actuator Operational                                                                    |    |
| Matrix81                                                                                           |    |
| Scrub Head Failed To Lift/Lower81                                                                  |    |
| Vacuum Fan On82                                                                                    |    |
| Vacuum Fan Operational Matrix83                                                                    | ,  |
| Vacuum Fan Failed To Turn On83                                                                     | ,  |
| Solution Control On (Conventional)84                                                               |    |
| Solution Control Operational Matrix85                                                              |    |
| Solution Control Duty Cycle85                                                                      | ,  |
| Solution Control Failed To Turn On85                                                               | ,  |
| Solution Control On (ec-H2O) (Option)86                                                            | ,  |
| Solution Control (ec-H2O)                                                                          |    |
| Operational Matrix (Optional)87                                                                    |    |
| Solution Control Failed To Turn On                                                                 |    |
| ( <i>ec-H2O</i> ) (Optional)87                                                                     |    |
| Turn Signals88                                                                                     | ,  |
| Turn Signals Failed To Function89                                                                  |    |
| Start/Pause Switch90                                                                               | ł. |
| Start/Pause Switch Failed To Operate91                                                             |    |
| Steering Subsystem92                                                                               |    |
| Steering Matrix (Optional)93                                                                       | ,  |
| Steering Motor Failed To Operate93                                                                 | ,  |
| CAN (Controller Area Network) System94                                                             |    |
| CAN (Controller Area Network) Open                                                                 |    |
| Network Issues/Troubleshooting95                                                                   |    |
| Connector Fully Seated95                                                                           |    |
| Pin Fully Seated95                                                                                 |    |
| Network Resistance95                                                                               |    |
| Service96                                                                                          |    |
| Setting The Recovery Tank Into The                                                                 |    |
| Service Position96                                                                                 |    |
| Covers/Shrouds/Support Bracket/Chassis98                                                           |    |
| Remove/Reinstall The Front Guard98                                                                 |    |
| Front Covers Group100                                                                              |    |
| Remove The Front Cover From The                                                                    |    |
| Machine101                                                                                         |    |
| Remove The Control Bezel From                                                                      |    |
| I ne Machine101                                                                                    |    |
| Remove The Column Access Panel                                                                     |    |
| FIGHT THE Machine                                                                                  |    |
| Main Frame Group                                                                                   |    |
| Controls/Sensors/Cameras                                                                           |    |
| Instrument Panel Group104                                                                          |    |
| Demove / Deinstell/Demisser The                                                                    |    |
| Remove/Reinstall/Replace The                                                                       |    |
| Remove/Reinstall/Replace The<br>Touchscreen105<br>Remove/Reinstall/Replace The                     |    |
| Remove/Reinstall/Replace The<br>Touchscreen105<br>Remove/Reinstall/Replace The<br>Control Panel106 |    |

| Remove/Reinstall/Replace The Key                       |
|--------------------------------------------------------|
| Switch, Directional Switch,                            |
| ec-H2O Light, And E-Stop                               |
| (Emergency Stop) Button107                             |
| Remove/Reinstall/Replace The Front<br>Marker Lights107 |
| Remove/Reinstall/Replace The                           |
| Antenna                                                |
| Remove/Reinstall/Replace The                           |
| Demove/Deinstell/Demove The                            |
| Membrane Controller                                    |
| Remove/Reinstall/Replace The<br>Side 2D Cameras 111    |
| Remove/Reinstall/Replace The                           |
| Side 3D Cameras                                        |
| Front Cameras And Sensors114                           |
| Remove/Reinstall/Replace The Front                     |
| Upper Range Sensor (LIDAR)115                          |
| Remove/Reinstall/Replace The Front                     |
| Lower Range Sensor (LIDAR)116                          |
| Remove/Reinstall/Replace The                           |
| Front 3D Camera117                                     |
| Remove/Reinstall/Replace The                           |
| Front 2D Camera118                                     |
| Remove/Reinstall/Replace The Brain                     |
| Controller                                             |
| Remove/Reinstall/Replace The                           |
| Operator Seat/Operator Seat                            |
| Recovery Tank Cover Controls/                          |
| Components 122                                         |
| Remove/Reinstall/Replace The                           |
| Rear Start/Pause Button                                |
| Remove/Reinstall/Replace The Rear                      |
| E-Stop (Emergency Stop) Button125                      |
| Remove/Reinstall/Replace The Rear<br>Marker Lights126  |
| Remove/Reinstall/Replace The                           |
| Strobe Light127                                        |
| Pedals Group128                                        |
| Steering130                                            |
| Remove/Reinstall/Replace The                           |
| Steering Motor/Steering Gear                           |
| Box/Steering Position Sensor131                        |
| Remove/Reinstall/Replace The                           |
| Steering Amplifier Module134                           |

# CONTENTS

| Electrical 136                        |
|---------------------------------------|
| Remove/Reinstall/Replace The          |
| Contactor137                          |
| Remove/Reinstall/Replace The          |
| Charger Interlock Snap Switch139      |
| Remove/Reinstall/Replace The          |
| Kinetek Controller140                 |
| Battery Group144                      |
| Drive Wheel Group145                  |
| Remove/Reinstall/Replace The Drive    |
| Pomovo/Poinstall/Poplace The Drive    |
| Motor Carbon Brushes 147              |
| Remove/Reinstall/Replace The          |
| Parking Brake And Encoder             |
| Inspect The Brake Assembly Air Gap150 |
| Solution Systems152                   |
| Remove/Reinstall/Replace The          |
| Vacuum Fan153                         |
| Remove/Inspect/Replace The            |
| Recovery Tank Vacuum Fan              |
| Carbon Brushes154                     |
| Recovery lank Group156                |
| Replacing The Recovery Tank           |
| Recovery Tank Hose Group              |
| Solution Tank Group                   |
| Scrubbing Systems                     |
| Scrub Head163                         |
| Remove/Reinstall/Replace The          |
| Scrub Head Motor166                   |
| Removing/Installing The Scrub         |
| Head Motor Carbon Brushes168          |
| Removing/Replacing The Scrub          |
| Poset The Scrub Head Actuator To      |
| Factory Setting                       |
| Adjusting The Squeegee Assembly174    |
| Options176                            |
| <i>ec-H</i> 20 Nanoclean Group176     |
| Remove/Reinstall/Replace The          |
| <i>ec-H</i> 2O Module (Option)177     |
| Remove/Reinstall/Replace The          |
| ec-H2O Solution Pump (Option)178      |
| Remove/Reinstall/Replace The          |
| ec-H2O Pressure Switch/               |
| Dispenser Pump/Water Solenoid         |
| Valve (Option)                        |
|                                       |

| Connect Hoses To PTC                    |            |
|-----------------------------------------|------------|
| (Push-To-Connect) Fittings18            | 32         |
| Disconnect Hoses From PTC               |            |
| (Push-To-Connect) Fittings18            | 33         |
| Lithium Batteries18                     | 34         |
| Troubleshooting18                       | 34         |
| Inspect Lithium Battery Cables18        | 34         |
| Check Lithium Battery Status/           |            |
| Fault Codes18                           | 35         |
| Access Lithium Battery Service          | _          |
| Screen18                                | 8          |
| Lithium Battery System Values/          |            |
| Ranges                                  | 10         |
| I roubleshoot Service Diagnostic        | <b>1</b> 2 |
| Troublooboot Lithium Pottory            | 12         |
| Control Board 19                        | 33         |
| Inspect/Troubleshoot Lithium            | .0         |
| Battery Pack19                          | 94         |
| Troubleshoot UI Power Electric          |            |
| Harness (J7-8/J7-10)19                  | 98         |
| Troubleshoot Leg Electric Harness       |            |
| (J5-1/J5-2)20                           | )0         |
| Troubleshoot UI To BMS Electrical       |            |
| Harness (J3-1/J3-2 And                  |            |
| J10-5/J10-6)20                          | )2         |
| Troubleshoot Digital Pot 5V Enable      |            |
| Electric Harness (J4-1/J4-4)20          | )8         |
| Lithium Battery Hard Reset21            | 0          |
| Service21                               | 1          |
| Remove/Reinstall/Replace Lithium        |            |
| Batteries21                             | 1          |
| Replace Lithium Battery Circuit Board21 | 5          |

## **IMPORTANT SAFETY INSTRUCTIONS - SAVE THESE INSTRUCTIONS**

The following precautions are used throughout this manual as indicated in their descriptions:

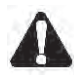

WARNING: To warn of hazards or unsafe practices that could result in severe personal injury or death.

FOR SAFETY: To identify actions that must be followed for safe operation of equipment.

The following information signals potentially dangerous conditions to the operator. Know when these conditions can exist. Locate all safety devices on the machine. Report machine damage or faulty operation immediately.

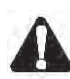

WARNING: Batteries emit hydrogen gas. Explosion or fire can result. Keep sparks and open flame away. Keep covers open when charging.

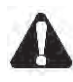

WARNING: Flammable materials can cause an explosion or fire. Do not use flammable materials in tank(s).

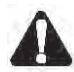

WARNING: Flammable materials or reactive metals can cause an explosion or fire. Do not pick up.

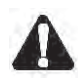

WARNING: Spinning brush. Keep hands away.

WARNING: Magnetic Field Hazard. Magnetic pad driver/brush can be harmful to those with pacemakers or medical implants.

This machine is equipped with technology that automatically communicates over the cellular network. This machine is equipped with BrainOS software that is accessible via the BrainOS User Interface (UI) Touch Screen. Avoid operating machine in areas where other equipment that may be sensitive to electromagnetic noise is located.

#### FOR SAFETY:

- 1. Do not operate machine:
  - Unless trained and authorized.
  - Unless operator manual is read and understood.
  - Under the influence of alcohol or drugs.
  - In Manual Mode: While using a cell phone or other types of electronic devices.
  - Unless mentally and physically capable of following machine instructions.
  - With brake disabled.

- Without filters in place or with clogged filters.
- If it is not in proper operating condition.
- In areas where flammable vapors/liquids or combustible dusts are present.
- In outdoor areas. This machine is for indoor use only.
- In areas that are too dark to safely see the controls or operate the machine.
- In areas with possible falling objects.
- With pads or accessories not supplied or approved by Tennant. The use of other pads may impair safety.
- 2. Before Starting Machine:
  - Check machine for fluid leaks.
  - Make sure all safety devices are in place and operate properly.
  - Check brakes and steering for proper operation.
  - In Manual Mode: Adjust seat and fasten seat belt (if equipped).
- 3. When using machine in manual mode:
  - Use only as described in this manual.
  - Use brakes to stop machine.
  - Reduce speed when turning.
  - Go slowly on inclines and slippery surfaces.
  - Do not scrub on ramp inclines that exceed 7% / 4° grade or transport (GVWR) on ramp inclines that exceed 10.5% / 6° grade.
  - Drive slowly through doorways and narrow openings.
  - Be cautious of the squeegee near bystanders and obstacles.
  - Keep all parts of body inside operator station while machine is moving.
  - Always be aware of surroundings while operating machine.
  - Use care when reversing machine.
  - Keep children and unauthorized persons away from machine.
  - Do not allow machine to be used as a toy.
  - Do not carry passengers on any part of the machine.
  - Always follow safety and traffic rules.
  - Report machine damage or faulty operation immediately.
  - Follow mixing, handling and disposal instructions on chemical containers.
  - Place proper floor cleaning signage in areas where the machine is operating and people are present, in accordance with standard floor cleaning practices.
  - Follow site safety guidelines concerning wet floors.

- 4. While machine is operating in robotic mode:Use only as described in this manual.
  - Remove key from ON/OFF key switch to prevent unauthorized use without disrupting robotic route.
  - Do not attempt to ride machine.
  - Do not grab steering wheel or put hands or arms through the holes of the steering wheel. Steering wheel may move rapidly and unexpectedly while in robotic mode.
  - Do not operate machine in environments requiring fail-safe performance (areas where machine failure could lead to personal injury or property damage).
  - Guard sudden drops, stairs, escalators, or moving platforms in area of machine operation with a physical barrier.
  - Do not use ladders, scaffolds, or other temporary constructed structures in area of machine operation.
  - Only scrub flat, hard surfaces of 0% incline.
  - Do not operate machine in low traction environments (ice, oil, etc...).
  - Do not leave electrical cords or low profile items (anything having a height of less than 10 cm from ground) in area of machine operation.
  - Always operate machine in manual mode when going into elevators or through automatic doors. Robotic routes should never include going into elevators or through automatic doors.
  - Keep children and unauthorized persons away from machine.
  - Do not allow machine to be used as a toy.
  - Do not carry passengers on any part of the machine.
  - Always follow safety and traffic rules.
  - Report machine damage or faulty operation immediately.
  - Follow mixing, handling and disposal instructions on chemical containers.
  - Place proper floor cleaning signage in areas where the machine is operating and people are present, in accordance with standard floor cleaning practices.
  - Follow site safety guidelines concerning wet floors.
- 5. Before leaving or servicing machine:
  - Stop on level surface.
  - Turn off machine and remove key.

- 6. When servicing machine:
  - All work must be done with sufficient lighting and visibility.
  - Keep work area well ventilated.
  - Avoid moving parts. Do not wear loose clothing, jewelry and secure long hair.
  - Block machine tires before jacking machine up.
  - Jack machine up at designated locations only. Support machine with jack stands.
  - Use hoist or jack that will support the weight of the machine.
  - Do not push or tow the machine without an operator in the seat controlling the machine.
  - Do not push or tow the machine on inclines with the brake disabled.
  - Do not power spray or hose off machine. Electrical malfunction may occur. Use damp cloth.
  - Plug the off-board charger into a properly rated outlet only.
  - Do not disconnect the off-board charger's DC cord from the machine's receptacle when the charger is operating. Arcing may result. If the charger must be interrupted during charging cycle, disconnect the AC power supply cord first.
  - Disconnect battery connections before working on machine.
  - Do not pull on battery charger cord to unplug. Grasp plug at outlet and pull.
  - Do not use incompatible battery chargers as this may damage battery packs and potentially cause a fire.
  - Do not charge frozen batteries.
  - Inspect charger cord regularly for damage.
  - Avoid contact with battery acid.
  - Keep all metal objects off batteries.
  - Use a non-conductive battery removal device.
  - Use a hoist and adequate assistance when lifting batteries.
  - Battery installation must be done by trained personnel.
  - Follow site safety guidelines concerning battery removal.
  - All repairs must be performed by trained personnel.
  - Do not modify the machine from its original design.
  - Use Tennant supplied or approved replacement parts.

#### SAFETY

When servicing machine (continued)

- Wear personal protective equipment as needed and where recommended in this manual.

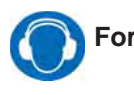

For Safety: wear hearing protection.

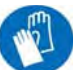

For Safety: wear protective gloves.

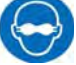

For Safety: wear eye protection.

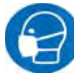

For Safety: wear protective dust mask.

- 7. When loading/unloading machine onto/off truck or trailer:
  - Use ramp, truck or trailer that will support the weight of the machine and operator.
  - Drain tanks before loading machine.
  - Do not drive on a slippery ramp.
  - Use caution when operating on a ramp.
  - Do not load/unload on ramp inclines that exceed 15.8% / 9° grade.
  - Lower scrub head and squeegee before tying down machine.
  - Turn off machine and remove key.
  - Block machine tires.
  - Use tie-down straps to secure machine.

#### SAFETY

WARNING LABEL -

Flammable materials or

explosion or fire. Do not

reactive metals can cause

The following safety labels are mounted on the machine in the locations indicated. Replace damaged/missing labels.

WARNING LABEL - Batteries emit hydrogen gas. Explosion or fire can result. Keep sparks and open flame away. Keep covers open when charging.

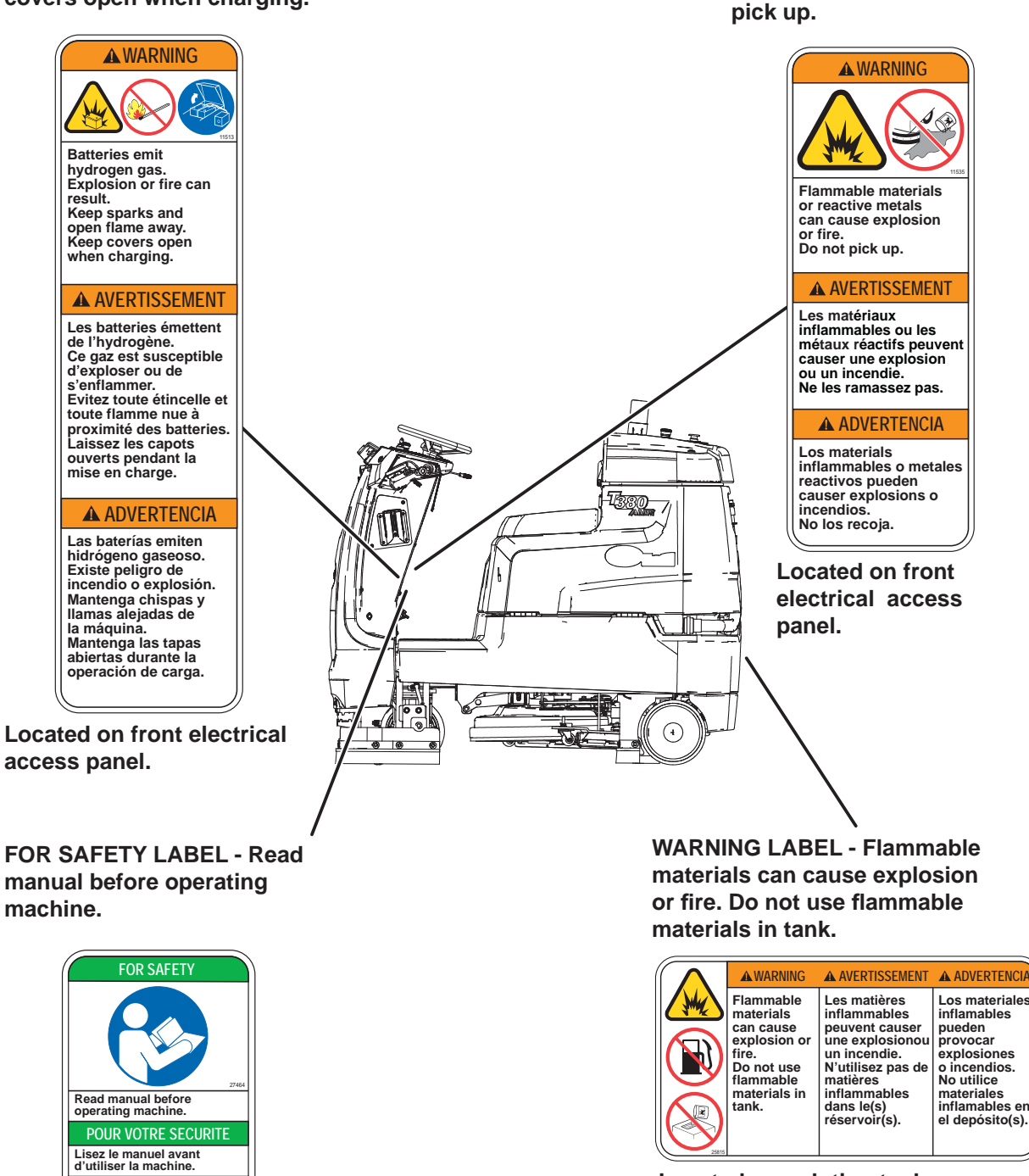

Located on solution tank near solution tank fill port.

Located on front electrical access panel.

PARA SEGURIDAD Lea el manual antes de operar la máquina.

#### SAFETY

**WARNING LABEL - Batteries** emit hydrogen gas. Explosion or fire can result. Keep sparks and open flame away. Keep covers open when charging.

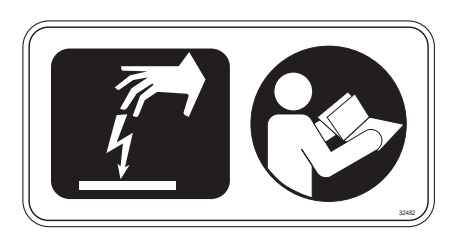

FOR SAFETY LABEL - Electrical components, use grounding strap before opening panel.

Located on controller cover.

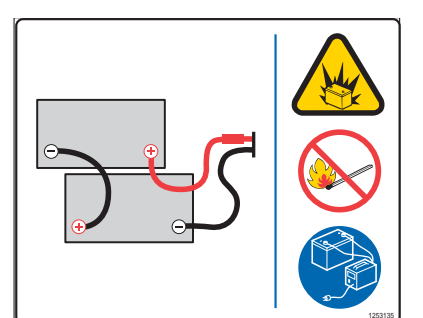

Located on bottom of recovery tank.

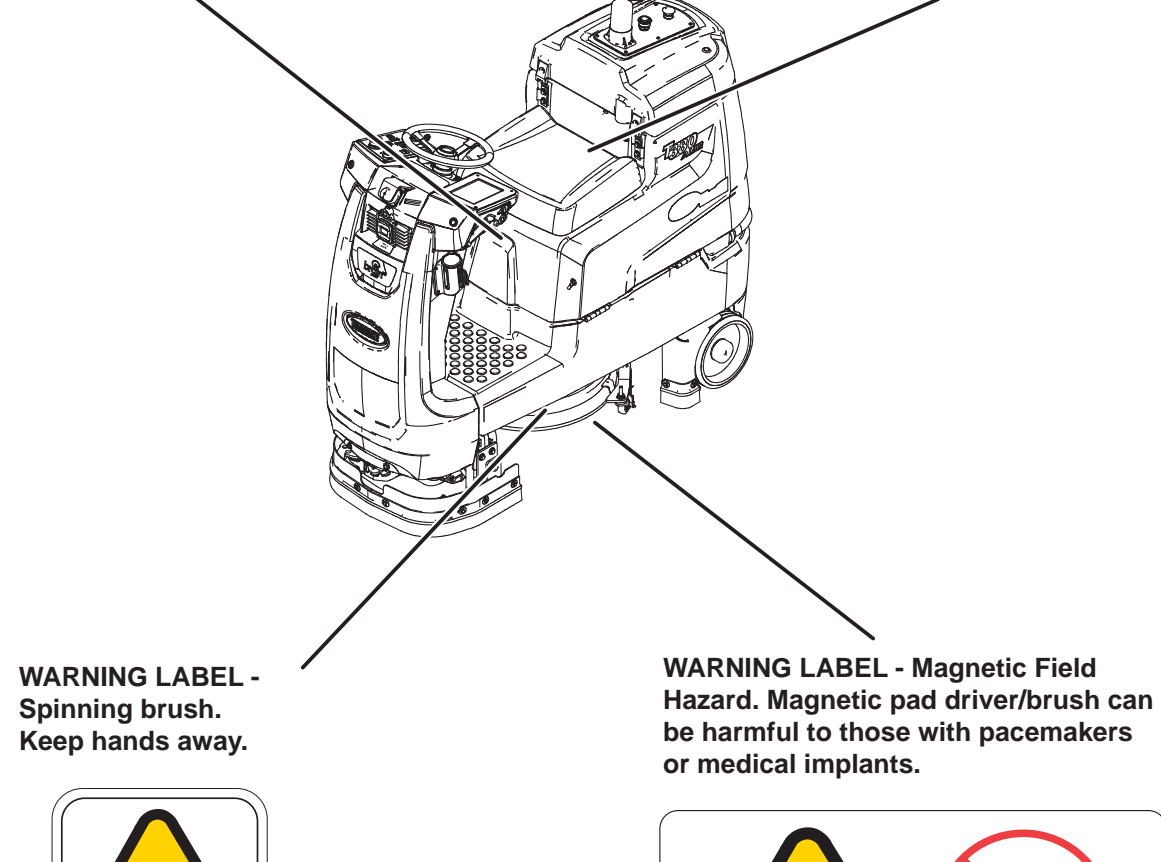

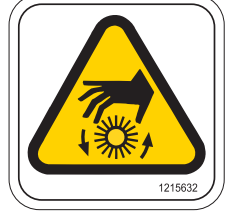

Located on top of scrub head.

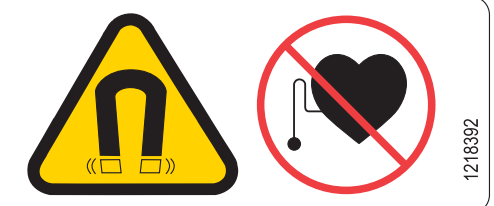

Located on Insta-Click magnetic pad driver/brush.

### **GENERAL INFORMATION**

#### MACHINE COMPONENTS

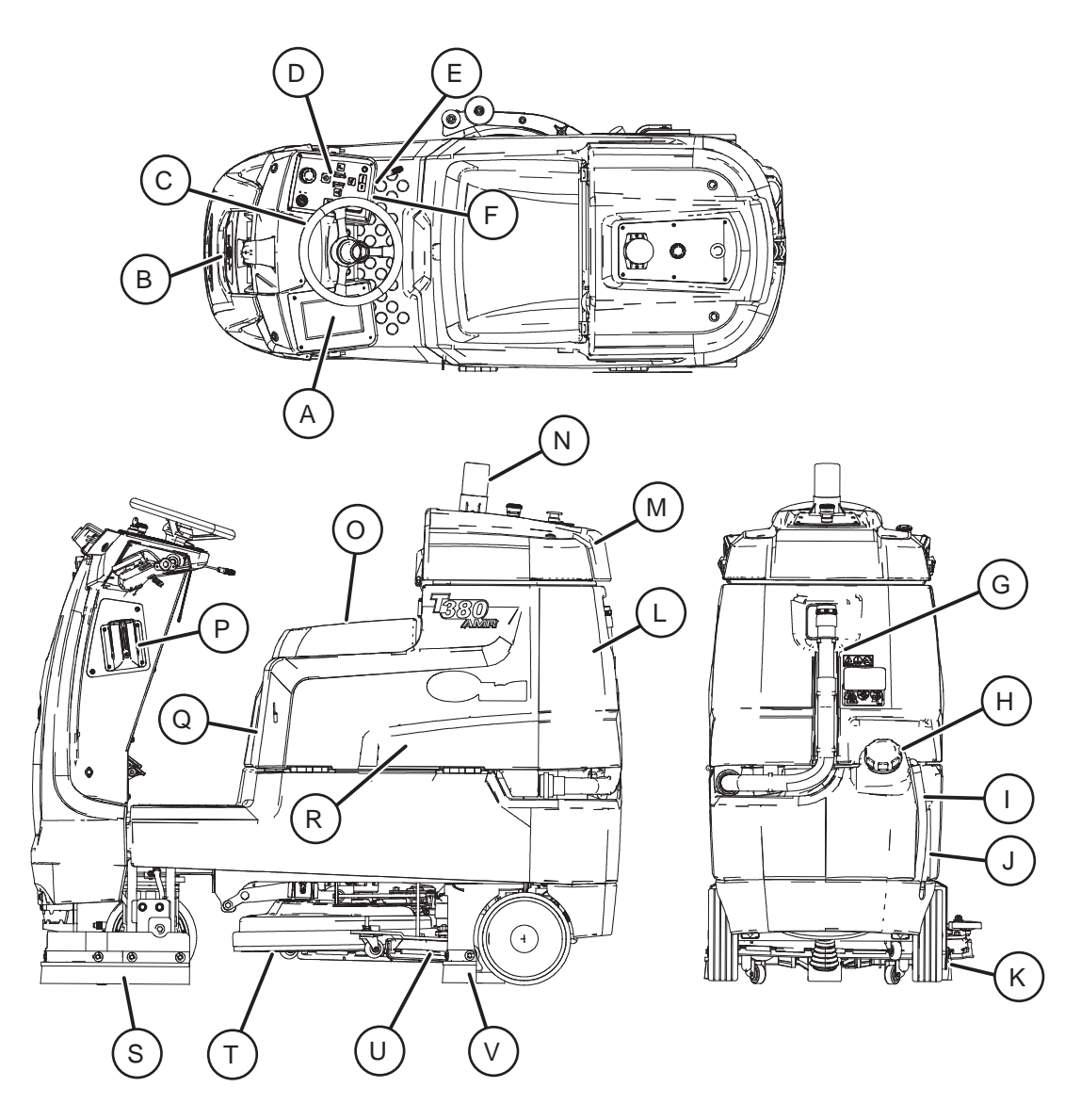

- A. User Interface (UI) touchscreen
- B. Sensor panel
- C. Steering wheel
- D. Control panel
- E. Propel pedal
- F. Brake pedal
- G. Recovery tank drain hose
- H. Solution tank fill cap
- I. Solution tank drain hose
- J. Solution tank
- K. Right perimeter guard
- L. Recovery tank

- M. Recovery tank cover
- N. Flashing light
- O. Operator seat
- P. Retractable straps (Anti-Joyride)
- Q. Battery charging connector
- R. Batteries
- S. Front perimeter guard
- T. Scrub head
- U. Squeegee
- V. Left perimeter guard

### **CONTROLS AND INSTRUMENTS**

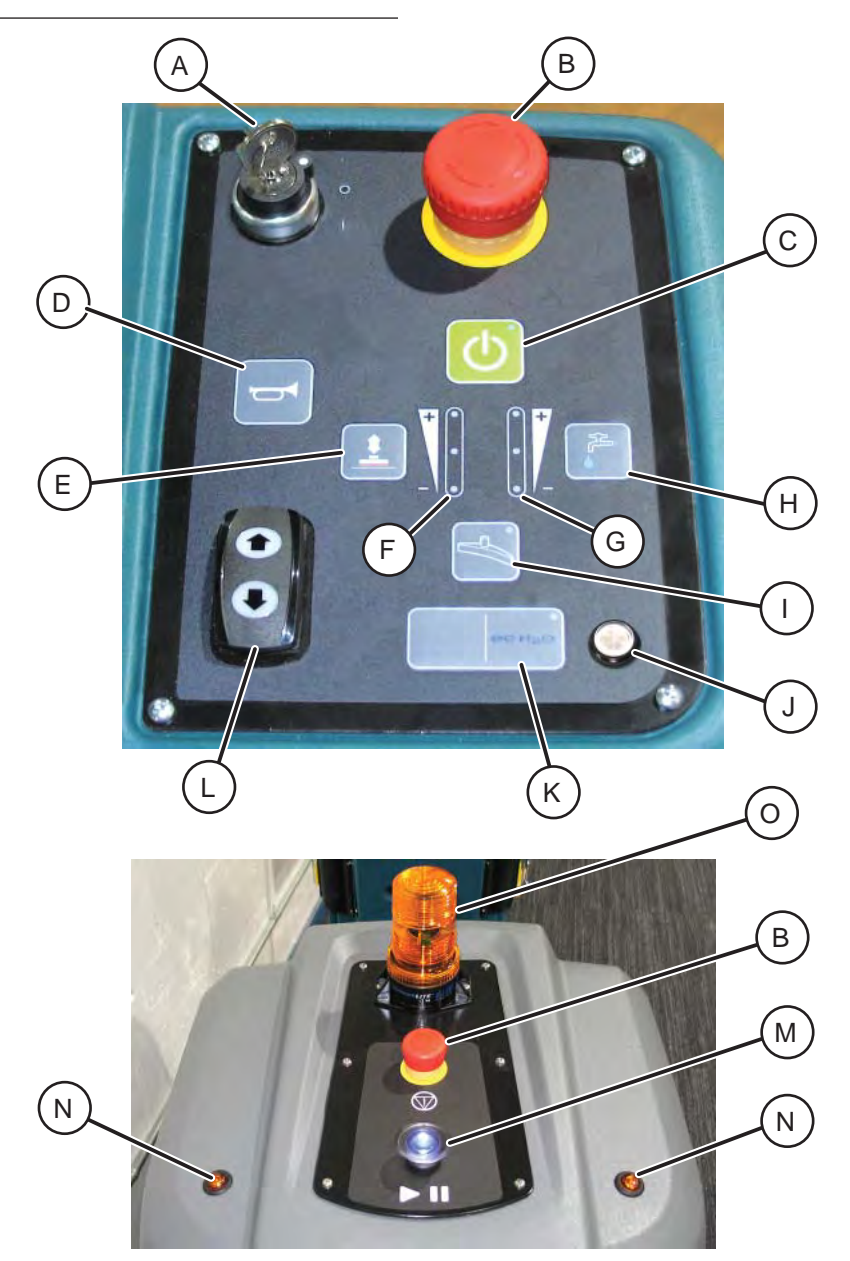

- A. ON/OFF key switch
- B. Emergency Stop Button (located on control panel and back of machine)
- C. 1-Step button
- D. Horn button
- E. Brush pressure button
- F. Brush pressure indicator lights
- G. Solution flow indicator lights
- H. Solution flow button

- I. Vacuum fan/squeegee button
- J. ec-H2O system indicator light (option)
- *K. ec-H2O* system on/off button (option)
- L. Directional switch
- M. Blue start/pause button
- N. Signal lights (Rear)
- O. Flashing light

## **CAMERAS AND SENSORS**

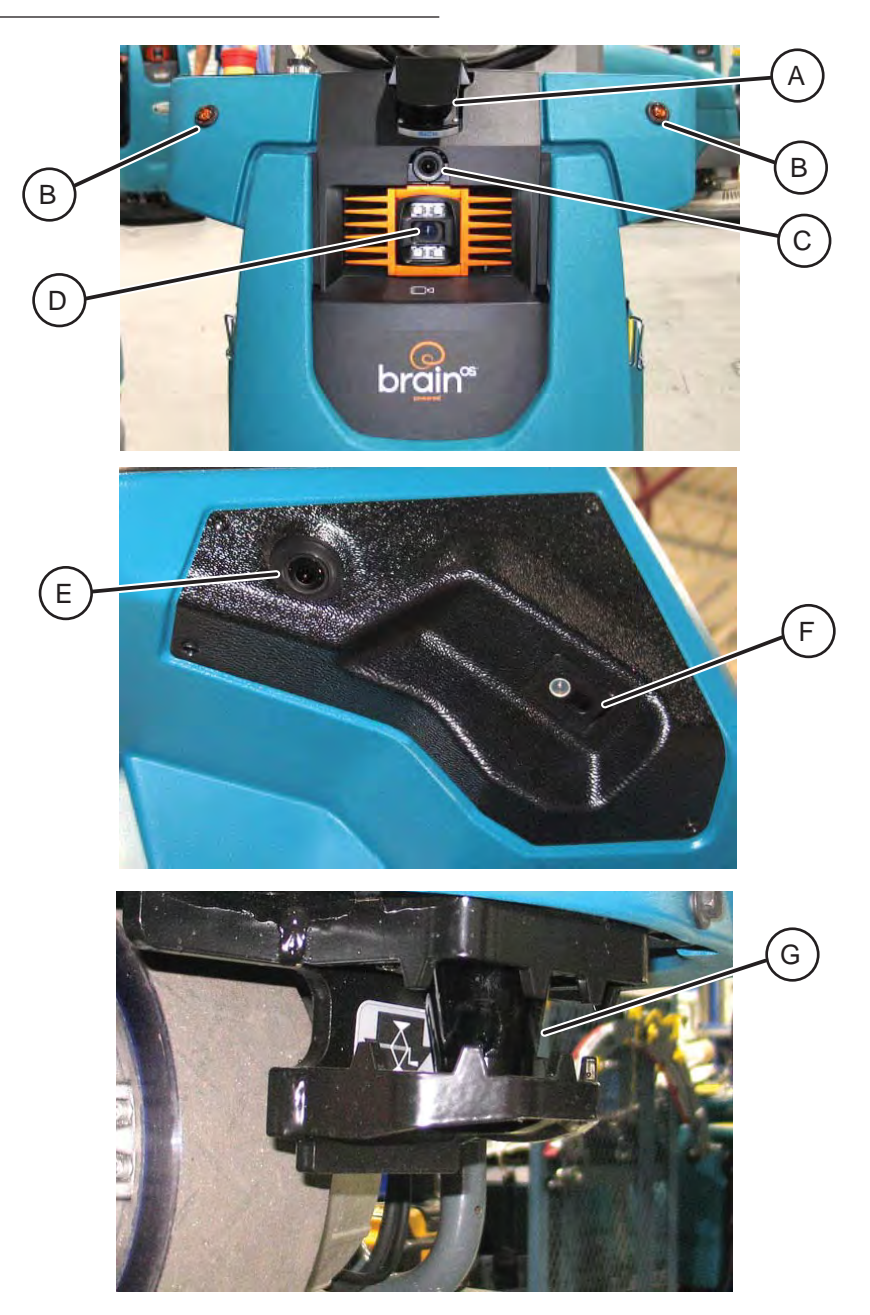

- A. Sensors Upper LIDAR
- B. Signal lights (Front)
- C. Sensors Front 2D camera
- D. Sensors Front 3D camera
- E. Sensors Side 2D camera (located on each side of machine)
- F. Sensors Side 3D camera (located on each side of machine)
- G. Sensors Lower LIDAR

#### ELECTRICAL SCHEMATIC SYMBOLS

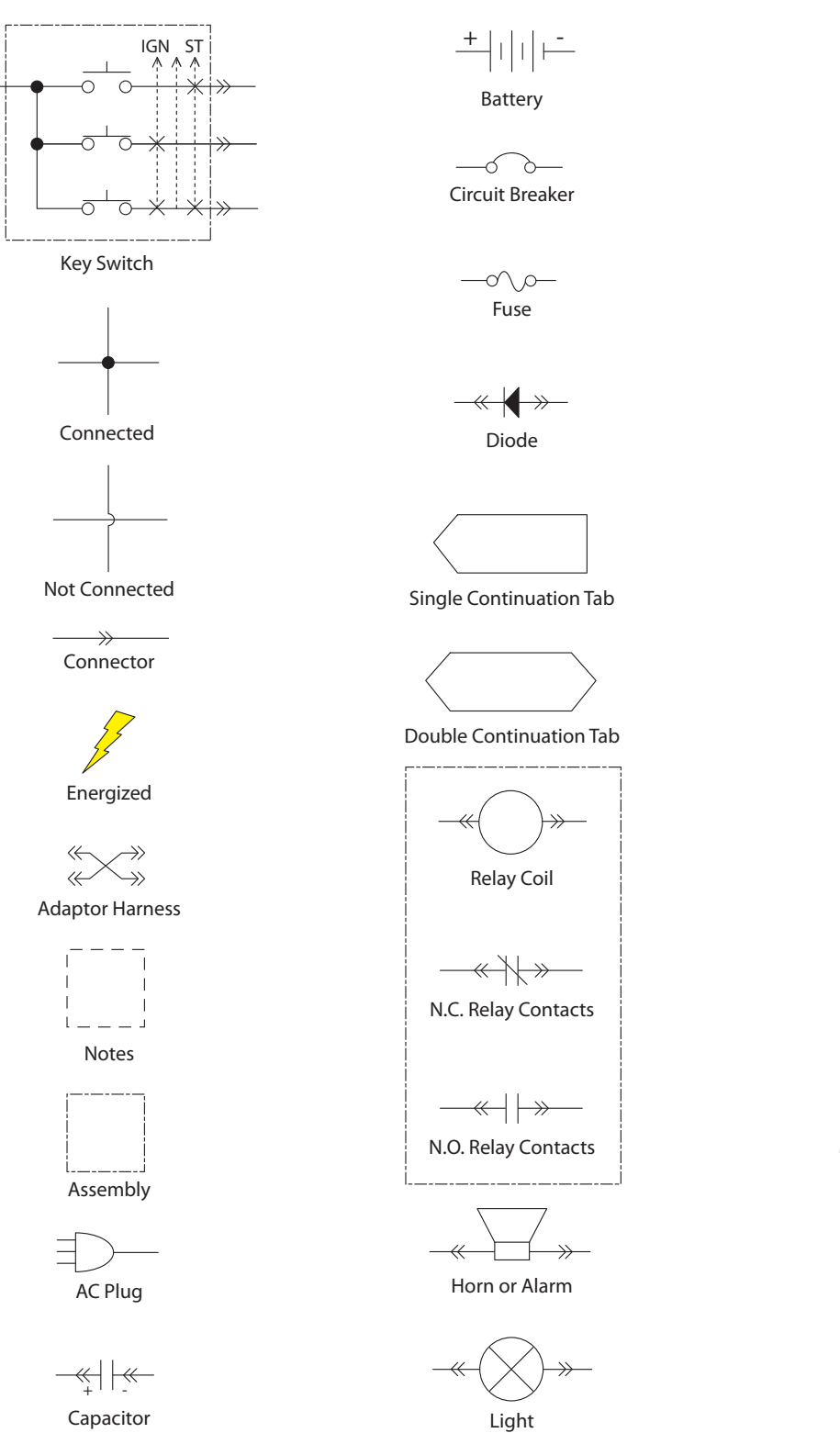

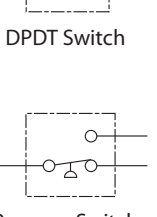

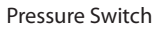

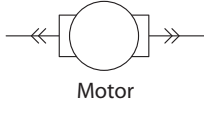

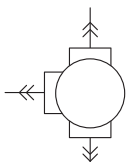

3 Phase AC Induction Motor

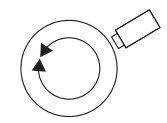

Motor Encoder

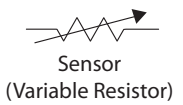

\_\_\_\_\_\_ Momenary Switch N.O.

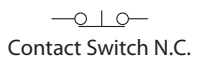

 $\gg$ 

Solenoid Valve

#### ELECTRICAL SCHEMATIC NA/APAC S/N (1000000-2000000)

1076753\_00

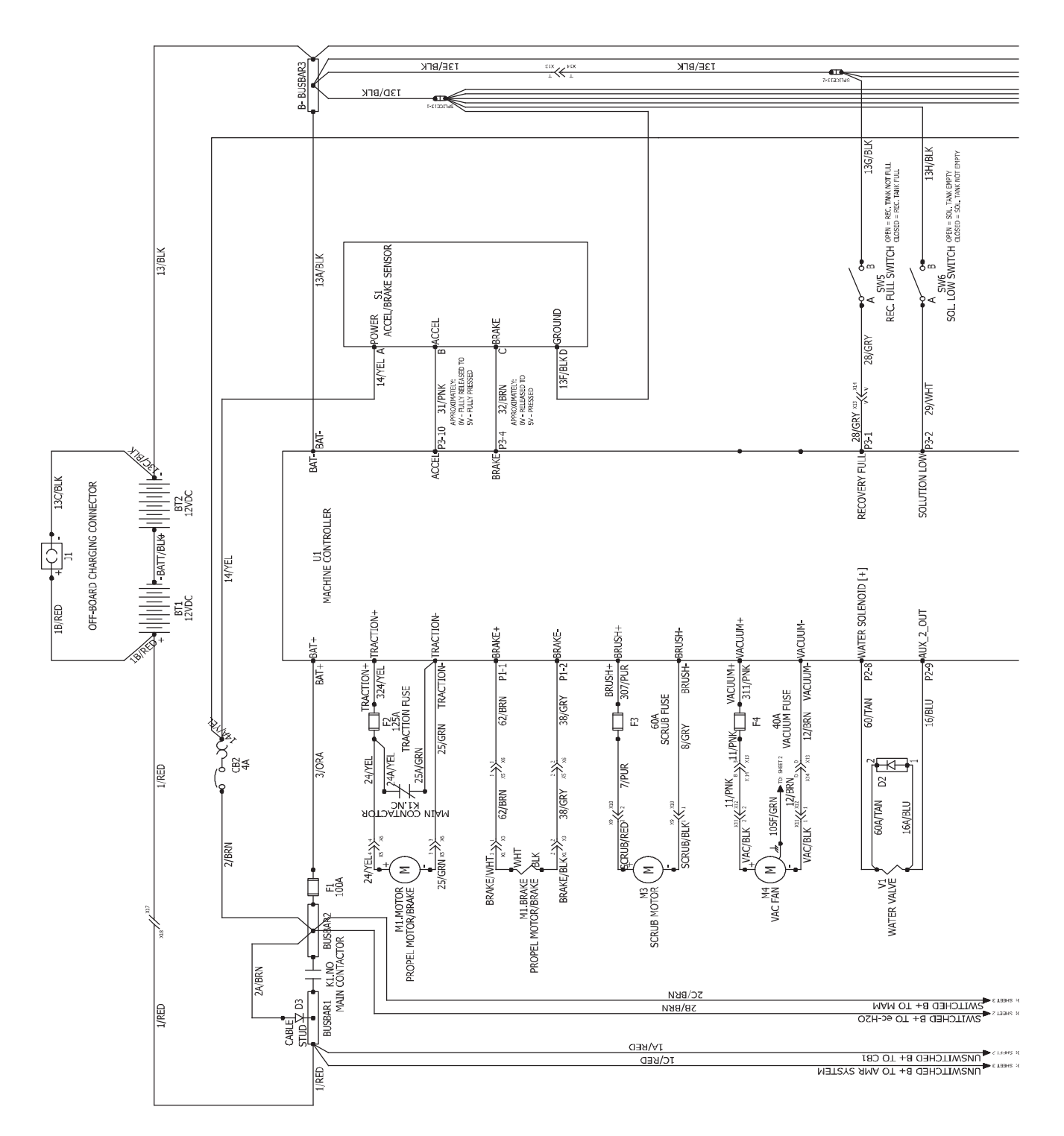

#### ELECTRICAL SCHEMATIC NA/APAC S/N (1000000-2000000)

1076753\_00

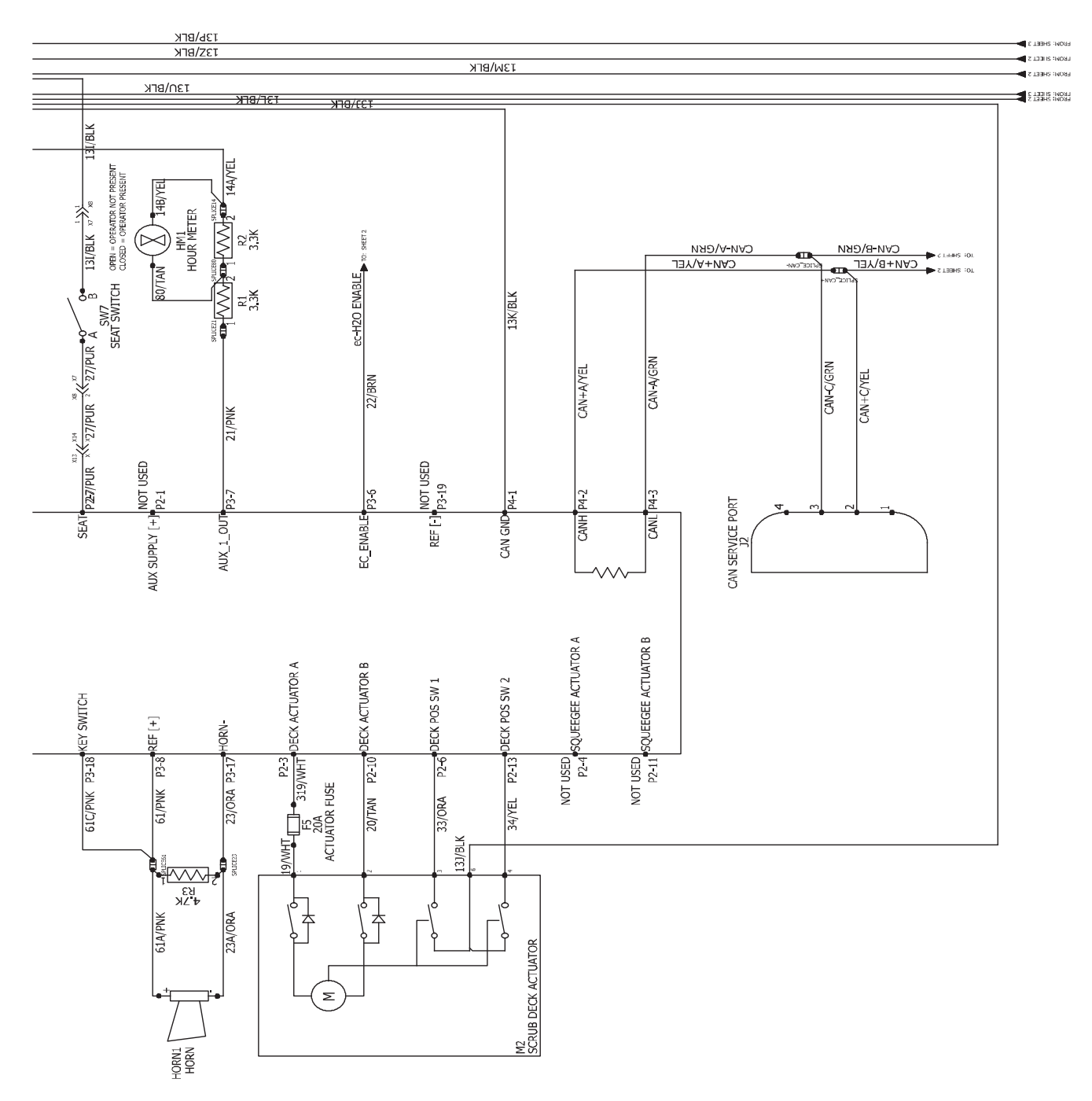

#### ELECTRICAL SCHEMATIC NA/APAC S/N (1000000-20000000)

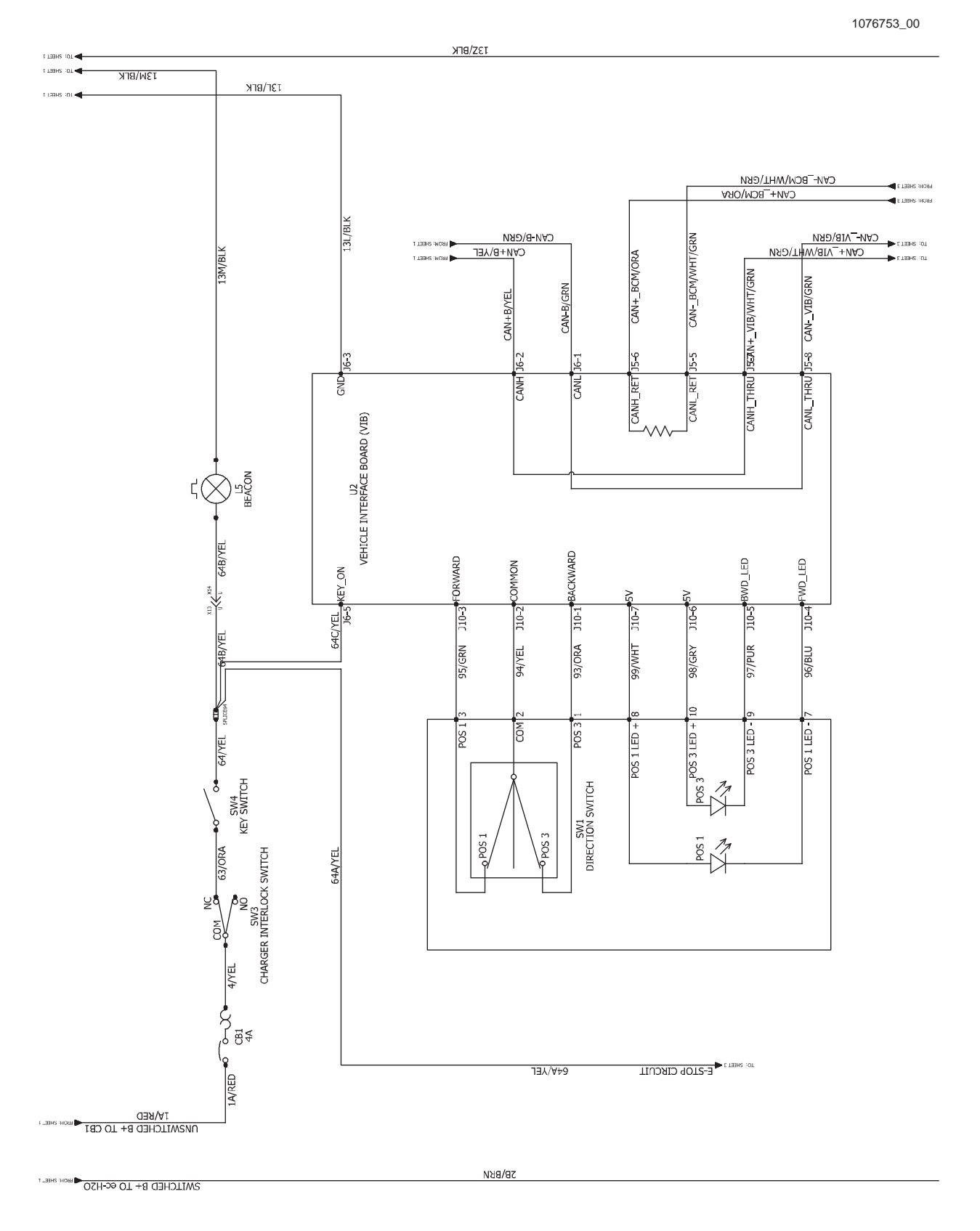

#### ELECTRICAL SCHEMATIC NA/APAC S/N (10000000-20000000)

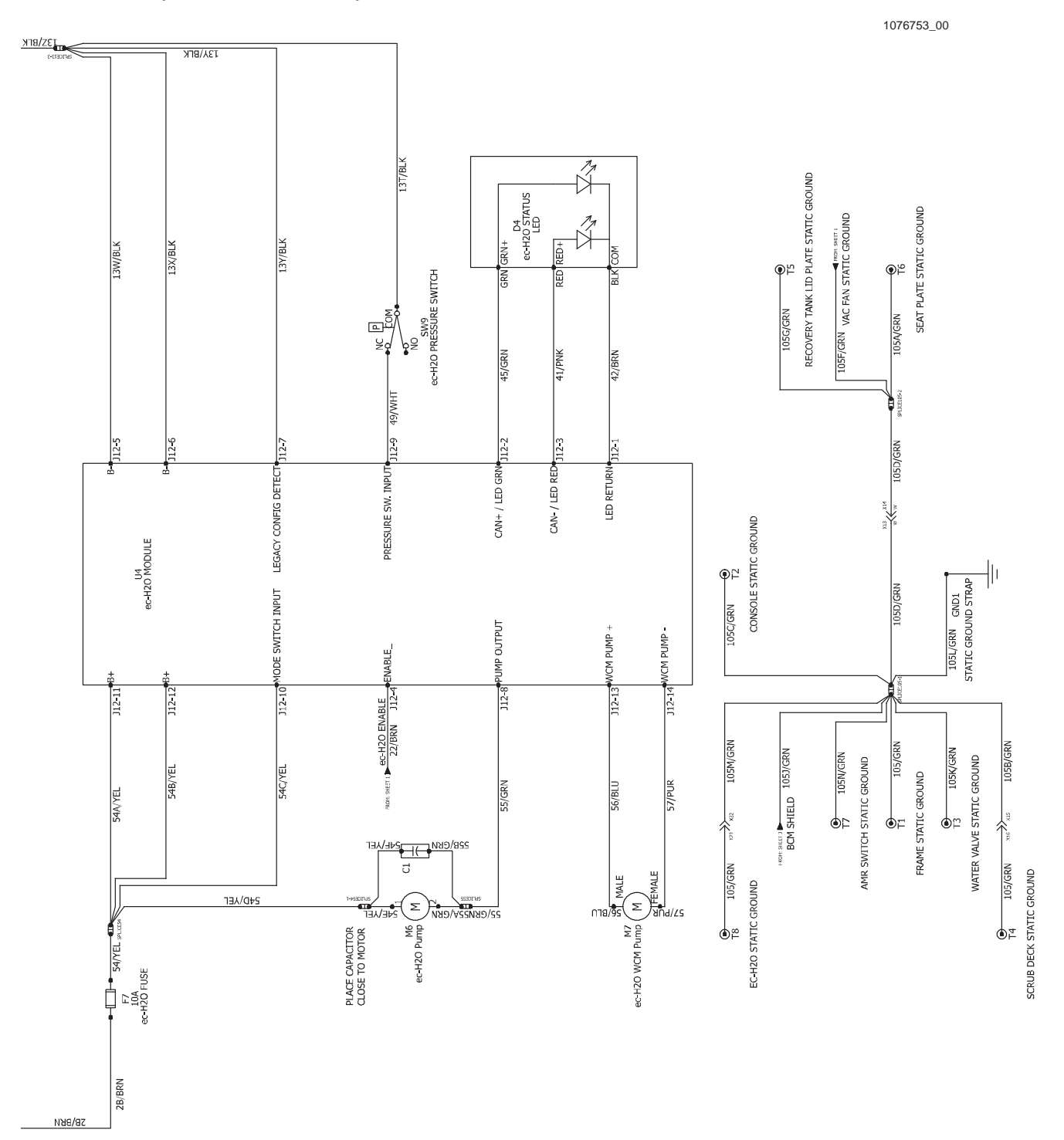

#### ELECTRICAL SCHEMATIC NA/APAC S/N (1000000-2000000)

1076753\_00

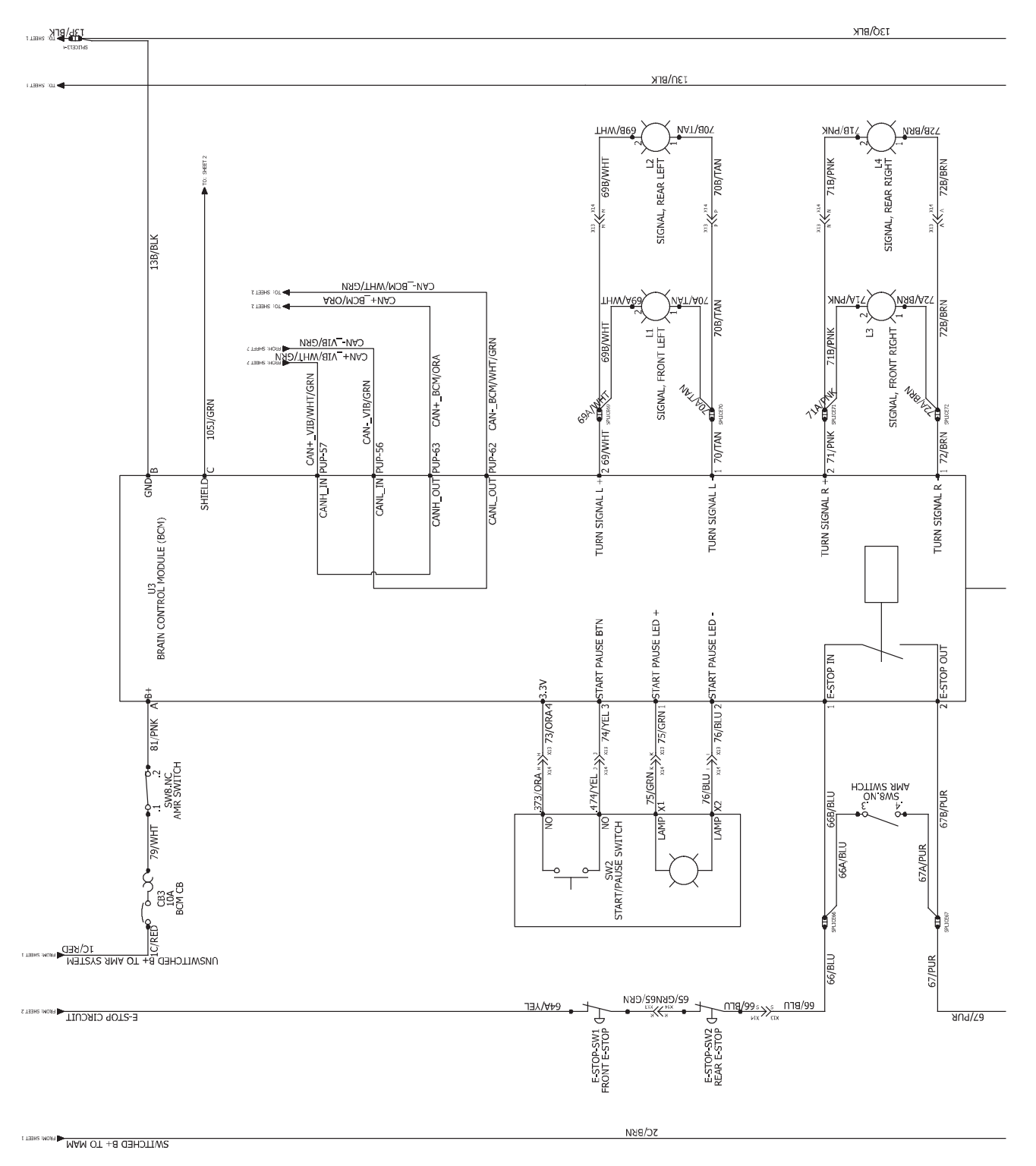

#### ELECTRICAL SCHEMATIC NA/APAC S/N (10000000-20000000)

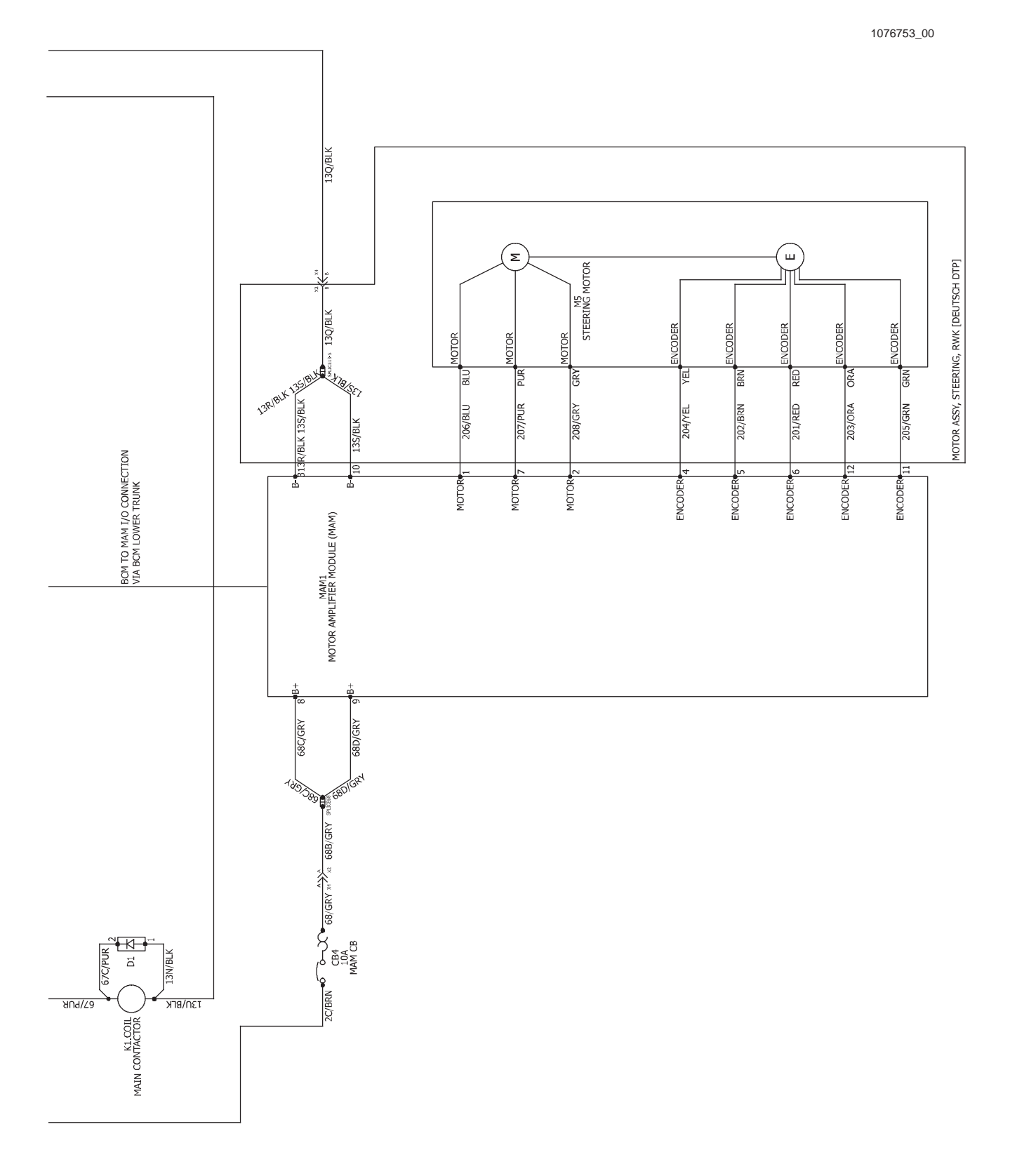

### FASTENER TORQUE

### SAE (STANDARD)

| Thread<br>Size | SAE<br>Grade 1 | SAE<br>Grade 2<br>Carriage<br>Bolts | Thread<br>Cutting<br>Thread<br>Rolling | SAE<br>Grade 5<br>Socket &<br>Stainless<br>Steel | SAE<br>Grade 8 | Headless<br>Socket Set<br>Screws | Square<br>Head Set<br>Screws |      |
|----------------|----------------|-------------------------------------|----------------------------------------|--------------------------------------------------|----------------|----------------------------------|------------------------------|------|
| 4 (.112)       | (5) - (6.5)    |                                     |                                        |                                                  |                | (4) - (6)                        |                              |      |
| 5 (.125)       | (6) - (8)      |                                     |                                        |                                                  |                | (9) - (11)                       |                              | Inch |
| 6 (.138)       | (7) - (9)      |                                     | (20) - (24)                            |                                                  |                | (9) - (11)                       |                              | Po   |
| 8 (.164)       | (12) - (16)    |                                     | (40) - (47)                            |                                                  |                | (17) - (23)                      |                              | bur  |
| 10 (.190)      | (20) - (26)    |                                     | (50) - (60)                            |                                                  |                | (31) - (41)                      |                              | ]    |
| 1/4 (.250)     | 4 - 5          | 5 - 6                               | 7 - 10                                 | 7 - 10                                           | 10 - 13        | 6 - 8                            | 17 - 19                      |      |
| 5/16 (.312)    | 7 - 9          | 9 - 12                              | 15 - 20                                | 15 - 20                                          | 20 - 26        | 13 - 15                          | 32 - 38                      | ]    |
| 3/8 (.375)     | 13 - 17        | 16 - 21                             |                                        | 27 - 35                                          | 36 - 47        | 22 - 26                          | 65 - 75                      | ת    |
| 7/16 (.438)    | 20 - 26        | 26 - 34                             |                                        | 43 - 56                                          | 53 - 76        | 33 - 39                          | 106 - 124                    | of P |
| 1/2 (.500)     | 27 - 35        | 39 - 51                             |                                        | 65 - 85                                          | 89 - 116       | 48 - 56                          | 162 - 188                    | oun  |
| 5/8 (.625)     |                | 80 - 104                            |                                        | 130 - 170                                        | 171 - 265      |                                  | 228 - 383                    | ds   |
| 3/4 (.750)     |                | 129 - 168                           |                                        | 215 - 280                                        | 313 - 407      |                                  | 592 - 688                    | ]    |
| 1 (1.000)      |                | 258 - 335                           |                                        | 500 - 650                                        | 757 - 984      |                                  | 1281 - 1489                  | ]    |

#### METRIC

| Thread<br>Size | 4.8/5.6       | 8.8<br>Stainless Steel | 10.9          | 12.9           | Set<br>Screws  |
|----------------|---------------|------------------------|---------------|----------------|----------------|
| M3             | 43 - 56 Ncm   | 99 - 128 Ncm           | 139 - 180 Ncm | 166 - 215 Ncm  | 61 - 79 Ncm    |
| M4             | 99 - 128 Ncm  | 223 - 290 Ncm          | 316 - 410 Ncm | 381 - 495 Ncm  | 219 - 285 Ncm  |
| M5             | 193 - 250 Ncm | 443 - 575 Ncm          | 624 - 810 Ncm | 747 - 970 Ncm  | 427 - 554 Ncm  |
| M6             | 3.3 - 4.3 Nm  | 7.6 - 9.9 Nm           | 10.8 - 14 Nm  | 12.7 - 16.5 Nm | 7.5 - 9.8 Nm   |
| M8             | 8.1 - 10.5 Nm | 18.5 - 24 Nm           | 26.2 - 34 Nm  | 31 - 40 Nm     | 18.3 - 23.7 Nm |
| M10            | 16 - 21 Nm    | 37 - 48 Nm             | 52 - 67 Nm    | 63 - 81 Nm     |                |
| M12            | 28 - 36 Nm    | 64 - 83 Nm             | 90 - 117 Nm   | 108 - 140 Nm   |                |
| M14            | 45 - 58 Nm    | 102 - 132 Nm           | 142 - 185 Nm  | 169 - 220 Nm   |                |
| M16            | 68 - 88 Nm    | 154 - 200 Nm           | 219 - 285 Nm  | 262 - 340 Nm   |                |
| M20            | 132 - 171 Nm  | 300 - 390 Nm           | 424 - 550 Nm  | 508 - 660 Nm   |                |
| M22            | 177 - 230 Nm  | 409 - 530 Nm           | 574 - 745 Nm  | 686 - 890 Nm   |                |
| M24            | 227 - 295 Nm  | 520 - 675 Nm           | 732 - 950 Nm  | 879 - 1140 Nm  |                |

# **GENERAL INFORMATION**

#### GENERAL MACHINE DIMENSIONS/CAPACITIES/ PERFORMANCE

# GENERAL MACHINE DIMENSIONS / CAPABILITIES

| Item                                 | Dimension / Capacity |
|--------------------------------------|----------------------|
| Length                               | 1588 mm (62.5 in)    |
| Height (to light)                    | 1400 mm (55 in)      |
| Width/frame                          | 635 mm (25 in)       |
| Width/machine with scrub head        | 750 mm (29.5 in)     |
| Brush diameter                       | 508 mm (20 in)       |
| Scrubbing path width                 | 500 mm (20 in)       |
| Track                                | 555 mm (21.8 in)     |
| Wheel base                           | 1006 mm (39.6 in)    |
| Solution tank capacity               | 75L (20 gallons)     |
| Recovery tank capacity               | 75L (20 gallons)     |
| Demisting chamber                    | 37.5L (9.9 gallons)  |
| Weight/net less batteries            | 264 Kg (582 lb)      |
| Weight/with standard battery package | 385 Kg (850 lb)      |
| GVWR                                 | 533 Kg (1175 lb)     |
| Protection Grade                     | IPX3                 |

| Values determined as per IEC 60335-2-72 | Measure               |
|-----------------------------------------|-----------------------|
| Sound pressure level LpA                | 66.07 dB(A)           |
| Sound pressure uncertainty KpA          | 2.99 dB(A)            |
| Sound power level LWA + Uncertainty KWA | 85.97 dB(A)           |
| Vibration - Hand-arm                    | <2.5 m/s <sup>2</sup> |
| Vibration - Whole body                  | <0.5 m/s <sup>2</sup> |

#### **GENERAL MACHINE PERFORMANCE**

| Item                                                                 | Measure                        |
|----------------------------------------------------------------------|--------------------------------|
| Aisle turnaround (right)                                             | 1600 mm (63 in)                |
| Aisle turnaround (left)                                              | 1702 mm (67 in)                |
| Brush down pressure                                                  | 28 Kg (62 lb)<br>41 Kg (90 lb) |
| Travel Speed Forward (maximum) - Manual Mode                         | 6.0 Km/h (3.75 mph)            |
| Travel Speed Forward (maximum) - Robotic Mode                        | N/A                            |
| Travel Speed Reverse - Manual Mode Only                              | 4.0 Km/h (2.5 mph)             |
| Maximum rated climb and descent angle with full tanks (Robotic Mode) | 0%                             |
| Maximum ramp incline for scrubbing - (Robotic mode)                  | 0%                             |
| Maximum ramp incline for transporting (GVWR - Manual mode only)      | 10.5% / 6°                     |
| Maximum ramp incline for loading – Empty (Manual mode only)          | 15.8% / 9°                     |
| Maximum ramp incline for scrubbing - (Manual mode)                   | 7% / 4°                        |
| Maximum ambient temperature for machine operation                    | 40° C (104° F)                 |
| Minimum temperature for operating machine scrubbing functions        | 2° C (36° F)                   |

#### POWER TYPE

| Туре                             | Quantity | Volts | Ah Rating      | Weight (each)    |
|----------------------------------|----------|-------|----------------|------------------|
| Batteries (heavy duty lead acid) | 2        | 12    | 225@20 hr rate | 58.1 kg (128 lb) |
| Batteries (Lithium-Ion)          | 2        | 24    | 90Ah           | 21kg (47 lb)     |

| Туре            | Use         | VDC | kW (hp)          |
|-----------------|-------------|-----|------------------|
| Electric Motors | Scrub brush | 24  | 0.65 kW (0.9 hp) |
|                 | Vacuum fan  | 24  | 0.46 kW (0.6 hp) |
|                 | Propelling  | 24  | 0.85 kW (1.1 hp) |

| Туре            | VDC | amp  | Hz    | Phase | VAC    |
|-----------------|-----|------|-------|-------|--------|
| Charger (Smart) | 24  | 27.1 | 50/60 | 1     | 85-270 |

#### TIRES

| Location  | Туре  | Size                                            |
|-----------|-------|-------------------------------------------------|
| Front (1) | Solid | 90 mm wide x 260 mm OD (3.5 in wide x 10 in OD) |
| Rear (2)  | Solid | 80 mm wide x 260 mm OD (3.0 in wide x 10 in OD) |

#### **CONVENTIONAL SCRUBBING**

| Item               | Measure          |
|--------------------|------------------|
| Solution pump      | Gravity N/A      |
| Solution flow rate | Low: 0.15 gpm    |
|                    | Medium: 0.35 gpm |
|                    | High: 0.50 gpm   |

#### ec-H2O SYSTEM

| Item               | Measure                                                            |
|--------------------|--------------------------------------------------------------------|
| Solution pump      | 24 Volt DC, 5A, 5.7 LPM (1.5 GPM) open flow, 70 psi bypass setting |
| Solution flow rate | Low: 0.12 gpm                                                      |
|                    | Medium: 0.25 gpm                                                   |
|                    | High: 0.35 gpm                                                     |

#### MACHINE DIMENSIONS

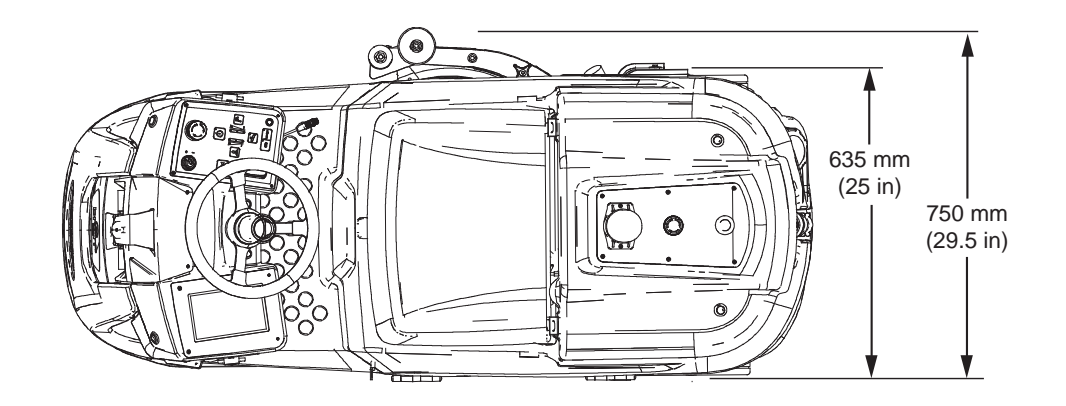

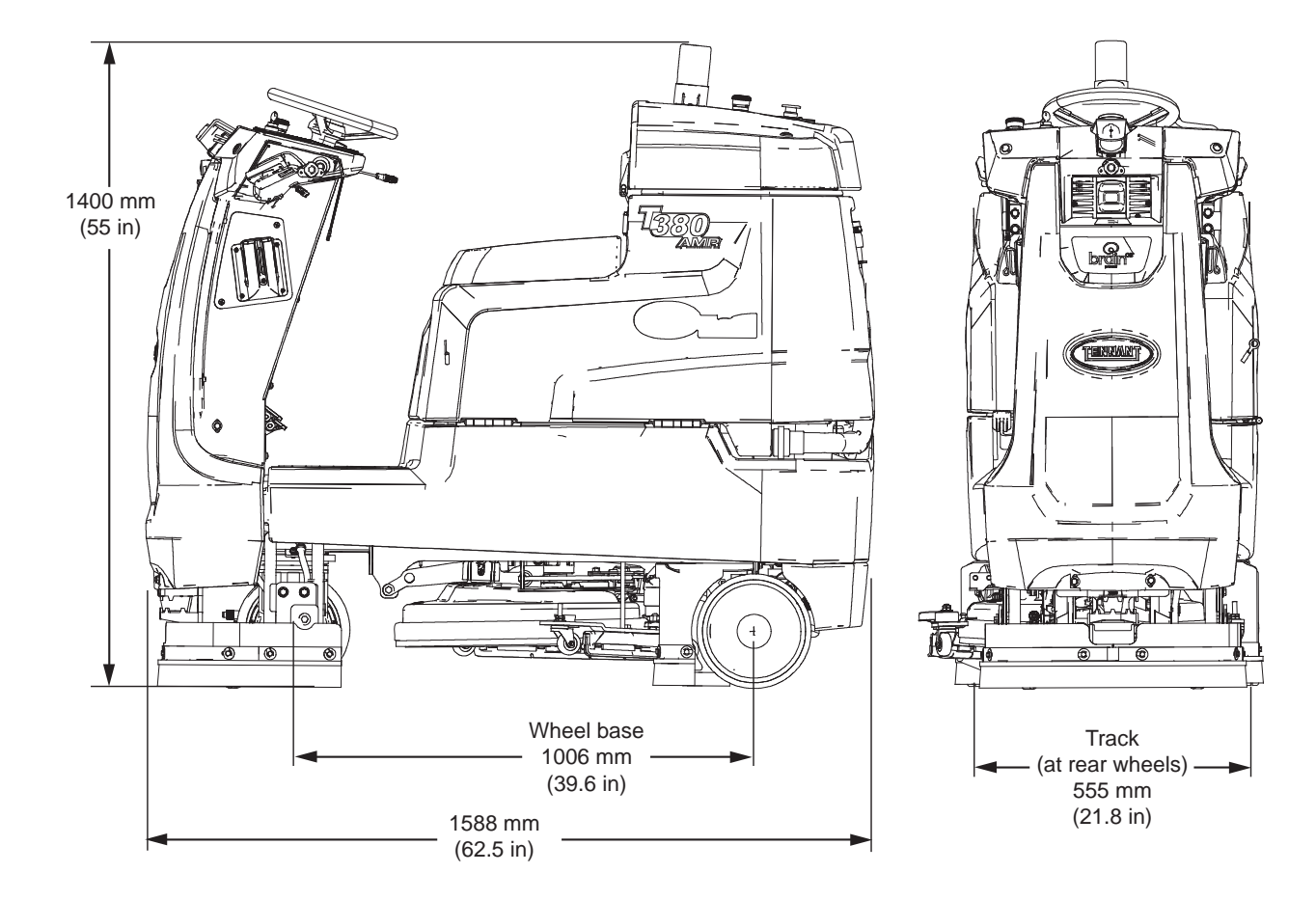

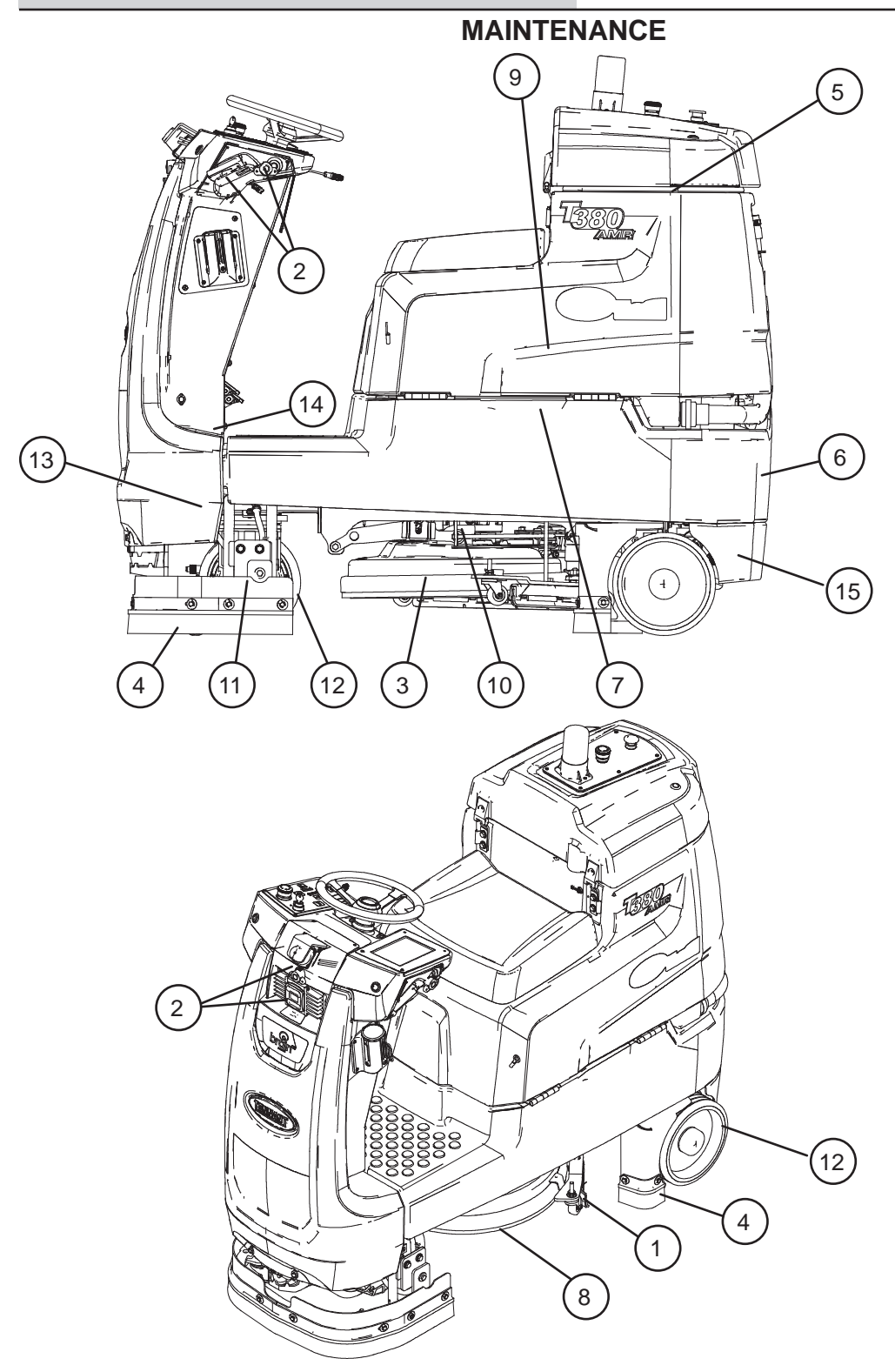

# **MAINTENANCE CHART**

The table below indicates the Person Responsible for each procedure.

O = Operator. T = Trained Personnel.

| Interval      | Person<br>Resp. | Кеу | Description                                                       | Procedure                                                                       | Lubricant/<br>Fluid | No. of<br>Service<br>Points |
|---------------|-----------------|-----|-------------------------------------------------------------------|---------------------------------------------------------------------------------|---------------------|-----------------------------|
| Daily O O     |                 | 3   | Pad                                                               | Check, flip or replace                                                          |                     | 1                           |
|               |                 | 3   | Scrub brush                                                       | Check for damage, wear, debris                                                  |                     | 1                           |
|               | 0               | 1   | Squeegee                                                          | Check, flip or replace                                                          | -                   | 3                           |
|               |                 |     |                                                                   | Check deflection and leveling                                                   | -                   | 6                           |
|               | 0               | 8   | Scrub head floor skirt                                            | Check for damage and wear                                                       |                     | 1                           |
|               | 0               | 2   | Front/side 2D and 3D<br>sensors and upper/<br>lower LIDAR sensors | Check for damage. Clean with provided microfiber cloth                          | -                   | 8                           |
|               | 0               | 4   | Perimeter guards (left, right, and front)                         | Check for debris, damage, and wear                                              | -                   | 3                           |
|               | 0               | 5   | Recovery tank                                                     | Clean tank, screen filter, basket, vacuum hose, and float sensor                | -                   | 5                           |
|               | 0               | 6   | Solution tank                                                     | Drain and rinse as necessary                                                    | -                   | 1                           |
| Weekly        | 0               | 7   | Battery cells                                                     | Check electrolyte level                                                         | DW                  | 18                          |
|               | Т               | 4   | Front perimeter guard                                             | Inspect adjustment plates for slipping. Adjust as necessary                     |                     | 1                           |
| 50 Hours      | 0               | 5   | Recovery tank lid seal                                            | Check for wear and damage                                                       |                     | 1                           |
|               | 0               | 15  | Solution tank in-line filter                                      | Remove and clean                                                                | -                   | 1                           |
| 100<br>Hours  | Т               | 9   | Vacuum fan seal and squeegee seal                                 | Check for damage and wear                                                       | -                   | 2                           |
|               | 0               | 7   | Battery watering system (option)                                  | Check hoses for damage and wear                                                 | -                   | All                         |
| 200<br>Hours  | Т               | 7   | Battery terminals and cables                                      | Check and clean                                                                 | -                   | 12                          |
|               | Т               | 13  | Steering gear chain                                               | Lubricate, check tension, and check for damage and wear.                        | GL                  | 1                           |
|               | Т               | 14  | Steering u-joint                                                  | Lubricate and check for damage and wear.                                        | GL                  | 1                           |
| 500<br>Hours  | Т               | 11  | Propelling motor                                                  | Check carbon brushes<br>(Check every 100 hours after<br>initial 500 hour check) | -                   | 1                           |
|               | 0               | 12  | Tires                                                             | Check for damage and wear                                                       | -                   | 3                           |
| 750<br>Hours  | Т               | 9   | Vacuum fan motor(s)                                               | Replace carbon brushes                                                          | -                   | 1                           |
| 1250<br>Hours | Т               | 10  | Scrub brush motors                                                | Replace carbon brushes                                                          | -                   | 1                           |

LUBRICANT/FLUID

Distilled water DW

SAE 90 weight gear lubricant GL

## BATTERIES

The recovery tank/seat can be opened to two battery ventilation levels, depending on how much room is available to open the recovery tank/seat to allow the batteries to vent while charging. Use the recovery tank prop bracket in areas where there is not enough room to have the recovery tank/seat completely propped open with the recovery tank prop arm.

# NOTE: Recovery tank must be emptied before it is propped open.

To engage the lower level, raise the recovery tank/ seat, pull the recovery tank prop bracket out from the battery compartment and onto the edge of the battery compartment, and lower the recovery tank/ seat onto the prop bracket. The recovery tank prop bracket holds the recovery tank/seat open enough to provide ventilation for charging the batteries.

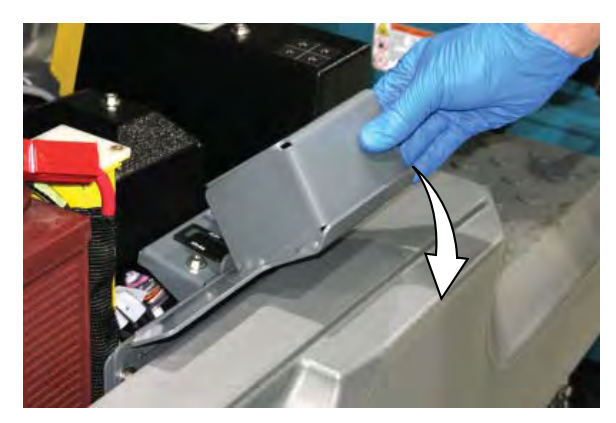

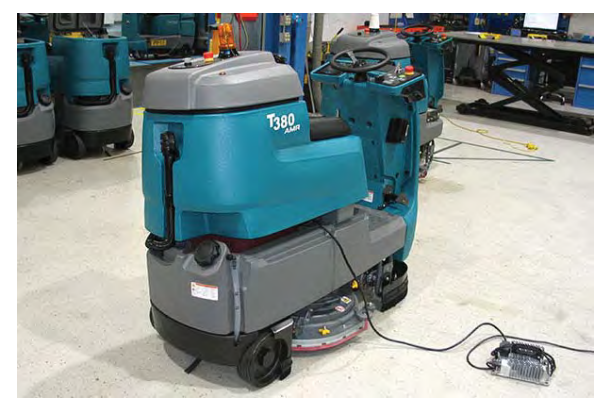

To engage the higher level, raise the recovery tank/seat and engage the recovery tank prop arm. This level also provides adequate space to perform maintenance to components located inside the battery compartment.

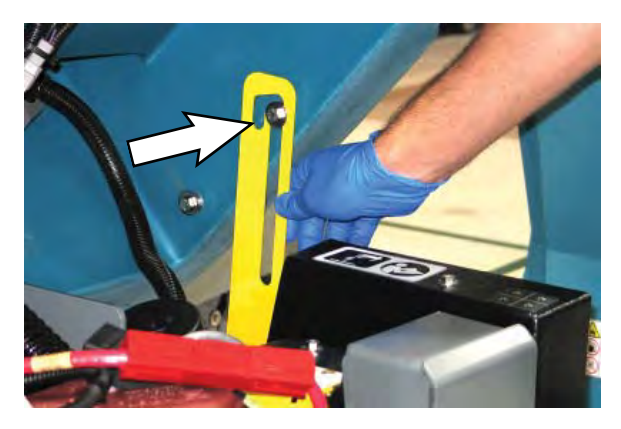

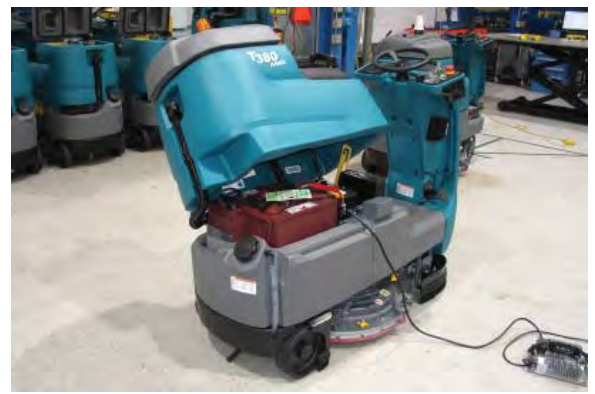

# FOR SAFETY: Before leaving or servicing machine, stop on level surface, turn off machine, and remove key.

The lifetime of the batteries depends on their proper maintenance. To get the most life from the batteries;

- Do not charge the batteries more than once a day and only after running the machine for a minimum of 15 minutes.
- Do not leave the batteries partially discharged for long period of time.
- Only charge the batteries in a well-ventilated area to prevent gas build up. Charge batteries in areas with ambient temperatures 27°C (80°F) or less.
- Allow the charger to complete charging the batteries before re-using the machine.
- Maintain the proper electrolyte levels of flooded (wet) batteries by checking levels weekly.

#### CHECKING THE ELECTROLYTE LEVEL

The flooded (wet) lead-acid batteries require routine watering as described below. Check the battery electrolyte level weekly.

NOTE: **Do Not** check the electrolyte level if the machine is equipped with a battery watering system.

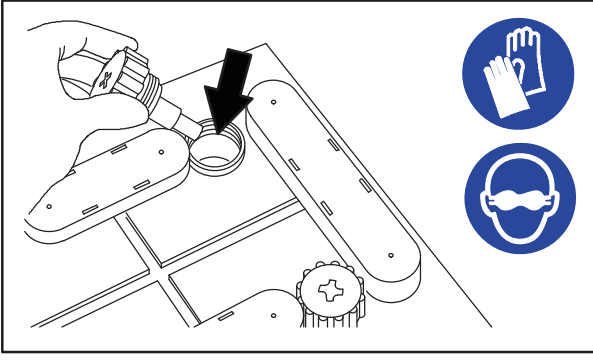

#### 08247

# FOR SAFETY: When servicing machine, keep all metal objects off batteries. Avoid contact with battery acid.

The electrolyte level should be slightly above the battery plates as shown before charging. Add distilled water if low. DO NOT OVERFILL. The electrolyte will expand and may overflow when charging. After charging, distilled water can be added up to about 3 mm (0.12 in) below the sight tubes.

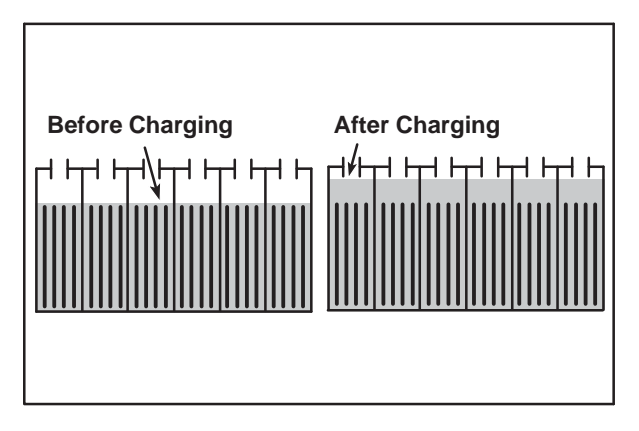

NOTE: Make sure the battery caps are in place while charging. There may be a sulfur smell after charging batteries. This is normal.

#### **CHECKING CONNECTIONS / CLEANING**

After every 200 hours of use check for loose battery connections and clean the surface of the batteries, including terminals and cable clamps, with a strong solution of baking soda and water. Replace any worn or damaged wires. Do not remove battery caps when cleaning batteries.

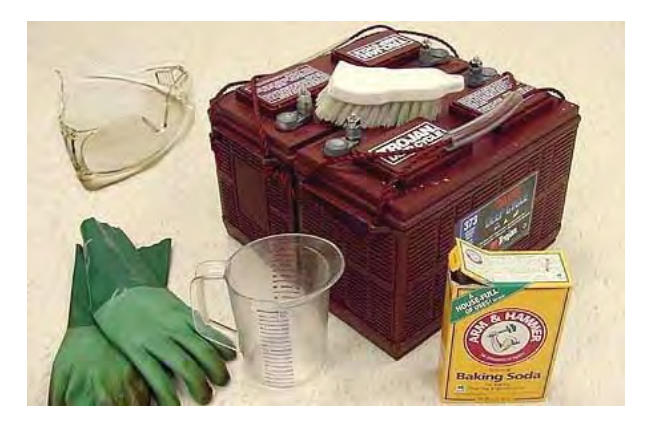

#### LITHIUM-ION BATTERY

The lithium-ion battery is a maintenance-free battery protected by a battery management system (BMS). To achieve the maximum battery life, carefully follow the instructions below:

- Lithium-Ion batteries must be charged prior to initial use.
- Carefully follow the Important Safety Instructions section in the manual when using the Lithium-ion Battery Model.
- Only use the lithium-ion battery charger supplied with machine.
- Charge battery pack in well-ventilated areas.
  For best charging performance, charge the battery pack in temperatures below 104°F/40°C and above 32°F/0°C. Battery pack may shut down and not take a charge in elevated or freezing temperatures.
- It is recommended to only recharge battery pack when discharge indicator level reaches the last bar. Do not store the machine for an extended period if battery is discharged to the last bar, the battery may further discharge to a level that is unrecoverable.
- Allow charge cycle to completely charge battery pack.
- Opportunity charging (i.e. partial charge cycle of a half hour or more) is only recommended if discharge level is below 80%.
- Do not operate machine in temperatures above 131°F / 55°C or below −4°F / −20°C. Machine may shutdown if exceed these temperatures.
- Contact Tennant Service for lithium-ion battery service and replacement.

# BATTERY POWER BUTTON / BATTERY DISCHARGE INDICATOR

Each lithuim-ion battery contains a power button to turn off the battery power supply. The battery discharge indicator (BDI) display the current state of the battery.

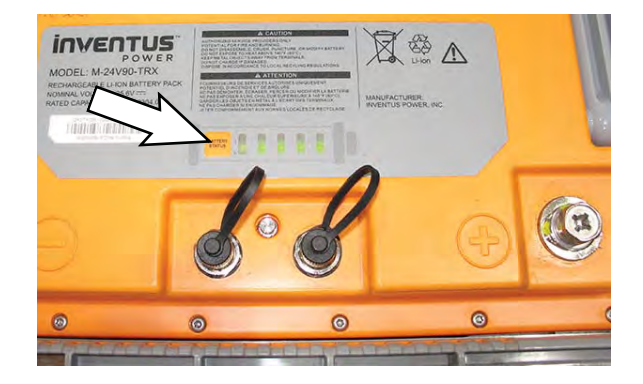

To display the battery charge status or fault state (while the batteries are active), press and hold the power button of any battery for **one second**. When the batteries are fully charged, all five green indicators are lit. As the battery discharges, the indicator levels decreases. If the indicators flash red the battery is getting very low. If the indicators display solid red along with green, the battery has a fault. Contact Tennant Service to fix the fault.

| LED Indicator Status | Battery State of Charge                                                      |
|----------------------|------------------------------------------------------------------------------|
|                      | 81-100%                                                                      |
|                      | 61-80%                                                                       |
|                      | 41-60%                                                                       |
|                      | 21-40%                                                                       |
|                      | 11-20%                                                                       |
|                      | 1-10%                                                                        |
|                      | See CHECK LITHIUM<br>BATTERY STATUS/FAULT<br>CODES section of this<br>manual |

To turn off the battery power (while the batteries are active), press and hold the battery power button of any battery for **20 seconds**. The battery discharge indicators will turn off. Turning off one battery will shut down power to all connected batteries. Batteries should be shut down before any service is completed on the battery modules.

To turn on the battery power (when the batteries are shutdown), press and hold the power button on each battery for **5 seconds**. The battery discharge green indicators will illuminate when turned on.

#### **CHARGING THE BATTERIES**

The charging instructions in this manual are intended for the battery charger supplied with the machine. The use of other battery chargers that are not supplied and approved by Tennant are prohibited. Refer to the charger owners manual for additional information. Contact distributor or Tennant for battery charger recommendations.

# FOR SAFETY: The use of incompatible battery chargers may damage battery packs and potentially cause a fire hazard.

**IMPORTANT NOTICE:** The battery charger is set to charge the battery type supplied with the machine.

- 1. Ensure recovery tank is empty.
- 2. Drive the machine to a well-ventilated area.
- 3. Park the machine on a flat, dry surface, turn off machine and remove key.
- 4. Open the recovery tank and prop the tank open to the level allowed by room available to raise the recovery tank/seat.

WARNING: Batteries emit hydrogen gas. Explosion or fire can result. Keep sparks and open flame away. Keep covers open when charging.

# FOR SAFETY: Before leaving or servicing machine, stop on level surface, turn off machine, and remove key.

- Check the battery electrolyte level weekly before charging. For models equipped with the automatic battery watering system, check electrolyte the level indicators located on the battery covers. Add distilled water as needed.
- 6. Set the recovery tank to either level to allow adequate ventilation for the charging the batteries.

 Connect the charger DC cord into the machine battery charge receptacle then plug the AC power supply cord into a properly grounded wall outlet. Refer to the off-board battery charger owners manual for operating instructions.

FOR SAFETY: Do not disconnect the offboard charger's DC cord from the machine's receptacle when the charger is operating. Arcing may result. If the charger must be interrupted during charging, disconnect the AC power supply cord first.

FOR SAFETY: Do not disconnect battery connections while machine is charging. Machine eklectrical damage may occur.

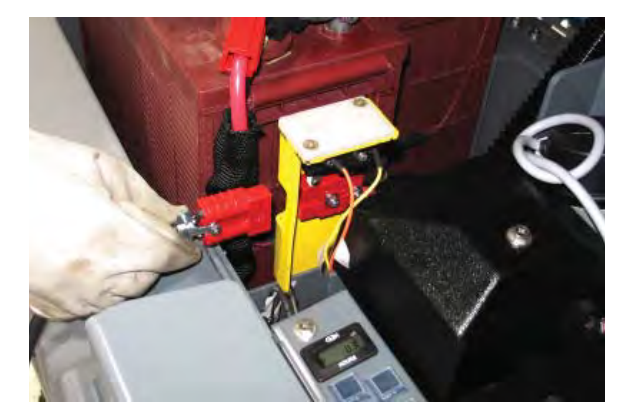

 The charger will automatically begin charging and shut off when fully charged. The maximum charging cycle may take up to 6-12 hours depending on battery type.

NOTE: **Do Not** disconnect battery cables while charger is plugged in, circuit board damage may result.

- After charging batteries unplug the AC power supply cord from the outlet before disconnecting the charger from the machine.
- 10. Disconnect the battery charger from the machine.
- 11. Lift the recovery tank, reposition the prop bracket back into the storage position inside the battery compartment or disengage the recovery tank prop arm, and lower the recovery tank.

#### **BATTERY CHARGING STATUS**

The table below shows the status of the battery charger.

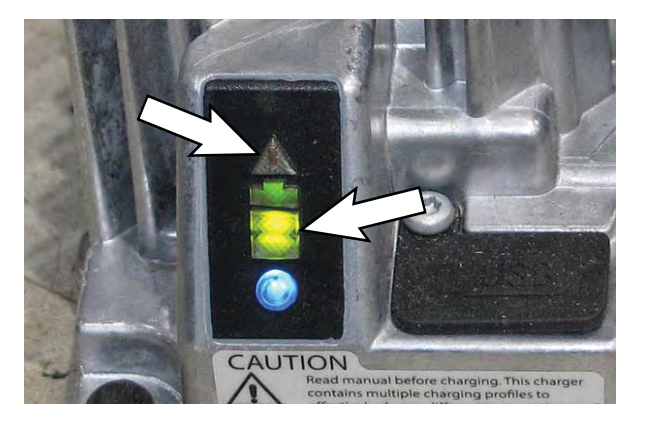

| LED Pattern                                                                           | Description                                                            | Comments                                                                                    |
|---------------------------------------------------------------------------------------|------------------------------------------------------------------------|---------------------------------------------------------------------------------------------|
| LED is OFF                                                                            | No AC Power Connected                                                  | Charger not plugged into the wall                                                           |
| LED flashes RED followed by<br>AMBER for few seconds and<br>Turns OFF (and stays OFF) | AC Power Connected to the<br>charger but No Batteries are<br>connected | Charger not plugged into the wall                                                           |
| Slow Green Blinking<br>(1 second ON; 0.2 second OFF)                                  | Charging but batteries are<br>less than 80% State of<br>Charge         | Charger displays this LED pattern<br>when first plugged into AC power<br>then LED turns off |
| Fast GREEN Blinking<br>(0.4 second ON; 0.1 second OFF)                                | Charging but batteries are greater than 80% State of Charge            | Normal operation. Allow charger to finish charging                                          |
| Solid GREEN                                                                           | Charge Complete                                                        | Machine ready for use                                                                       |
| Rapid AMBER flashing<br>(0.5 second ON; 0.5 second OFF)                               | Issue with Battery Detected                                            | Contact Service                                                                             |
| Solid RED                                                                             | Charger internal failure                                               | Contact Service                                                                             |

#### HYDROLINK<sup>®</sup> BATTERY WATERING SYSTEM (Trojan<sup>®</sup> Battery OPTION)

The following instructions are for models equipped with the HydroLink battery watering system option.

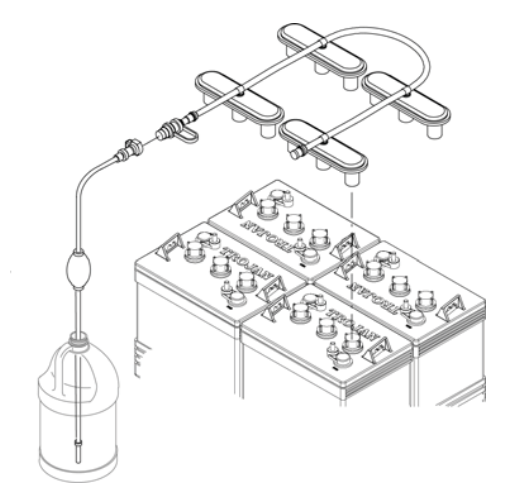

The optional HydroLink battery watering system provides a safe and easy way to maintain the proper electrolyte levels in the batteries. It is designed exclusively for Trojan flooded (wet) leadacid batteries.

#### FOR SAFETY: When servicing machine, wear personal protection equipment as needed. Avoid contact with battery acid.

Before using the battery watering system, and after every 100 hours, check hoses and connections for damage or wear.

- 1. Fully charge batteries prior to using the battery watering system. Do not add water to batteries before charging, the electrolyte level will expand and may overflow when charging.
- 2. After charging batteries, check the battery electrolyte level indicators located on the battery covers. If the level indicators are white add water as described in the following instructions. If the level indicators are black the electrolyte is at the correct level, no water is required.

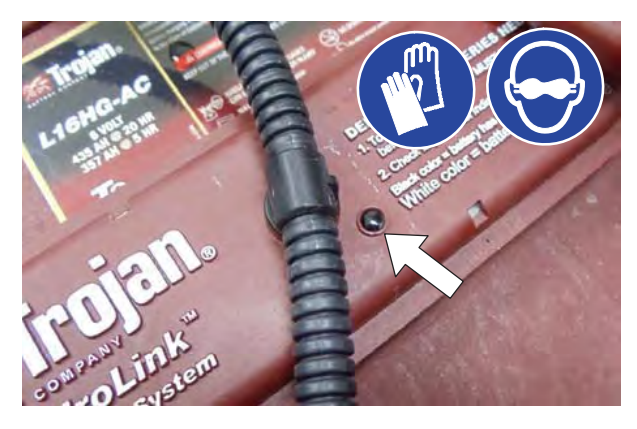

3. Locate the battery fill hose coupler inside the battery compartment. Remove the dust cap and connect the hand pump hose.

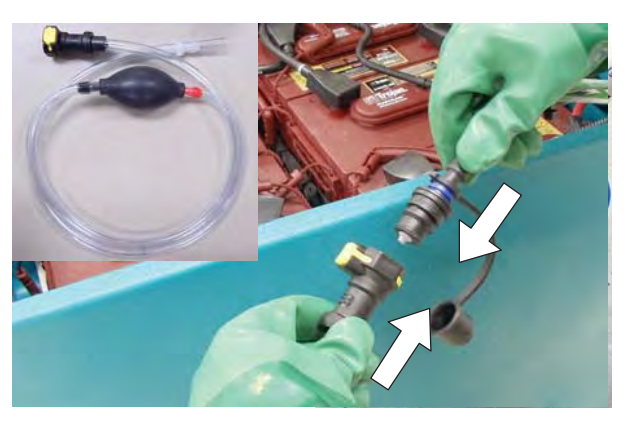

4. Submerge the other end of the hand pump hose into a bottle of distilled water.

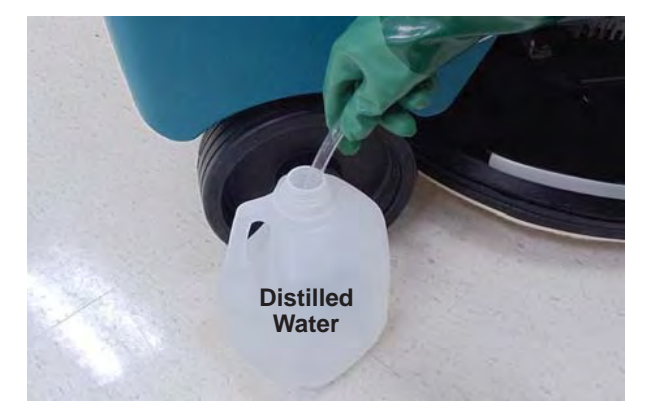

5. Squeeze the bulb on the hand pump hose until firm. The level indicators will turn black when full.

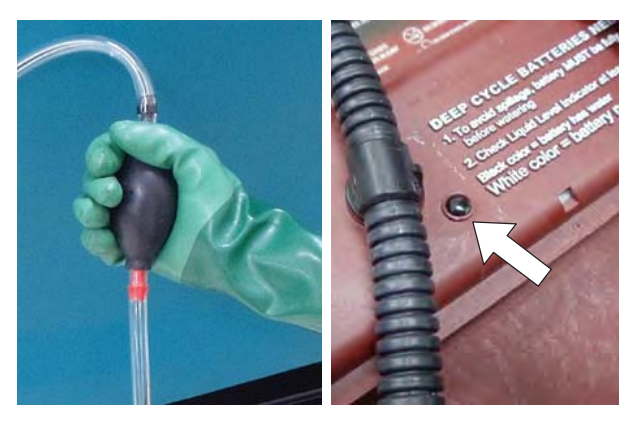

6. After adding water, replace the dust cap on the battery fill hose and store the hand pump hose inside the machine's battery compartment for future use.

# MANUAL BATTERY WATERING SYSTEM (Trojan® Battery OPTION)

The following instructions are for models equipped with the manual battery watering system option.

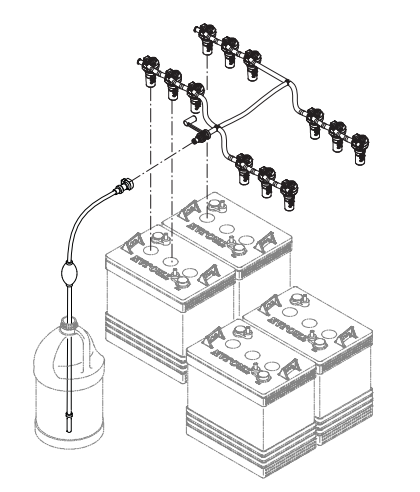

The optional manual battery watering system provides a safe and easy way to maintain the proper electrolyte levels in your batteries. It is designed exclusively for Trojan flooded (wet) leadacid batteries.

#### FOR SAFETY: When servicing machine, wear personal protection equipment as needed. Avoid contact with battery acid.

Before using the battery watering system check hoses and connections for damage or wear.

- 1. Fully charge batteries prior to using the battery watering system. Do not add water to batteries before charging, the electrolyte level will expand and may overflow when charging.
- 2. After charging batteries, check the battery electrolyte level indicators located on the battery covers.

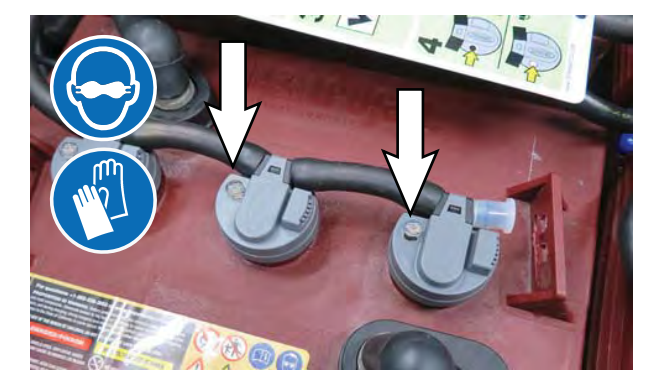

3. If the level indicator has a low white float add water as described in the following instructions.

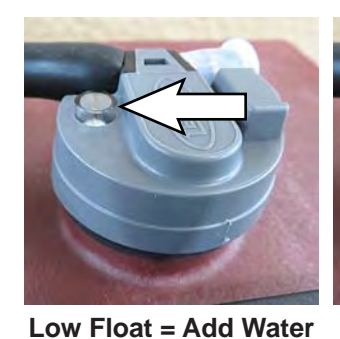

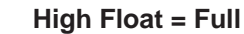

4. Locate the battery fill hose coupler inside the battery compartment. Remove the dust cap and connect the hand pump hose.

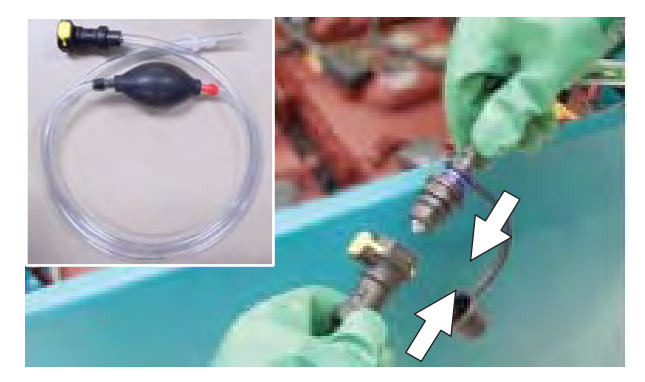

5. Submerge the other end of the hand pump hose into a bottle of distilled water

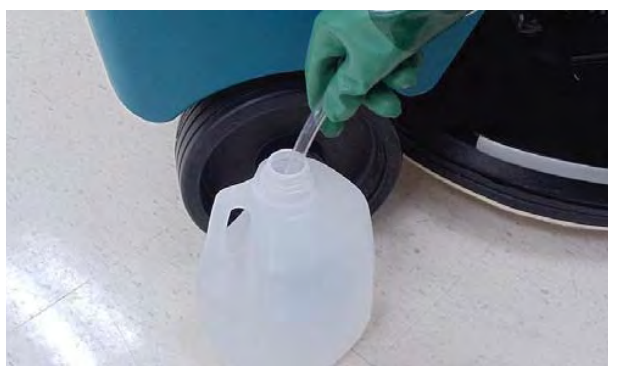
6. Squeeze the bulb on the hand pump hose until firm. The white float will rise when full.

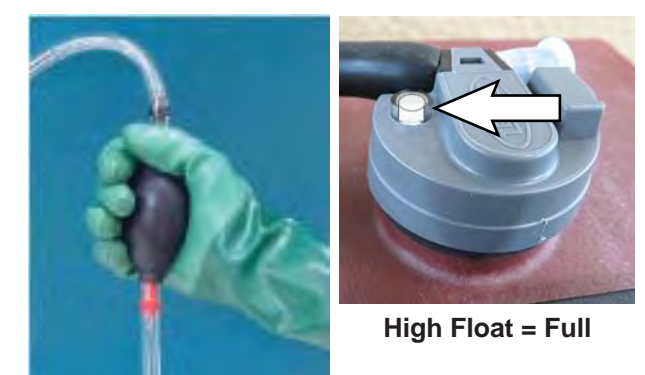

7. After adding water, replace the dust cap on the battery fill hose and store the hand pump hose inside the machine's battery compartment for future use.

# **CIRCUIT BREAKERS AND FUSES**

#### **CIRCUIT BREAKERS**

Circuit breakers are resettable electrical circuit protection devices that stop the flow of current in the event of a circuit overload. Once a circuit breaker is tripped, allow breaker to cool and then press the reset button to manually reset the breaker.

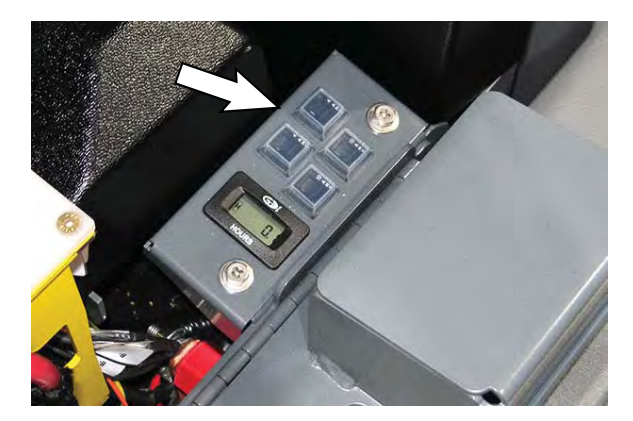

If the overload that caused the circuit breaker to trip is still there, the circuit breaker will continue to stop current flow until the problem is corrected.

The circuit breakers are located inside the battery compartment next to the hour meter.

The chart shows the circuit breakers and the electrical components they protect.

| Circuit<br>Breaker | Rating | Circuit Protected        |
|--------------------|--------|--------------------------|
| CB1                | 4 A    | Instrument panel - power |
| CB2                | 4 A    | Accessories              |
| CB3                | 20 A   | AMR system               |
| CB4                | 10 A   | Brain module             |

### FUSES

The fuse is a one-time protection device designed to stop the flow of current in the event of a circuit overload. The 100 A fuse is located in the electrical box near the scrub head actuator. The fuse protects the machine controller.

NOTE: Always replace the fuse with a fuse of the same amperage.

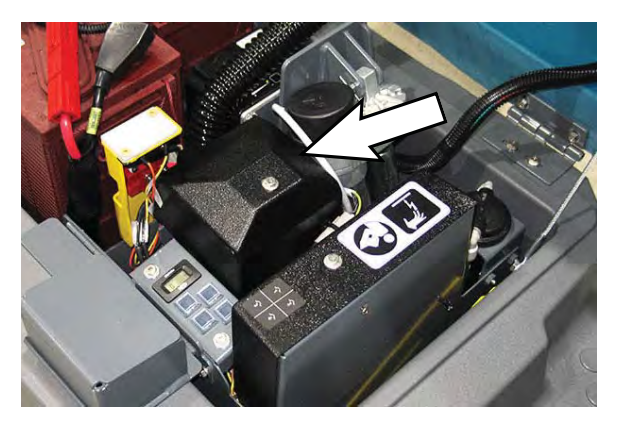

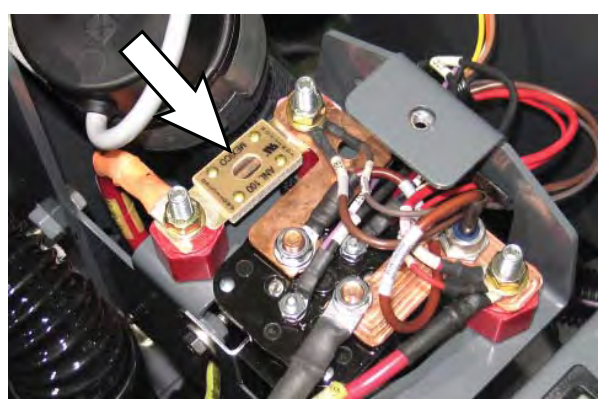

### **ELECTRIC MOTORS**

FOR SAFETY: Before leaving or servicing machine, stop on level surface, turn off machine, and remove key.

Replace or check the motor carbon brushes as indicated. Contact trained personnel to check or replace carbon brushes.

| Carbon Brush Replacement/<br>Check | Hours |
|------------------------------------|-------|
| Vacuum motor (replace)             | 750   |
| Propel motor (check)               | 500   |
| Brush motor (replace)              | 1250  |

# CAMERAS AND SENSORS

#### FRONT AND SIDE 2D AND 3D CAMERAS

# FOR SAFETY: Before leaving or servicing machine, stop on level surface, turn off machine, and remove key.

Check the front and side 2D and 3D cameras for dirt, dust, smudges, and damage daily (or before each robotic run). Debris, streaks, or smudges could deliver false environmental information to the machine.

Cleaning camera lenses should only be done with microfiber cleaning cloths designed for sensitive optical surfaces (one is included with the home location markers). In extreme cases, a lens cleaning solution formulated for optical polycarbonate lenses may be used. Do not spray camera lenses with solution. If a lens cleaning solution is required, wet the cleaning cloth sparingly - do not spray cleaning solution onto the camera unit.

NOTE: Do not scratch or damage the 2D or 3D camera lenses. Robotic machine performance could be adversely affected if camera lenses are scratched or damaged.

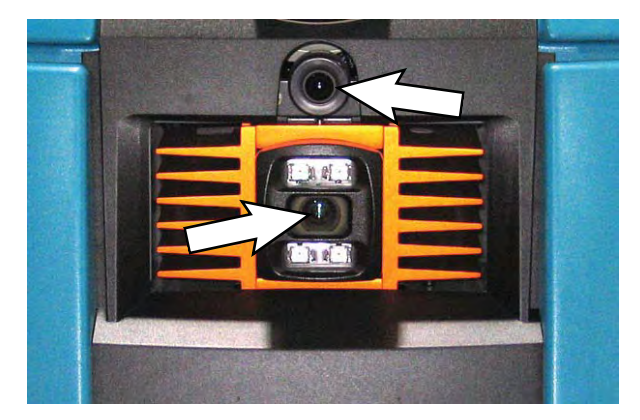

Side 2D and 3D cameras are located on each side of the machine.

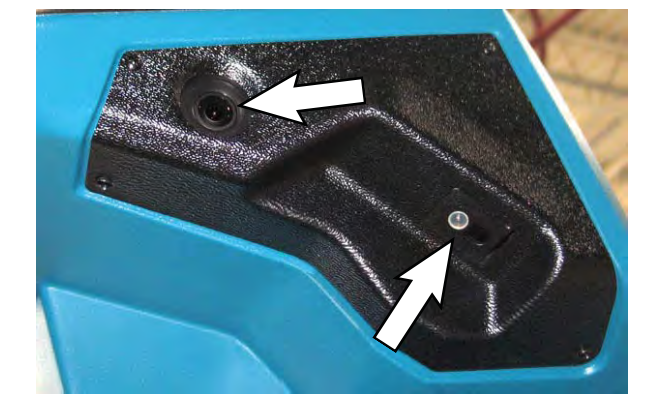

#### UPPER AND LOWER LIDAR SENSORS

FOR SAFETY: Before leaving or servicing machine, stop on level surface, turn off machine, and remove key.

Check the upper and lower LIDAR sensors for dirt, dust, smudges, and damage daily (or before each robotic run). Debris, streaks, or smudges could deliver false environmental information to the machine.

Cleaning LIDAR sensors should only be done with microfiber cleaning cloths designed for sensitive optical surfaces (one is included with the home location markers). In extreme cases, a lens cleaning solution formulated for optical polycarbonate lenses may be used. Do not spray LIDAR sensors with solution. If a lens cleaning solution is required, wet the cleaning cloth sparingly - do not spray cleaning solution onto the LIDAR sensors.

NOTE: Do not scratch or damage the upper or lower LIDAR sensor surfaces. Robotic machine performance could be adversely affected if sensor surfaces are scratched or damaged.

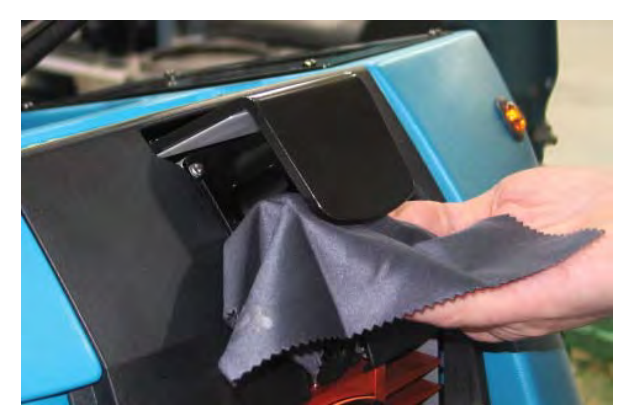

NOTE: Due to the lower LIDAR sensor being located near the cleaning surface, pay particular attention to ensure the front, side, back, and bottom surfaces are completely clear of all dirt, smudges, and/or other debris. Use a flashlight to inspect these sensor surfaces and ensure they are thoroughly cleaned.

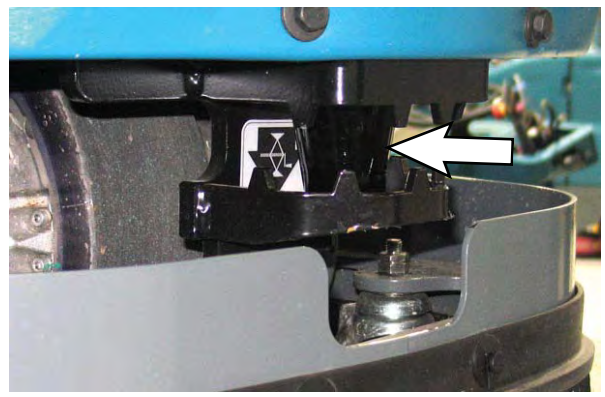

# SCRUB BRUSHES AND PADS

Check scrub brushes daily for wire or string tangled around the brush or brush drive hub. Also check brushes for damage and wear.

Replace the pads when they no longer clean effectively. Replaces the brushes when they no longer clean effectively or when the bristles are worn to the yellow indicator.

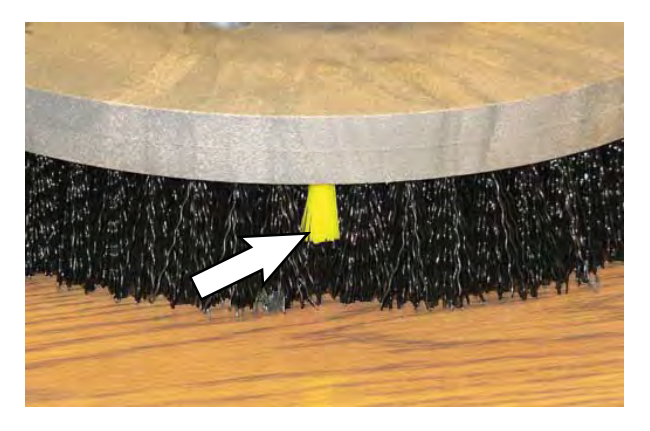

Cleaning pads must be placed on pad drivers before they are ready to use. The cleaning pad is held in place by a pad holder.

Cleaning pads need to be cleaned immediately after use with soap and water. Do not wash the pads with a pressure washer. Hang pads, or lie pads flat to dry.

NOTE: Always replace brushes and pads in sets. Otherwise one brush or pad will clean more aggressively than the other.

#### **REPLACING THE BRUSH OR PAD DRIVER**

- 1. Stop machine on a level surface. Make sure the scrub head is in the raised position.
- 2. Turn the machine ON/OFF key switch off.

FOR SAFETY: Before leaving or servicing machine, stop on level surface, turn off machine, and remove key.

3. Pull the brush release handle to release the brush from the scrub head.

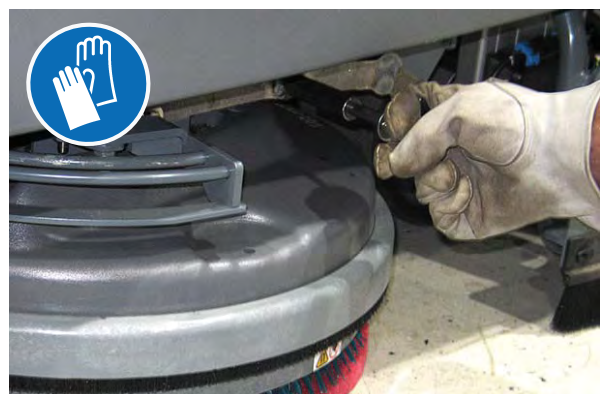

4. Remove the brush/pad driver from under the scrub head.

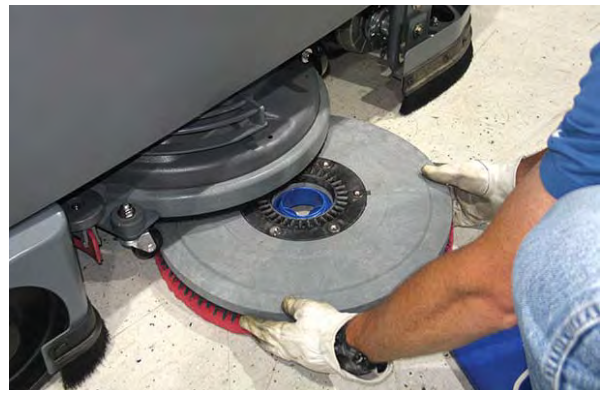

5. Push the new brush or pad driver under the scrub head and lift the brush or pad driver until the magnet secures the brush or pad to the drive hub.

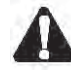

WARNING: Magnetic Field Hazard. Magnetic pad driver/brush can be harmful to those with pacemakers or medical implants.

6. Ensure the brush or pad driver is securely mounted on the brush drive hub.

7. Ensure the scrub head skirt is properly positioned on the scrub head.

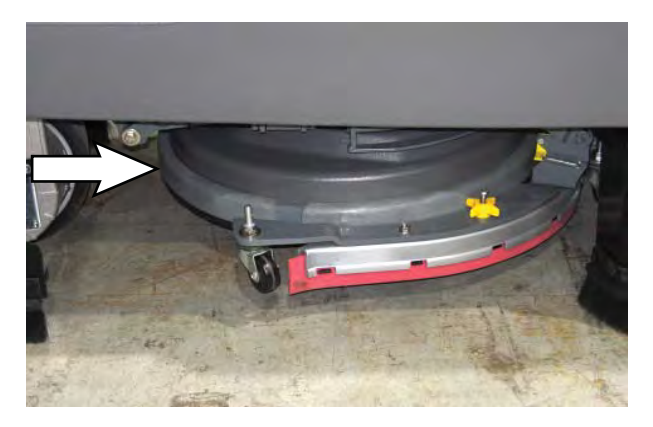

#### **REPLACING THE DISK PAD**

- 1. Remove the pad driver from the machine.
- 2. Squeeze the spring clip together to remove the center disk.

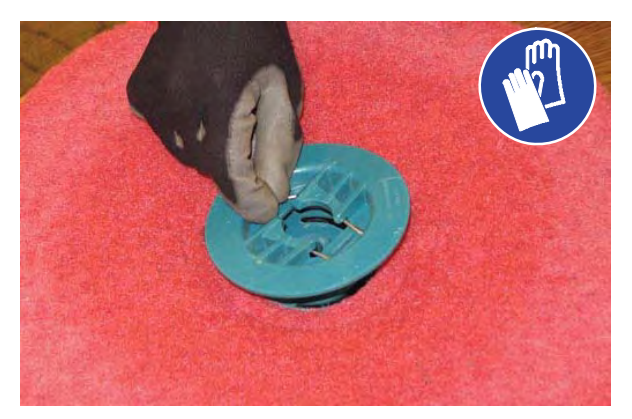

3. Flip or replace the scrub pad, center the scrub pad on the pad driver. Then reinstall the center disk to secure the pad in place on the pad driver.

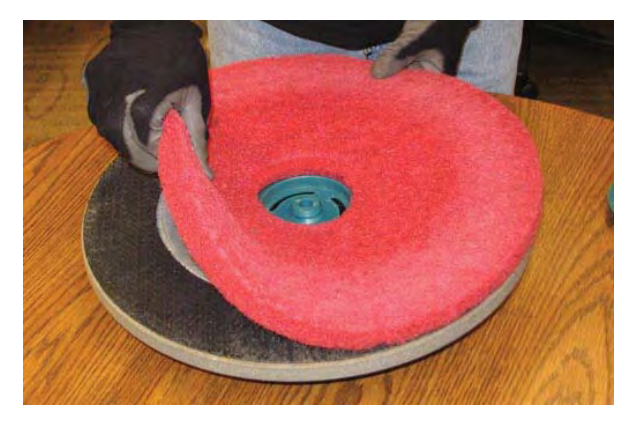

4. Reinsert the pad driver into the machine.

## ec-H2O SYSTEM

# *ec-H2O* WATER CONDITIONING CARTRIDGE REPLACEMENT

# FOR SAFETY: Before leaving or servicing machine, stop on level surface, turn off machine, and remove key.

The water conditioning cartridge is required to be replaced when it reaches its maximum water usage or expiration time of when the cartridge was activated, which ever comes first. The *ec-H2O* system indicator light will blink green/red when it is time to replace cartridge.

Depending on machine usage, on average, a new cartridge can last anywhere from 12 months for heavy machine usage to 24 months for light machine usage.

NOTE: During first time use and after replacing the water conditioning cartridge, the ec-H2O system will automatically override the selected solution flow rate for up to 75 minutes.

1. Lift the recovery tank/seat open and engage prop arm to access the ec-H2O cartridge.

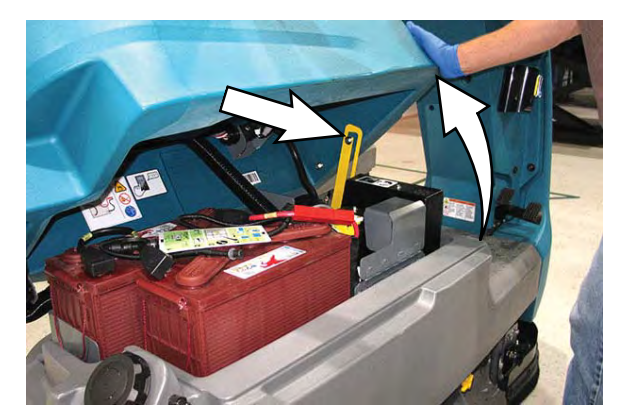

2. Disconnect the two hose connectors from cartridge by pressing the gray collars inward and pulling the connectors outward. Lift cartridge to remove.

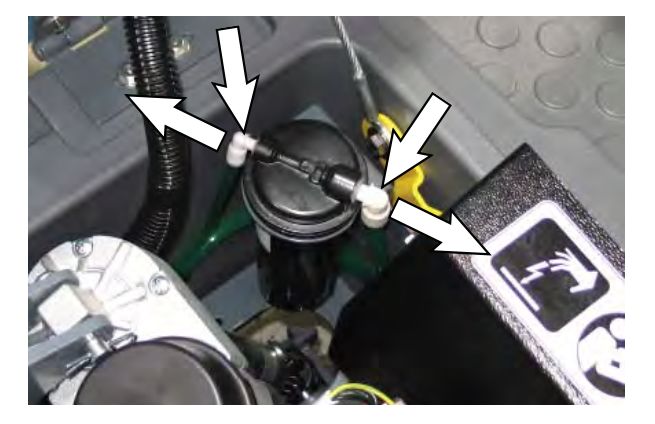

3. Fill in the installation date on the new cartridge label.

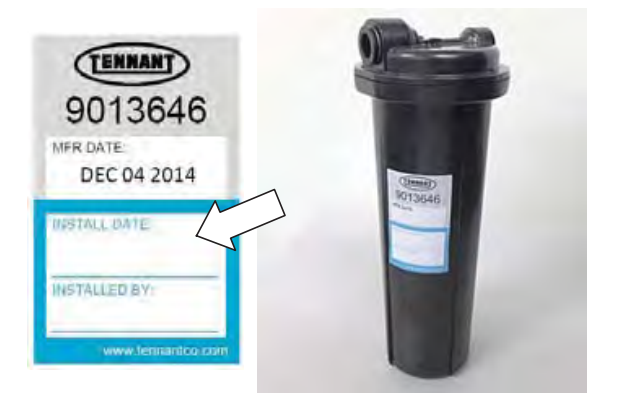

4. Install the new cartridge and reconnect the two hoses. Make sure the hose connectors are fully inserted into new cartridge.

5. Reset timer for new cartridge.

Carefully read and understand all steps first before performing procedure.

- a. Turn the ON/OFF key switch on.
- b. Press and hold the service switch, located on the *ec-H2O* module, <u>for 10 seconds</u>. After releasing service switch, the three solution flow indicator lights will begin to (ripple) move back and forth.
- Within 5 seconds after releasing the service switch, while the three indicator lights are moving back and forth, quickly press and release the solution flow button located on *ec-H2O* module. The three indicator lights will then blink three times to indicate timer has been reset. Repeat process if the three indicator

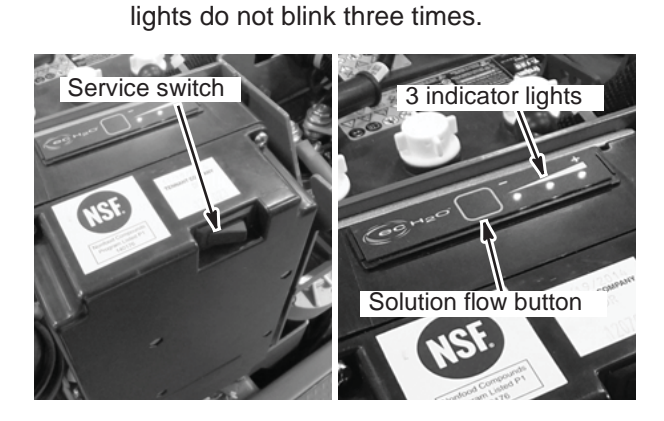

7. Lower the recovery tank.

# LUBRICATION

FOR SAFETY: Before leaving or servicing machine, stop on level surface, turn off machine, and remove key.

#### **STEERING GEAR CHAIN**

The steering gear chain is located directly above the front tire. Check for damage or wear and lubricate the steering gear chain after every 200 hours.

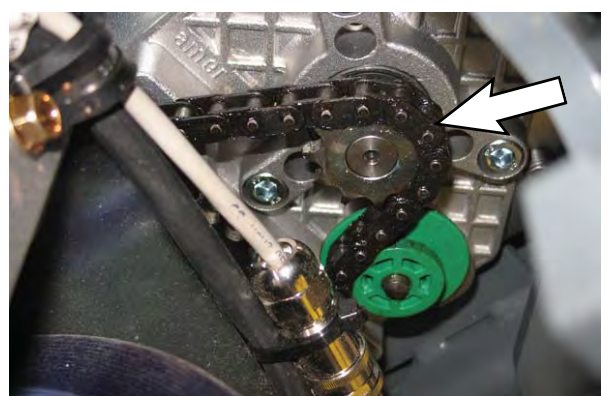

#### **STEERING U-JOINT**

The steering u-joint is located directly below the steering motor. Check for damage or wear and lubricate the steering u-joint after every 200 hours.

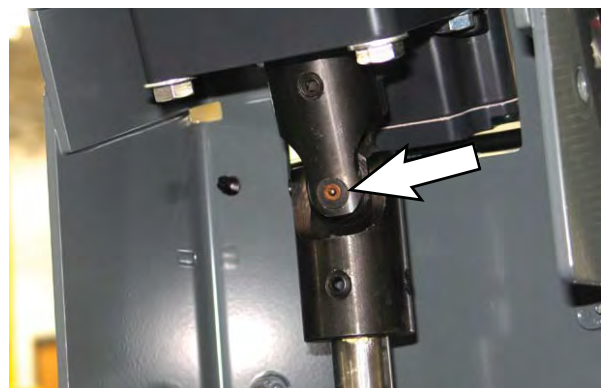

# SQUEEGEE BLADES

Check the squeegee blades for damage and wear daily. When the blades become worn, rotate the blades end-for-end or top-to-bottom to a new wiping edge. Replace blades when all edges are worn.

Check the deflection of the squeegee blades daily or when scrubbing a different type of surface. Check the leveling of the rear squeegee every 50 hours of operation.

The rear squeegee assembly can be removed from the squeegee pivot to prevent damage during transport of the machine.

# REPLACING (OR ROTATING) THE SQUEEGEE BLADES

- 1. Stop machine on a level surface. Make sure the scrub head is in the raised position.
- 2. Turn the machine ON/OFF key switch off.

# FOR SAFETY: Before leaving or servicing machine, stop on level surface, turn off machine, and remove key.

3. Rotate the squeegee assembly to the right side of the machine and loosen the hook-and-loop fastener securing the vacuum hose to the squeegee assembly.

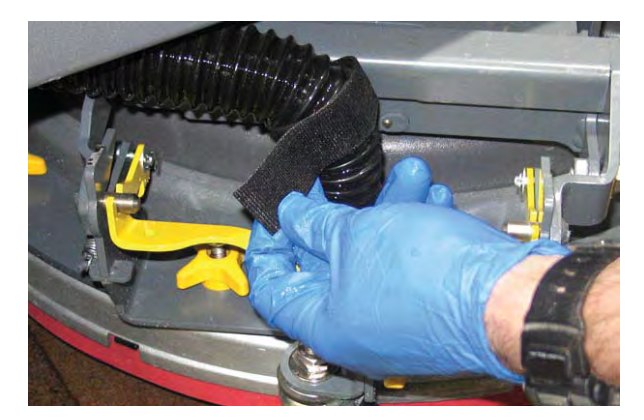

4. Disconnect the vacuum hose from the squeegee assembly.

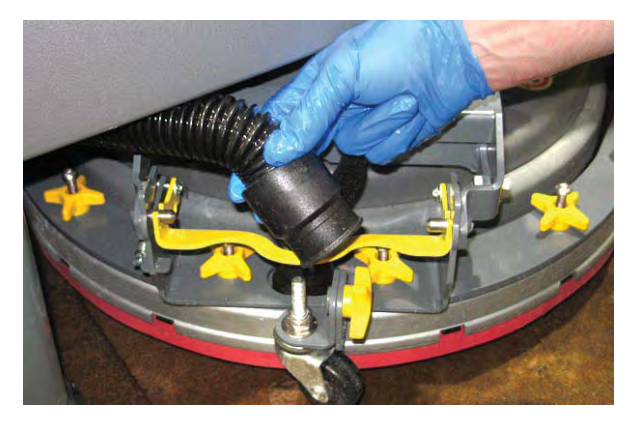

5. Squeeze the squeegee retainer lever and remove the squeegee assembly from the machine.

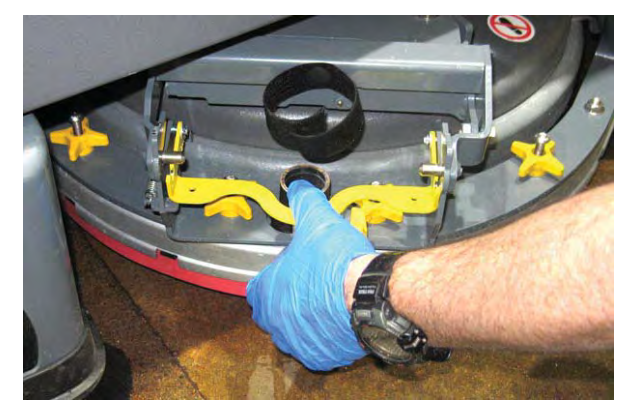

6. Fully loosen the four knobs on squeegee assembly. This will separate the spring loaded blade retainer from squeegee frame.

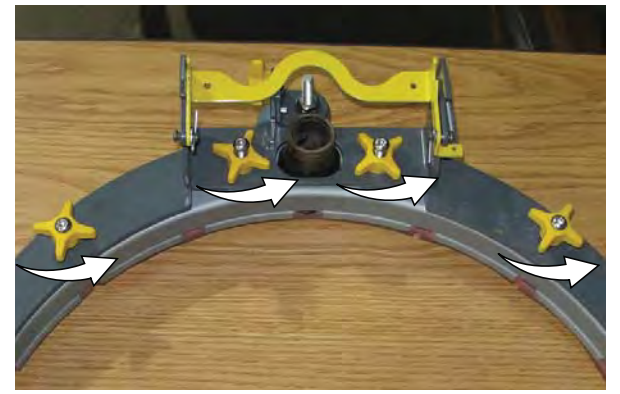

7. Remove worn blade(s) from the blade retainer.

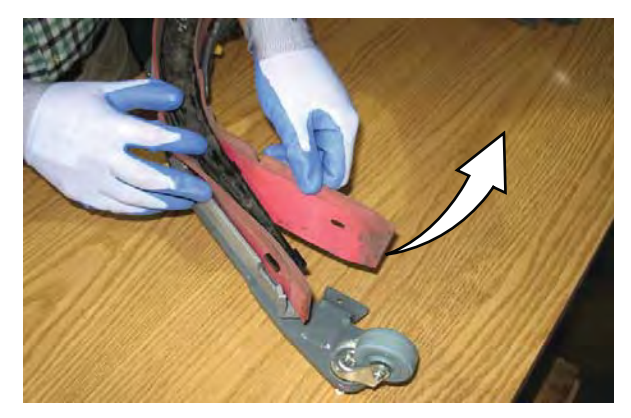

8. Rotate the rear blade(s) to a new wiping edge and reinstall blade(s). Make sure to align the slots in the blade(s) with retainer tabs.

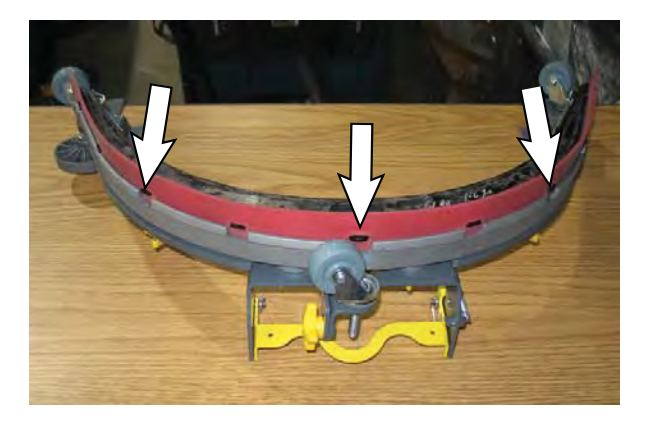

9. Squeeze the squeegee frame and blade retainer together and re-tighten the four knobs.

10. Align the squeegee carriage pins into the squeegee assembly bracket.

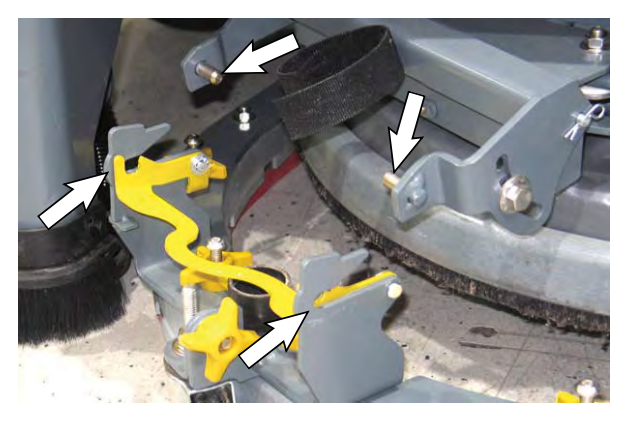

11. Slide the squeegee assembly onto the squeegee carriage until both squeegee carriage pins are secured in the bracket.

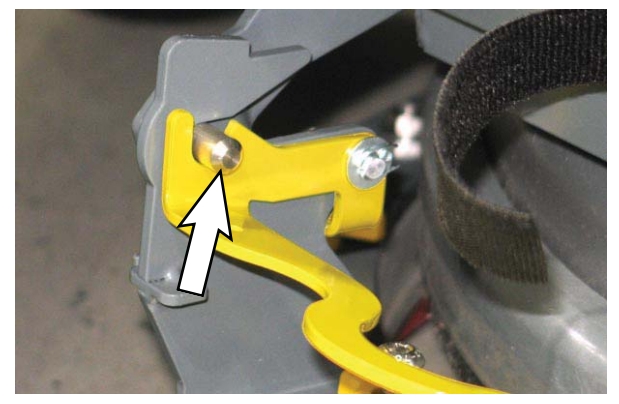

12. Be sure both squeegee tabs are positioned above the scrub head skirt.

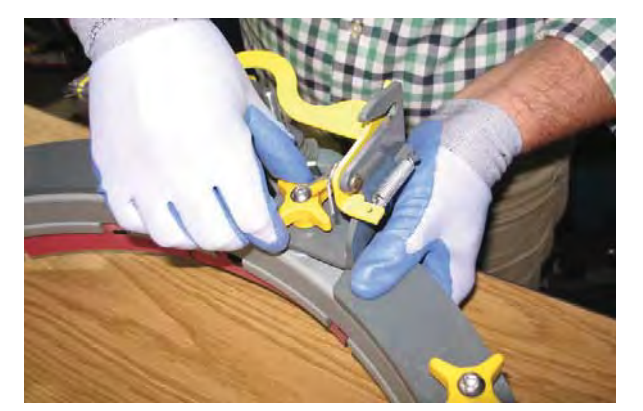

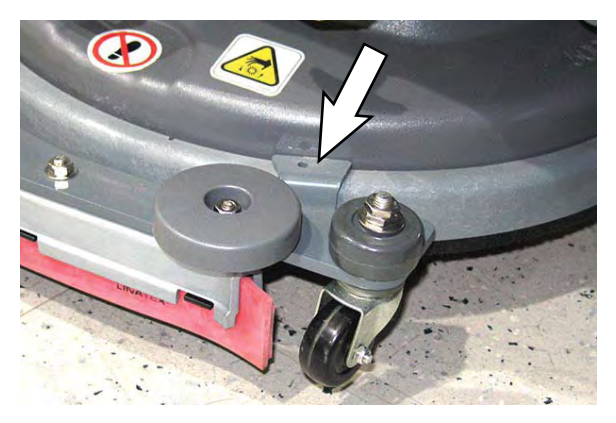

# MAINTENANCE

13. Connect the vacuum hose to the squeegee assembly.

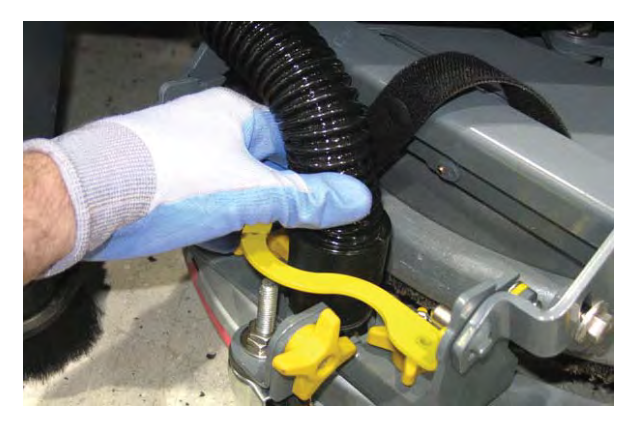

14. Use the hook-and-loop fastener to secure the vacuum hose to the squeegee assembly.

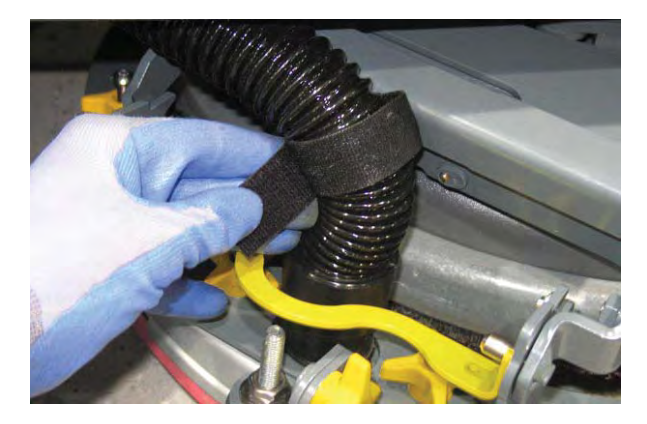

15. Rotate and center the squeegee assembly underneath the machine.

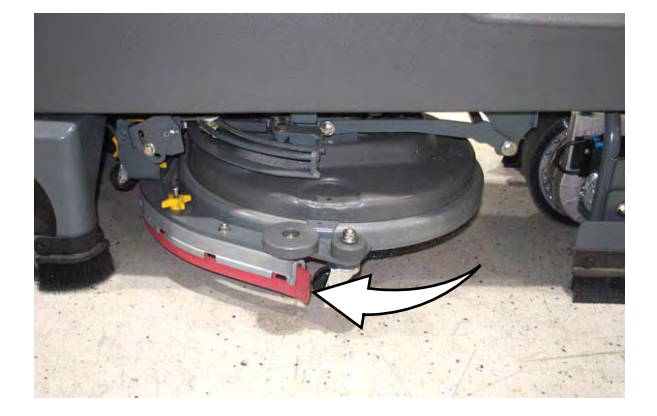

# SKIRTS AND SEALS

#### **RECOVERY TANK SEAL**

FOR SAFETY: Before leaving or servicing machine, stop on level surface, turn off machine, and remove key.

The recovery tank seal is located on the bottom of the recovery tank cover. Check the seal for damage and wear after every 50 hours of operation.

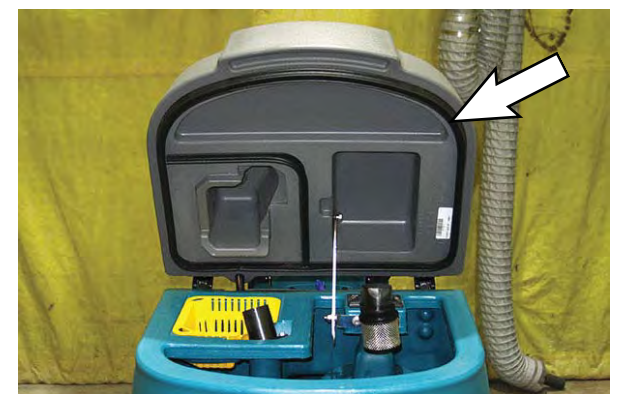

#### VACUUM FAN SEAL

FOR SAFETY: Before leaving or servicing machine, stop on level surface, turn off machine, and remove key.

Check the vacuum fan seal for damage and wear after every 100 hours of operation.

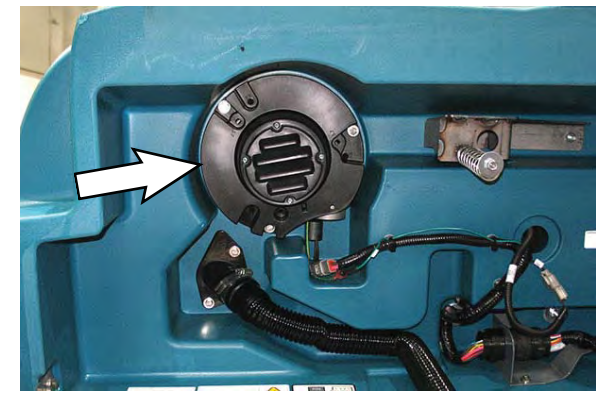

#### SQUEEGEE SEAL

# FOR SAFETY: Before leaving or servicing machine, stop on level surface, turn off machine, and remove key.

Check the squeegee seal for damage and wear after every 100 hours of operation.

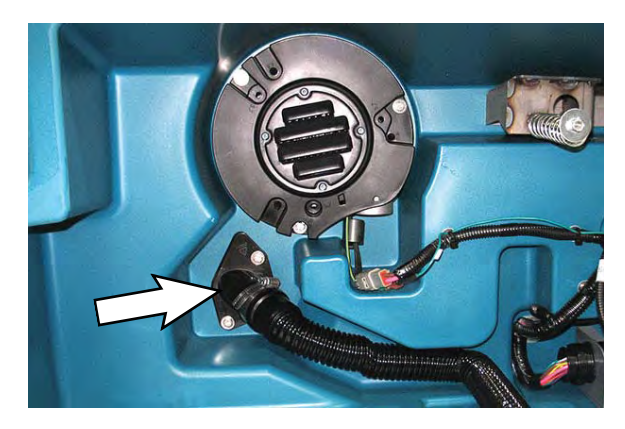

#### PERIMETER GUARDS

# FOR SAFETY: Before leaving or servicing machine, stop on level surface, turn off machine, and remove key.

Check perimeter guard bristles for debris, damage, and wear daily. The bristles should lightly touch the floor. Replace damaged and/or worn bristle assemblies.

Left and right perimeter guards.

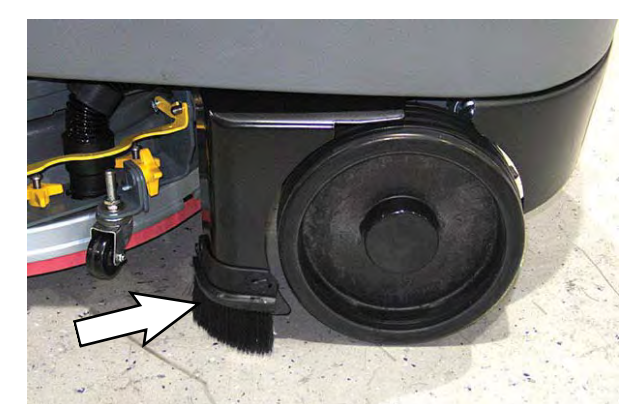

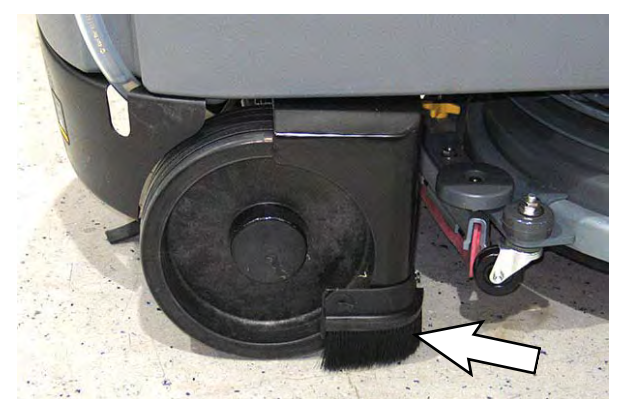

#### Front perimeter guard.

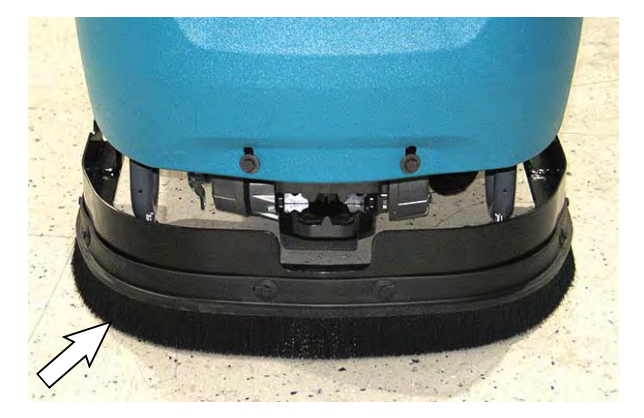

Inspect front perimeter guard adjustment plates located on both sides of the perimeter guard for slipping weekly. The entire top edge of the front perimeter guard must be parallel with the floor. Adjust the adjustment plates as necessary.

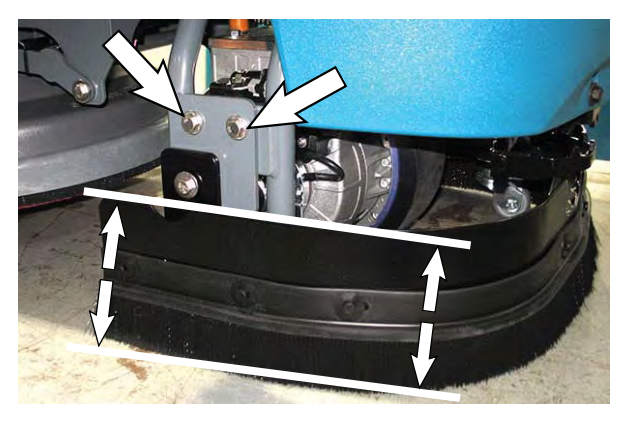

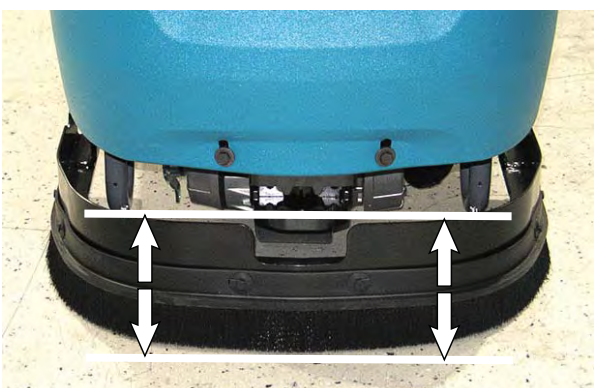

## MAINTENANCE

### TIRES

# FOR SAFETY: Before leaving or servicing machine, stop on level surface, turn off machine, and remove key.

The machine has three solid rubber tires: one tire is front and two are in the rear. Check the tires for damage and wear after every 500 hours of operation.

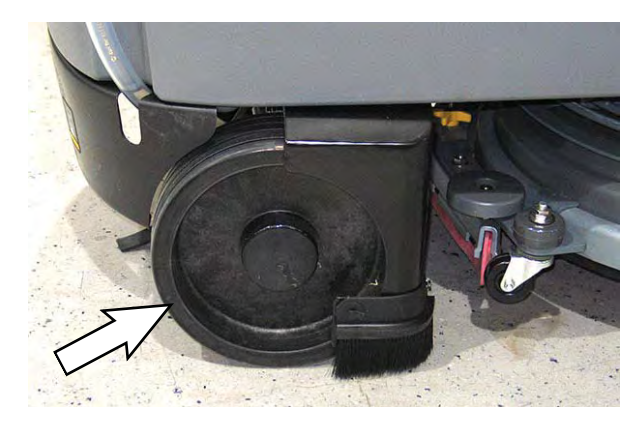

### PUSHING, TOWING, AND TRANSPORTING THE MACHINE

#### PUSHING OR TOWING THE MACHINE

If the machine becomes disabled, it can be pushed from the front or rear, but only tow it from the front.

# FOR SAFETY: Before leaving or servicing machine, stop on level surface, turn off machine, and remove key.

Before attempting to push or tow the machine, disengage the brake as described below.

To disengage the brake, insert the tip of a small screw driver between the brake release lever and the body of the encoder.

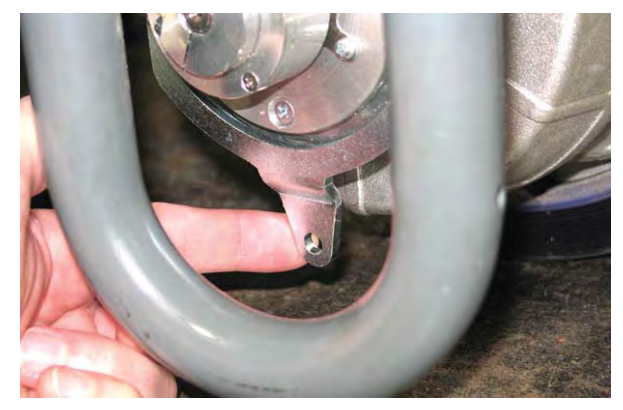

Only push or tow the machine for a very short distance and do not exceed 3.2 kp/h (2 mph). It is NOT intended to be pushed or towed for a long distance or at a high speed.

NOTE: **<u>Do</u>** <u>Not</u> push or tow machine for a long distance or damage may occur to the propelling system.

Immediately after pushing the machine, remove the screw driver from between the brake release lever and the body of the encoder. NEVER operate the machine with the parking brake disabled.

FOR SAFETY: Do not operate machine with the brake disabled.

#### TRANSPORTING THE MACHINE

When transporting the machine by trailer or truck, be certain to follow the tie-down procedure below:

# FOR SAFETY: When loading/unloading machine onto/off truck or trailer, drain tanks before loading machine.

- 1. Raise the squeegee and scrub head.
- 2. Remove the hardware securing the front perimeter guard from the front perimeter guard brackets and remove the front perimeter guard from the machine.

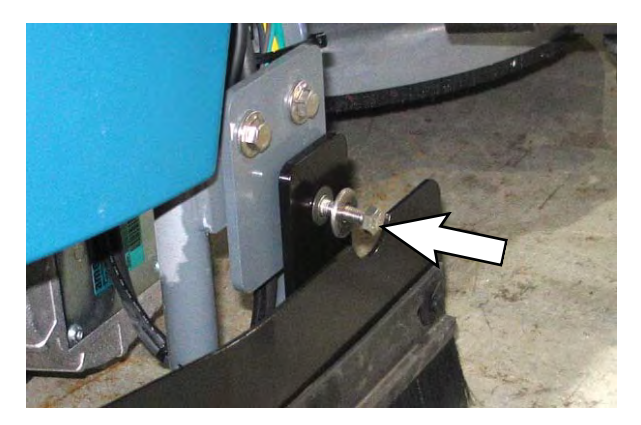

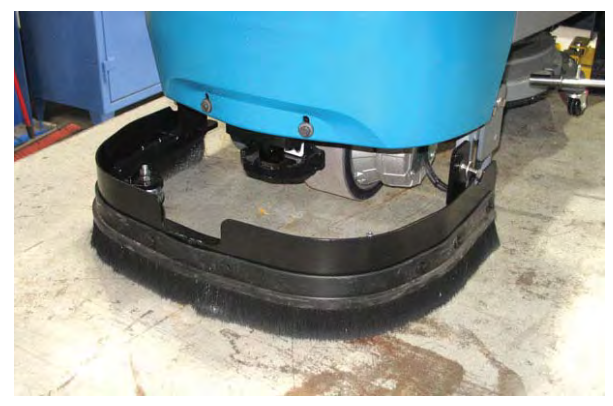

FOR SAFETY: When loading/unloading machine onto/off truck or trailer, use ramp, truck or trailer that will support the weight of the machine and operator.

FOR SAFETY: When loading/unloading machine onto/off truck or trailer, do not load/ unload on ramp inclines that exceed 15.8% / 9° grade.

NOTE: The machine ability to climb a ramp is affected by tire wear, ramp surface, weather conditions, and other factors. Trailering should only be performed by personnel trained on how to safely load a machine.

- Drive the machine onto the trailer or truck. Position the machine so the weight of the machine is safely distributed and can be safely strapped down to the trailer or truck.
- 4. Lower the scrub head and squeegee after the machine is positioned on the trailer or truck.
- 5. Turn off the machine.
- 6. Place a block behind each wheel to prevent the machine from rolling.
- 7. Remove the lower rear shroud from the machine.

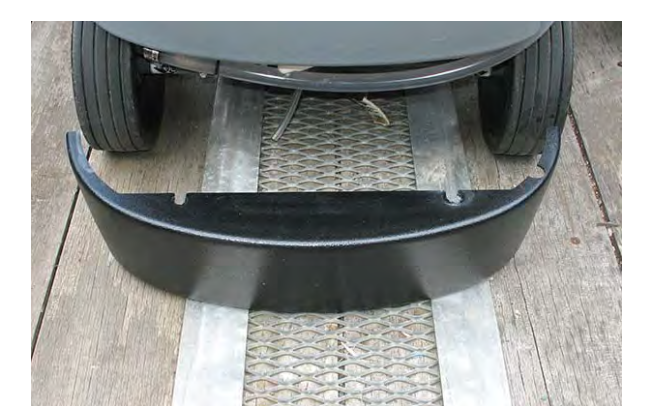

## MAINTENANCE

8. Hook the tie-down straps to the stabilizer arms and then secure the tie-downs to the trailer or truck to prevent the machine from tipping.

**Do Not** wrap the tie-down straps around the lower LIDAR sensor or route the tie-down straps over the front of the LIDAR sensor.

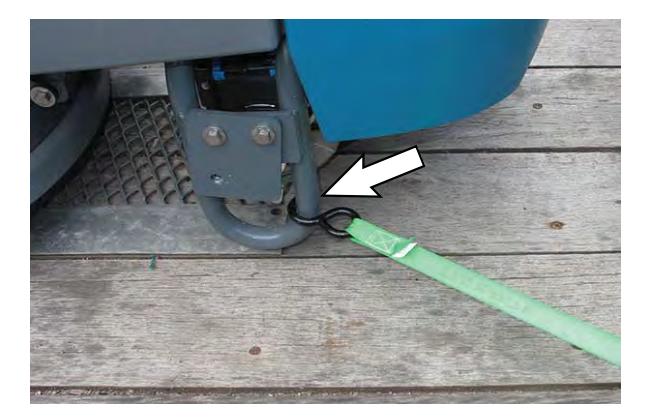

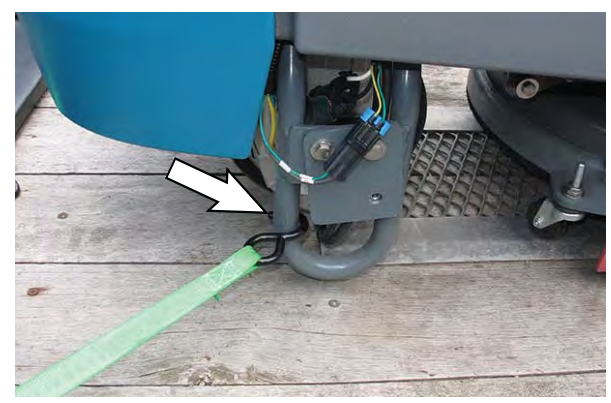

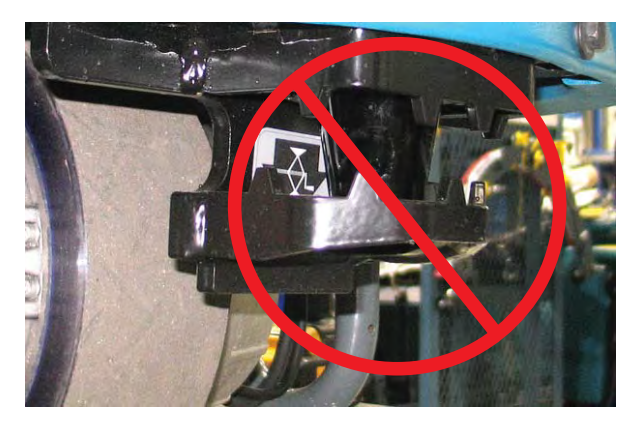

NOTE: It may be necessary to install tie-down brackets to the floor of the trailer or truck.

# FOR SAFETY: When loading/unloading machine onto/off truck or trailer, use tie-down straps to secure machine.

9. Hook the tie-down straps to the frame of the machine and then secure the tie-downs to the trailer or truck to prevent the machine from tipping.

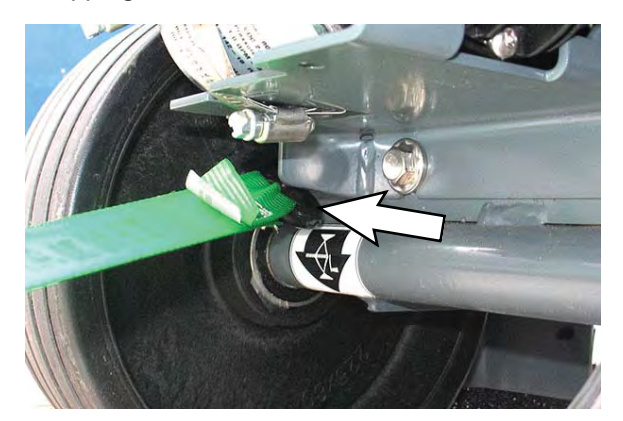

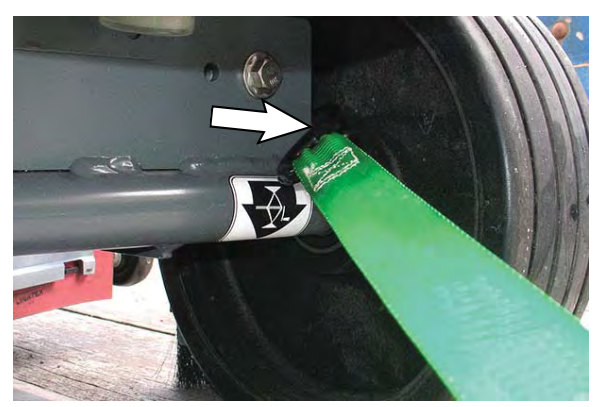

- 10. Ensure all tie-down straps are fully tightened and machine is completely secure on the trailer or truck.
- 11. Stow/secure all parts removed from the machine in a safe place where they will not be lost or damaged.

# JACKING UP THE MACHINE

# FOR SAFETY: Before leaving or servicing machine, stop on level surface, turn off machine, and remove key.

Empty the recovery and solution tanks before jacking the machine.

Remove the front perimeter guard from the front perimeter guard brackets located at the front of the machine before jacking up the front end of the machine.

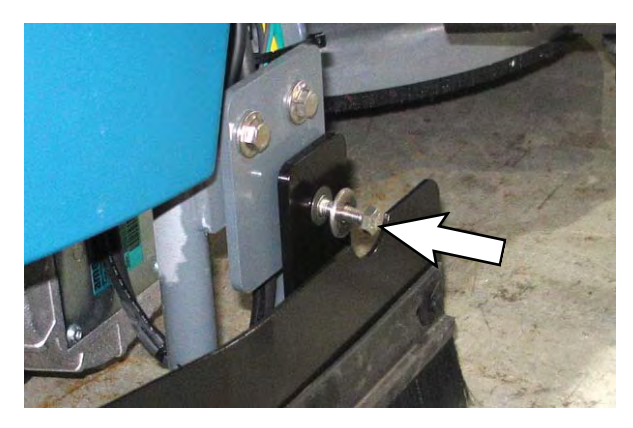

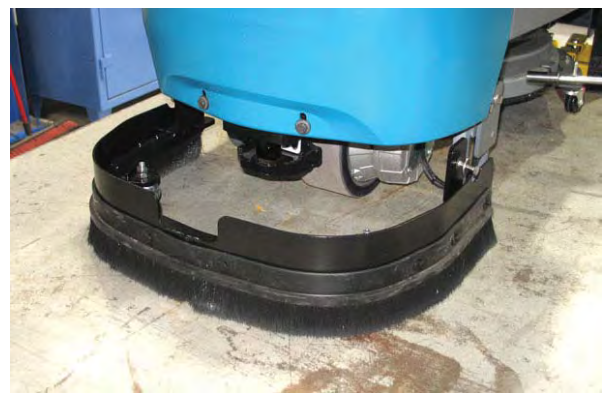

The jacking location at the front of the machine is located on the back of the LIDAR bracket. **Do Not** position the jack or jack stand at the front of the LIDAR bracket.

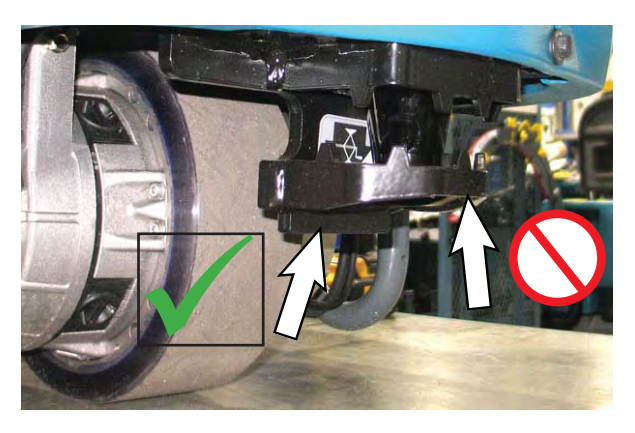

Rear jacking locations are located on both sides of the machine at the axles.

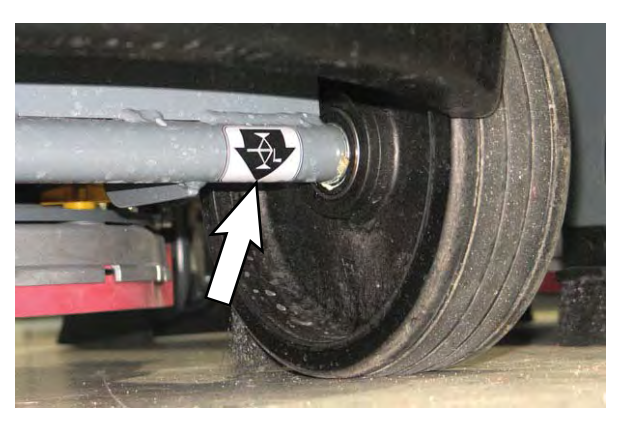

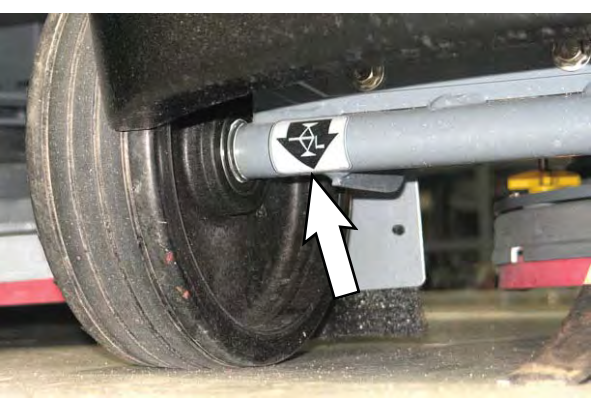

FOR SAFETY: When servicing machine, block machine tires before jacking machine up. Use a hoist or jack that will support the weight of the machine. Jack machine up at designated locations only. Block machine up with jack stands.

### MAINTENANCE

### **STORAGE INFORMATION**

The following steps should be taken when storing the machine for extended periods of time.

- 1. Drain and clean the solution and recovery tanks. Open the recovery tank cover to promote air circulation.
- Charge the batteries before storing machine to prolong the life of the batteries. Recharge flooded batteries once a month. Recharge Lithium-ion batteries stored at approximately 77°F/25°C once a year or 113°F/45°C once every two years.
- 3. Disconnect batteries before storing.
- 4. Lithium-ion batteries: Turn off battery power with the battery power button.
- 5. Park the machine in a cool, dry area. Do not expose the machine to rain. Store indoors.

#### FREEZE PROTECTION

FOR SAFETY: When storing Lithium-ion Battery model, do not expose battery to temperatures below -4°F/-20°C, above 104°F/40°C.

FOR SAFETY: Before leaving or servicing machine, stop on level surface, turn off machine, and remove key.

- 1. Drain the solution tank and recovery tank of all water.
- Pour 2 gallons (8 liters) of full strength Propylene Glycol Based/Recreational Vehicle (RV) antifreeze into the solution tank. Do not dilute.

# FOR SAFETY: Avoid eye contact with antifreeze. Wear safety glasses.

3. Turn the machine power on and operate the solution flow system. Turn the machine off when the antifreeze appears at the scrub head.

Continue with the freeze protection procedure if machine is equipped with the *ec-H2O* system.

#### ec-H2O MODELS

Operate machine in the *ec-H*20 mode to cycle antifreeze through *ec-H*20 system.

After storing machine in freezing temperatures, drain any remaining antifreeze from the solution tank. Add clean water to solution tank and operate the machine to flush system.

#### TROUBLESHOOTING/DIAGNOSTICS

#### **INITIAL TROUBLESHOOTING MATRIX**

Use the Initial Troubleshooting Matrix to conduct preliminary troubleshooting. Some errors may be caused by a blocked vacuum hose or debris preventing the actuator from moving in the complete range of motion. Always check these items before conducting more labor intensive troubleshooting requiring the machine to be disassembled and the AMR SERVICE CONNECTION diagnostics software application to be used.

| Function            | Enabled                                                                                                    | Disabled                                                                                                    |
|---------------------|----------------------------------------------------------------------------------------------------|----------------------------------------------------------------------------------------------------|
| Propel              | <ul> <li>Key ON (I)</li> <li>Battery voltage &gt; 18V (all batteries)</li> <li>Operator in seat</li> <li>Propel pedal pressed</li> <li>E-Stop button(s) not engaged</li> <li>No faults on propel motor output</li> </ul>                                                                                                    | <ul> <li>Key OFF (O)</li> <li>Battery voltage &lt; 18V (all batteries)</li> <li>Operator not in seat</li> <li>Propel pedal not pressed</li> <li>E-Stop button(s) engaged</li> <li>Faults on propel motor output</li> </ul>                                                                                                    |
| Vacuum Fan          | <ul> <li>Key ON (I)</li> <li>Battery voltage &gt; 21.9V, or</li> <li>9% SOC* for lithium batteries (Inventus)**</li> <li>1-Step or water-pickup enabled</li> <li>Directional switch set to forward</li> <li>Vacuum fan continues to operate for a period of time after disabling</li> <li>Adjusts during scrubbing to maintain down pressure</li> <li>Recovery tank not full</li> <li>E-Stop button(s) not engaged</li> <li>No faults on vacuum fan output</li> </ul>                                                                                                    | <ul> <li>Key OFF (O)</li> <li>Battery voltage &lt; 21.9V, or</li> <li>9% SOC* for lithium batteries (Inventus)**</li> <li><i>1-Step</i> or water-pickup not enabled</li> <li>Directional switch set to reverse</li> <li>Vacuum off timer expired</li> <li>Recovery tank full</li> <li>E-Stop button(s) engaged</li> <li>Faults on vacuum fan output</li> </ul>                                                                                                    |
| Scrub Head Actuator | <ul> <li>Key ON (I)</li> <li>Battery voltage &gt; 21.9V, or</li> <li>9% SOC* for lithium batteries (Inventus)**</li> <li><i>1-Step</i> or water-pickup enabled/disabled</li> <li>Lifts until up limit switch is reached on power-up and end of scrub or water-pickup</li> <li>Lowers to position switches or down limit switch at beginning of scrub or water-pickup</li> <li>Solution tank not empty</li> <li>Recovery tank not full</li> <li>E-Stop button(s) not engaged</li> <li>Lifts to transport position when machine is in reverse</li> <li>No faults on scrub deck actuator output</li> </ul> | <ul> <li>Key OFF (O)</li> <li>Battery voltage &lt; 21.9V, or</li> <li>9% SOC* for lithium batteries (Inventus)**</li> <li><i>1-Step</i> and water-pickup not enabled</li> <li>Scrub deck is at desired position</li> <li>Internal limit switches are hit</li> <li>Solution tank empty</li> <li>Recovery tank full</li> <li>E-Stop button(s) engaged</li> <li>Will not lower if directional switch is set to reverse</li> <li>Faults on scrub deck actuator output</li> </ul> |

| Function                                                     | Enabled                                                                                                    | Disabled                                                                                                    |
|--------------------------------------------------------------|----------------------------------------------------------------------------------------------------|----------------------------------------------------------------------------------------------------|
| Scrub Motor                                                  | <ul> <li>Key ON (I)</li> <li>Battery voltage &gt; 21.9V, or</li> <li>9% SOC* for lithium batteries (Inventus)**</li> <li>1-Step enabled</li> <li>Scrub deck lowered</li> <li>Machine is propelling</li> <li>Solution tank not empty</li> <li>Recovery tank not full</li> <li>E-Stop button(s) not engaged</li> <li>No faults on scrub motor output</li> </ul>              | <ul> <li>Key OFF (O)</li> <li>Battery voltage &lt; 21.9V, or</li> <li>9% SOC* for lithium batteries (Inventus)**</li> <li><i>1-Step</i> disabled</li> <li>Scrub deck raised/raising</li> <li>Machine not propelling</li> <li>Solution tank empty</li> <li>Recovery tank full</li> <li>E-Stop button(s) engaged</li> <li>Faults on scrub motor output</li> </ul>  |
| Solution Control<br>(Conventional)                           | <ul> <li>Key ON (I)</li> <li>Battery voltage &gt; 21.9V, or</li> <li>9% SOC* for lithium batteries (Inventus)**</li> <li>1-Step enabled</li> <li>ec-H2O (if equipped) not enabled</li> <li>Machine is scrubbing</li> <li>Solution tank not empty</li> <li>Recovery tank not full</li> <li>E-Stop button(s) not engaged</li> <li>No faults on water valve output</li> </ul> | <ul> <li>Key OFF (O)</li> <li>Battery voltage &lt; 21.9V, or</li> <li>9% SOC* for lithium batteries (Inventus)**</li> <li>1-Step not enabled</li> <li>ec-H2O (if equipped) is enabled</li> <li>Machine not scrubbing</li> <li>Solution tank empty</li> <li>Recovery tank full</li> <li>E-Stop button(s) engaged</li> <li>Faults on water valve output</li> </ul> |
| Solution Control<br>( <i>ec-H2O</i> NanoClean -<br>Optional) | <ul> <li>Key ON (I)</li> <li>Battery voltage &gt; 21.9V, or</li> <li>9% SOC* for lithium batteries (Inventus)**</li> <li>1-Step enabled</li> <li>ec-H2O enabled</li> <li>Machine is scrubbing</li> <li>Solution tank not empty</li> <li>Recovery tank not full</li> <li>E-Stop button(s) not engaged</li> <li>No faults on ec-H2O enable output</li> </ul>                 | <ul> <li>Key OFF (O)</li> <li>Battery voltage &lt; 21.9V, or</li> <li>9% SOC* for lithium batteries (Inventus)**</li> <li>1-Step not enabled</li> <li>ec-H2O disabled</li> <li>Machine not scrubbing</li> <li>Solution tank empty</li> <li>Recovery tank full</li> <li>E-Stop button(s) engaged</li> <li>Faults on ec-H2O enable output</li> </ul>               |
| Steering Control                                             | <ul> <li>Battery voltage &gt; 21.9V, or</li> <li>9% SOC* for lithium batteries (Inventus)**</li> <li>E-Stop button(s) not engaged</li> <li>No faults on steering system</li> </ul>                                                                                                    | <ul> <li>Battery voltage &lt; 21.9V, or</li> <li>9% SOC* for lithium batteries (Inventus)**</li> <li>E-Stop button(s) engaged</li> <li>Faults on steering system</li> </ul>                                                                                                    |

\* SOC = State of Charge

\*\* SOC percentages shown when service device is connected to service terminal may not be accurate. Service device must be connected to the lithium battery control board USB cable for accurate SOC percentage. See ACCESS LITHIUM BATTERY SERVICE SCREEN in LITHIUM BATTERIES section.

## SERVICE DIAGNOSTICS TOOL

Machine configuration software is stored in the Kinetek Control Module. It may be necessary to reload the machine configuration software if there are issues/ errors with the machine configuration software requiring the software to be reloaded into the Kinetek Control Module.

Authorized service providers can download the Service Diagnostics software. Tennant Service personnel have this software installed on their service devices.

Use the AMR Service Connector to connect the service device to the Kinetek Control Module. The Kinetek Control Module stores configuration data and communicates via the AMR SERVICE CONNECTOR communication with the Kinetek Control Module.

- VIB (Vehicle Interface Board): The VIB interface module is located in the operator console.
- Kinetek Vehicle Controller: The machine controller is located beneath on the controller mounting panel located at the front of the battery compartment.
- BCM (Brain Control Module): The BCM is located under the shroud on the front of the steering support.
- *ec-H2O* NanoClean Module (option): The *ec-H2O* module is located at the front of the battery compartment.

# ISOLATING THE MACHINE FROM THE AMR SYSTEM

Initial machine troubleshooting is required to determine whether a malfunction/error code is an AMR related or non-AMR issue. To begin troubleshooting the machine the machine must first be isolated from the AMR system.

NOTE: Use the AMR bypass switch only when performing machine diagnostics/maintenance procedures. <u>Do Not</u> leave the machine isolated from the AMR system during regular use.

1. Turn the ON/OFF key switch OFF.

2. Remove the column access panel from the instrument shroud.

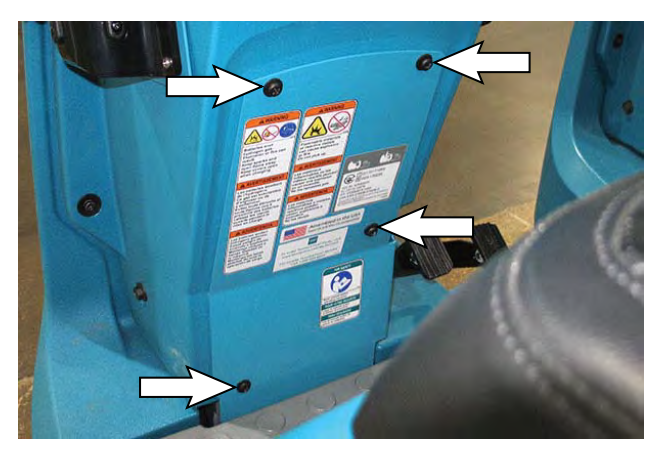

3. Turn the AMR bypass switch clockwise to isolate the machine from the AMR system.

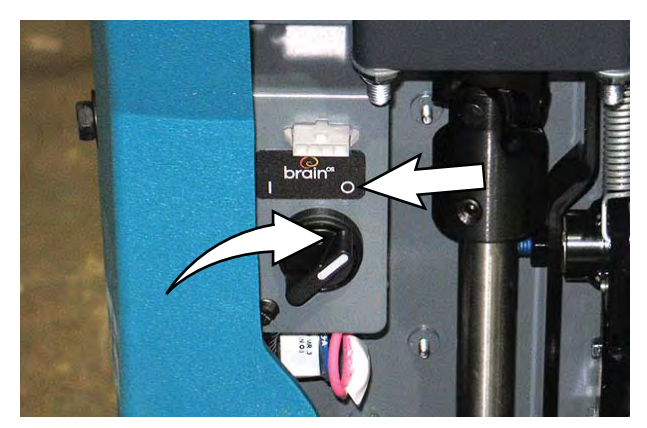

- 4. Lower the operator seat.
- 5. Turn the ON/OFF key switch ON.
- 6. Operate the machine in the Manual Mode.

Are all scrubbing functions fully operational while the machine is in the manual mode? If yes, there is an issue with the AMR system. Proceed to PREPARING THE MACHINE FOR EXTERNAL TROUBLESHOOTING/DIAGNOSTICS/FILE TRANSFERS.

Are there scrubbing function issues while the machine is in the Manual Mode? If yes there is an issue with the T380 portion of the machine. Troubleshoot the machine to determine possible issues. Make necessary repairs and/ or adjustments. Proceed to PREPARE THE MACHINE FOR TROUBLESHOOTING/ DIAGNOSTICS/FILE TRANSFERS and CHECK THE KINETEK CONTROL MODULE/MACHINE DIAGNOSTICS.

7. Turn the AMR bypass switch counterclockwise to link the machine to the AMR system if finished with diagnostic procedures.

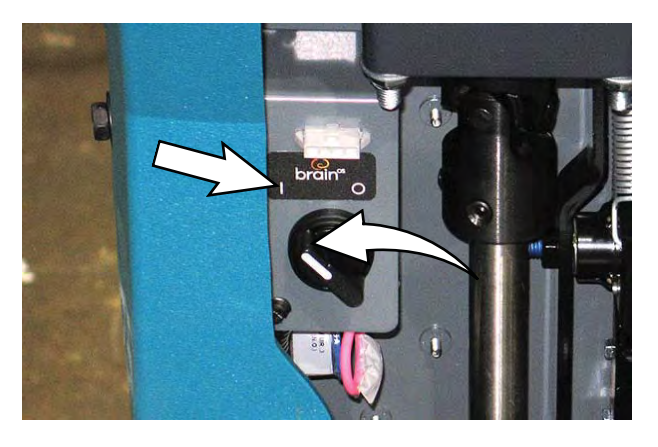

8. Reinstall the column access panel back onto the machine after machine diagnostics are complete.

#### PREPARE THE MACHINE FOR TROUBLESHOOTING/DIAGNOSTICS/FILE TRANSFERS

There will be instances when troubleshooting/ diagnostics/file transfers will be necessary to get the machine functioning. The ROC (Robotics Operation Center) allows external entities (Tennant Service/ Brain Corp.) to communicate with the machine to troubleshoot problems, provide diagnostic information, and transfer files that may be required to update/fix malfunctioning robotic functions.

- 1. Turn the key switch ON.
- 2. If necessary, drive the machine to an area where the ROC indicator located on the user interface touchscreen is illuminated. The ROC indicator must be illuminated for there to be any external troubleshooting/diagnostics/file transfers completed.

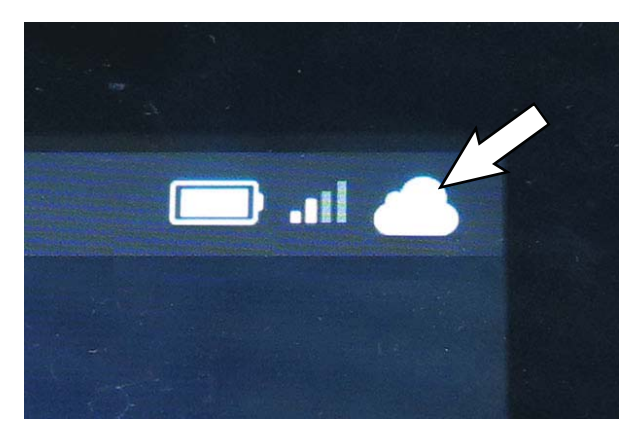

If the ROC light is gray/slashed, the ROC is not connected and cannot be paired with cell phone nor used for external troubleshooting/diagnostics/ file transfers.

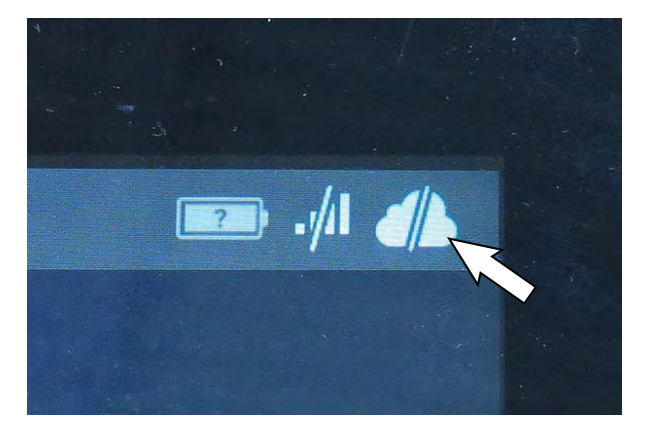

3. Contact the Tennant Customer Service Department for additional troubleshooting/diagnostic guidance.

#### CHECK THE KINETEK CONTROL MODULE/ MACHINE DIAGNOSTICS

SYSTEM REQUIREMENTS: Windows<sup>®</sup> 7 Operating System or newer version.

1. Remove the access panel from the steering column.

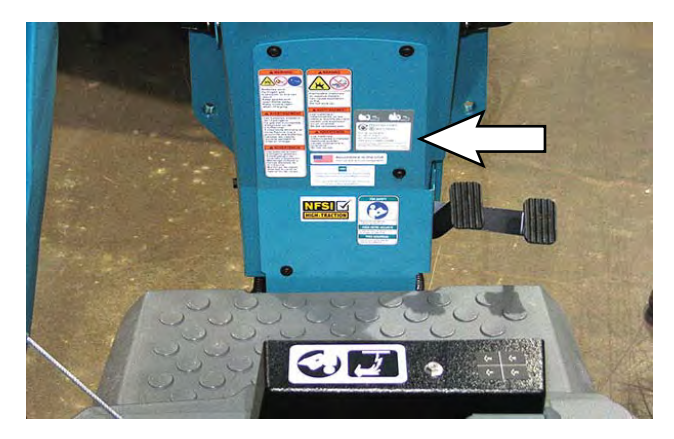

- 2. Connect the AMR SERVICE CONNECTOR to the service device.
- 3. Connect the AMR Service Connector to the service terminal above the AMR bypass switch.

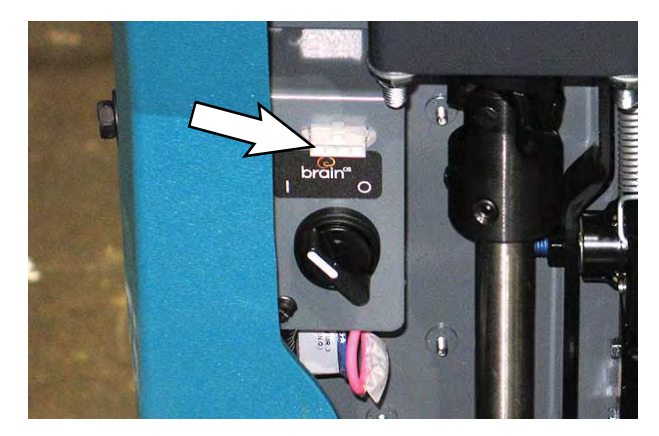

- 4. Remove the front perimeter guard from the machine.
- 5. Chock the rear wheels to prevent the machine from rolling.
- Position a jack under the front jack point at the back of the LIDAR bracket. <u>Do Not</u> position the jack at the front of the LIDAR bracket.

7. Jack the front end of the machine approximately 12.7 mm (0.50 in) from the floor (high enough so the front drive wheel moves freely when the propel pedal is pressed).

FOR SAFETY: When servicing machine, block machine tires before jacking machine up. Use a hoist or jack that will support the weight of the machine. Jack machine up at designated locations only.

- 8. Turn the ON/OFF key switch ON.
- 9. Bypass the seat switch harness.
- 10. Click the desktop icon start menu to open the AMR SERVICE CONNECTION diagnostics software application.
- 11. Check the ERROR VALUES located at the bottom of the Current and Volts column for an error code. See OUTPUT INFORMATION/CURRENT AND VOLTS.

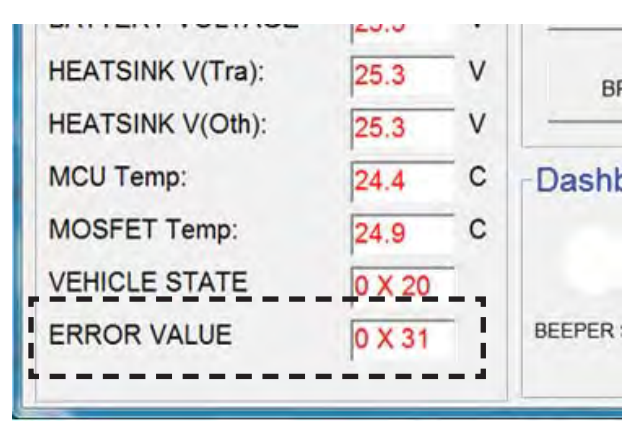

- 12. Proceed to FAULT CODES for fault codes, fault code conditions, cause(s) for the fault code(s), and corrective actions to be taken.
- Press the DIAGNOSTIC ON button to activate the Output Check (Diagnostic Test) function of the AMR Diagnostic Test application. See INPUT CHECK/ OUTPUT CHECK (DIAGNOSTIC TEST).

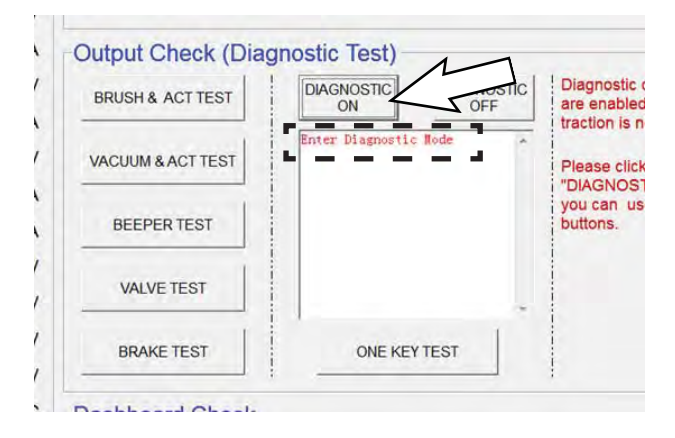

- 14. Observe the diagnostics status box for error codes.
- 15. Observe the Output Information column for possible short circuits and open circuits. Check the Current and Volts column to ensure circuits being tested are operating within the correct voltage and amp ranges. See OUTPUT INFORMATION/ CURRENT AND VOLTS.
- 16. If further diagnostic testing is required, conduct a dashboard Check. See DASHBOARD CHECK.
- 17. If necessary,perform diagnostics tests to find where there may be machine operation/performance issues. See FAULTS CODES for fault codes. See DIAGNOSTIC TOOLS for diagnostic tool information.
- 18. Disconnect the AMR SERVICE CONNECTOR from the service terminal above the AMR bypass switch.
- 19. Turn the ON/OFF key switch OFF.
- 20. Reinstall the access panel onto the steering column.
- 21. Reconnect the main wire harness to the operator seat switch cable.

#### **DIAGNOSTIC TOOLS**

The AMR SERVICE CONNECTION diagnostics software application provides detailed information for testing the machine for open circuits, shorts, and current and volt information for all machine operating and scrubbing systems. This information can be used for troubleshooting the various machine circuits and finding any problems that could be adversely affecting machine operation and performance.

# CAN INFORMATION/CONTROLLER GENERAL INFORMATION

| Tennant T16 Diagnostic Tool V | 1.6             |        |                                       |                       |                   |                                           |                                   | - 0                                                   |    |
|-------------------------------|-----------------|--------|---------------------------------------|-----------------------|-------------------|-------------------------------------------|-----------------------------------|-------------------------------------------------------|----|
| CAN Information               |                 | -      | Controller General Informa            | tion (Configuration   | Group: KCGCC      | )237-0028)                                | Dud044                            | - Output Informati                                    | on |
| CAR Startup Successfully      |                 | 5.3    | Firmware Rev   2   30   25            | STM32 App Checksu     | Im JUXF85D        | Stu Checksum                              | JUXISIA                           | Tract Open<br>Tract Short                             | 0  |
|                               | FWD             |        |                                       | •                     |                   | 0                                         | 00                                | Brush Running<br>Brush Open<br>Brush Short            | 0  |
| TRACTION VOLTAGE              | 0               | AV     | Seat SW Dirty Water Clean Wa<br>SW SW | ater Service<br>Pedal |                   | Act                                       | cel Pedal                         | Vacuum Running<br>Vacuum Open                         | 0  |
| BRUSH CURRENT                 | 0               | A      | Output Check (Diag                    | nostic Test) -        |                   | Diagnostic co                             | ommands                           | Squ Act Running                                       | 0  |
| BRUSH VOLTAGE                 | -0.4            | V<br>A | BRUSH & ACT 1 +<br>TEST -             | DIAGNOSTIC            | DIAGNOSTIC<br>OFF | are enabled traction is no                | when<br>t running                 | Squ Act Open<br>Squ Act Short                         | 1  |
| VACUUM VOLTAGE                | -0.2            | v      | VACUUM & ACT TEST                     |                       | 14                | Please click<br>"DIAGNOSTI<br>you can use | button<br>C ON", then<br>the test | Scrub Act Running<br>Scrub Act Open                   | 0  |
| SQU ACT CURRENT               | 0               | A      | HORN TEST                             |                       |                   | buttons.                                  |                                   | HM Running                                            | 0  |
| ACCEL VOLTAGE                 | 0               | - V    |                                       |                       |                   | Diagnostic O<br>use below b               | off Mode<br>uttons                | HM Open<br>HM Overload                                | 0  |
| BATTERY VOLTAGE               | 35.1            | v      | PUMP TEST 5                           |                       |                   | RVS Alarm<br>On                           | RVS Alarm<br>Off                  | Pump Running<br>Pump Open                             | 0  |
| HEATSINK V(Tra):              | 35              | V      | BRAKE TEST                            | ONE KEY               | TEST              | ECH2O On                                  | ECH2O Off                         | Horn Running                                          | 0  |
| MCU Temp:                     | 21.7            | - C    | Dashboard Check                       |                       |                   | ·                                         |                                   | Horn Open<br>Horn Overload                            | 0  |
| MOSFET Temp:                  | 23.6            | с      |                                       |                       |                   | •                                         |                                   | Brake Running<br>Brake Open<br>Brake Overload         | 0  |
| VEHICLE STATE<br>ERROR VALUE  | 0 X 20<br>0 X 0 |        | BEEPER SW ONE KEY<br>SW               | SQUEGEE<br>SW         | VALVE SW          | PRESSURE                                  | ECH20<br>SW                       | Accel SRO<br>Scrub Act Direction<br>Squ Act Direction | 0  |

CAN Information: Indicates CAN system is operational.

Controller General Information: Indicates the controller firmware version, the Firmware Rev (firmware revision), Code Checksum, and EEPROM (Electrically Erasable Programmable Read-Only Memory) Checksum are listed. Confirm these three numbers to ensure the latest version of the firmware is installed on the machine. Contact the Tennant Customer Service Department for the latest controller firmware version, Firmware Rev, and EEPROM.

#### **OUTPUT INFORMATION/CURRENT AND VOLTS**

| Tennant T16 Diagnostic Tool V1.6 |                                                                                                    |                                  | - 0                                                 | ×       |
|----------------------------------|----------------------------------------------------------------------------------------------------|----------------------------------|-----------------------------------------------------|---------|
| CAN Information                  | Controller General Information (Configuration Group: KCGCC<br>Firmware Rev 2 30 25 STM32 App Checksum 0xF85D | 237-0028)<br>Stu Checksum 0x191A | - Output Information<br>Tract Running<br>Tract Open | on<br>o |
| Current and Volts                | Input Check                                                                                                  |                                  | Tract Short                                         | 0       |
|                                  |                                                                                                    |                                  | Brush Running                                       | 0       |
|                                  |                                                                                                    |                                  | Brush Short                                         | 0       |
| TRACT CURRENT 0 A                | Seat SW Dirty Water Clean Water Service                                                                      | Accel Pedal                      | Vacuum Running                                      | 0       |
| TRACTION VOLTAGE 0 V             | SW SW Pedal                                                                                                  |                                  | Vacuum Open                                         | 0       |
| BRUSH CURRENT 0 A                | Output Check (Diagnostic Test)                                                                               |                                  | Vacuum Short                                        | 0       |
|                                  |                                                                                                    | Diagnostic commands              | Squ Act Running                                     | 0       |
|                                  | TEST I ON OFF                                                                                                | traction is not running          | Squ Act Short                                       | 0       |
| VACUUM CURRENT 0 A               |                                                                                                    | Please click button              | Scrub Act Running                                   | 0       |
| VACUUM VOLTAGE -0.2 V            | VACUUM & ACT TEST                                                                                            | "DIAGNOSTIC ON", then            | Scrub Act Open                                      |         |
| SQU ACT CURRENT 0 A              |                                                                                                    | buttons.                         | Scrub Act Short                                     | 0       |
|                                  | HORN TEST                                                                                                    |                                  | HM Running                                          | 0       |
|                                  |                                                                                                    | Use below buttons                | HM Overload                                         | 0       |
| ACCEL VOLTAGE 0 V                | PUMP TEST 5+                                                                                                 | RVS Alarm RVS Alarm              | Pump Running                                        | 0       |
| BATTERY VOLTAGE 35.1 V           |                                                                                                    | On Off                           | Pump Open                                           | 0       |
| HEATSINK V(Tra): 35 V            |                                                                                                    | ECH20 On ECH20 Of                | Pump Overload                                       | 0       |
| HEATSINK V(Oth):                 | DRAKE TEST ONE RET TEST                                                                                      |                                  | Horn Running                                        | 0       |
|                                  |                                                                                                    |                                  | Horn Overload                                       | 0       |
| MC0 remp. 21.7 C                 | Dashboard Check                                                                                              |                                  | Brake Running                                       | 0       |
| MOSFET Temp: 23.6 C              |                                                                                                    |                                  | Brake Open                                          | 0       |
| VEHICLE STATE 0 X 20             |                                                                                                    |                                  | Brake Overload                                      | 0       |
| ERROR VALUE                      | BEEPER SW ONE KEY SQUEGEE VALVE SW                                                                           | PRESSURE ECH20                   | Accel SRO<br>Scrub Act Direction                    | 0       |
|                                  | sw sw                                                                                                    | SW SW                            | Sau Act Direction                                   | 0       |

Current and Volts: This column indicates the current and volt ranges for the listed machine operating systems. In the below example the TRACT CURRENT A (Amps) and TRACT VOLTAGE V (Voltage) measure are displayed. See MACHINE SYSTEM RANGES for normal voltage and amp ranges.

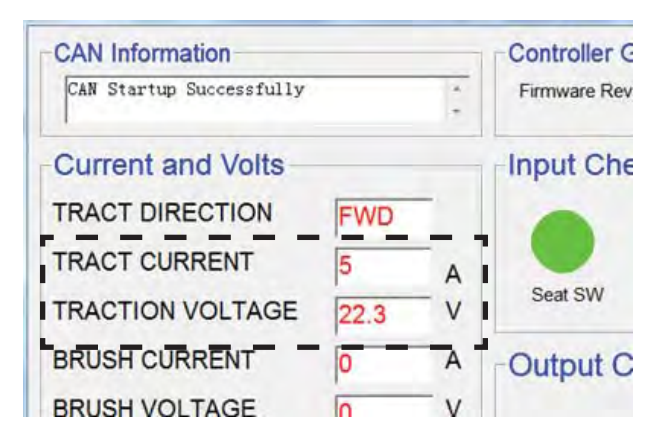

NOTE: The letters FWD in the TRACT DIRECT cell indicate the machine is in the forward direction for the testing being conducted.

ERROR VALUE: Error codes are located at the bottom for the Currents and Volts column. See FAULTS AND WARNINGS for error code and further troubleshooting information.

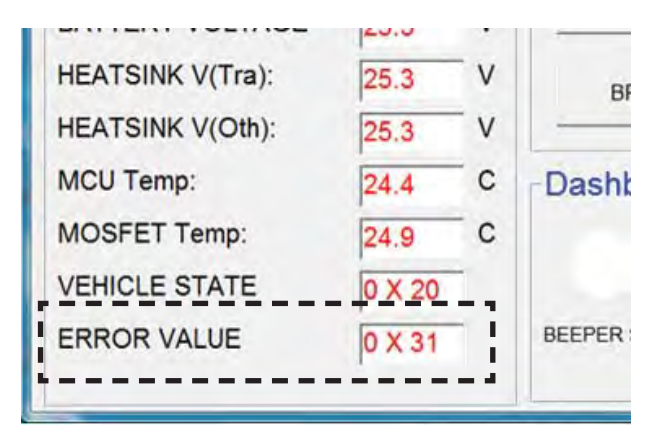

In the above example the error code of 0X31 shows there is a brush adjustment time out error.

Output Information: This column indicates whether a system is running, open, or short. A numeral 1 appears in the corresponding cell if the cell is active. A numeral 0 appears in the cell if the cell is inactive. In the below example the numeral 1 is in the Tract Running cell, indicating the Tract Running cell is active and there are no faults.

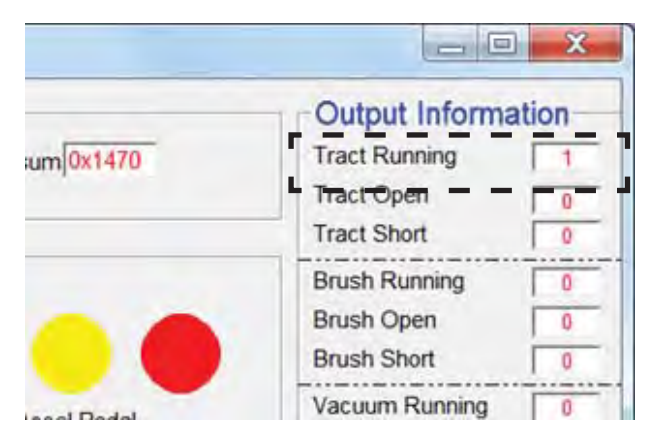

If the numeral 1 was in either the Tract Open or Tract Short cell, this would indicated there was either an Open or Short fault condition with that system and additional troubleshooting is required.

|           | _ 0            | ×    |
|-----------|----------------|------|
|           | Output Informa | tion |
| um 0x1470 | Tract Running  | 11   |
|           | Tract Open     | 0    |
|           | Tract Short    | 0    |
|           | Brush Running  | 0    |
|           | Brush Open     | 0    |
|           | Brush Short    | 0    |
| and Dedal | Vacuum Running | 0    |

NOTE: Since the squeegee is part of the scrub head assembly on the T380AMR, there is no squeegee actuator. Disregard the SQU ACT CURRENT measures in Current And Volts information and the SQU ACT RUNNING, SQU ACT OPEN, and SQU ACT SHORT measures in Output Information.

### MACHINE SYSTEM RANGES

Refer to the below table to confirm voltage/amp when using the AMR SERVICE CONNECTION diagnostics software application for machine troubleshooting.

| System | Component                                               | Minimum<br>Value | Nominal<br>Value | Maximum<br>Value | Measure   |
|--------|---------------------------------------------------------|------------------|------------------|------------------|-----------|
| Propel | Traction Current                                        | -120             |                  | 100              | Amps      |
|        | Traction Voltage (Forward)                              | 0                |                  | 81               | % of VBat |
|        | Traction Voltage (Reverse)                              | 0                |                  | 55               | % of VBat |
|        | Traction Voltage (Low Battery)                          | 0                |                  | 30               | % of VBat |
|        | Propel Pedal Voltage (Released)                         | 0.2              | 0.3              | 0.5              | Volts     |
|        | Propel Pedal Voltage (Fully Pressed)                    | 3.8              | 4.2              | 4.6              | Volts     |
|        | Brake Pedal Voltage (Released)                          | 0.2              | 0.3              | 0.5              | Volts     |
|        | Brake Pedal Voltage (Pressed)                           | 3.8              | 4.2              | 4.6              | Volts     |
|        | Parking Brake Voltage (Applied)                         | 0                |                  |                  | Volts     |
|        | Parking Brake Voltage (Released)                        |                  | 24               |                  | Volts     |
|        | Propel Disabled Voltage                                 |                  | 20.8             |                  | Volts     |
| Scrub  | Scrub Motor Current (Low DP)                            |                  | 25*              | 60               | Amps      |
|        | Scrub Motor Current (High DP)                           |                  | 30*              | 60               | Amps      |
|        | Scrub Motor Voltage                                     | 0                |                  | 23               | Volts     |
|        | Scrub Actuator Current (Lowering)                       | 0                |                  | 7                | Amps      |
|        | Scrub Actuator Current (Raising)                        | 0                |                  | 7                | Amps      |
|        | Scrub Actuator Voltage (Moving)                         |                  | 23               | 23               | Volts     |
|        | Scrub Actuator Voltage (Adjusting)                      |                  | 7                | 7                | Volts     |
|        | Scrubbing Disabled Voltage (Propel Only)                |                  | 21.9             |                  | Volts     |
|        | Water Valve (Conventional)                              |                  | 24               |                  | Volts     |
|        | ec-H2O Enable (Active)                                  | 0                |                  |                  | Volts     |
|        | ec-H2O Enable (Inactive)                                |                  | 12               |                  | Volts     |
| Water  | Vacuum Current                                          | 0                |                  | 42               | Amps      |
| Pickup | Vacuum Voltage                                          | 0                | 19               | 19               | Volts     |
|        | Horn Voltage (Active)                                   |                  | 24               |                  | Volts     |
|        | Vehicle State                                           |                  | 0x20             |                  |           |
|        | Error Value (See FAULTS AND ERRORS for all error codes) |                  | 0x00             |                  | No Errors |

\*These Scrub Motor Current numbers are for reference only.

#### INPUT CHECK/OUTPUT CHECK (DIAGNOSTIC TEST)

| Tennant T16 Diagnostic Tool V1       | 1.6          |             |                                        |                                          |                          |                                                                  |                                        | - 0                                                                   | ×                |
|--------------------------------------|--------------|-------------|----------------------------------------|------------------------------------------|--------------------------|------------------------------------------------------------------|----------------------------------------|-----------------------------------------------------------------------|------------------|
| CAN Information                      |              | ¢ 5         | Controller General Informat            | tion (Configuration<br>STM32 App Checksu | Group: KCGC(<br>m 0xF85D | Stu Checksum                                                     | 0x191A                                 | - Output Informati<br>Tract Running<br>Tract Open                     | on<br>0          |
| Current and Volts                    | FWD          |             | Input Check                            | •                                        |                          | 0                                                                |                                        | Tract Short<br>Brush Running<br>Brush Open<br>Brush Short             | 0<br>0<br>0<br>0 |
| TRACTION VOLTAGE<br>BRUSH CURRENT    | 0            | A<br>V<br>A | Seat SW Dirty Water Clean Wat<br>SW SW | ter Service<br>Pedal                     |                          | Acc                                                              | cel Pedal                              | Vacuum Running<br>Vacuum Open<br>Vacuum Short                         | 0                |
| BRUSH VOLTAGE<br>VACUUM CURRENT      | -0.4<br>0    | V<br>A      | BRUSH & ACT 1 +<br>TEST 1              | DIAGNOSTIC                               | DIAGNOSTIC               | Diagnostic co<br>are enabled<br>traction is no<br>Please click I | ommands<br>when<br>t running<br>button | Squ Act Running<br>Squ Act Open<br>Squ Act Short<br>Scrub Act Running |                  |
| VACUUM VOLTAGE<br>SQU ACT CURRENT    | -0.2<br>0    | V<br>A      | VACUUM & ACT TEST                      |                                          |                          | "DIAGNOSTI<br>you can use<br>buttons.                            | C ON", then<br>the test                | Scrub Act Open<br>Scrub Act Short<br>HM Running                       | 0                |
| ACCEL VOLTAGE                        | 0            | A<br>V<br>V |                                        |                                          |                          | Diagnostic O<br>use below b<br>RVS Alarm<br>On                   | ff Mode<br>uttons<br>RVS Alarm<br>Off  | HM Open<br>HM Overload<br>Pump Running<br>Pump Open                   |                  |
| HEATSINK V(Tra):<br>HEATSINK V(Oth): | 35<br>34.8   | v<br>v      | BRAKE TEST                             | ONE KEY                                  | TEST                     | ECH2O On                                                         | ECH2O Of                               | Pump Overload<br>Horn Running<br>Horn Open                            | 0                |
| MCU Temp:<br>MOSFET Temp:            | 21.7<br>23.6 | C<br>C      | Dashboard Check                        | -                                        | -                        | •                                                                |                                        | Horn Overload<br>Brake Running<br>Brake Open<br>Brake Overload        | 0                |
| ERROR VALUE                          | 0 X 20       |             | BEEPER SW ONE KEY<br>SW                | SQUEGEE<br>SW                            | VALVE SW                 | PRESSURE                                                         | ECH20<br>SW                            | Accel SRO<br>Scrub Act Direction<br>Squ Act Direction                 | 0 0 0            |

Input Check: When these indicators are green the machine is ready for operation. If any indicator is red, the machine is not ready for operation and corrective action must be taken to correct the problem before the machine can be operated. If any of the Input Check indicators is showing a "false red" (indicating an error or action is occurring that is not occurring) further troubleshooting will be necessary to find what is causing the indicator to turn red.

Seat SW: The seat switch indicator is green when the seat switch recognizes there is an operator sitting in the operator seat. The indicator is red to indicate there is no operator in the operator seat.

Dirty Water SW: The Dirty Water (recovery tank) indicator is green to indicate the recovery tank is not full. The indicator is red when the recovery tank is full.

Clean Water SW. The Clean Water SW (solution tank) indicator is green when there is solution for cleaning in the solution tank. The indicator is red when the solution tank is empty.

Service Pedal: The Service Pedal indicator is green when the service brake is not pressed. The indicator is red when the brake pedal is pressed.

Accel Pedal: The three Accel Pedal (propel pedal) indicators illuminate to indicate low, medium, and high travel speed. The first indicator is blue when the machine is travelling at low speed. The next indicator is yellow when the machine is travelling at medium speed (the blue light low speed indicator is also illuminated). The last button is red when the machine is travelling at high speed (the previous two lower speed lights are also illuminated).

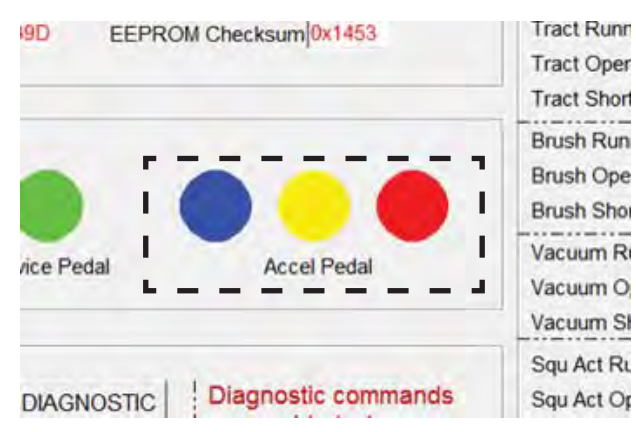

Output Check (Diagnostic Test): Press the

DIAGNOSTIC ON button to activate the Output Check (Diagnostic Test) function Enter Diagnostics Mode will appear in the diagnostics status box.

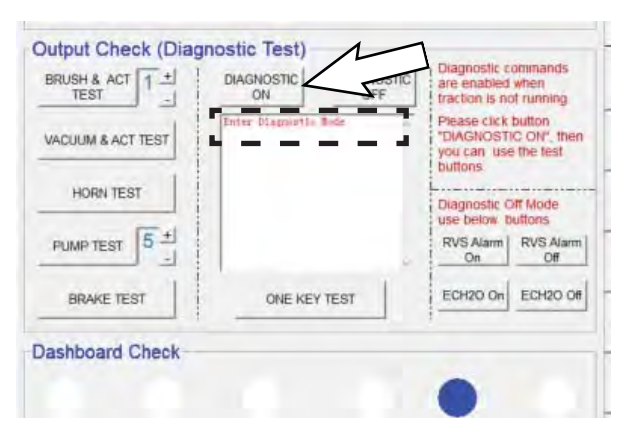

Text appears in the diagnostic status box indicating the diagnostics on/off status and the result(s) of the diagnostic test(s).

| BRUSH & ACT 1 +<br>TEST - | DIAGNOSTIC DIAGNOSTIC<br>ON OFF                 | are enabled when<br>traction is not running                                      |
|---------------------------|-------------------------------------------------|----------------------------------------------------------------------------------|
| VACUUM & ACT TEST         | Enter Diagnostic Rode<br>Squeegee Motos is Open | Please click button<br>"DIAGNOSTIC ON", then<br>you can use the test<br>buttons. |
|                           |                                                 | Diagnostic Off Mode<br>use below buttons<br>RVS Alarm<br>On Off                  |
| BRAKE TEST                | ONE KEY TEST                                    | ECH20 On ECH20 Of                                                                |
| Dashboard Check-          |                                                 |                                                                                  |

NOTE: Allow the diagnostic results of the previously chosen test to appear in diagnostic status box before initiating another test.

Press the BRUSH & ACT TEST button to test the scrub brush and scrub head actuator function. Use the + button or - button to change the down pressure settings if necessary to test machine at the low, medium, or high settings.

Press the VACUUM & ACT TEST button to test the squeegee actuator and vacuum functions.

Press the BEEPER TEST button to test the horn and audible alarm.

Press the PUMP TEST button to test the solution control system. Use the + button or - button to change the pump activation time (1-5 seconds) if necessary to test pump at different activation times.

Press the BRAKE TEST button to test the service brakes.

NOTE: There is no indicator that the test is completed if no fault is noted in the diagnostic status box. Check the Output Information column to confirm the tests are completed. If all cells in the Output Information column are 0 (zero), then no tests are active. Press the ONE KEY TEST button to test all previously mentioned systems. All systems will briefly activate separately in sequential order after the button is pressed.

| BRUSH & ACT 1 +<br>TEST - | DIAGNOSTIC       | DIAGNOSTIC | are enabled<br>traction is no                       | when<br>of running                   |
|---------------------------|------------------|------------|-----------------------------------------------------|--------------------------------------|
| VACUUM & ACT TEST         | Enter Diegnistis | linte in   | Please click<br>"DIAGNOST<br>you can use<br>buttons | button<br>IC ON", ther<br>a the test |
| HORN TEST                 |                  |            | Diagnostic C                                        | M Mode                               |
| PUMP TEST 5 +             |                  |            | RVS Alarm<br>On                                     | RVS Alarr<br>Off                     |
| BRAKE TEST                | ONE KEY          | TEST       |                                                     | ECH2O OF                             |
| ashboard Check-           |                  |            | -                                                   |                                      |

Press the RVS Alarm On button to test the reverse alarm. The reverse alarm will continue to sound until the RVS Alarm Off button is pressed.

| BRUSH & ACT 1 + | DIAGNOSTIC      | DIAGNO | STIC | are enabled traction is no                                                        | when<br>of running                                                                                                    |
|-----------------|-----------------|--------|------|-----------------------------------------------------------------------------------|----------------------------------------------------------------------------------------------------|
| HORN TEST       | Enter Diagnorth | hé     | 14 J | Pie Jick<br>DV DSTI<br>you Use<br>but<br>Dia tic C<br>use ow D<br>RVS Alarm<br>On | the interior of the interior of the interior o |
| BRAKE TEST      | ONE KEY         | TEST   |      | ECH2O On                                                                          | ECH2O Of                                                                                                    |
| ashboard Check  |                 |        |      |                                                                                   |                                                                                                    |

Press the ECH2O On button to test the ec-H2O system. The ec-H2O system will continue to function until the ECH2O Off button is pressed.

| BRUSH & ACT 1 +<br>TEST | DIAGNOSTIC      | DIAGNOSTIC | are enabled when<br>traction is not running                                      |
|-------------------------|-----------------|------------|----------------------------------------------------------------------------------|
| VACUUM & ACT TEST       | Enter Diagnorth | lide .     | Please click button<br>"DIAGNOSTIC ON", then<br>you can use the test<br>buttons. |
| HORN TEST               |                 |            | Diagnostic Off Mode<br>use below buffons<br>RVS Alarm<br>On Off                  |
| BRAKE TEST              | ONE KE          | TEST       | ECH2O On ECH2O OF                                                                |
| ashboard Check          | _               |            | 4242                                                                             |

Press the DIAGNOSTICS OFF button when through testing machine diagnostics. Exit Diagnostics Mode will appear in the diagnostics status box.

| VACUUM & ACT TEST | Enter Diagnostic Wode<br>Exit Diagnostic Wode | <ul> <li>Please click button</li> <li>"DIAGNOSTIC ON", ther<br/>you can use the test<br/>buttons.</li> </ul> |
|-------------------|-----------------------------------------------|----------------------------------------------------------------------------------------------------|
| HORN TEST         | • J                                           | Diagnostic Off Mode                                                                                          |
|                   |                                               | RVS Alarm<br>On Off                                                                                          |
| BRAKE TEST        | ONE KEY TEST                                  | ECH2O On ECH2O Of                                                                                            |

#### DASHBOARD CHECK

| Tennant T16 Diagnostic Tool V1.6                                                    |     |                                                     |                 |            |                    |             | - 0                              |   |
|-------------------------------------------------------------------------------------|-----|-----------------------------------------------------|-----------------|------------|--------------------|-------------|----------------------------------|---|
| CAN Information Controller General Information (Configuration Group: KCGC0237-0028) |     |                                                     |                 |            | Output Information |             |                                  |   |
| CAN Startup Successfully                                                            | 0   | Firmware Rev 2 30 25                                | STM32 App Check | sum 0xF85D | Stu Checksum       | 0x191A      | Tract Running                    | 0 |
| 1.                                                                                  | ~   |                                                     |                 |            |                    |             | Tract Open                       | 0 |
| Current and Volts                                                                   |     | Input Check                                         |                 |            |                    |             | Pruch Punning                    |   |
| TRACT DIRECTION                                                                     | )   |                                                     |                 |            |                    |             | Brush Open                       | 0 |
|                                                                                     | _   |                                                     | -               |            |                    |             | Brush Short                      | 0 |
|                                                                                     | A   | Seat SW Dirty Water Clean Water Service Accel Pedal |                 |            |                    | cel Pedal   | Vacuum Running                   | 0 |
| TRACTION VOLTAGE 0                                                                  | V   | SW SW                                               | Pedal           |            |                    |             | Vacuum Open                      | 0 |
| BRUSH CURRENT                                                                       | A   | Output Check (Diag                                  | nostic Test)-   |            |                    |             | Vacuum Short                     | 0 |
| BRUSH VOLTAGE                                                                       | v   | BRUSH & ACT 4 +                                     | DIAGNOSTIC      | DIAGNOSTIC | Diagnostic co      | ommands     | Squ Act Running<br>Squ Act Open  | 0 |
|                                                                                     | -   | TEST _                                              | ON              | OFF        | traction is no     | ot running  | Squ Act Short                    | 0 |
| VACUUM CURRENT                                                                      | A   |                                                     |                 | 14         | Please click       | button      | Scrub Act Running                | 0 |
| VACUUM VOLTAGE -0.2                                                                 | V   | VACUUM & ACT TEST                                   |                 |            | "DIAGNOSTI         | C ON", then | Scrub Act Open                   |   |
| SQU ACT CURRENT                                                                     | A   |                                                     |                 |            | buttons.           |             | Scrub Act Short                  | 0 |
| SCRUB ACT CURRENT                                                                   | A   | HORN TEST                                           |                 |            | L                  |             | HM Running<br>HM Open            | 0 |
|                                                                                     |     |                                                     |                 |            | use below b        | uttons      | HM Overload                      | 0 |
| ACCEL VOLTAGE                                                                       | v   | PUMP TEST 5+                                        |                 |            | RVS Alarm          | RVS Alarm   | Pump Running                     | 0 |
| BATTERY VOLTAGE 35.1                                                                | V   |                                                     |                 | ~          | On                 | Off         | Pump Open                        | 0 |
| HEATSINK V(Tra): 35                                                                 | v   | PDAKE TEST                                          | ONE KE          | VTEST      | ECH20 On           | ECH20 Off   | Pump Overload                    | 0 |
| HEATSINK V(Oth): 34.8                                                               |     | DIVARE IEST                                         | ONE RE          | T ILSI     |                    |             | Horn Running                     | 0 |
| MCII Temp:                                                                          |     | D. H. HOLL                                          |                 |            |                    |             | Horn Overload                    | 0 |
| MCU Temp. [21.7                                                                     | C   | -Dashboard Check-                                   |                 |            |                    |             | Brake Running                    | 0 |
| MOSFET Temp: 23.6                                                                   | C   |                                                     |                 |            |                    |             | Erake Open                       | 0 |
| VEHICLE STATE                                                                       | 20  |                                                     |                 |            |                    |             | Brake Overload                   | 0 |
| ERROR VALUE                                                                         | _   | BEEPER SW ONE KEY                                   | SQUEGEE         | VALVE SW   | PRESSURE           | ECH20       | Accel SRO<br>Scrub Act Direction | 0 |
|                                                                                     | - L | SW                                                  | SW              |            | SW                 | SW          | qu Act Direction                 | 0 |

Dashboard Check: Each of these indicators will change colors, depending on the input from the button being pushed to activate a particular system and at what level the chosen system is functioning at in the case of systems that have different operating levels. If one of the indicators does not turn green in the case of single function button or blue, yellow, red in the case of multifunction buttons, further troubleshooting is needed to determine why the button is not functioning.

BEEPER SW: When the beeper/alarm is activated the indicator will be green.

ONE KEY SW: When the *1-Step* button is activated the indicator will be green.

NOTE: Since the squeegee is part of the scrub head assembly on the T380AMR, there is no dedicated squeegee switch/actuator. Disregard the SQUEEGEE SW Dashboard Check.

VALVE SW: When the solution flow is activated the indicator will be blue when the flow is set to the lowest level, yellow when the solution flow is set to the medium level, and red when the solution flow is at the high level.

PRESSURE SW: The pressure is always illuminated blue, yellow, or red. The pressure cannot be turned off like the other machine functions. Blue indicates the lowest pressure setting, yellow indicated the medium pressure setting, and red indicates the high pressure setting.

ECH2O SW: This indicator turns green after the machine is moving and all other scrubbing functions are active.

#### FAULT CODES

When the machine or battery charger detects a fault, the service indicator will flash. A fault code is provided to determine problem. Refer to the Faults and Warnings table for fault codes, conditions, reasons, and corrective action for the various fault codes.

| Error<br>Code | Fault Condition                      | Reason                                                                                                    | Correction                                                                                                    |  |
|---------------|--------------------------------------|----------------------------------------------------------------------------------------------------|----------------------------------------------------------------------------------------------------|--|
| 0x12          | EEPROM Error                         | <ol> <li>Controller parameter setting out of range.</li> <li>Controller Problem (EEPROM fault).</li> </ol>                   |                                                                                                    |  |
| 0x1A          | Battery Low<br>(All Functions Off)   | <ol> <li>Battery voltage is less than 18V.</li> <li>Controller hardware fault.</li> </ol>                                    | <ol> <li>Charge batteries.</li> <li>Power cycle machine.</li> <li>Contact Tennant Customer Service<br/>Department.</li> </ol> |  |
| 0x17          | E-Stop Active                        | 1. An E-Stop button is engaged                                                                                               | 1. Disengage the E-Stop button(s)                                                                                             |  |
| 0x21          | Battery Low<br>(Traction Only)       | <ol> <li>Battery voltage is less than set parameter<br/>value (Class 0 Volt).</li> <li>Controller hardware fault.</li> </ol> | <ol> <li>Charge batteries.</li> <li>Power cycle machine.</li> <li>Contact Tennant Customer Service<br/>Department.</li> </ol> |  |
| 0x23          | MCU Over Temperature                 | 1. Controller is over temperature.                                                                                           | <ol> <li>Power cycle machine.</li> <li>Contact Tennant Customer Service<br/>Department.</li> </ol>                            |  |
| 0x26          | Precharge Failure<br>(Traction)      | <ol> <li>Wiring problem.</li> <li>Controller hardware fault.</li> </ol>                                                      | <ol> <li>Power cycle machine.</li> <li>Contact Tennant Customer Service<br/>Department.</li> </ol>                            |  |
| 0x29          | Traction Left Null Error             | <ol> <li>Controller firmware fault.</li> <li>Controller hardware fault.</li> </ol>                                           | 1. Contact Tennant Customer Service<br>Department.                                                                            |  |
| 0x2D          | Brush Null Error                     | <ol> <li>Controller firmware fault.</li> <li>Controller hardware fault.</li> </ol>                                           | 1. Contact Tennant Customer Service<br>Department.                                                                            |  |
| 0x2E          | Vacuum Null Error                    | <ol> <li>Controller firmware fault.</li> <li>Controller hardware fault.</li> </ol>                                           | 1. Contact Tennant Customer Service<br>Department.                                                                            |  |
| 0x2F          | Squeegee Null Error                  | <ol> <li>Controller firmware fault.</li> <li>Controller hardware fault.</li> </ol>                                           | 1. Contact Tennant Customer Service<br>Department.                                                                            |  |
| 0x31          | Brush Adjustment Time<br>Out         | 1. Brush pressure adjustment parameters setting not reasonable.                                                              | <ol> <li>Adjust brush pressure.</li> <li>Power cycle machine.</li> </ol>                                                      |  |
| 0x32          | Solenoid Welded<br>(Traction)        | 1. Controller hardware fault.                                                                                                | 1. Contact Tennant Customer Service<br>Department.                                                                            |  |
| 0x33          | Solenoid Did Not Close<br>(Traction) | 1. Controller hardware fault.                                                                                                | 1. Contact Tennant Customer Service<br>Department.                                                                            |  |
| 0x37          | Throttle Fault                       | 1. Hall accelerator output more than 5V.                                                                                     | <ol> <li>Power cycle machine.</li> <li>Troubleshoot propel pedal/brake<br/>pedal sensor.</li> </ol>                           |  |
| 0X3A          | Brake Fault                          | <ol> <li>Brake output over current.</li> <li>Controller hardware fault.</li> </ol>                                           | <ol> <li>Power cycle machine.</li> <li>Troubleshoot brake circuit.</li> </ol>                                                 |  |
| 0X3B          | Alarm Fault                          | <ol> <li>Alarm output over current.</li> <li>Controller hardware fault.</li> </ol>                                           | <ol> <li>Power cycle machine.</li> <li>Troubleshoot horn circuit.</li> </ol>                                                  |  |
| 0X3C          | Aux1 Fault                           | 1. Aux1 output over current.<br>2. Controller hardware fault.                                                                | <ol> <li>Power cycle machine.</li> <li>Troubleshoot hour meter circuit.</li> </ol>                                            |  |
| 0X3D          | Aux2 Fault                           | <ol> <li>Aux2 output over current.</li> <li>Controller hardware fault.</li> </ol>                                            | <ol> <li>Power cycle machine.</li> <li>Troubleshoot conventional solution<br/>valve circuit.</li> </ol>                       |  |
| 0x3F          | Brush Deck Null Error                | <ol> <li>Controller firmware fault.</li> <li>Controller hardware fault.</li> </ol>                                           | 1. Contact Tennant Customer Service<br>Department.                                                                            |  |

| Error<br>Code | Fault Condition                              | Reason                                                                                         | Correction                                                                                              |
|---------------|----------------------------------------------|------------------------------------------------------------------------------------------------|----------------------------------------------------------------------------------------------------|
| 0x42          | Traction Motor Stalled                       | <ol> <li>Traction motor stalled.</li> <li>Parameter "Traction I Limit" set too low.</li> </ol> | 1. Power cycle machine.                                                                                 |
| 0x44          | Traction Reverse Short<br>Circuit Protection | 1. Traction motor short circuit.                                                               | <ol> <li>Power cycle machine.</li> <li>Troubleshoot propel circuit.</li> </ol>                          |
| 0x4C          | Traction Forward Short<br>Circuit Protection | 1. Traction motor short circuit.                                                               | <ol> <li>Power cycle machine.</li> <li>Troubleshoot propel circuit.</li> </ol>                          |
| 0x4D          | Brush Over Current<br>Protection             | 1. Brush motor peak current more than 150A.                                                    | <ol> <li>Power cycle machine.</li> <li>Troubleshoot scrub motor circuit.</li> </ol>                     |
| 0x4E          | Brush Short Circuit<br>Protection            | 1. Brush motor short circuit.                                                                  | <ol> <li>Power cycle machine.</li> <li>Troubleshoot scrub motor circuit.</li> </ol>                     |
| 0x59          | Traction Left Drain Fault                    | 1. Controller hardware fault.                                                                  | 1. Contact Tennant Customer Service Department.                                                         |
| 0x5B          | Traction Right Drain<br>Fault                | 1. Controller hardware fault.                                                                  | 1. Contact Tennant Customer Service Department.                                                         |
| 0x5C          | Traction Reverse Over<br>Current Protection  | 1. Traction motor peak current greater than 190A.                                              | <ol> <li>Power cycle machine.</li> <li>Troubleshoot propel circuit.</li> </ol>                          |
| 0x5D          | Traction Forward Over<br>Current Protection  | 1. Traction motor peak current greater than 190A.                                              | <ol> <li>Power cycle machine.</li> <li>Troubleshoot propel circuit.</li> </ol>                          |
| 0x61          | Brush Drain Fault                            | 1. Controller hardware fault                                                                   | 1. Contact Tennant Customer Service Department.                                                         |
| 0x62          | Supply Out Of Range                          | 1. Controller hardware fault                                                                   | 1. Contact Tennant Customer Service Department.                                                         |
| 0x64          | Brush Deck Over Current<br>Protection        | <ol> <li>Brush deck motor peak current greater than<br/>9A.</li> </ol>                         | <ol> <li>Power cycle machine.</li> <li>Troubleshoot scrub head lift/lower<br/>circuit.</li> </ol>       |
| 0x65          | Vacuum Short Circuit<br>Protection           | 1. Vacuum motor short circuit.                                                                 | <ol> <li>Power cycle machine.</li> <li>Troubleshoot vacuum circuit.</li> </ol>                          |
| 0x66          | Brush Deck Short Circuit<br>Protection       | 1. Brush deck motor short circuit.                                                             | <ol> <li>Power cycle machine.</li> <li>Troubleshoot scrub head lift/lower circuit.</li> </ol>           |
| 0x67          | Squeegee Over Current<br>Protection          | <ol> <li>Squeegee motor peak current greater than<br/>9A.</li> </ol>                           | <ol> <li>Power cycle machine.</li> <li>Troubleshoot squeegee lift/lower circuit.</li> </ol>             |
| 0x68          | Vacuum Over Current<br>Protection            | 1. Vacuum motor peak current greater than 60A.                                                 | <ol> <li>Power cycle machine.</li> <li>Troubleshoot vacuum circuit.</li> </ol>                          |
| 0x69          | Squeegee Short Circuit<br>Protection         | 1. Squeegee motor short circuit.                                                               | <ol> <li>Power cycle machine.</li> <li>Troubleshoot squeegee lift/lower circuit.</li> </ol>             |
| 0x6A          | Valve Fault                                  | <ol> <li>Valve output over current.</li> <li>Controller hardware fault.</li> </ol>             | <ol> <li>Power cycle machine.</li> <li>Troubleshoot conventional solution<br/>valve circuit.</li> </ol> |
| 0x6C          | Traction Right Null Error                    | <ol> <li>Controller firmware fault.</li> <li>Controller hardware fault.</li> </ol>             | 1. Contact Tennant Customer Service<br>Department.                                                      |
| 0x71          | Trial Timeout                                | 1. Controller trial use is timeout (when trial use function is enabled).                       | <ol> <li>Power cycle machine.</li> <li>Contact Tennant Customer Service<br/>Department.</li> </ol>      |
| 0x72          | Solenoid Welded<br>(Others)                  | 1. Controller hardware fault.                                                                  | 1. Contact Tennant Customer Service<br>Department.                                                      |
| 0x73          | Solenoid Did Not Close<br>(Others)           | 1. Controller hardware fault.                                                                  | 1. Contact Tennant Customer Service Department.                                                         |

| Error<br>Code | Fault Condition                 | Reason                                                                                                    | Correction                                                                                         |
|---------------|---------------------------------|----------------------------------------------------------------------------------------------------|----------------------------------------------------------------------------------------------------|
| 0x74          | Squeegee Motor Stalled          | <ol> <li>Squeegee motor stalled.</li> <li>Parameter "Squeegee Current Limit" set too<br/>low.</li> </ol>                                                         | <ol> <li>Power cycle machine.</li> <li>Troubleshoot squeegee lift/lower circuit.</li> </ol>        |
| 0x75          | Brush Deck Motor<br>Stalled     | <ol> <li>Brush deck motor stalled.</li> <li>Parameter "Bru-D Current Limit" set too low.</li> </ol>                                                              | <ol> <li>Power cycle machine.</li> <li>Troubleshoot scrub head lift/lower circuit.</li> </ol>      |
| 0x76          | Precharge Failure<br>(Others)   | <ol> <li>Wiring problem.</li> <li>Controller hardware fault.</li> </ol>                                                                                          | <ol> <li>Power cycle machine.</li> <li>Contact Tennant Customer Service<br/>Department.</li> </ol> |
| 0x77          | Brush Motor Stalled             | <ol> <li>Brush motor stalled.</li> <li>Parameter "Brush Current Limit" set too low.</li> </ol>                                                                   | <ol> <li>Power cycle machine.</li> <li>Troubleshoot scrub motor circuit.</li> </ol>                |
| 0x78          | Vacuum Motor Stalled            | <ol> <li>Vacuum motor stalled.</li> <li>Parameter "Vacuum Current Limit" set too<br/>low.</li> </ol>                                                             | <ol> <li>Power cycle machine.</li> <li>Troubleshoot vacuum circuit.</li> </ol>                     |
| 0x79          | Traction Temp Switch            | 1. Traction motor over temperature limit.                                                                                                    | <ol> <li>Power cycle machine.</li> <li>Contact Tennant Customer Service<br/>Department.</li> </ol> |
| 0x7B          | Brush Temp Switch               | 1. Brush motor over temperature limit.                                                                                                    | <ol> <li>Power cycle machine.</li> <li>Contact Tennant Customer Service<br/>Department.</li> </ol> |
| 0x7E          | Tract_Left_Low_FET_<br>Short    | 1. Controller hardware fault.                                                                                                    | 1. Contact Tennant Customer Service<br>Department.                                                 |
| 0X83          | MOSFET Over<br>Temperature      | <ol> <li>Output current too big.</li> <li>Controller heat dissipation not good<br/>(installation baseplate, etc).</li> <li>Controller hardware fault.</li> </ol> | <ol> <li>Power cycle machine.</li> <li>Contact Tennant Customer Service<br/>Department.</li> </ol> |
| 0x8E          | Tract_Left_High_FET_<br>Short   | 1. Controller hardware fault.                                                                                                    | 1. Contact Tennant Customer Service Department.                                                    |
| 0xA2          | High Battery Protection         | <ol> <li>Battery voltage greater than 45V.</li> <li>Parameter "Battery Voltage" set to 0 but<br/>battery 36V.</li> <li>Controller hardware fault.</li> </ol>     | <ol> <li>Power cycle machine.</li> <li>Contact Tennant Customer Service<br/>Department.</li> </ol> |
| 0x9A          | Tract_Right_Low_FET_<br>Short   | 1. Controller hardware fault.                                                                                                    | 1. Contact Tennant Customer Service Department.                                                    |
| 0x9B          | Tract_Right_High_FET_<br>Short  | 1. Controller hardware fault.                                                                                                    | 1. Contact Tennant Customer Service Department.                                                    |
| 0x9C          | Brush_Negative_Short_<br>To_Gnd | 1. Brush negative J42 short to ground.                                                                                                    | 1. Contact Tennant Customer Service Department.                                                    |
| 0x9D          | Vac_Negative_Short_To_<br>Gnd   | 1. Vacuum negative J42 short to ground.                                                                                                    | 1. Contact Tennant Customer Service<br>Department.                                                 |
| 0x9E          | Bru_Deck_Act_SW1_<br>Error      | 1. Incorrect configuration file installed.                                                                                                    | 1. Contact Tennant Customer Service<br>Department.                                                 |
| 0x9F          | Bru_Deck_Act_SW2_<br>Error      | 1. Incorrect configuration file installed.                                                                                                    | 1. Contact Tennant Customer Service Department.                                                    |

### ec-H2O NANOCLEAN ICON FAULTS

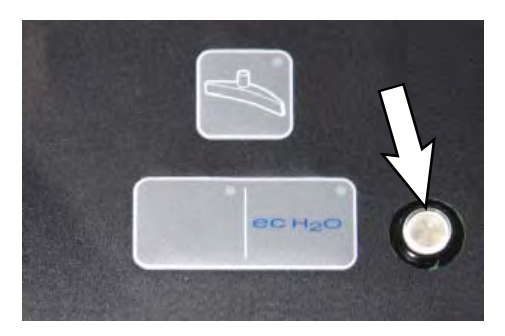

| Machine<br>Indicator | Module<br>Status | Fault<br>Code | Fault Condition                                    | Cause                                                                                                    | Correction                                                                                                    |
|----------------------|------------------|---------------|----------------------------------------------------|----------------------------------------------------------------------------------------------------|----------------------------------------------------------------------------------------------------|
| Solid Red            | Off              | 0x0711        | <i>ec-H</i> 2O Pump<br>Open Fault                  | 1. <i>ec-H2O</i> pump wiring, connector or control board issue.                                              | Control board is not detecting pump<br>current. Check connections for<br>voltage and verify pump is operating.                 |
|                      | Off              | 0x0713        | <i>ec-H</i> 2O Pump<br>Over Current<br>Fault       | 1. Current draw higher than expected.                                                                        | Check pump operating current.                                                                                                  |
|                      | Off              | 0x0716        | <i>ec-H</i> 2O Pump<br>Short Fault                 | <ol> <li>Shorted load condition</li> <li>Higher current draw than<br/>hardware design limit.</li> </ol>      | Refer to <i>ec-H</i> 2O NanoClean<br>Troubleshooting Guide.                                                                    |
|                      | Off              | 0x0717        | <i>ec-H</i> 2O Pump<br>FET Short                   | <ol> <li>Current detected on pump<br/>drive circuit when not actively<br/>operating.</li> </ol>              | Refer to <i>ec-H</i> 2O NanoClean<br>Troubleshooting Guide.                                                                    |
|                      | Off              | 0x0727        | <i>ec-H</i> 2O Cell FET<br>Faults                  | <ol> <li>Control board problem.</li> <li>Power/battery issue on<br/>startup.</li> </ol>                      | Replace control board. FET detection includes motor, actuator, detergent pump, vacuum and battery watering pump.               |
|                      | Off              | 0x0741        | <i>ec-H</i> 2O WCM<br>Pump Open<br>Warning         | 1. Wiring, connector or control board issue on <i>ec-H2O</i> pump.                                           | Verify the water conditioning module<br>micro pump is connected to machine<br>harness and pump is functional.                  |
|                      | Off              | 0x0746        | <i>ec-H</i> 2O WCM<br>Pump Short<br>Warning        | <ol> <li>Shorted load condition</li> <li>Some higher current draw than<br/>hardware design limit.</li> </ol> | Check harness. Verify water<br>conditioning module micro pump is<br>functional.                                                |
| Flashing<br>Red      | Off              | 0x0702        | <i>ec-H2O</i> Pressure<br>Switch Active            | 1. The system pressure switch is detecting a trip or unconnected.                                            | <ol> <li>System pressure too high.</li> <li>Check connections. Connectors<br/>possibly wired to incorrect switches.</li> </ol> |
|                      | Fast<br>blink    | 0x0708        | <i>ec-H2O</i> System<br>Over Regulation<br>Warning | 1. Cell has operated over target<br>current condition for last 50<br>treated gallons.                        | Check water in solution tank for presence of detergents.                                                                       |
|                      | Slow<br>blink    | 0x0721        | <i>ec-H</i> 2O Cell<br>Open Fault                  | 1. <i>ec-H</i> 2O cell wiring, connector<br>or control board issue.                                          | Check connector/wire connections.                                                                                              |
|                      | Slow<br>blink    | 0x072A        | <i>ec-H</i> 2O Cell<br>Electrode Fault             | 1. Cell current is operating below allowed operating condition.                                              | Refer to <i>ec-H2O</i> NanoClean Troubleshooting Guide.                                                                        |
|                      | Fast<br>blink    | 0x0726        | <i>ec-H2O</i> Cell<br>Short Warning                | <ol> <li>Shorted load condition</li> <li>Higher current draw than<br/>hardware design limit.</li> </ol>      | Refer to <i>ec-H2O</i> NanoClean<br>Troubleshooting Guide                                                                      |

| Machine<br>Indicator       | Module<br>Status | Fault<br>Code | Fault Condition                                                     | Cause                                                                                                    | Correction                                                  |
|----------------------------|------------------|---------------|---------------------------------------------------------------------|----------------------------------------------------------------------------------------------------|-------------------------------------------------------------|
| Green/<br>Blue             | Fast<br>blink    | 0x0728        | <i>ec-H</i> 2O Cell<br>Over Regulation                              | 1. Cell current exceeds set point<br>for expected operation. Fault is<br>indicated via a flashing blue light<br>on <i>ec-H2O</i> module.                                       | Refer to <i>ec-H</i> 2O NanoClean<br>Troubleshooting Guide. |
|                            | Fast<br>blink    | 0x072B        | <i>ec-H</i> 2O Cell<br>Over Current<br>Warning                      | 1. Cell current is exceeding set<br>point during the first 60 seconds<br>when machine is powered on.<br>Will most likely lead to a cell<br>short fault if conditions persists. | Refer to <i>ec-H</i> 2O NanoClean<br>Troubleshooting Guide. |
|                            | Slow<br>blink    | 0x0729        | <i>ec-H</i> 2O Cell<br>Under Regulation                             | 1. Cell Current under set point<br>for expected operation. Fault is<br>indicated via a flashing blue light<br>on <i>ec-H2O</i> module.                                         | Refer to <i>ec-H2O</i> NanoClean<br>Troubleshooting Guide.  |
| Red-<br>Green/<br>Red-Blue | -                | 0x0707        | <i>ec-H2O</i> Water<br>Conditioning<br>Cartridge Expired<br>Warning | 1. <i>ec-H2O</i> water cartridge has<br>expired due to either gallons of<br>usage or 2 years of use.                                                                           | 1. Replace <i>ec-H2O</i> water conditioning cartridge.      |

#### **OFF-BOARD BATTERY CHARGING ON**

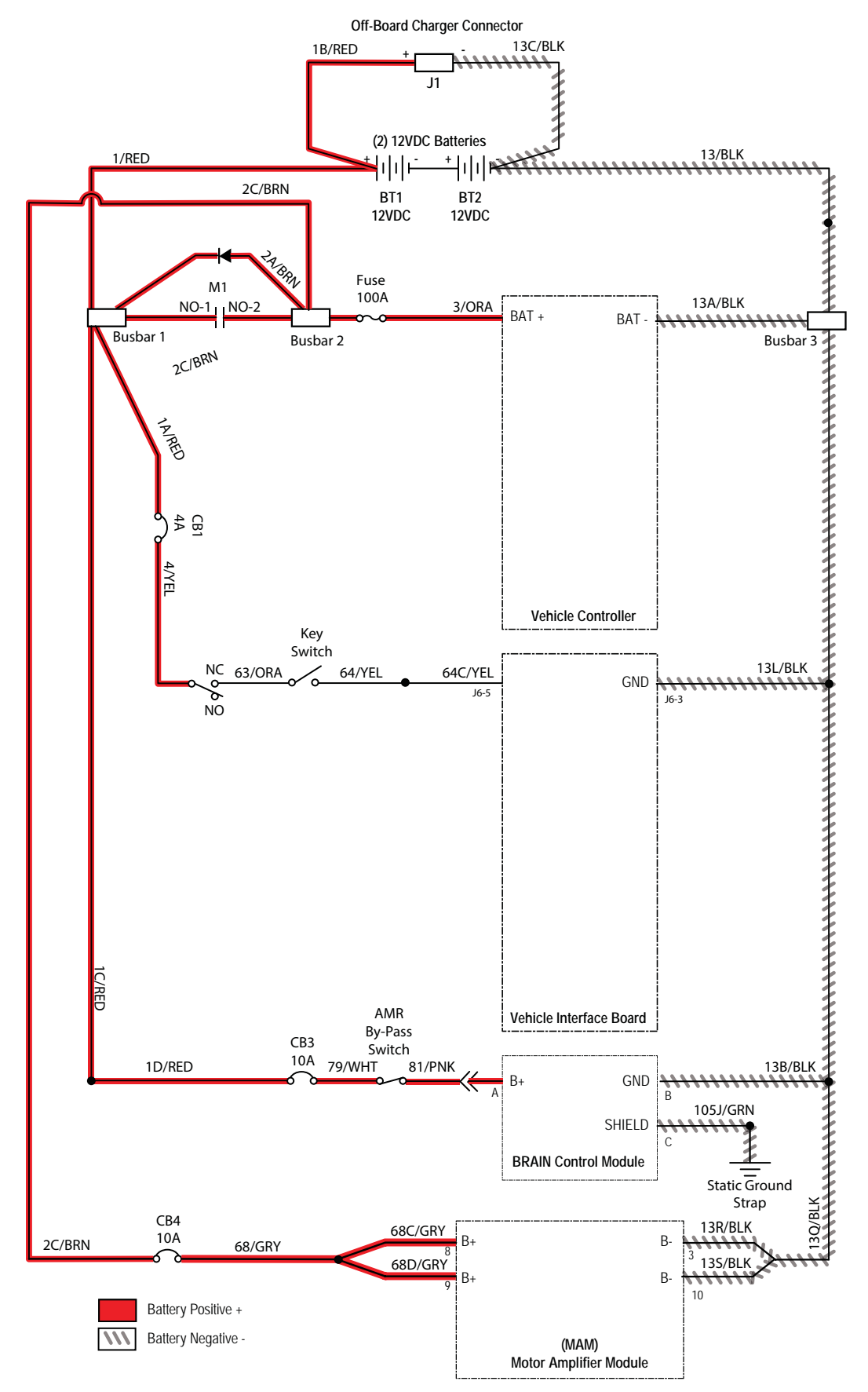
#### BATTERIES FAIL TO CHARGE/REDUCED RUN TIME (OFF-BOARD CHARGER)

| Step | Action                                                                                                    | Value(s) | Yes                                                    | No                                                                      |
|------|----------------------------------------------------------------------------------------------------|----------|--------------------------------------------------------|-------------------------------------------------------------------------|
| 1    | <ul><li>Key OFF</li><li>Are batteries disconnected?</li></ul>                                                                                                    |          | Connect the batteries                                  | Proceed to STEP 2                                                       |
| 2    | <ul><li>Key OFF</li><li>Check AC power supply</li><li>Is the rated AC supply voltage present?</li></ul>                                                                                                    |          | Proceed to STEP 3                                      | Check AC supply<br>circuit protection                                   |
| 3    | <ul> <li>Key OFF</li> <li>Inspect battery and charger cables for damage/<br/>corrosion/contamination/terminal problems</li> </ul>                                                                                |          | Repair or replace<br>battery/battery<br>charger cables | Proceed to STEP 4                                                       |
| 4    | <ul> <li>Key OFF</li> <li>Disconnect batteries</li> <li>Check water level in all battery cells</li> <li>Are the lead plates submerged?</li> </ul>                                                                |          | Proceed to STEP 5                                      | Add distilled water<br>as necessary until<br>lead plates are<br>covered |
| 5    | <ul> <li>Key OFF</li> <li>Use a hydrometer or refractometer to test specific gravity of each cell (Lead-Acid)</li> <li>Are all battery cells within 0.050 (50 points) specific gravity of each other?</li> </ul> |          | Replace battery<br>charger                             | Replace battery<br>charger or<br>batteries                              |

Terms:

AC = Alternating Current

Specific Gravity = Relative density of a substance compared to water (1.000 specific gravity)

#### POWER UP ON

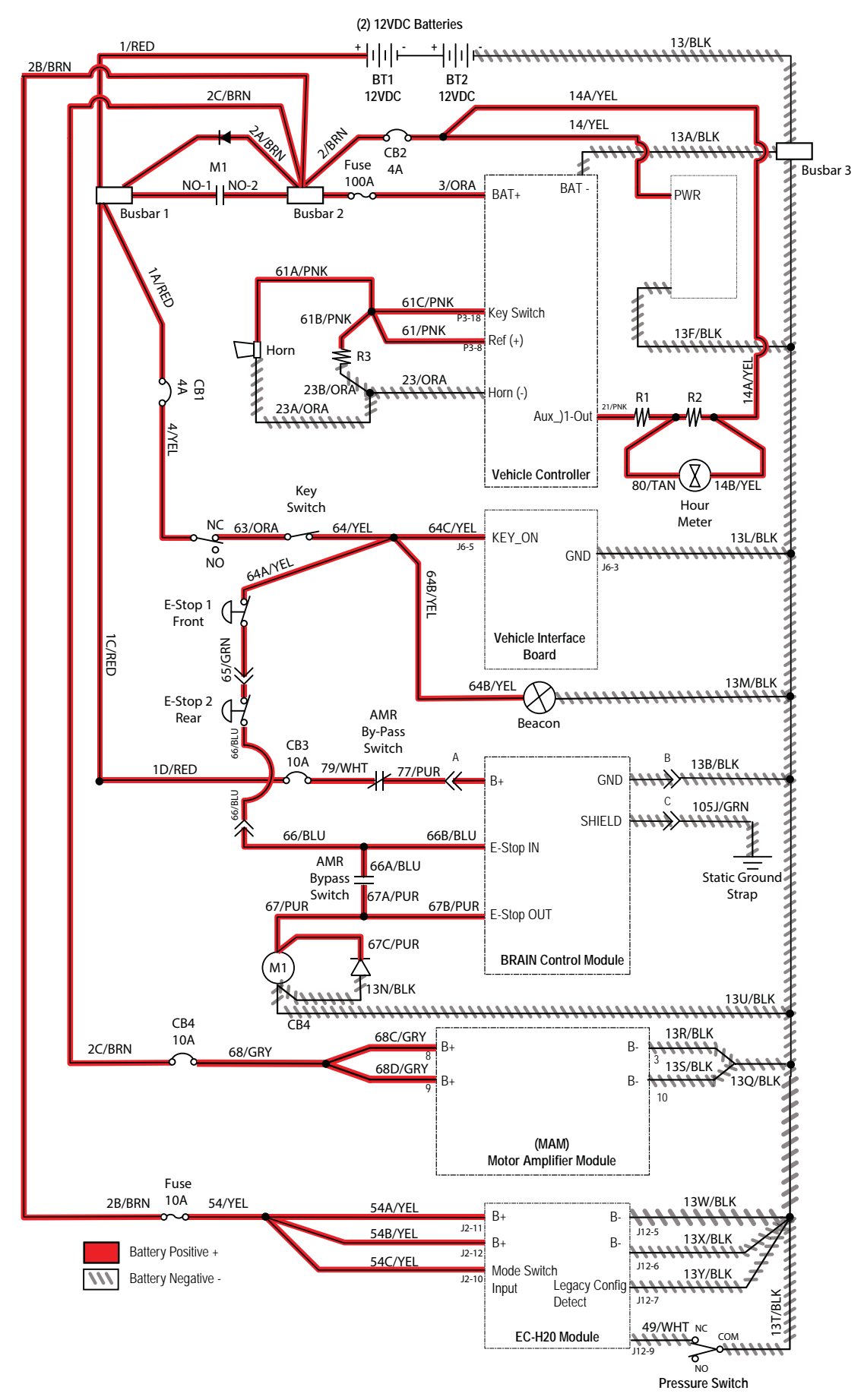

### MACHINE POWER OPERATIONAL MATRIX

| Function | Enabled                                                                                                    | Disabled                                                                                                    |
|----------|----------------------------------------------------------------------------------------------------|----------------------------------------------------------------------------------------------------|
| Power Up | <ul> <li>Key ON (I)</li> <li>Circuit breaker #1 not tripped</li> <li>Charger interlock not engaged</li> <li>Batteries adequately charged/connected to<br/>machine/functional/undamaged</li> </ul> | <ul> <li>Key OFF (O)</li> <li>Circuit breaker #1 tripped</li> <li>Charger interlock engaged</li> <li>Batteries fully discharged/not connected to<br/>machine/not functional/damaged</li> </ul> |

#### MACHINE FAILED TO POWER UP

| Step | Action                                                                                              | Value(s) | Yes                     | No                                              |
|------|----------------------------------------------------------------------------------------------------|----------|-------------------------|-------------------------------------------------|
| 1    | Key ON                                                                                              |          | Proceed to STEP 2       | Recharge batteries                              |
|      | <ul> <li>AMR Bypass Switch in "I" (ON) position</li> </ul>                                          |          |                         | circuit operation                               |
|      | <ul> <li>Use a voltmeter to test the total battery voltage</li> </ul>                               |          |                         |                                                 |
|      | <ul> <li>Is total battery voltage greater than 23.5 VDC?</li> </ul>                                 |          |                         |                                                 |
| 2    | Key OFF                                                                                             |          | Reset and test          | Proceed to STEP 3                               |
|      | <ul> <li>AMR Bypass Switch in "I" (ON) position</li> </ul>                                          |          | power-up circuit        |                                                 |
|      | <ul> <li>Is circuit breaker #1 tripped?</li> </ul>                                                  |          | operation               |                                                 |
|      | <ul> <li>Firmly press circuit breaker #1 to reset</li> </ul>                                        |          |                         |                                                 |
| 3    | • Key ON                                                                                            |          | Repeat STEP 1           | Identify voltage drop<br>location and repair or |
|      | <ul> <li>AMR Bypass Switch in "I" (ON) position</li> </ul>                                          |          |                         |                                                 |
|      | <ul> <li>Test voltage applied to power-up subsystem as<br/>shown on electrical schematic</li> </ul> |          |                         | components                                      |
|      | Are electrical circuits operating as shown on electrical schematic?                                 |          |                         |                                                 |
| 4    | Key ON                                                                                              |          | Replace Brain           | Identify voltage drop<br>location and repair or |
|      | <ul> <li>Move the AMR Bypass Switch to "O" (OFF) position</li> </ul>                                |          | Control Module or       |                                                 |
|      | <ul> <li>Test voltage applied to power-up subsystem as<br/>shown on electrical schematic</li> </ul> |          | Module lower<br>harness | components                                      |
|      | <ul> <li>Are electrical circuit operating as shown on electrical<br/>schematic?</li> </ul>          |          |                         |                                                 |

Terms:

VDC = DC Voltage

#### PROPEL SUBSYSTEM

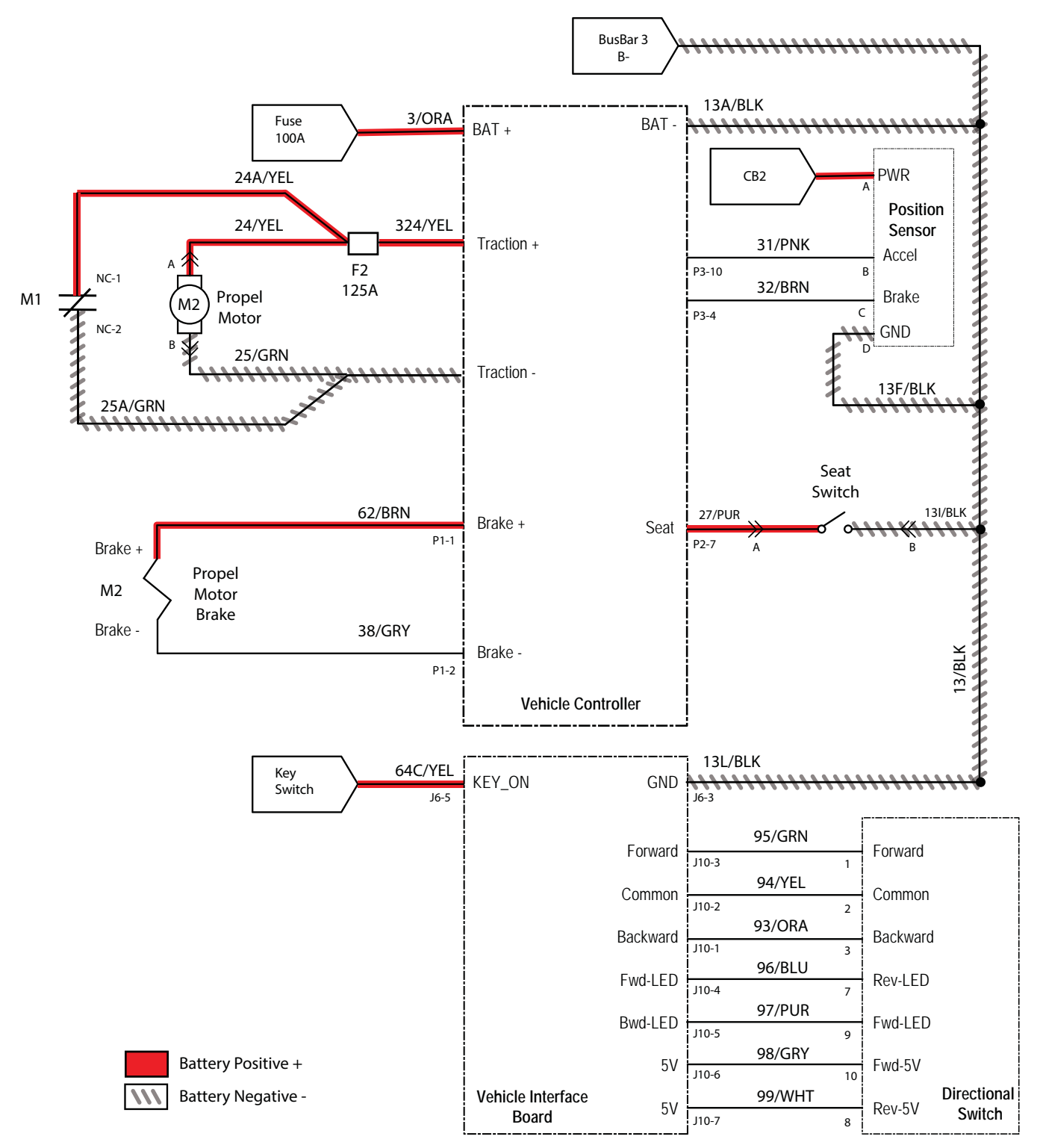

NOTE: M1 contactor de-energizes (shorting the drive motor) to quickly stop the machine when E-Stop(s) are engaged or while machine is running autonomously.

#### PROPEL SUBSYSTEM OPERATIONAL MATRIX

| Enabled                                                                                           | Disabled                                                                                          |  |  |
|---------------------------------------------------------------------------------------------------|---------------------------------------------------------------------------------------------------|--|--|
| <ul> <li>Battery voltage &gt; 20.8V, or<br/>9% SOC* for lithium batteries (Inventus)**</li> </ul> | <ul> <li>Battery voltage &lt; 20.8V, or<br/>9% SOC* for lithium batteries (Inventus)**</li> </ul> |  |  |
| Operator in seat                                                                                  | Operator not in seat                                                                              |  |  |
| Charger not connected                                                                             | Charger connected                                                                                 |  |  |
| Propel pedal pressed                                                                              | <ul> <li>Propel pedal not pressed</li> </ul>                                                      |  |  |
| <ul> <li>E-Stop button(s) not engaged</li> </ul>                                                  | <ul> <li>E-Stop button(s) engaged</li> </ul>                                                      |  |  |
| <ul> <li>No faults on propel motor output</li> </ul>                                              | Faults on propel motor output                                                                     |  |  |

\* SOC = State of Charge

\*\* SOC percentages shown when service device is connected to service terminal may not be accurate. Service device must be connected to the lithium battery control board USB cable for accurate SOC percentage. See ACCESS LITHIUM BATTERY SERVICE SCREEN in LITHIUM BATTERIES section.

#### MACHINE FAILED TO PROPEL

| Step | Action                                                                                                    | Value(s) | Yes                                                                    | No                                                                                 |
|------|----------------------------------------------------------------------------------------------------|----------|------------------------------------------------------------------------|------------------------------------------------------------------------------------|
| 1    | <ul> <li>Key OFF</li> <li>Are all interlocks in the proper state to enable manual propel?         <ul> <li>* Front E-Stop button not engaged</li> <li>* Rear E-Stop button not engaged</li> <li>* Operator in seat</li> </ul> </li> </ul>                                                               |          | Proceed to STEP 2                                                      | Ensure all interlocks<br>are in the proper<br>state to enable<br>manual propel     |
| 2    | <ul> <li>Key OFF</li> <li>Is circuit breaker #1 tripped?</li> <li>Firmly press circuit breaker #1 to reset</li> </ul>                                                                                                    |          | Reset and test<br>power-up circuit<br>operation                        | Proceed to STEP 3                                                                  |
| 3    | <ul> <li>Key OFF</li> <li>Is circuit breaker #2 tripped?]</li> <li>Firmly press circuit breaker #2 to reset</li> </ul>                                                                                                    |          | Reset and test<br>power-up circuit<br>operation                        | Proceed to STEP 4                                                                  |
| 4    | <ul> <li>Key ON</li> <li>Use a voltmeter to test the total battery voltage</li> <li>Is total battery voltage greater than 20.8 VDC?</li> </ul>                                                                                                    |          | Proceed to STEP 5                                                      | Recharge<br>batteries and test<br>power-up circuit<br>operation                    |
| 5    | <ul> <li>Key OFF</li> <li>Place machine on blocks so drive wheel is lifted from floor</li> <li>Key ON</li> <li>Enable propel</li> <li>Test voltage applied to propel subsystem as shown on electrical schematic</li> <li>Are electrical circuits operating as shown on electrical schematic?</li> </ul> |          | Use AMR Service<br>Connection to read<br>error code from<br>controller | Identify voltage drop<br>location and repair or<br>replace necessary<br>components |

Terms:

VDC = DC Voltage

#### SCRUB MOTOR ON

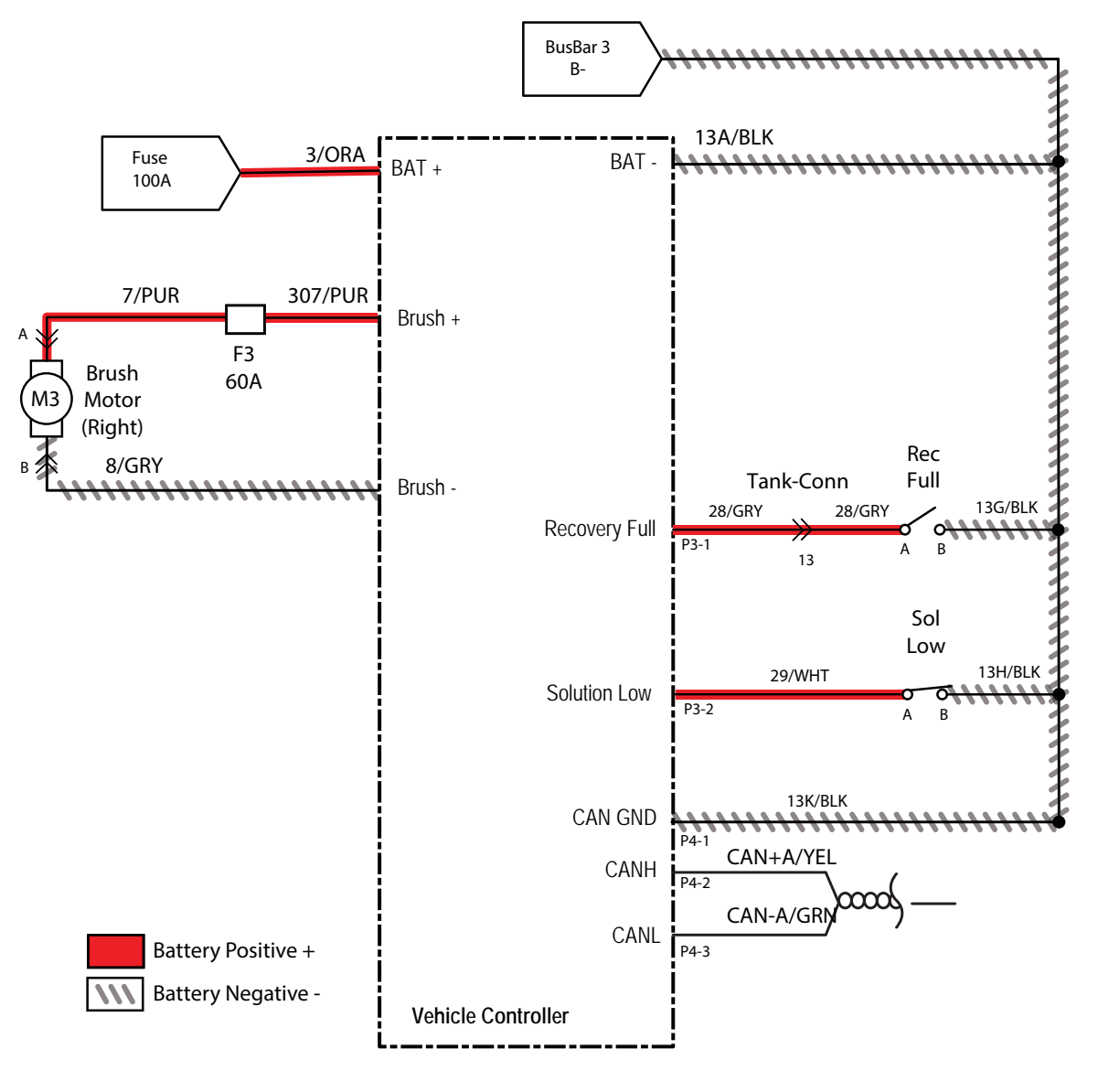

### SCRUB MOTOR OPERATIONAL MATRIX

| Enabled                                                                                           | Disabled                                                                                          |
|---------------------------------------------------------------------------------------------------|---------------------------------------------------------------------------------------------------|
| <ul> <li>Battery voltage &gt; 21.9V, or<br/>9% SOC* for lithium batteries (Inventus)**</li> </ul> | <ul> <li>Battery voltage &lt; 21.9V, or<br/>9% SOC* for lithium batteries (Inventus)**</li> </ul> |
| <ul> <li>1-Step enabled</li> </ul>                                                                | <ul> <li>1-Step disabled</li> </ul>                                                               |
| Scrub deck lowered                                                                                | Scrub deck raised/raising                                                                         |
| Machine is propelling                                                                             | Machine not propelling                                                                            |
| Solution tank not empty                                                                           | Solution tank empty                                                                               |
| Recovery tank not full                                                                            | Recovery tank full                                                                                |
| <ul> <li>E-Stop button(s) not engaged</li> </ul>                                                  | <ul> <li>E-Stop button(s) engaged</li> </ul>                                                      |
| Machine is not in reverse                                                                         | Machine is in reverse                                                                             |
| <ul> <li>No faults on scrub motor output</li> </ul>                                               | <ul> <li>Faults on scrub motor output</li> </ul>                                                  |

\* SOC = State of Charge

\*\* SOC percentages shown when service device is connected to service terminal may not be accurate. Service device must be connected to the lithium battery control board USB cable for accurate SOC percentage. See ACCESS LITHIUM BATTERY SERVICE SCREEN in LITHIUM BATTERIES section.

### SCRUB MOTOR FAILED TO TURN ON

| Step | Action                                                                                                    | Value(s) | Yes                                                                    | No                                                                                 |
|------|----------------------------------------------------------------------------------------------------|----------|------------------------------------------------------------------------|------------------------------------------------------------------------------------|
| 1    | <ul><li>Key ON</li><li>Enable scrub motor</li><li>Is there a fault on the membrane panel?</li></ul>                                                                                                    |          | Use AMR Service<br>Connection to read<br>error code from<br>controller | Proceed to STEP 2                                                                  |
| 2    | <ul> <li>Key ON</li> <li>Enable scrub motor</li> <li>Test voltage applied to scrub motor subsystem as shown on electrical schematic</li> <li>Are electrical circuits operating as shown on electrical schematic?</li> </ul> |          | Repeat STEP 1                                                          | Identify voltage drop<br>location and repair or<br>replace necessary<br>components |

#### SCRUB HEAD LIFT

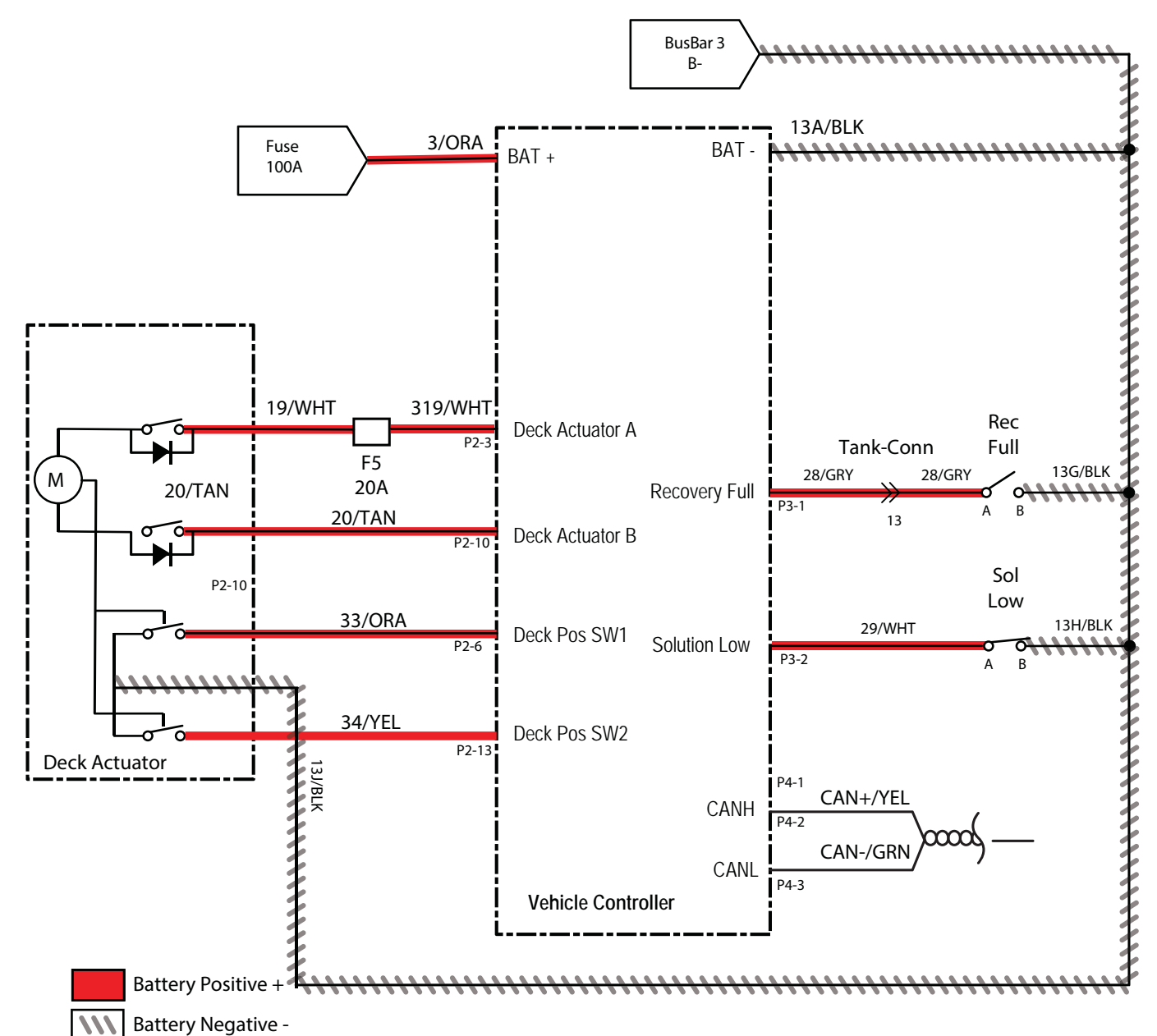

### SCRUB HEAD ACTUATOR OPERATIONAL MATRIX

| Enabled                                                                                                    | Disabled                                                                                                    |
|----------------------------------------------------------------------------------------------------|----------------------------------------------------------------------------------------------------|
| <ul> <li>Battery voltage &gt; 21.9V, or<br/>9% SOC* for lithium batteries (Inventus)**</li> <li>1-Step or water-pickup enabled/disabled</li> </ul> | <ul> <li>Battery voltage &lt; 21.9V, or<br/>9% SOC* for lithium batteries (Inventus)**</li> <li>1-Step and water-pickup not enabled</li> </ul> |
| <ul> <li>Lifts until up limit switch is reached on power-up and end<br/>of scrub or water-pickup</li> </ul>                                        | <ul> <li>Scrub deck is at desired position</li> <li>Internal limit switches are bit</li> </ul>                                                 |
| <ul> <li>Lowers to position switches or down limit switch at<br/>beginning of scrub or water-pickup</li> </ul>                                     | <ul> <li>Solution tank empty</li> <li>Becovery tank full</li> </ul>                                                                            |
| Solution tank not empty     Becovery tank not full                                                                                                 | <ul> <li>E-Stop button(s) engaged</li> </ul>                                                                                                   |
| <ul> <li>E-Stop button(s) not engaged</li> </ul>                                                                                                   | <ul> <li>Will not lower if directional switch is set to reverse</li> <li>Faults on scrub deck actuator output</li> </ul>                       |
| <ul><li>Lifts to transport position when machine is in reverse</li><li>No faults on scrub deck actuator output</li></ul>                           |                                                                                                    |

\* SOC = State of Charge

\*\* SOC percentages shown when service device is connected to service terminal may not be accurate. Service device must be connected to the lithium battery control board USB cable for accurate SOC percentage. See ACCESS LITHIUM BATTERY SERVICE SCREEN in LITHIUM BATTERIES section.

#### SCRUB HEAD FAILED TO LIFT/LOWER

| Step | Action                                                                                                    | Value(s) | Yes                                                                    | No                                                                                 |
|------|----------------------------------------------------------------------------------------------------|----------|------------------------------------------------------------------------|------------------------------------------------------------------------------------|
| 1    | <ul> <li>Key ON</li> <li>Enable lift actuator</li> <li>Is there a fault on the membrane panel?</li> </ul>                                                                                                    |          | Use AMR Service<br>Connection to read<br>error code from<br>controller | Proceed to STEP 2                                                                  |
| 2    | <ul> <li>Key OFF</li> <li>Inspect actuator and lift mechanism</li> <li>Is there anything causing the actuator or lift linkage to bind?</li> </ul>                                                                                |          | Remove anything<br>causing the actuator/<br>lift linkage to bind       | Proceed to STEP 3                                                                  |
| 3    | <ul> <li>Key ON</li> <li>Enable scrub motor</li> <li>Test voltage applied to actuator subsystem as shown<br/>on electrical schematic</li> <li>Are electrical circuits operating as shown on<br/>electrical schematic?</li> </ul> |          | Repeat STEP 1                                                          | Identify voltage drop<br>location and repair or<br>replace necessary<br>components |

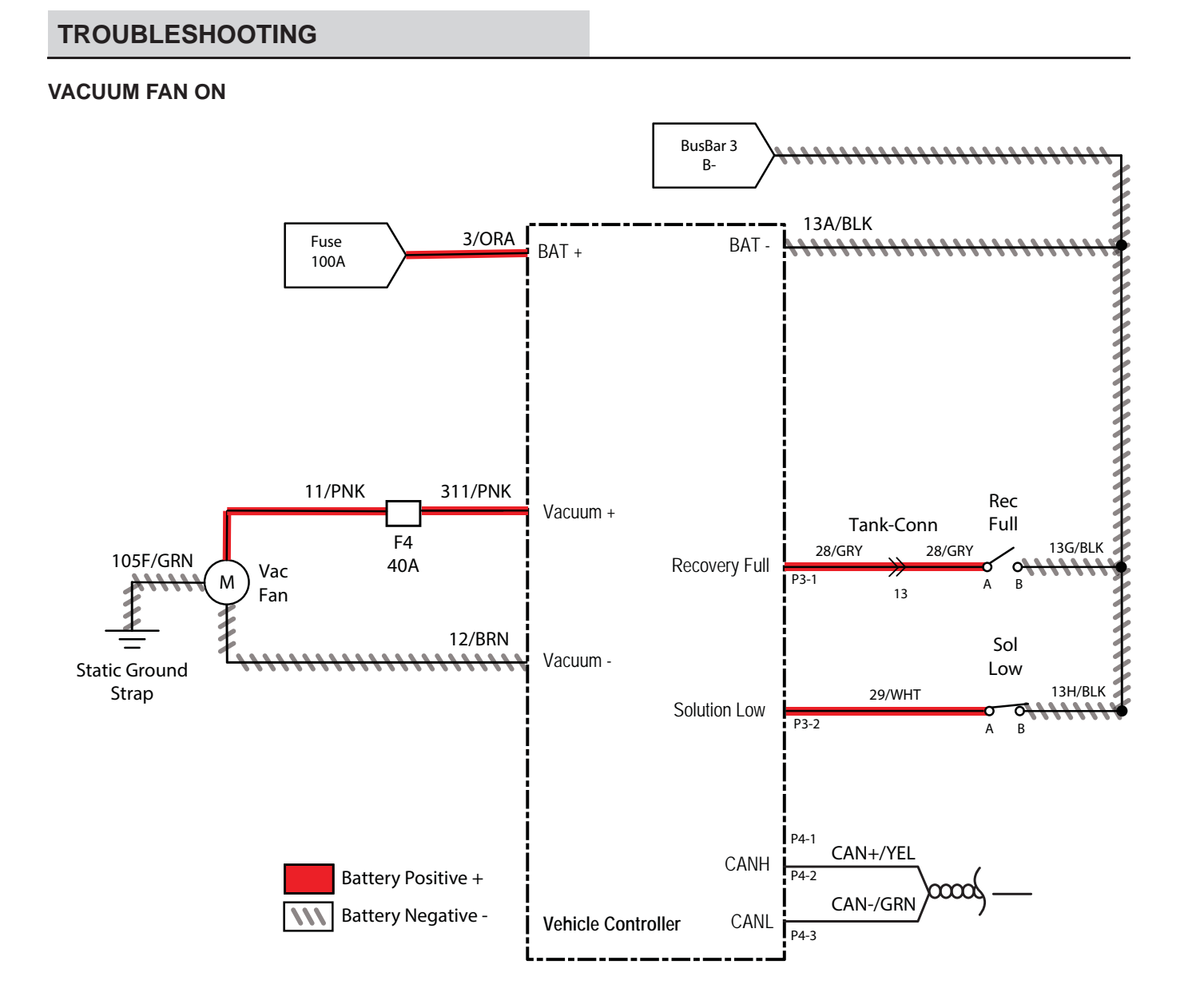

### VACUUM FAN OPERATIONAL MATRIX

| Enabled                                                                                           | Disabled                                                                                          |
|---------------------------------------------------------------------------------------------------|---------------------------------------------------------------------------------------------------|
| <ul> <li>Battery voltage &gt; 21.9V, or<br/>9% SOC* for lithium batteries (Inventus)**</li> </ul> | <ul> <li>Battery voltage &lt; 21.9V, or<br/>9% SOC* for lithium batteries (Inventus)**</li> </ul> |
| <ul> <li>1-Step or water-pickup enabled</li> </ul>                                                | <ul> <li>1-Step or water-pickup not enabled</li> </ul>                                            |
| <ul> <li>Direction switch set to forward</li> </ul>                                               | Direction switch set to reverse                                                                   |
| Vacuum fan continues to operate for a period of time                                              | Vacuum off timer expired                                                                          |
| after disabling or reverse is selected                                                            | Recovery tank full                                                                                |
| <ul> <li>Recovery tank not full</li> </ul>                                                        | <ul> <li>E-Stop button(s) engaged</li> </ul>                                                      |
| <ul> <li>E-Stop button(s) not engaged</li> </ul>                                                  | Faults on vacuum fan output                                                                       |
| No faults on vacuum fan output                                                                    |                                                                                                   |

\* SOC = State of Charge

\*\* SOC percentages shown when service device is connected to service terminal may not be accurate. Service device must be connected to the lithium battery control board USB cable for accurate SOC percentage. See ACCESS LITHIUM BATTERY SERVICE SCREEN in LITHIUM BATTERIES section.

#### VACUUM FAN FAILED TO TURN ON

| Step | Action                                                                                                    | Value(s) | Yes                                                                    | No                                                                                 |
|------|----------------------------------------------------------------------------------------------------|----------|------------------------------------------------------------------------|------------------------------------------------------------------------------------|
| 1    | <ul><li>Key ON</li><li>Enable vacuum fan</li><li>Is there a fault on the membrane panel?</li></ul>                                            |          | Use AMR Service<br>Connection to read<br>error code from<br>controller | Proceed to STEP 2                                                                  |
| 2    | <ul> <li>Key ON</li> <li>Enable vacuum fan</li> <li>Test voltage applied to scrub motor subsystem as shown on electrical schematic</li> </ul> |          | Repeat STEP 1                                                          | Identify voltage drop<br>location and repair<br>or replace necessary<br>components |
|      | <ul> <li>Are electrical circuits operating as shown on electrical<br/>schematic?</li> </ul>                                                   |          |                                                                        |                                                                                    |

## SOLUTION CONTROL ON (CONVENTIONAL)

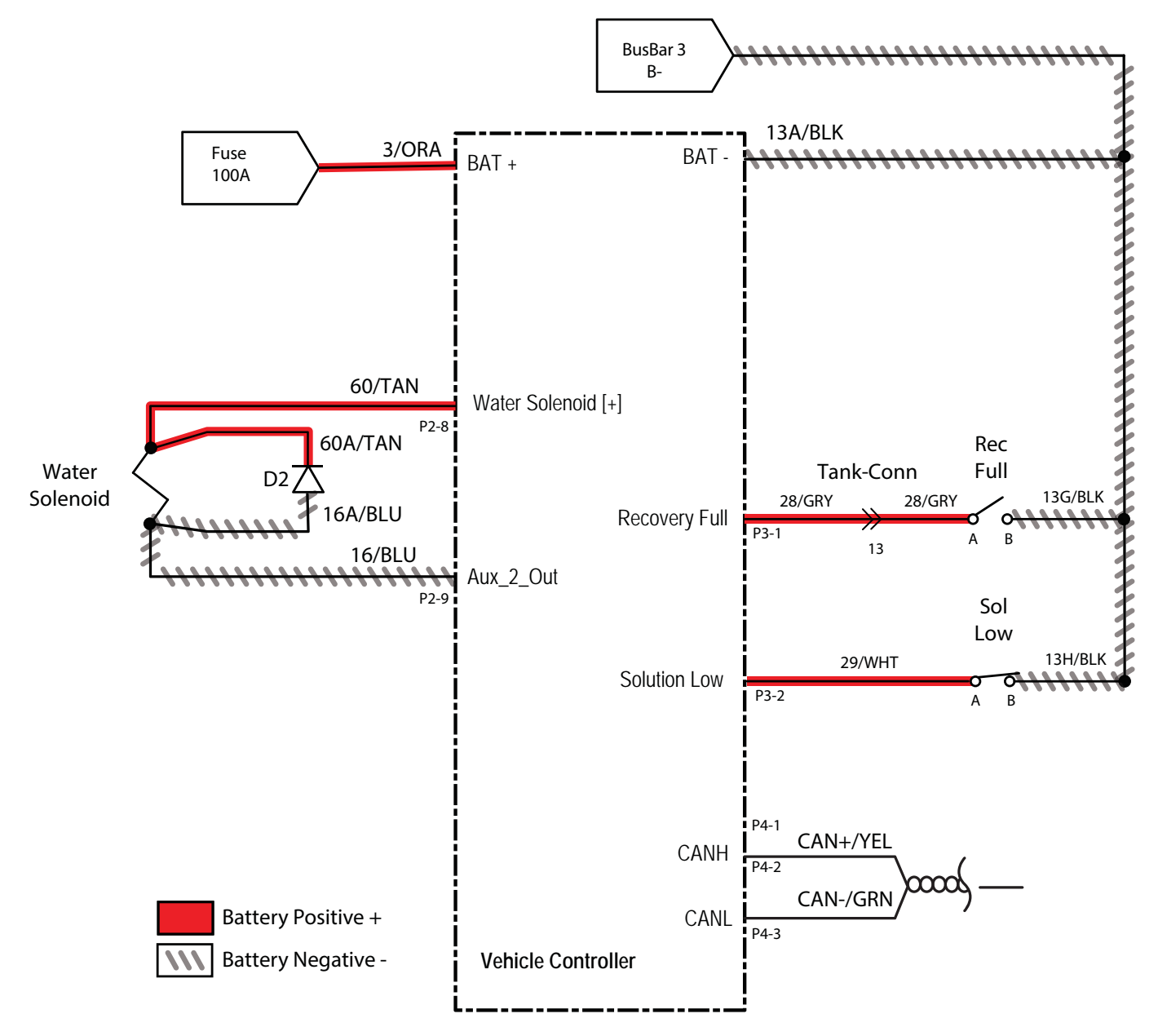

### SOLUTION CONTROL OPERATIONAL MATRIX

| Enabled                                                                                           | Disabled                                                                                          |
|---------------------------------------------------------------------------------------------------|---------------------------------------------------------------------------------------------------|
| <ul> <li>Battery voltage &gt; 21.9V, or<br/>9% SOC* for lithium batteries (Inventus)**</li> </ul> | <ul> <li>Battery voltage &lt; 21.9V, or<br/>9% SOC* for lithium batteries (Inventus)**</li> </ul> |
| <ul> <li>1-Step enabled</li> </ul>                                                                | <ul> <li>1-Step not enabled</li> </ul>                                                            |
| <ul> <li>ec-H2O (if equipped) not enabled</li> </ul>                                              | <ul> <li>ec-H2O (if equipped) is enabled</li> </ul>                                               |
| Machine is scrubbing                                                                              | Machine not scrubbing                                                                             |
| Solution tank not empty                                                                           | Solution tank empty                                                                               |
| Recovery tank not full                                                                            | Recovery tank full                                                                                |
| <ul> <li>E-Stop button(s) not engaged</li> </ul>                                                  | <ul> <li>E-Stop button(s) engaged</li> </ul>                                                      |
| <ul> <li>No faults on water valve output</li> </ul>                                               | <ul> <li>Faults on water valve output</li> </ul>                                                  |

\* SOC = State of Charge

\*\* SOC percentages shown when service device is connected to service terminal may not be accurate. Service device must be connected to the lithium battery control board USB cable for accurate SOC percentage. See ACCESS LITHIUM BATTERY SERVICE SCREEN in LITHIUM BATTERIES section.

#### SOLUTION CONTROL DUTY CYCLE

| SV-2 Level      | On Time % | Period 2.0 SEC       |
|-----------------|-----------|----------------------|
| Off (No LEDs)   | 0%        | 0.0 S On / 2.0 S Off |
| Low (1 LED)     | 35%       | 0.7 S On / 1.3 S Off |
| Medium (2 LEDs) | 75%       | 1.5 S On / 0.5 S Off |
| High (3 LEDs)   | 100%      | 2.0 S On / 0.0 S Off |

### SOLUTION CONTROL FAILED TO TURN ON

| Step | Action                                                                                                    | Value(s) | Yes                                                                    | No                                                                                 |
|------|----------------------------------------------------------------------------------------------------|----------|------------------------------------------------------------------------|------------------------------------------------------------------------------------|
| 1    | <ul> <li>Key ON</li> <li>Enable solution control (conventional)</li> <li>Is there a fault on the membrane panel?</li> </ul>                                                                                                    |          | Use AMR Service<br>Connection to read<br>error code from<br>controller | Proceed to STEP 2                                                                  |
| 2    | <ul> <li>Key ON</li> <li>Enable solution control (conventional)</li> <li>Test voltage applied to solution control (conventional) subsystem as shown on electrical schematic</li> <li>Are electrical circuits operating as shown on electrical schematic?</li> </ul> |          | Repeat STEP 1                                                          | Identify voltage drop<br>location and repair<br>or replace necessary<br>components |

#### SOLUTION CONTROL ON (ec-H2O) (OPTION)

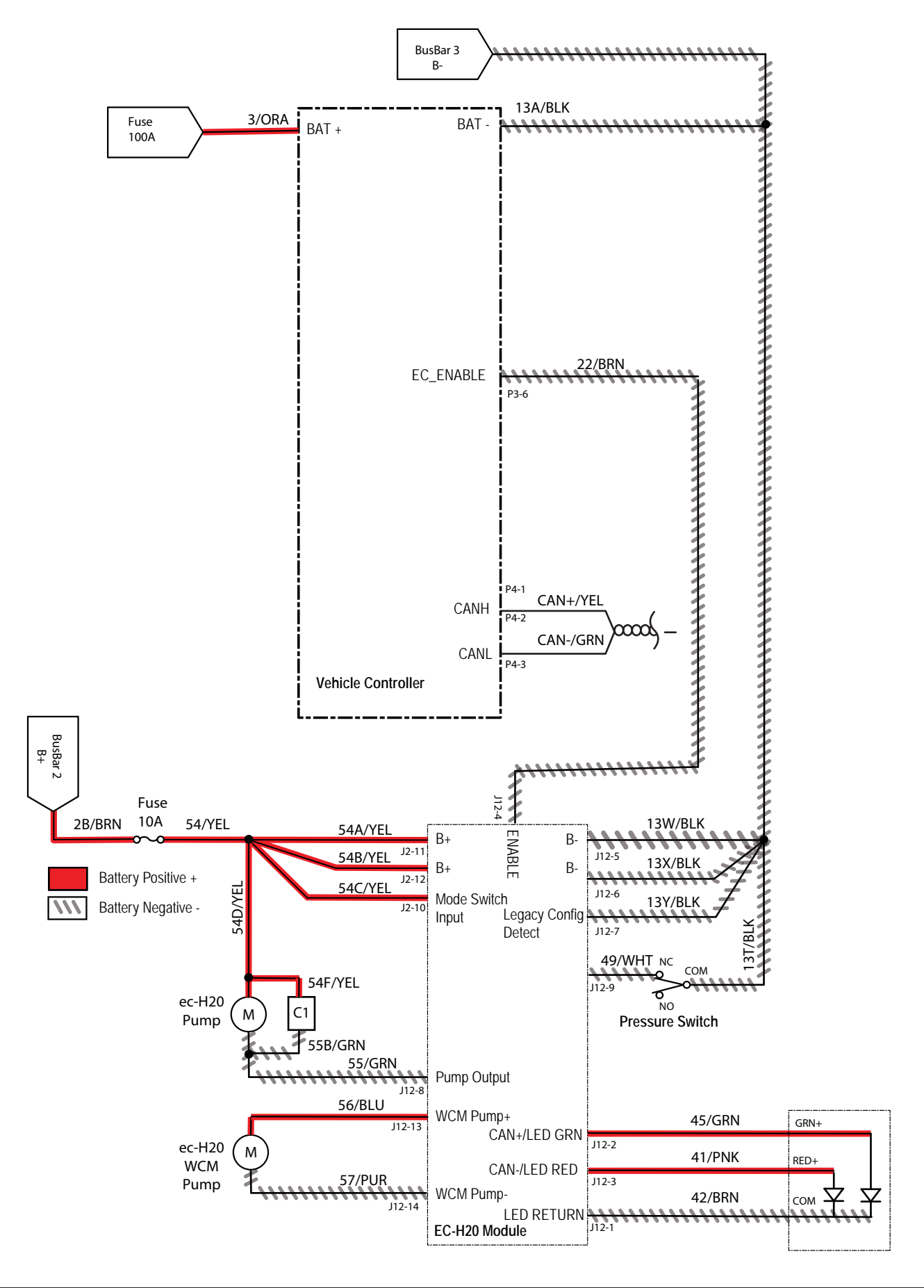

# SOLUTION CONTROL (*ec-H2O*) OPERATIONAL MATRIX (OPTIONAL)

| Enabled                                                                                           | Disabled                                                                                          |  |  |
|---------------------------------------------------------------------------------------------------|---------------------------------------------------------------------------------------------------|--|--|
| <ul> <li>Battery voltage &gt; 21.9V, or<br/>9% SOC* for lithium batteries (Inventus)**</li> </ul> | <ul> <li>Battery voltage &lt; 21.9V, or<br/>9% SOC* for lithium batteries (Inventus)**</li> </ul> |  |  |
| <ul> <li>1-Step enabled</li> </ul>                                                                | <ul> <li>1-Step not enabled</li> </ul>                                                            |  |  |
| • <i>ec-H</i> 2 <i>O</i> enabled                                                                  | • ec-H2O disabled                                                                                 |  |  |
| Machine is scrubbing                                                                              | Machine not scrubbing                                                                             |  |  |
| <ul> <li>Solution tank not empty</li> </ul>                                                       | Solution tank empty                                                                               |  |  |
| <ul> <li>Recovery tank not full</li> </ul>                                                        | Recovery tank full                                                                                |  |  |
| <ul> <li>E-Stop button(s) not engaged</li> </ul>                                                  | <ul> <li>E-Stop button(s) engaged</li> </ul>                                                      |  |  |
| <ul> <li>No faults on ec-H2O enable output</li> </ul>                                             | <ul> <li>Faults on ec-H2O enable output</li> </ul>                                                |  |  |

\* SOC = State of Charge

\*\* SOC percentages shown when service device is connected to service terminal may not be accurate. Service device must be connected to the lithium battery control board USB cable for accurate SOC percentage. See ACCESS LITHIUM BATTERY SERVICE SCREEN in LITHIUM BATTERIES section.

# SOLUTION CONTROL FAILED TO TURN ON (ec-H2O) (OPTIONAL)

| Step | Action                                                                                                    | Value(s) | Yes                                                                    | No                                                                                 |
|------|----------------------------------------------------------------------------------------------------|----------|------------------------------------------------------------------------|------------------------------------------------------------------------------------|
| 1    | <ul> <li>Key ON</li> <li>Enable solution control (<i>ec-H2O</i>)</li> <li>Is there a fault on the membrane panel?</li> </ul>                                                                                                    |          | Use AMR Service<br>Connection to read<br>error code from<br>controller | Proceed to STEP 2                                                                  |
| 2    | <ul> <li>Key OFF</li> <li>Is the in-line <i>ec-H2O</i> fuse blown?</li> </ul>                                                                                                    |          | Replace fuse                                                           | Proceed to STEP 3                                                                  |
| 3    | <ul> <li>Key ON</li> <li>Enable solution control (<i>ec-H2O</i>)</li> <li>Test voltage applied to solution control (<i>ec-H2O</i>) subsystem as shown on electrical schematic</li> <li>Are electrical circuits operating as shown on electrical schematic?</li> </ul> |          | Repeat STEP 1                                                          | Identify voltage drop<br>location and repair<br>or replace necessary<br>components |

#### **TURN SIGNALS**

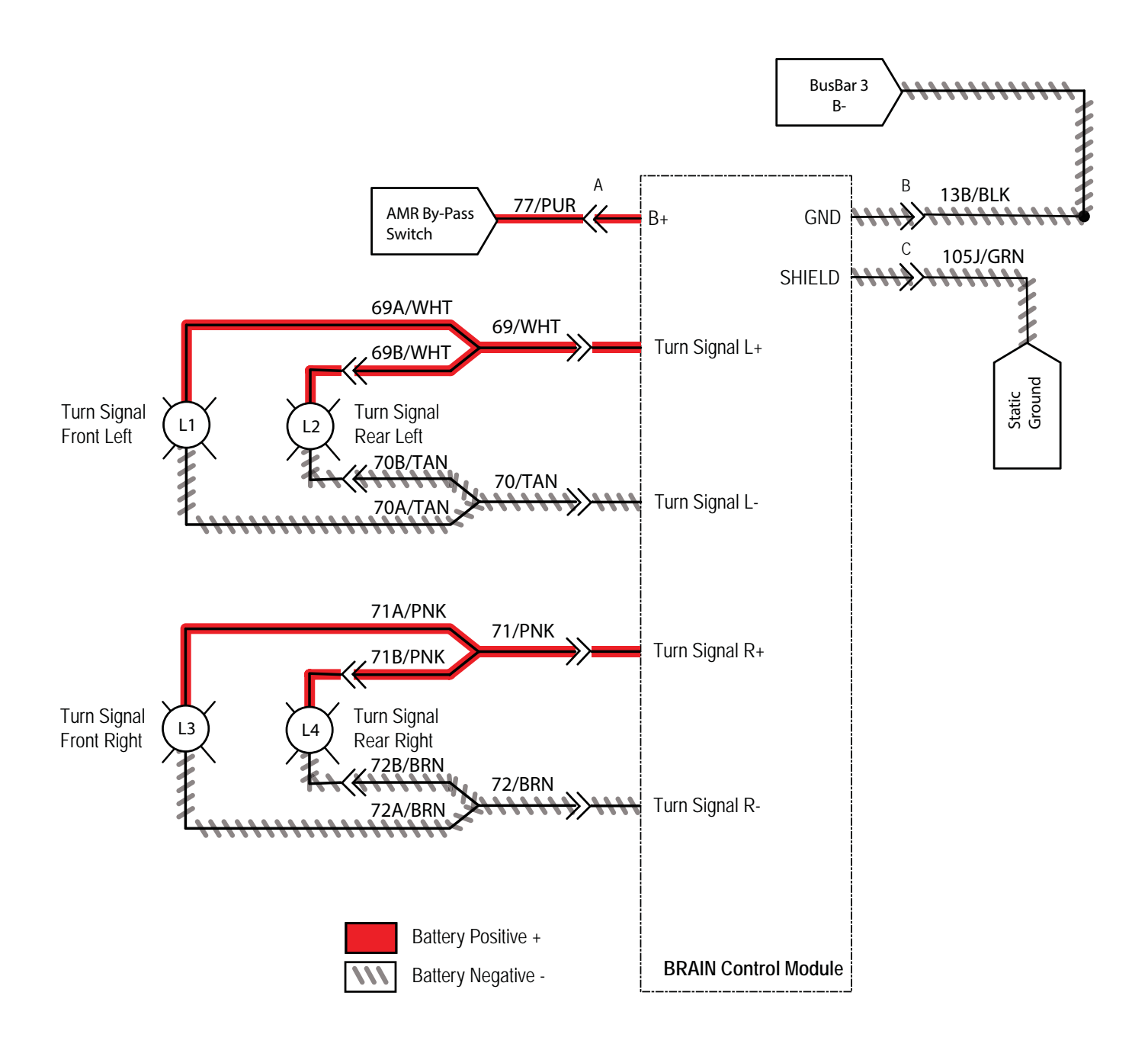

## TURN SIGNALS FAILED TO FUNCTION

| Step | Action                                                                                                    | Value(s) | Yes              | No                                                                                                    |
|------|----------------------------------------------------------------------------------------------------|----------|------------------|----------------------------------------------------------------------------------------------------|
| 1    | <ul> <li>Key ON</li> <li>Remove the membrane panel.</li> <li>Enable LH turn signal.</li> <li>Disconnect BCM (2-pin connector for LH turn signal).</li> </ul> |          | Check continuity | Identify voltage drop<br>location and repair<br>or replace necessary<br>components<br>Proceed to STEP 2 |
| 2    | <ul> <li>Key ON</li> <li>Enable RH turn signal</li> <li>Disconnect BCM (2-pin connector for RH turn signal).</li> </ul>                                      |          | Check continuity | Identify voltage drop<br>location and repair<br>or replace necessary<br>components                      |

#### **START/PAUSE SWITCH**

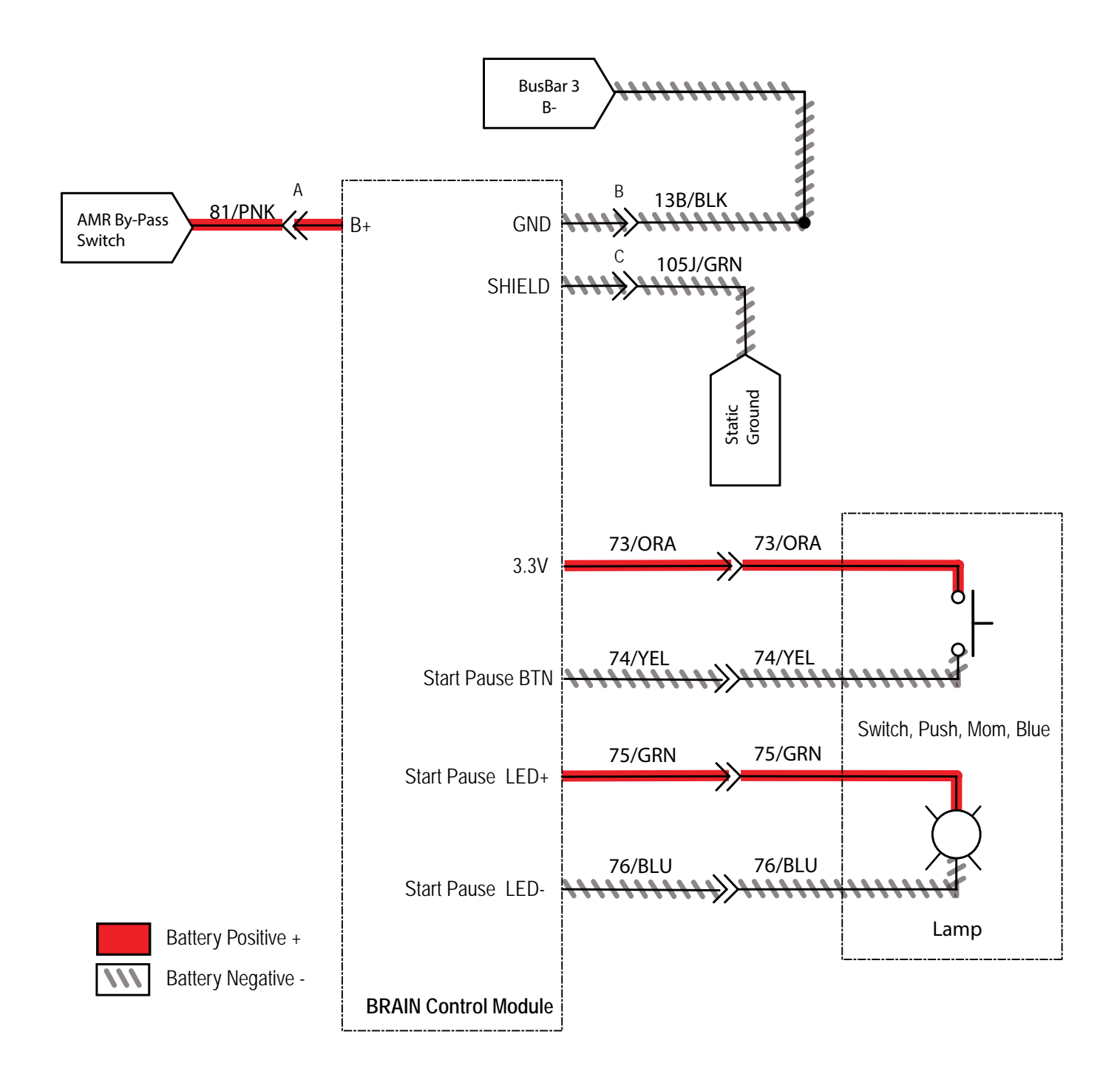

## START/PAUSE SWITCH FAILED TO OPERATE

| Step | Action                                                                                                    | Value(s) | Yes              | No                    |
|------|----------------------------------------------------------------------------------------------------|----------|------------------|-----------------------|
| 1    | • Key ON                                                                                                    |          | Check continuity | Identify voltage drop |
|      | Remove front shroud                                                                                                    |          |                  | location and repair   |
|      | <ul> <li>Locate BCM (4-pin connector) that contains both the<br/>start/pause LED and the start/pause switch signal.</li> </ul> |          |                  | components            |
|      | <ul> <li>Disconnect one spade terminal at switch-side to<br/>remove the led from the circuit.</li> </ul>                       |          |                  |                       |

#### STEERING SUBSYSTEM

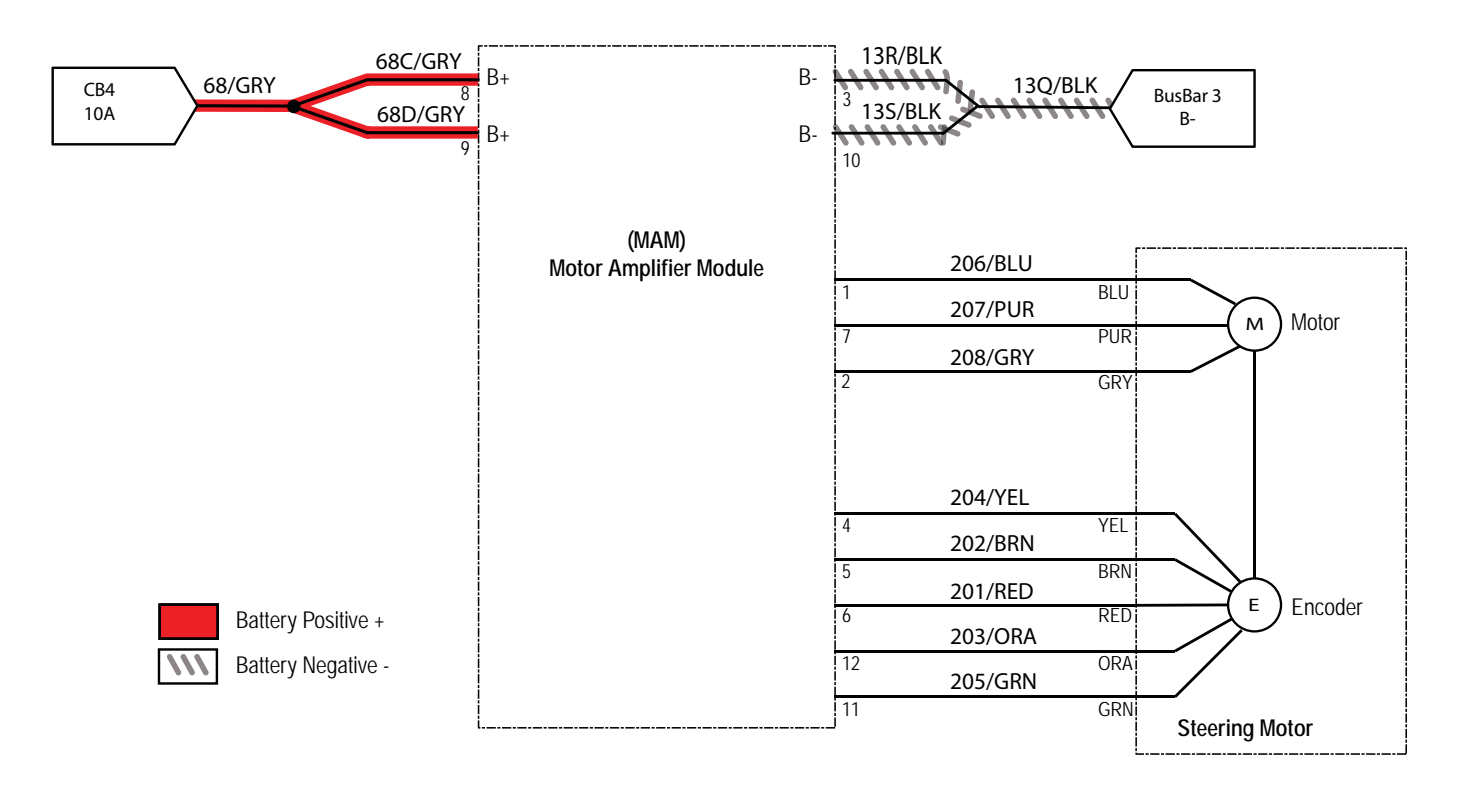

# **STEERING MATRIX (OPTIONAL)**

| Enabled                                                                                           | Disabled                                                                                          |  |  |
|---------------------------------------------------------------------------------------------------|---------------------------------------------------------------------------------------------------|--|--|
| <ul> <li>Battery voltage &gt; 21.9V, or<br/>9% SOC* for lithium batteries (Inventus)**</li> </ul> | <ul> <li>Battery voltage &lt; 21.9V, or<br/>9% SOC* for lithium batteries (Inventus)**</li> </ul> |  |  |
| <ul> <li>E-Stop button(s) not engaged</li> </ul>                                                  | <ul> <li>E-Stop button(s) engaged</li> </ul>                                                      |  |  |
| No faults on steering system                                                                      | Faults on steering system                                                                         |  |  |

#### \* SOC = State of Charge

\*\* SOC percentages shown when service device is connected to service terminal may not be accurate. Service device must be connected to the lithium battery control board USB cable for accurate SOC percentage. See ACCESS LITHIUM BATTERY SERVICE SCREEN in LITHIUM BATTERIES section.

#### STEERING MOTOR FAILED TO OPERATE

| Step | Action                                                                                                    | Value(s) | Yes                                             | No                                                                                 |
|------|----------------------------------------------------------------------------------------------------|----------|-------------------------------------------------|------------------------------------------------------------------------------------|
| 1    | <ul> <li>Key OFF</li> <li>Are all interlocks in the proper state to enable the steering system?         <ul> <li>Front E-Stop button not engaged</li> <li>Rear E-Stop button not engaged</li> <li>Charger not connected</li> </ul> </li> </ul> |          | Proceed to STEP 2                               | Ensure all interlocks<br>are in proper state<br>to enable steering<br>motor        |
| 2    | <ul> <li>Key OFF</li> <li>Is circuit breaker #4 tripped?</li> <li>Firmly press circuit breaker #4 to reset</li> </ul>                                                                                                    |          | Reset and test<br>power-up circuit<br>operation | Proceed to STEP 3                                                                  |
| 3    | <ul> <li>Key ON</li> <li>Test voltage applied to steering subsystem as shown<br/>on electrical schematic</li> <li>Are electrical circuit operating as shown on electrical<br/>schematic?</li> </ul>                                            |          |                                                 | Identify voltage drop<br>location and repair<br>or replace necessary<br>components |

#### CAN (CONTROLLER AREA NETWORK) SYSTEM

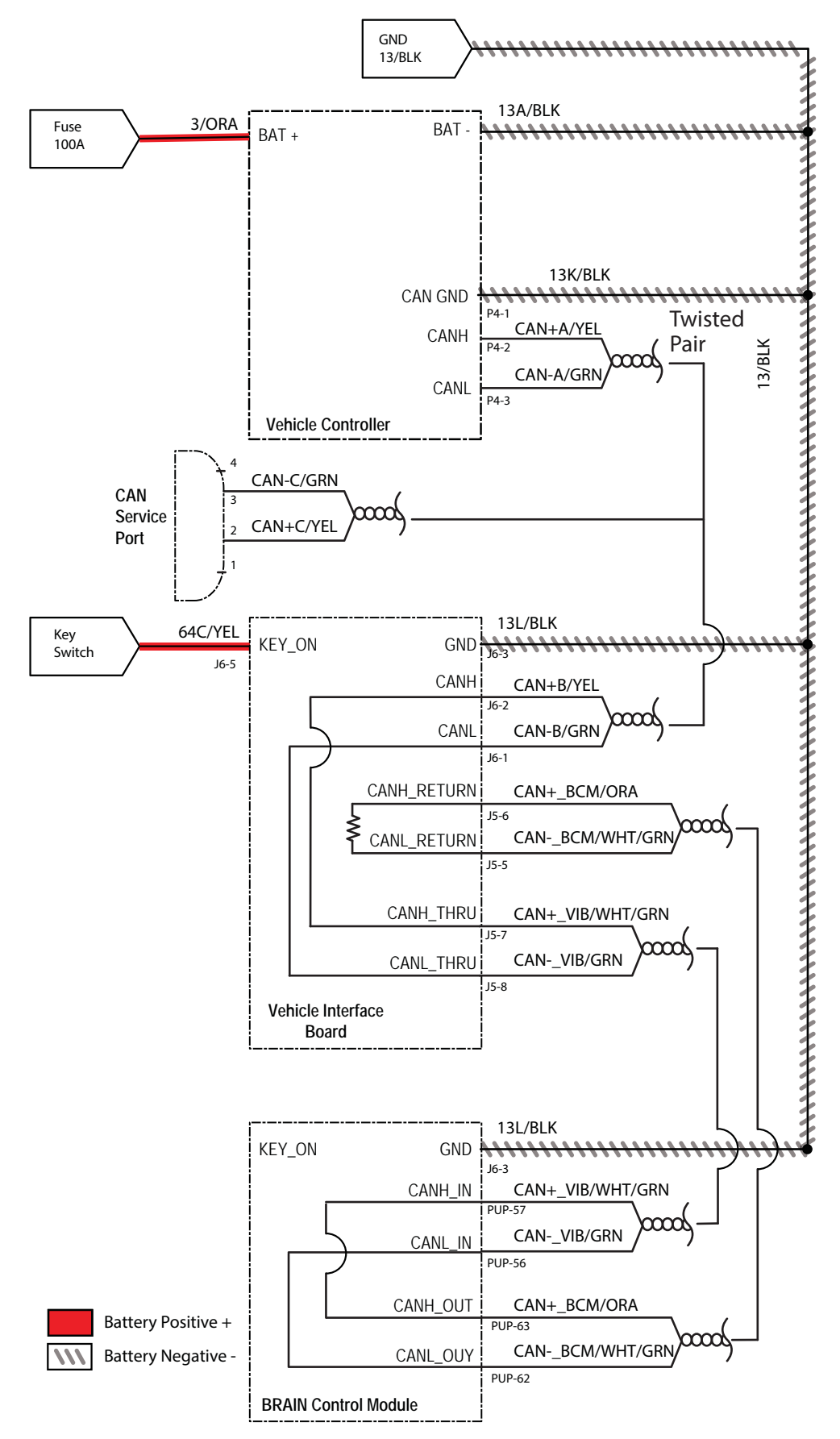

#### CAN (CONTROLLER AREA NETWORK) OPEN NETWORK ISSUES/TROUBLESHOOTING

The following items include procedures to investigate a fault related to a CAN open network.

#### CONNECTOR FULLY SEATED

Each node on the network has a connector for the CAN communication wires. A loose connection could cause a fault code error. Check each board individual to ensure the connectors are fully seated. There may also be other connectors within the harness that should be checked. If the connector is not fully seated, fully seat the connector and power cycle the machine to see if the fault clears.

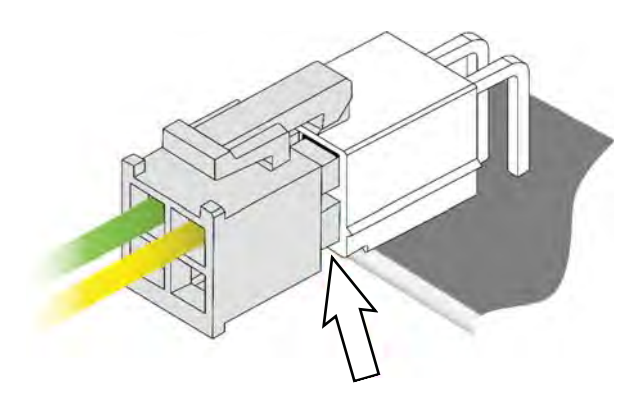

#### **PIN FULLY SEATED**

A pin within the harness side of the connector may not be fully seated or may come loose over time causing a fault. If the pin is not fully seated, push it back in and power cycle the machine to see if the fault clears.

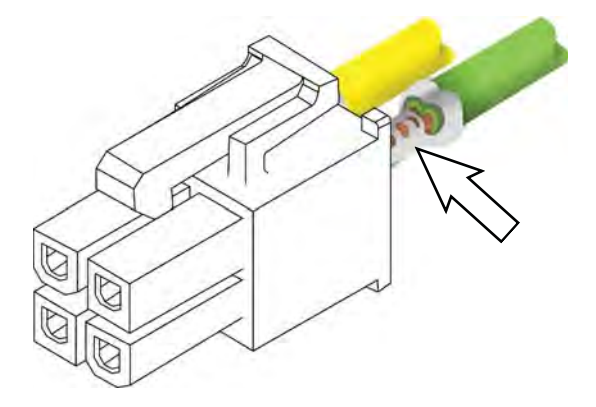

#### NETWORK RESISTANCE

The network resistance must be correct for the network to operate correctly. Depending on which node the measurement is taken at and the method of measurement, the resistance may be one of two values:  $121\Omega$  or  $61\Omega$ . Any value other than these two means something is wrong with the network.

#### Method 1

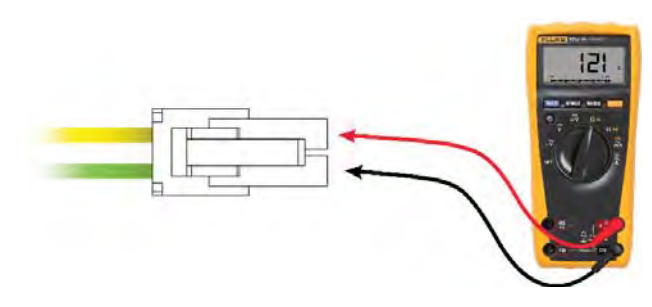

- 1. Turn off the machine.
- 2. Locate a CAN node location on the machine.
- 3. Disconnect the connector containing the CAN wires.
- 4. Measure the resistance between the green and yellow wires.
- 5. Depending which nodes are still connected, resistance should be  $61\Omega$  or  $121\Omega$ .

#### Method 2

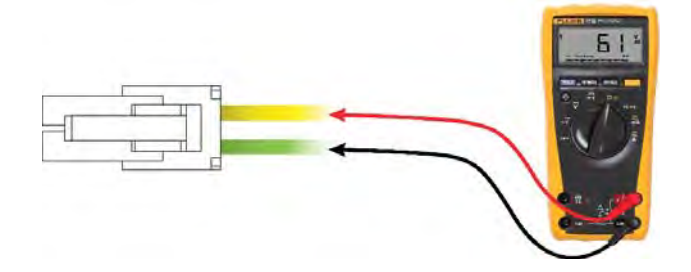

- 1. Turn off the machine.
- 2. Locate a CAN node location on the machine.
- 3. Carefully push probes into the back of the connector containing the CAN wires.
- 4. Since the network remains connected in this node, resistance should measure approximately  $61\Omega$ .

# SERVICE

# SETTING THE RECOVERY TANK INTO THE SERVICE POSITION

Set the recovery tank into the service position when necessary to access/remove components in the battery/electrical compartment.

1. Turn the key switch OFF and remove the key.

# FOR SAFETY: Before leaving or servicing machine, stop on level surface, turn off machine, and remove key.

2. Lift the recovery tank completely open and engage the recovery tank prop arm.

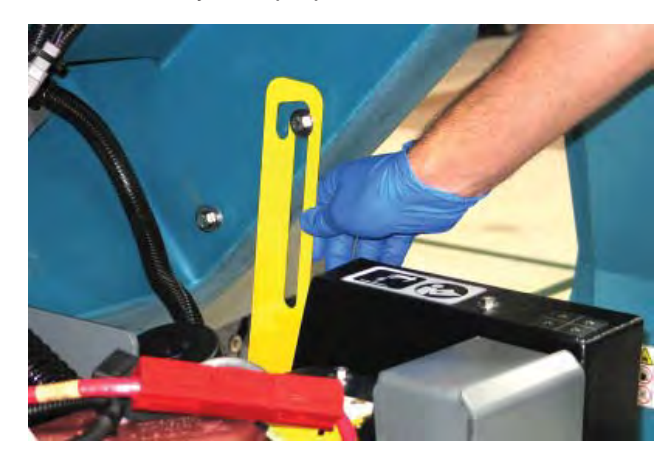

 Remove the hardware for the service cable from the recovery tank.\

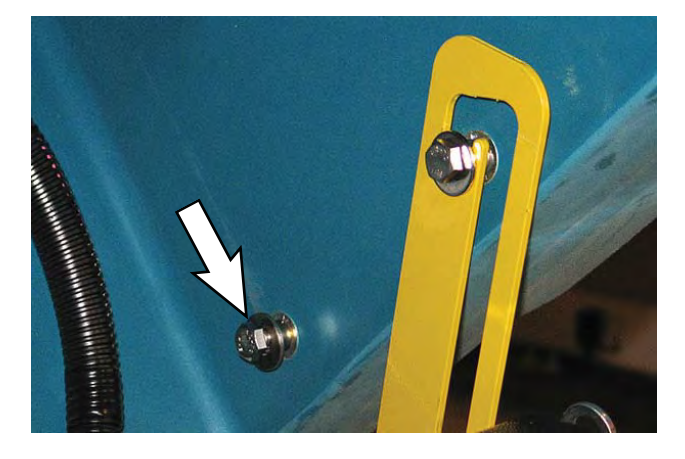

4. Use the hardware removed from the recovery tank in the previous step to secure the service cable to the recovery tank.

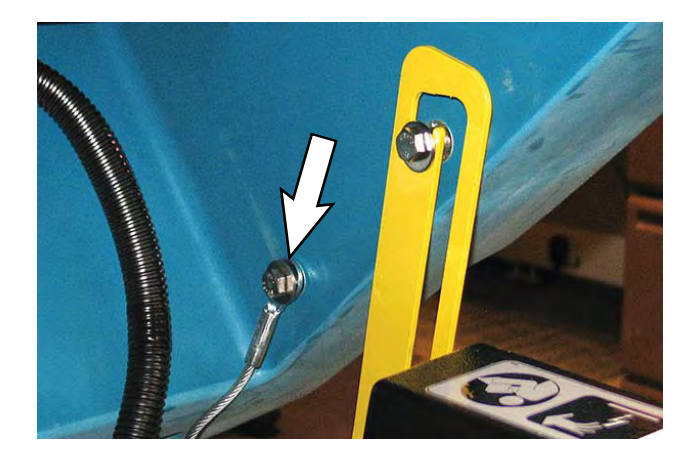

NOTE: **<u>Do</u>** <u>Not</u> remove the hardware securing the prop arm to the recovery tank before securing the service cable to the recovery tank.

5. Remove the hardware securing the prop arm to the recovery tank and lift the recovery tank open to the service position.

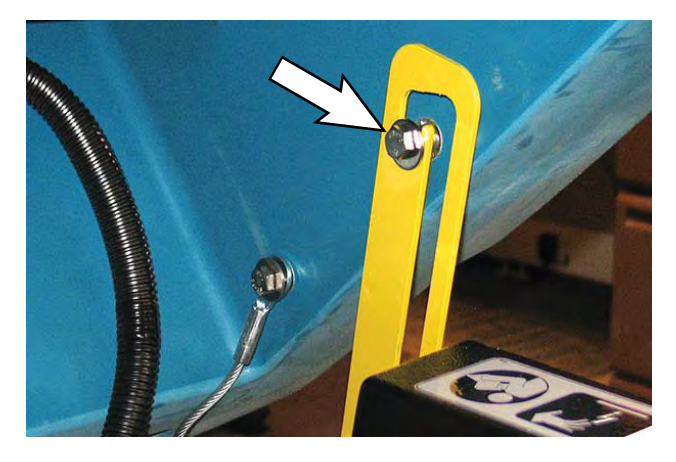

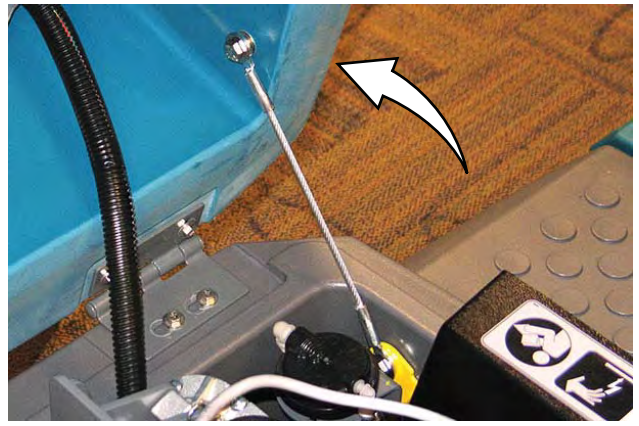

6. Thread the hardware removed in the previous step back into the recovery tank.

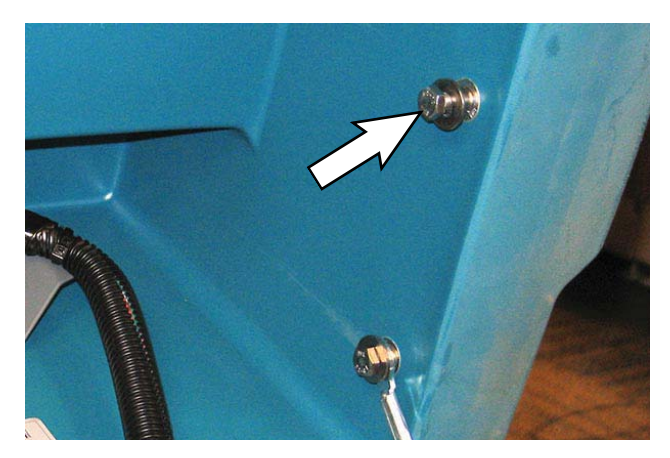

7. Complete the necessary maintenance/repairs.

NOTE: The recovery tank must never be left open to the service position after service/repairs are completed. Immediately reinstall the recovery tank prop arm onto the recovery tank when service/repairs are completed.

- 8. When finished with maintenance/repairs, remove the hardware previously used for securing the prop arm to the recovery tank from the recovery tank and reinstall the prop arm onto the recovery tank.
- 9. Remove the hardware securing the service cable to the recovery tank and reinstall the removed hardware into the recovery tank. Place the end of the service cable into the interior of the electrical compartment.
- 10. Thread the hardware removed in the previous step back into the recovery tank.

#### COVERS/SHROUDS/SUPPORT BRACKET/ CHASSIS

#### **REMOVE/REINSTALL THE FRONT GUARD**

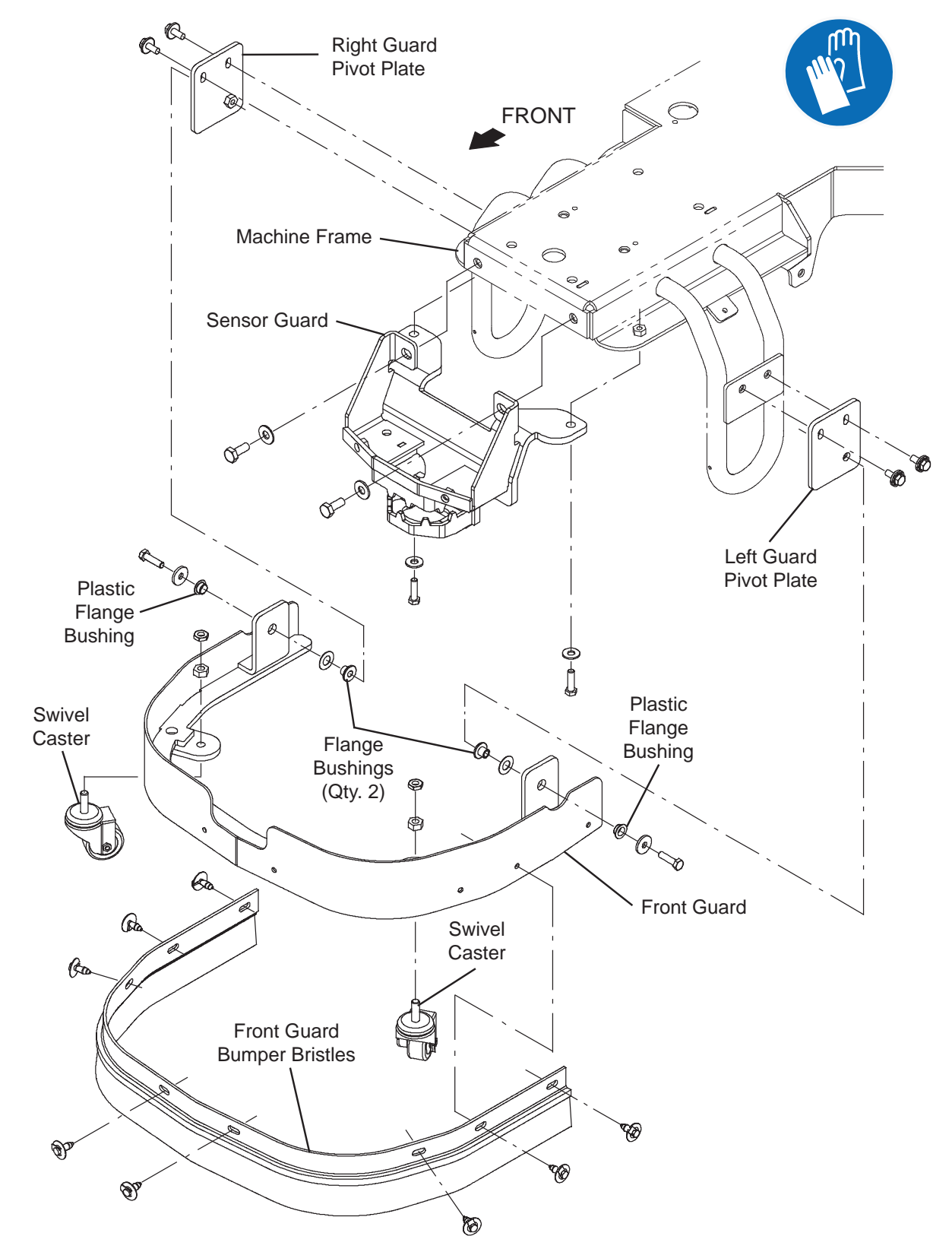

FOR SAFETY: Before leaving or servicing machine, stop on level surface, turn off machine, and remove key.

- 1. Completely lower the scrub head.
- 2. Turn the key switch OFF and remove the key.
- Remove all hardware (hex screws/flat washers/ bushings) securing the support bracket to the mounting bracket.

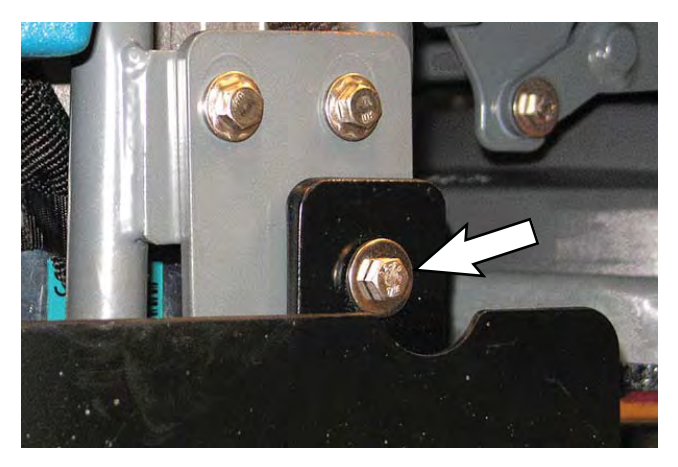

 Remove all hardware (hex screws/flat washers/ bushings) securing the support bracket to the mounting bracket.

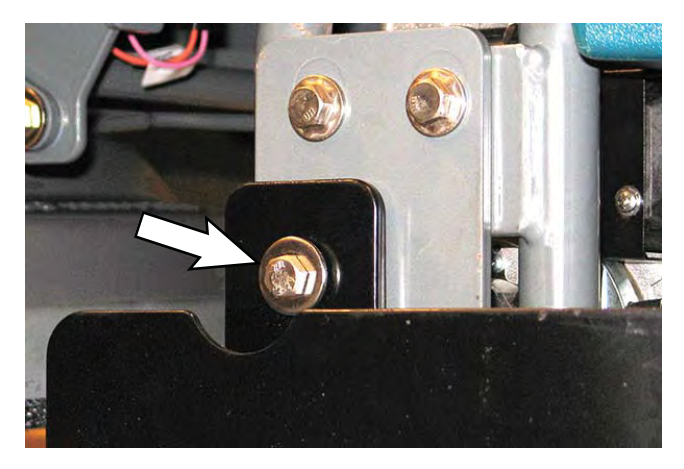

5. Pull the support bracket assembly from under the machine.

 If replacing the support bracket assembly, remove both caster wheels from the support bracket assembly.

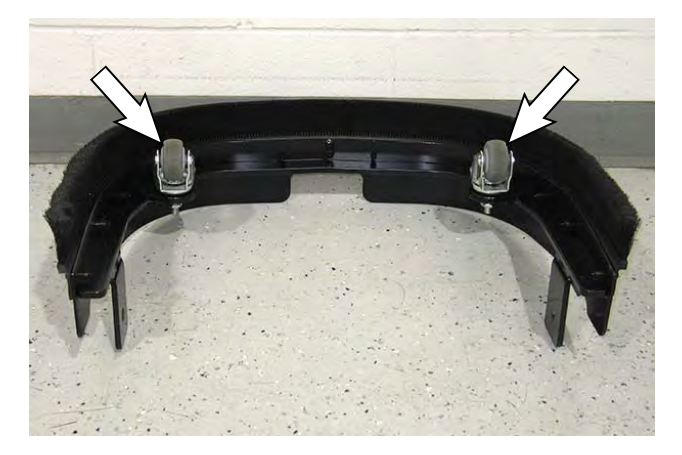

- 7. Install the caster wheels removed from the removed support bracket assembly onto the new support bracket assembly.
- 8. Reinstall the removed support bracket assembly/ new support bracket assembly onto the machine in the reverse order of disassembly.

# SERVICE

#### FRONT COVERS GROUP

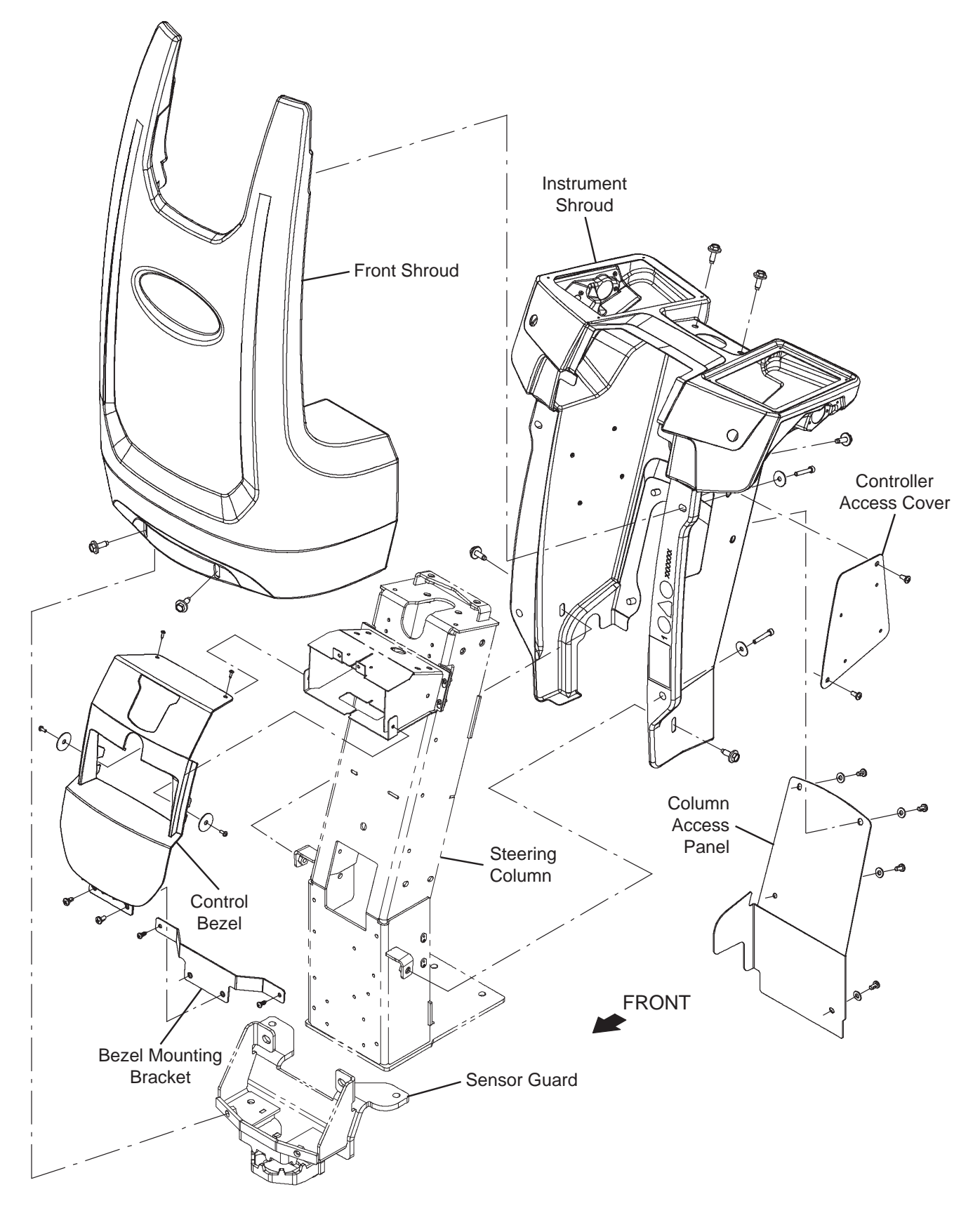

# REMOVE THE FRONT COVER FROM THE MACHINE

FOR SAFETY: Before leaving or servicing machine, stop on level surface, turn off machine, and remove key.

- 1. Turn the key switch OFF and remove the key.
- 2. Remove the hardware securing the front cover to the lower frame of the machine.

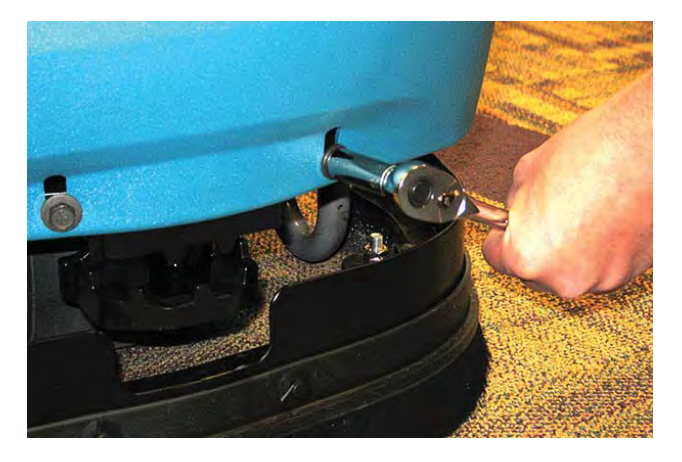

3. Remove the hardware securing the front cover to the instrument shroud.

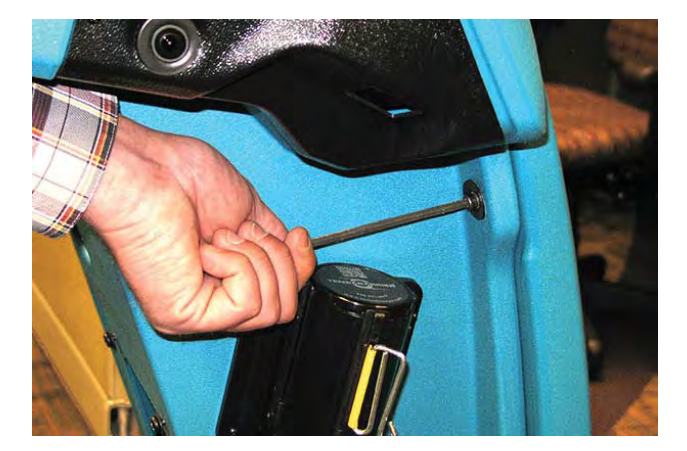

- 4. Remove the front shroud from the machine.
- 5. Reinstall the front shroud onto the machine is reverse order of disassembly.

# REMOVE THE CONTROL BEZEL FROM THE MACHINE

# FOR SAFETY: Before leaving or servicing machine, stop on level surface, turn off machine, and remove key.

- 1. Turn the key switch OFF and remove the key.
- 2. Remove the front cover from the machine. See *REMOVE THE FRONT COVER FROM THE MACHINE*.
- 3. Remove the hardware securing the control bezel to the top of the instrument shroud.

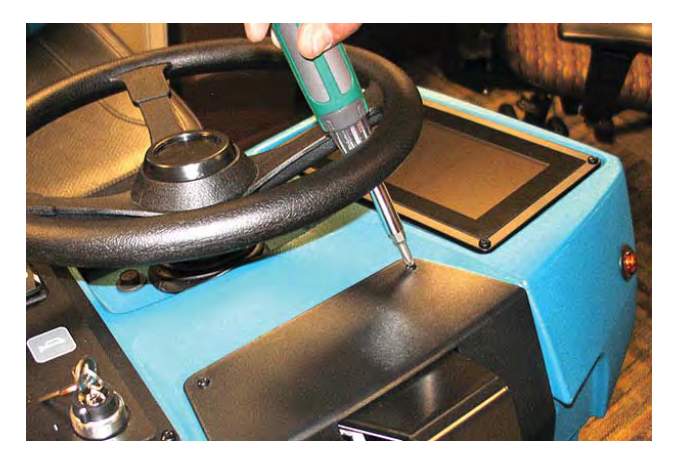

4. Remove the hardware securing the control bezel to the front of the instrument shroud.

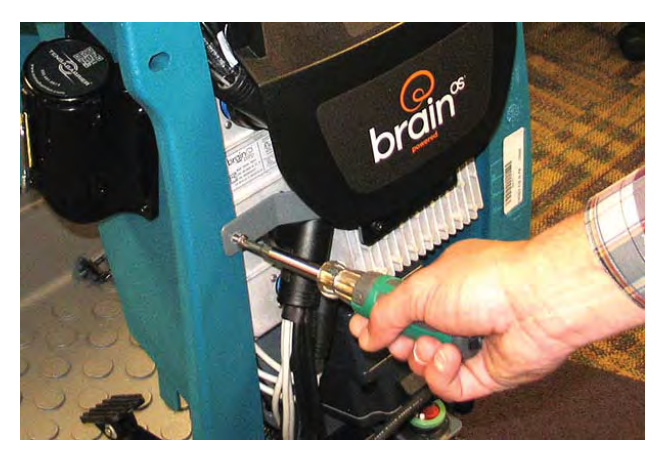

# SERVICE

5. Loosen the hardware securing the control bezel to the steering column. Do not completely remove this hardware since reinstalling this hardware can be difficult if removed.

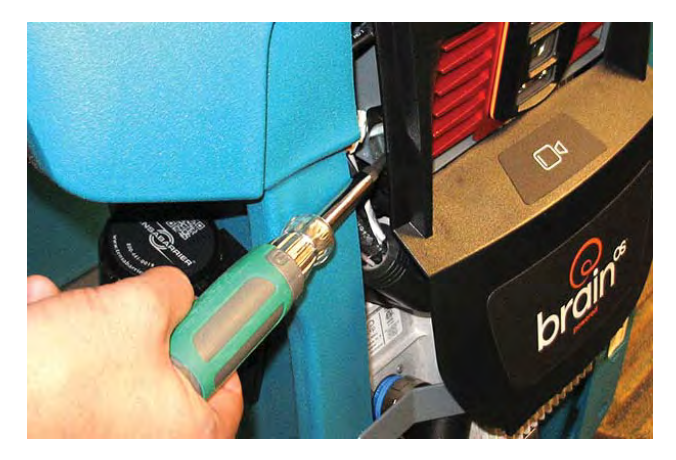

6. Remove the control bezel from the machine.

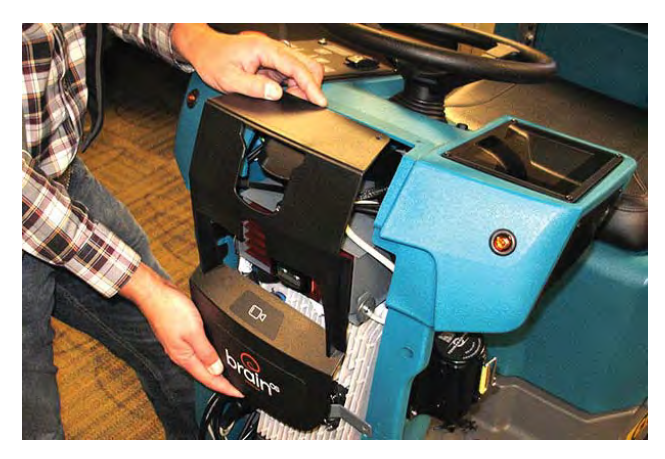

7. Reinstall the control bezel onto the machine in reverse order of disassembly.

# REMOVE THE COLUMN ACCESS PANEL FROM THE MACHINE

FOR SAFETY: Before leaving or servicing machine, stop on level surface, turn off machine, and remove key.

- 1. Turn the key switch OFF and remove the key.
- 2. Remove the hardware securing the column access panel from the instrument shroud.

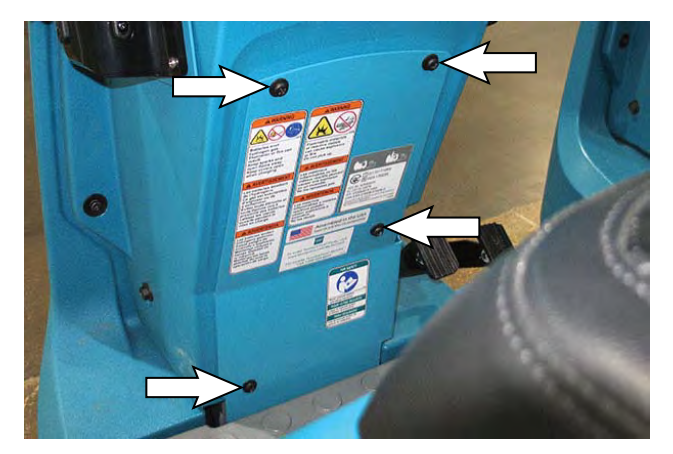

3. Reinstall the column access panel in reverse order of disassembly.

### MAIN FRAME GROUP

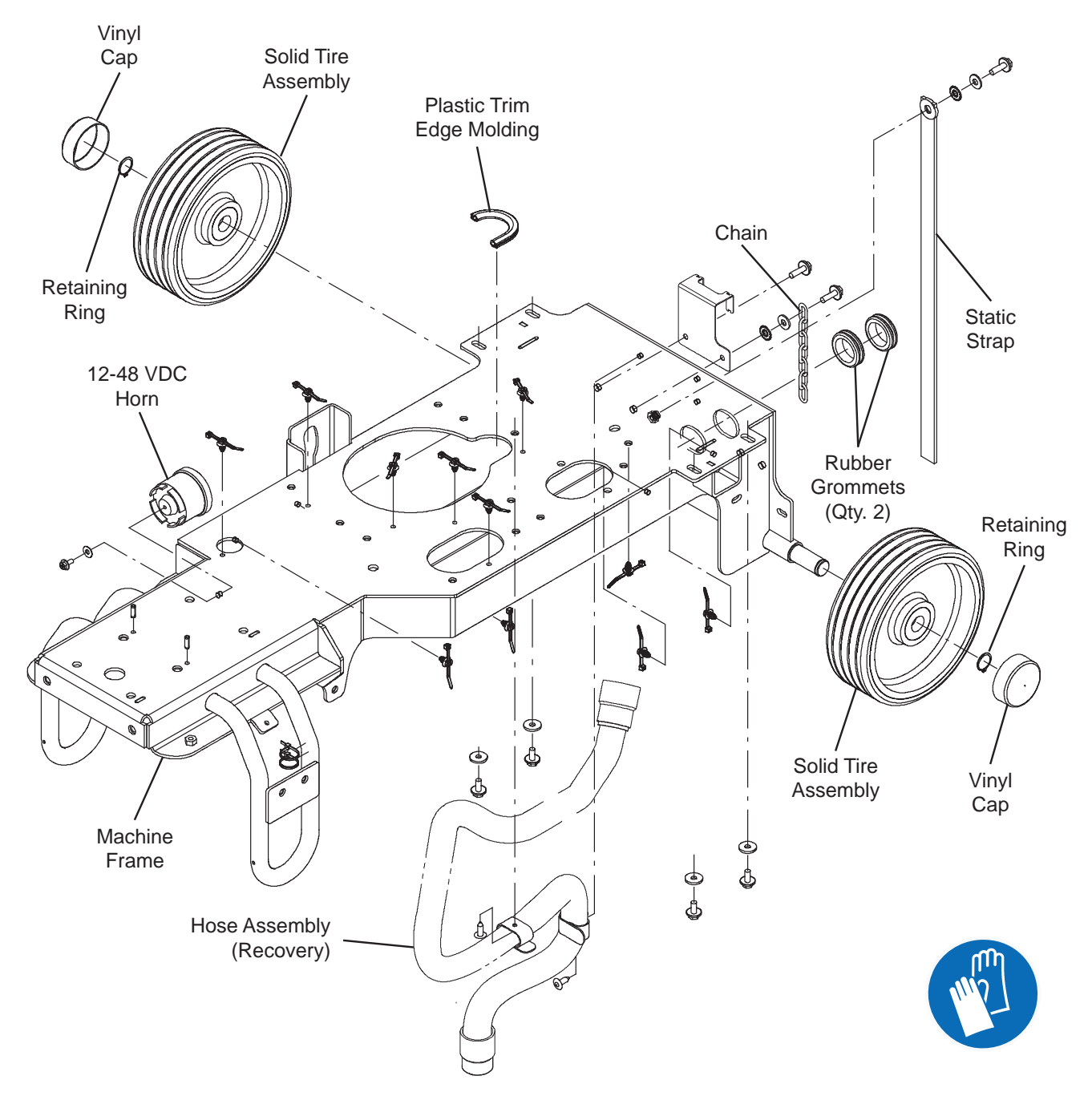

#### CONTROLS/SENSORS/CAMERAS

#### **INSTRUMENT PANEL GROUP**

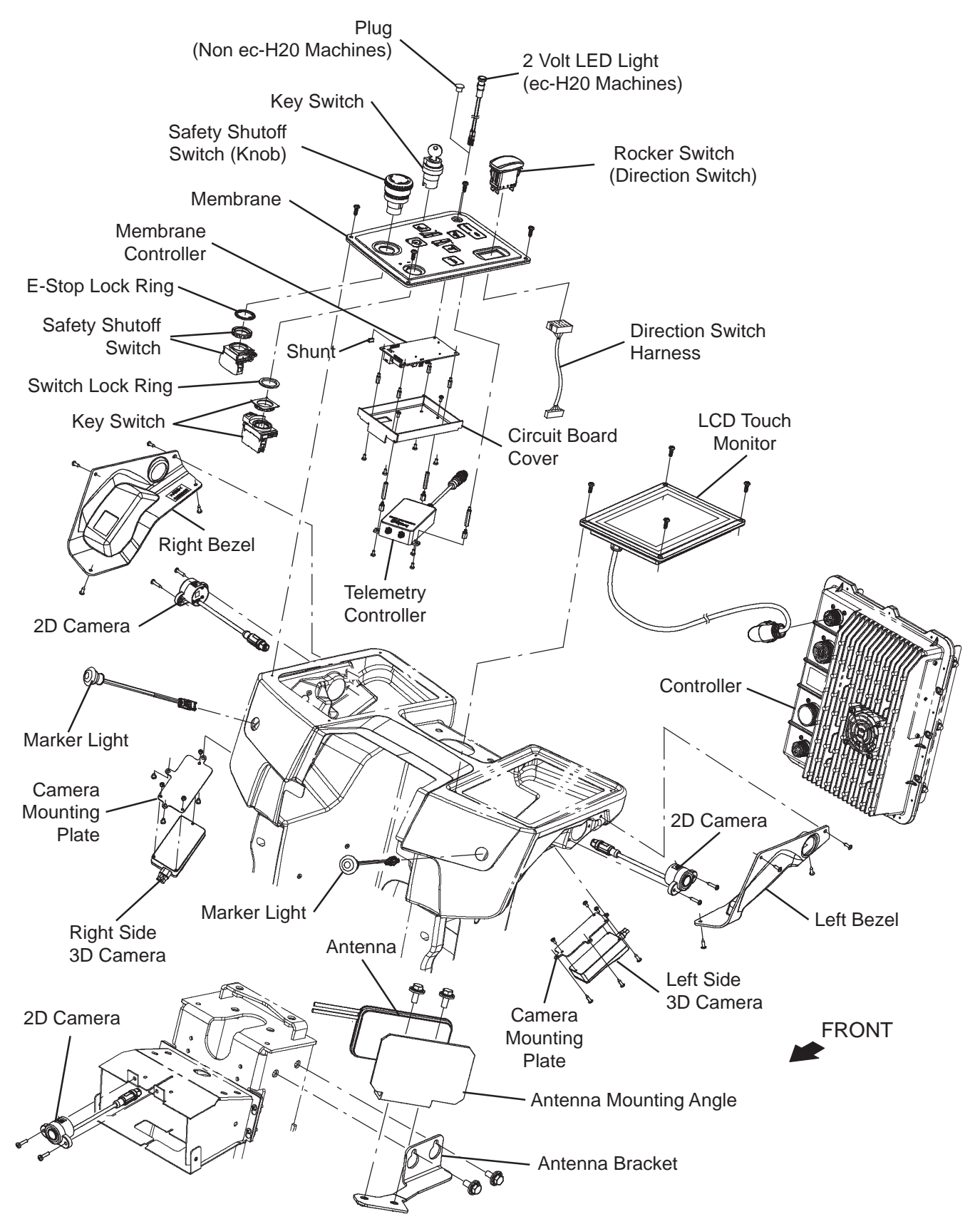

# REMOVE/REINSTALL/REPLACE THE TOUCHSCREEN

FOR SAFETY: Before leaving or servicing machine, stop on level surface, turn off machine, and remove key.

- 1. Turn the key switch OFF and remove the key.
- 2. Disconnect the battery cable from the machine.

# FOR SAFETY: When servicing machine, disconnect battery connection and charger cord before working on machine.

 Remove the front cover from the steering column. See REMOVE THE FRONT COVER FROM THE MACHINE.

NOTE: To avoid damaging electronic components, a static ground strap must be worn at all times while handling electrical components. Attach the other end of the static ground strap to the machine chassis.

4. Disconnect the touchscreen cable from the Brain Control Module.

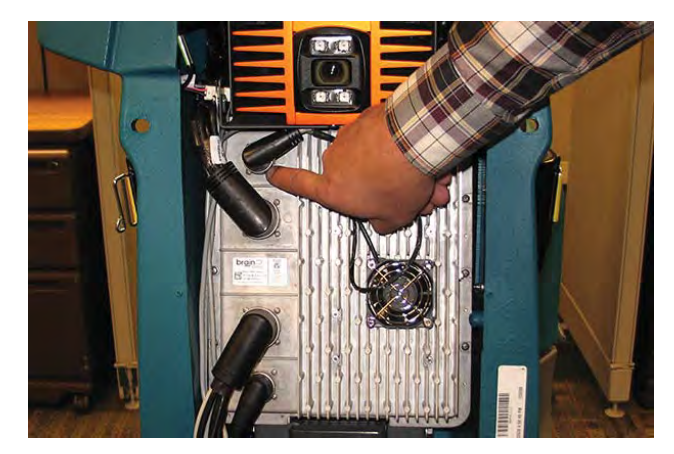

5. Cut all cable ties securing the touch screen cable to the machine.

6. Remove the hardware securing the touchscreen to the machine.

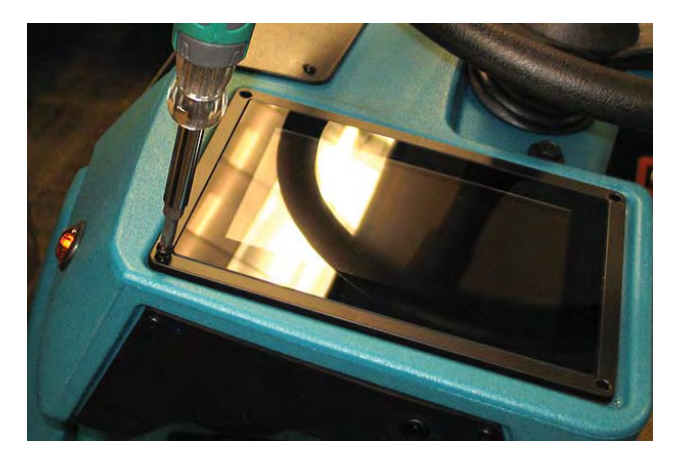

7. Carefully lift the touchscreen from the instrument shroud. Carefully pull the touch screen cable up out of the shroud while removing the touch screen.

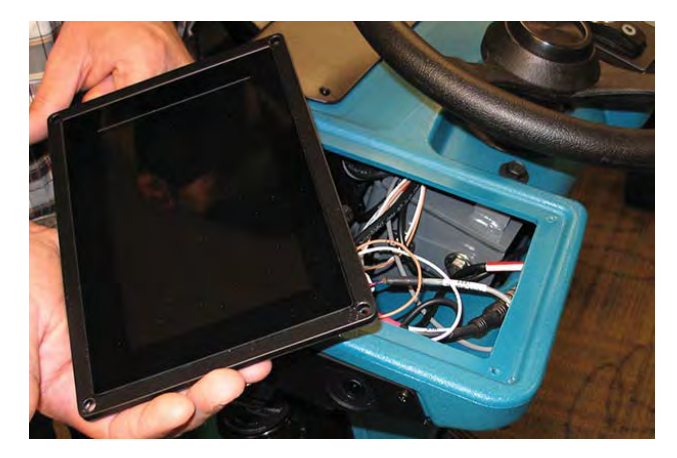

- If replacing the touchscreen or if the touchscreen must be completely removed to service or replace other components, disconnect all wire and cable connections from the touchscreen and set the touchscreen aside somewhere where it cannot be damaged.
- 9. If cable/wire connections were disconnected from the removed touchscreen, connect cable/wire connections to the touchscreen.
- 10. Reinstall the touchscreen/install the new touchscreen onto the steering shroud.
- 11. Connect the touchscreen cable to the Brain Control Module.

# SERVICE

# REMOVE/REINSTALL/REPLACE THE CONTROL PANEL

FOR SAFETY: Before leaving or servicing machine, stop on level surface, turn off machine, and remove key.

- 1. Turn the key switch OFF and remove the key.
- 2. Disconnect the battery cable from the machine.

#### FOR SAFETY: When servicing machine, disconnect battery connection and charger cord before working on machine.

NOTE: To avoid damaging electronic components, a static ground strap must be worn at all times while handling electrical components. Attach the other end of the static ground strap to the machine chassis.

3. Remove the hardware securing the control panel to the machine.

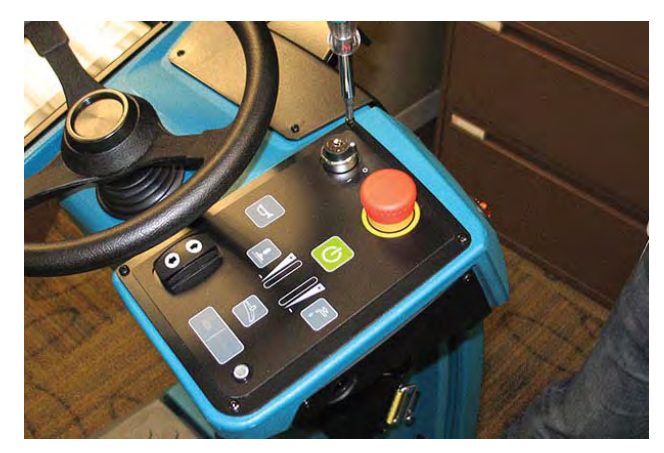

4. Carefully lift the control panel from the steering shroud. Do not break any wire or cable connections when lifting the control panel from the steering shroud.

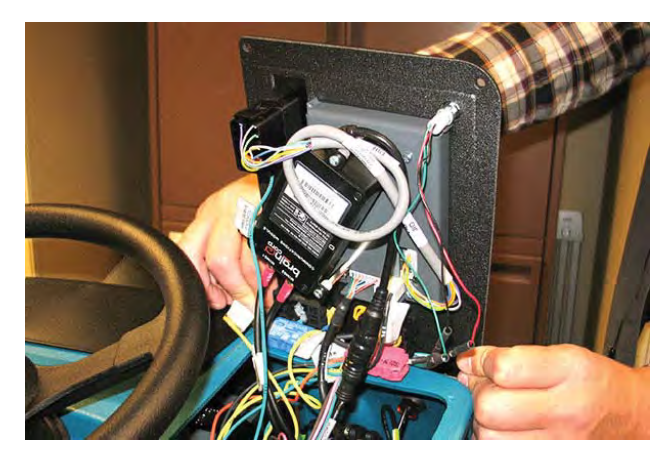

- 5. If replacing the control panel or removing the control panel to access/remove/replace other components disconnect all wire and cable connections from the control panel.
- 6. If replacing the control panel, remove the key switch, directional switch, and E-Stop button from the control panel.
- 7. If replacing the control panel, install the key switch, directional switch, and E-Stop button removed from the control panel in the previous step onto the new control panel.
- 8. Connect wire and cable connections to the new control panel/previously removed control panel.
- 9. Reinstall the control panel onto the steering shroud.
- 10. Contact Tennant Customer Service Department for instructions for returning components for inspection and tracking.

NOTE: Do Not discard AMR components replaced in this procedure. All AMR components must be returned for inspection and tracking purposes.

#### REMOVE/REINSTALL/REPLACE THE KEY SWITCH, DIRECTIONAL SWITCH, *ec-H2O* LIGHT, AND E-STOP (EMERGENCY STOP) BUTTON

FOR SAFETY: Before leaving or servicing machine, stop on level surface, turn off machine, and remove key.

- 1. Turn the key switch OFF and remove the key.
- 2. Disconnect the battery cable from the machine.

# FOR SAFETY: When servicing machine, disconnect battery connection and charger cord before working on machine.

NOTE: To avoid damaging electronic components, a static ground strap must be worn at all times while handling electrical components. Attach the other end of the static ground strap to the machine chassis.

- 3. Remove the control panel from the steering shroud. See REMOVE/REINSTALL/REPLACE THE CONTROL PANEL for additional information.
- 4. Disconnect the main wire harness connections from the control panel control(s) being replaced.
- 5. Remove the control panel control(s) being replaced from the control panel.

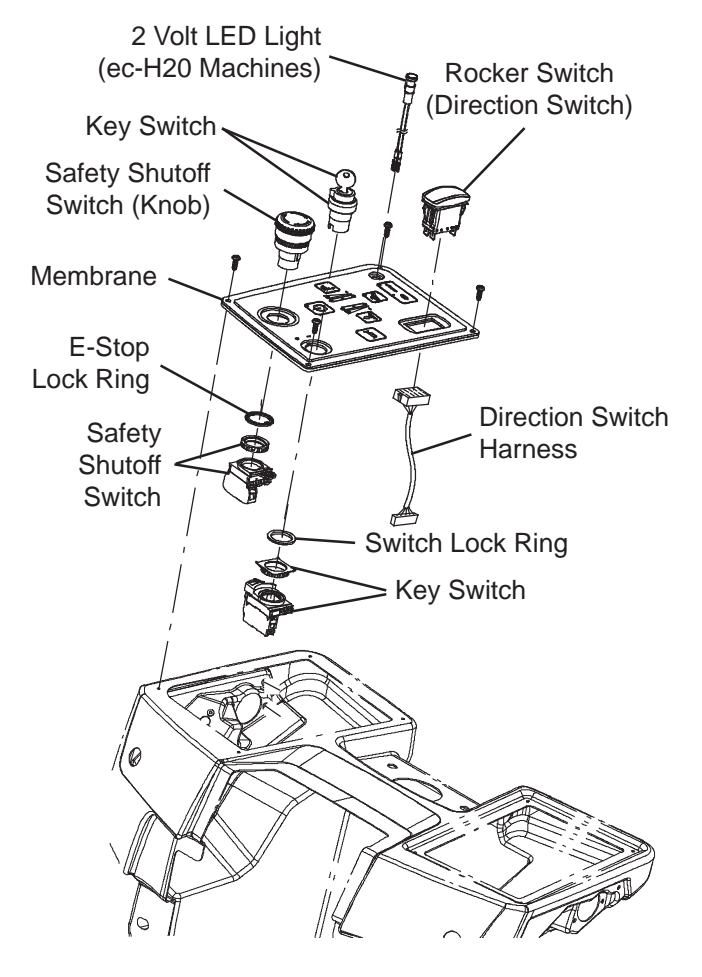

- 6. Install the new control panel control(s) into the control panel.
- 7. Connect the main wire harness connections to the new control panel control(s).
- 8. Reinstall the control panel onto the shroud.

#### REMOVE/REINSTALL/REPLACE THE FRONT MARKER LIGHTS

# FOR SAFETY: Before leaving or servicing machine, stop on level surface, turn off machine, and remove key.

- 1. Turn the key switch OFF and remove the key.
- 2. Disconnect the battery cable from the machine.

# FOR SAFETY: When servicing machine, disconnect battery connection and charger cord before working on machine.

NOTE: To avoid damaging electronic components, a static ground strap must be worn at all times while handling electrical components. Attach the other end of the static ground strap to the machine chassis.

- 3. Remove the hardware securing the control panel and/or touchscreen to the steering shroud and carefully lift the control panel and/or touchscreen from the shroud. See REMOVE/REINSTALL/ REPLACE THE TOUCHSCREEN and/or REMOVE/REINSTALL/REPLACE THE TOUCH PANEL.
- 4. Disconnect the main wire harness from the marker light(s).
- 5. Remove the marker light(s) from the shroud.
- 6. Install the new marker light(s)/removed marker light(s) into the shroud.
- 7. Connect the main wire harness to the marker light(s).
- 8. Reinstall the control panel and/or touchscreen onto the shroud.

# SERVICE

#### **REMOVE/REINSTALL/REPLACE THE ANTENNA**

# FOR SAFETY: Before leaving or servicing machine, stop on level surface, turn off machine, and remove key.

- 1. Turn the key switch OFF and remove the key.
- 2. Disconnect the battery cable from the machine.

# FOR SAFETY: When servicing machine, disconnect battery connection and charger cord before working on machine.

NOTE: To avoid damaging electronic components, a static ground strap must be worn at all times while handling electrical components. Attach the other end of the static ground strap to the machine chassis.

- 3. Remove the hardware securing the control panel to the steering shroud and carefully lift the control panel touchscreen from the shroud. See REMOVE/ REINSTALL/REPLACE THE TOUCH PANEL.
- 4. Remove the hardware securing the touchscreen to the steering shroud and carefully lift the touchscreen from the shroud. See REMOVE/ REINSTALL/REPLACE THE TOUCHSCREEN.
- 5. Disconnect the antenna cable from the telemetry controller.

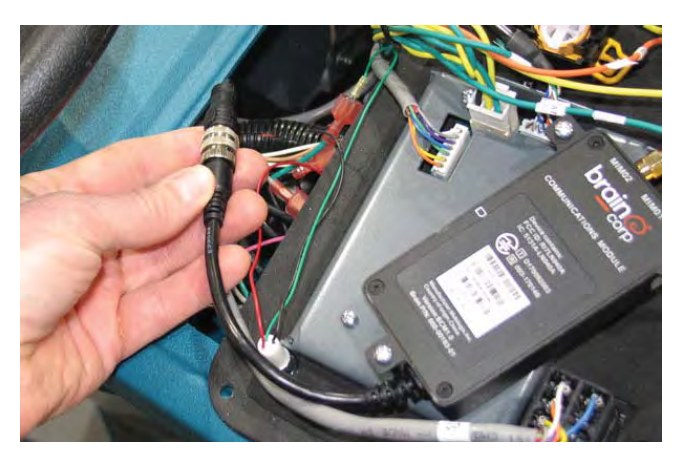

6. Remove the antenna/antenna bracket from inside the steering shroud.

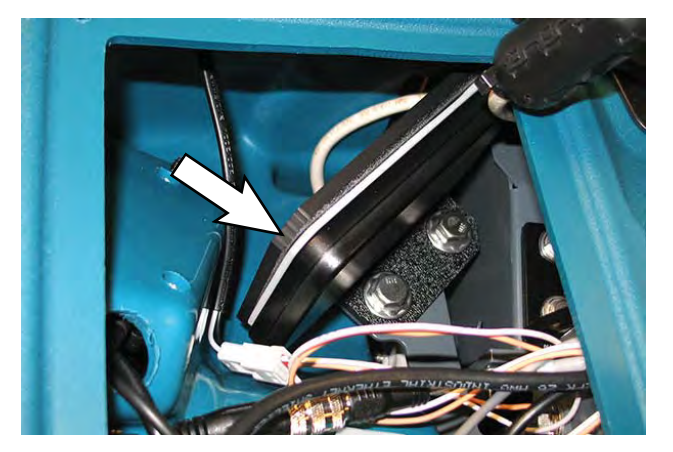

- 7. Remove the antenna from the antenna bracket.
- 8. Clean all remaining adhesive left from the removed antenna from the antenna bracket.
- 9. Install the new antenna onto the antenna bracket.
- 10. Install antenna/antenna bracket into the steering shroud.
- 11. Connect the antenna cable to the telemetry controller.
- 12. Reinstall components removed to access the antenna in reverse order of disassembly.
- Contact Tennant Customer Service Department for instructions for returning components for inspection and tracking.

NOTE: Do Not discard AMR components replaced in this procedure. All AMR components must be returned for inspection and tracking purposes.
### REMOVE/REINSTALL/REPLACE THE TELEMETRY CONTROLLER

FOR SAFETY: Before leaving or servicing machine, stop on level surface, turn off machine, and remove key.

- 1. Turn the key switch OFF and remove the key.
- 2. Disconnect the battery cable from the machine.

# FOR SAFETY: When servicing machine, disconnect battery connection and charger cord before working on machine.

NOTE: To avoid damaging electronic components, a static ground strap must be worn at all times while handling electrical components. Attach the other end of the static ground strap to the machine chassis.

- Carefully lift the control panel touchscreen from the shroud. See REMOVE/REINSTALL/REPLACE THE TOUCH PANEL.
- 4. Disconnect the wire harness from the telemetry controller.

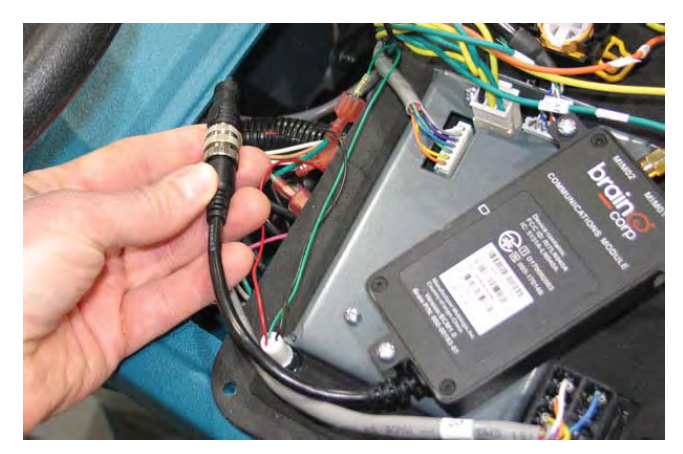

5. Disconnect the antenna cable connections from the telemetry controller.

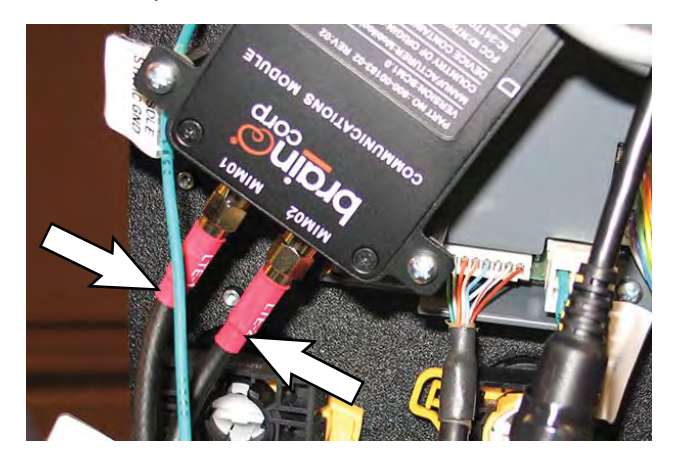

6. Remove the telemetry controller from the touch panel assembly.

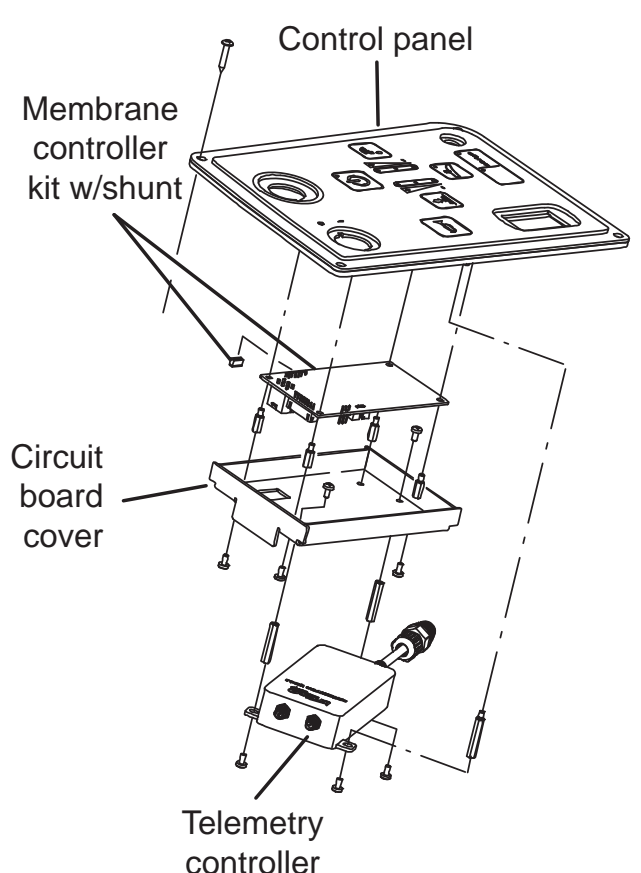

- 7. Install the new telemetry controller/removed telemetry controller onto the touch panel assembly.
- 8. Connect the wire harness to the telemetry controller.
- 9. Connect the antenna cable to the telemetry controller.
- 10. Wrap electrical tape around the telemetry controller connections.
- 11. Reinstall components removed to access the telemetry controller in reverse order of disassembly.
- Contact Tennant Customer Service Department for instructions for returning components for inspection and tracking.

## REMOVE/REINSTALL/REPLACE THE MEMBRANE CONTROLLER

FOR SAFETY: Before leaving or servicing machine, stop on level surface, turn off machine, and remove key.

- 1. Turn the key switch OFF and remove the key.
- 2. Disconnect the battery cable from the machine.

# FOR SAFETY: When servicing machine, disconnect battery connection and charger cord before working on machine.

NOTE: To avoid damaging electronic components, a static ground strap must be worn at all times while handling electrical components. Attach the other end of the static ground strap to the machine chassis.

- 3. Remove the hardware securing the control panel to the steering shroud and carefully lift the control panel touchscreen from the shroud. See REMOVE/ REINSTALL/REPLACE THE TOUCH PANEL.
- Remove the telemetry controller from the circuit board cover/control panel. See REMOVE/ REINSTALL/REPLACE THE TELEMETRY CONTROLLER.

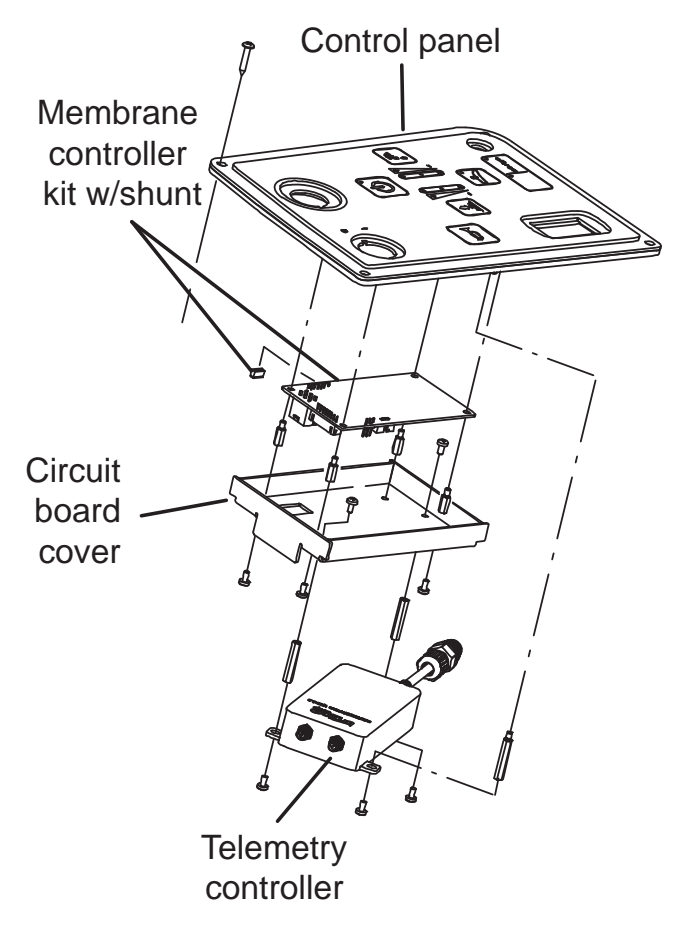

- 5. Disconnect the wire harness from the membrane controller assembly.
- 6. Remove the circuit board cover/membrane controller from the control panel.
- 7. Remove the membrane controller from the circuit board cover.
- Machines equipped with *ec-H2O* option ONLY: Install the shunt onto the new membrane controller. Note position of the shunt in terminal J7 on the membrane controller terminal.

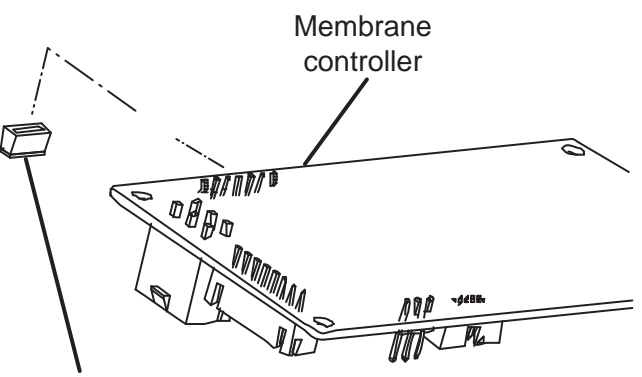

Shunt

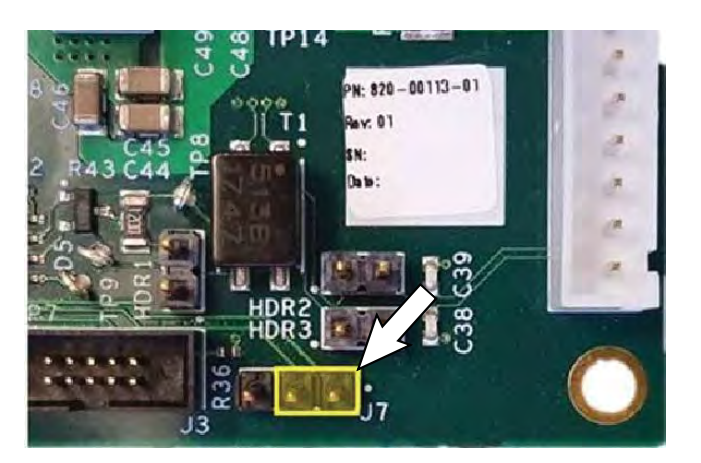

- 9. Install the new membrane controller onto the circuit board cover.
- 10. Install the circuit board cover/membrane controller onto the control panel.
- 11. Connect the wire harness to the membrane controller.
- 12. Reinstall components removed to access the membrane controller in reverse order of disassembly.

### REMOVE/REINSTALL/REPLACE THE SIDE 2D CAMERAS

Clean the side 2D cameras after completing maintenance/service. Debris, streaks, or smudges could deliver false environmental information to the machine. Use a microfiber cloth to clean the cameras. Do not apply water to the cameras or the microfiber cloth.

NOTE: Do not scratch or damage the side 2D camera lenses. Robotic machine performance could be adversely affected if the camera lenses is scratched or damaged.

FOR SAFETY: Before leaving or servicing machine, stop on level surface, turn off machine, and remove key.

- 1. Turn the key switch OFF and remove the key.
- 2. Disconnect the battery cable from the machine.

# FOR SAFETY: When servicing machine, disconnect battery connection and charger cord before working on machine.

NOTE: To avoid damaging electronic components, a static ground strap must be worn at all times while handling electrical components. Attach the other end of the static ground strap to the machine chassis.

- 3. Remove the touchscreen and/or the control panel (depending on which camera(s) are being replaced) from the machine. See REMOVE/ REINSTALL/REPLACE THE CONTROL PANEL and/or REMOVE/REINSTALL/REPLACE THE TOUCHSCREEN for additional information.
- 4. Remove the side cover from the steering shroud.

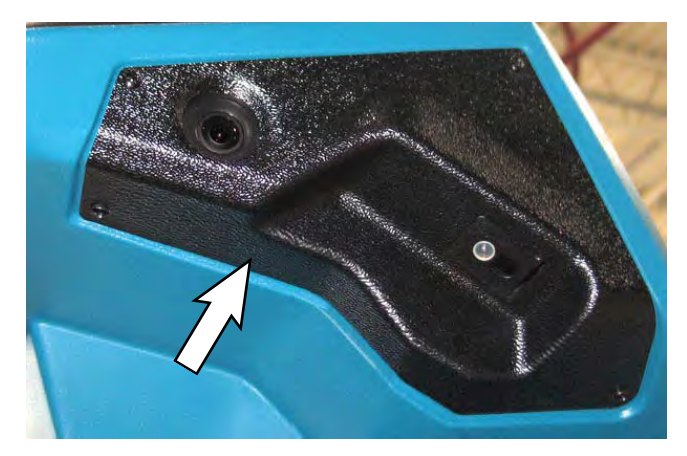

5. Disconnect the main wire harness from the camera.

6. Remove the 2D camera from the steering shroud.

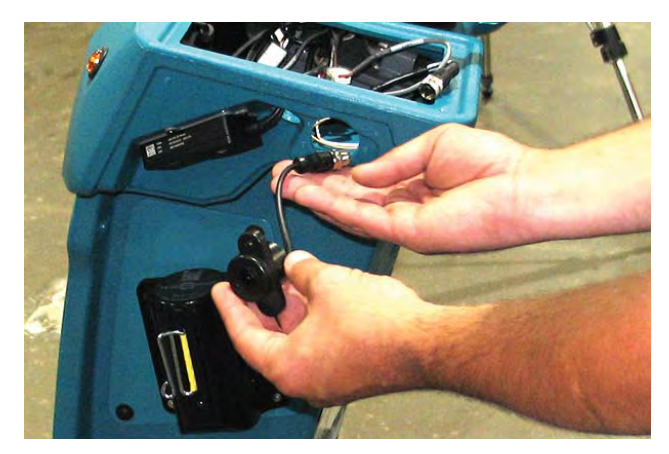

- 7. Install the new 2D camera into the steering shroud.
- 8. Connect the main wire harness to the new 2D camera.
- 9. Reinstall components removed to access the 2D camera in reverse order of disassembly.
- 10. Repeat procedure if replacing the 2D camera located on the other side of the steering shroud.
- 11. Contact Tennant Customer Service Department for instructions for returning components for inspection and tracking.

## REMOVE/REINSTALL/REPLACE THE SIDE 3D CAMERAS

NOTE: Clean the side 3D camera(s) after completing maintenance/service. Debris, streaks, or smudges could deliver false environmental information to the machine. Use a microfiber cloth to clean the cameras. Do not apply water to the cameras or the microfiber cloth.

NOTE: Do not scratch or damage the side 3D camera lens. Robotic machine performance could be adversely affected if the camera lens is scratched or damaged.

- 1. Turn the key switch OFF.
- 2. Disconnect the battery cable from the machine.

FOR SAFETY: When servicing machine, disconnect battery connection and charger cord before working on machine.

- 3. Remove the touchscreen/control panel from the steering shroud to allow access to harness connection inside the steering shroud. See REMOVE/REINSTALL/REPLACE THE TOUCHSCREEN or CONTROL PANEL.
- 4. Remove the side cover from the steering shroud.

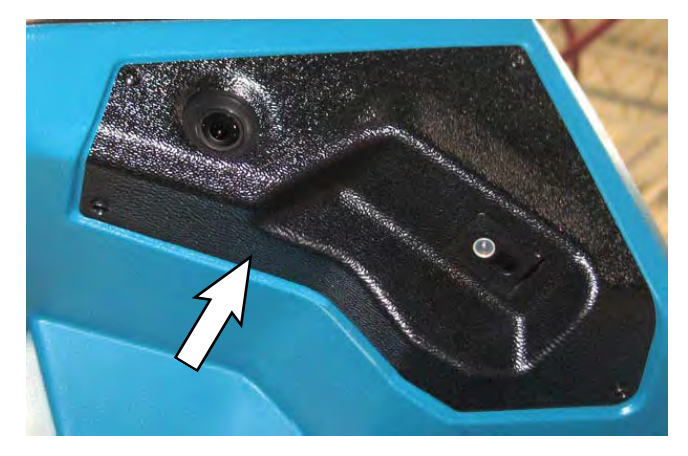

5. Remove the hardware securing the side 3D camera to the steering shroud.

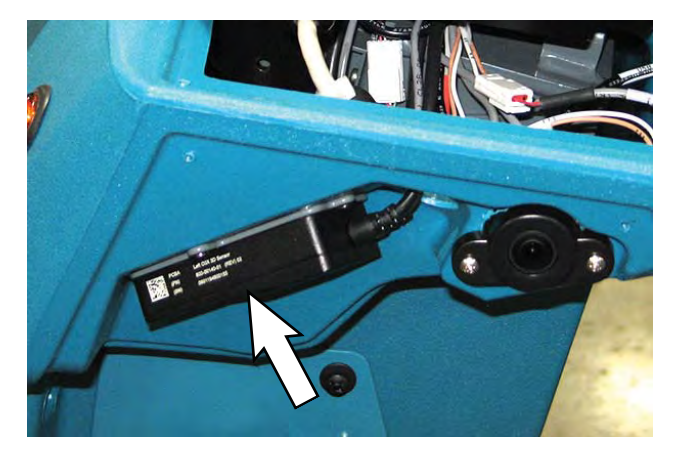

6. Disconnect the wire harness from the side 3D camera.

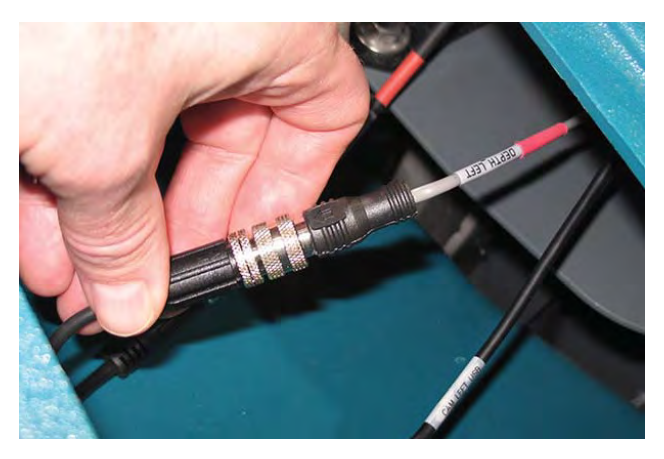

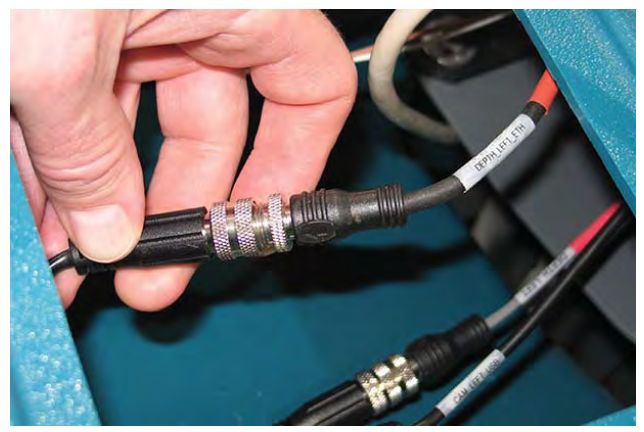

7. Remove the side 3D camera assembly from the machine.

- 8. If replacing the side 3D camera, remove the side 3D camera from the camera mounting plate.
- 9. If replacing the side 3D camera, install the new side 3D camera onto the camera mounting plate.
- 10. Install the new side 3D camera/reinstall removed side 3D camera onto the steering shroud in reverse order of disassembly.
- 11. Calibrate the side 3D camera. See the Side 3D Camera Adjustment/Calibration document for instructions how to calibrate/adjust the side 3D cameras.
- 12. Repeat procedure if replacing the side 3D camera located on the other side of the steering shroud.
- 13. Contact Tennant Customer Service Department for instructions for returning components for inspection and tracking.

#### FRONT CAMERAS AND SENSORS

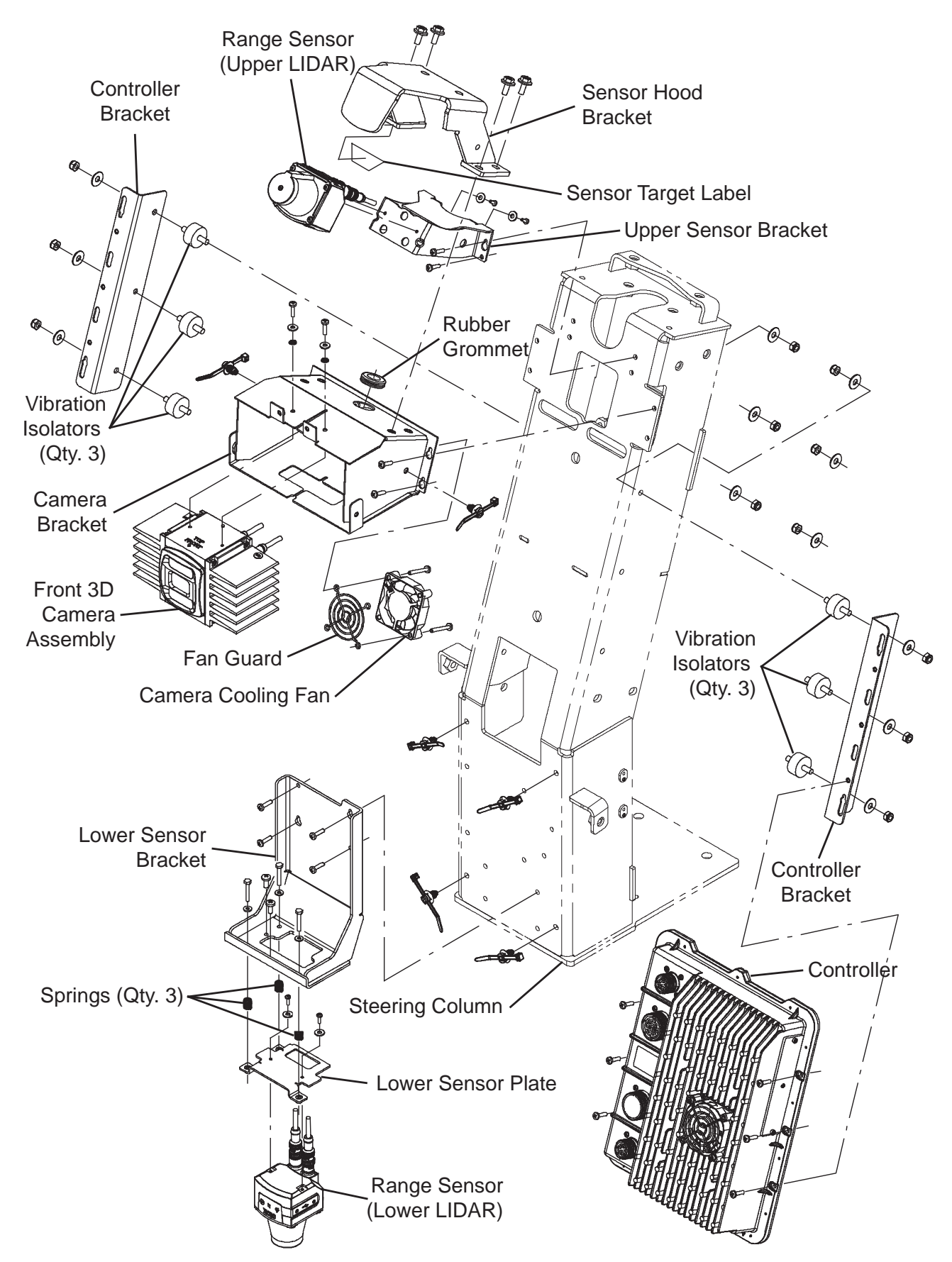

#### REMOVE/REINSTALL/REPLACE THE FRONT UPPER RANGE SENSOR (LIDAR)

NOTE: Clean the front upper LIDAR after completing maintenance/service. Debris, streaks, or smudges could deliver false environmental information to the machine. Use a microfiber cloth to clean the LIDAR. Do not apply water to the LIDAR or the microfiber cloth.

NOTE: Do not scratch or damage the front upper LIDAR . Robotic machine performance could be adversely affected if the LIDAR is scratched or damaged.

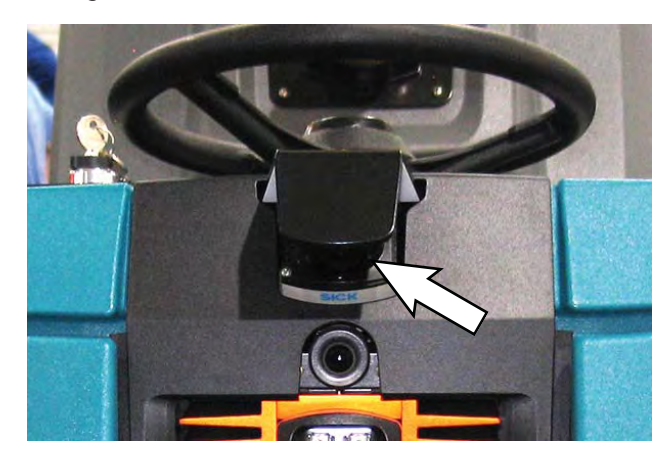

- 1. Turn the key switch OFF.
- 2. Disconnect the battery cable from the machine.

# FOR SAFETY: When servicing machine, disconnect battery connection and charger cord before working on machine.

- 3. Remove the front cover from the steering column. See REMOVE THE FRONT COVER FROM THE MACHINE.
- 4. Remove the control bezel from the machine. See REMOVE THE CONTROL BEZEL FROM THE MACHINE.
- 5. Remove the hardware securing the sensor hood bracket to the camera bracket.
- 6. Disconnect the wire harness from the upper LIDAR.

7. Remove the sensor hood bracket/upper LIDAR from the machine.

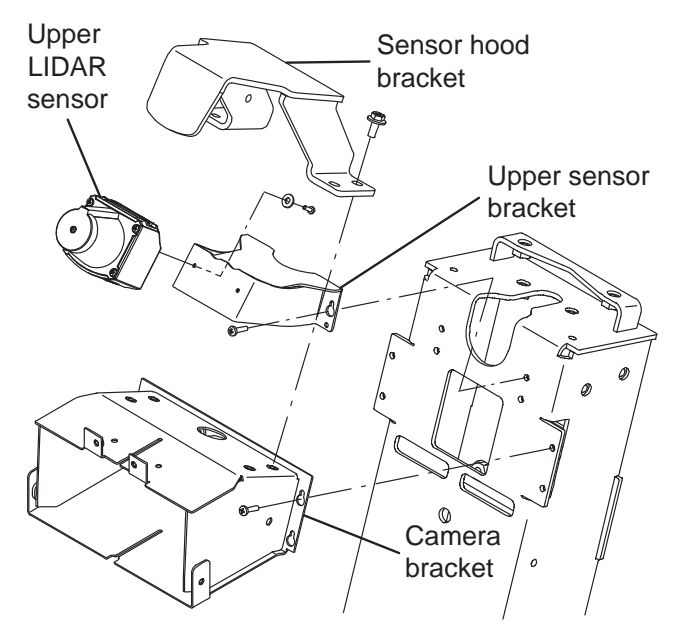

- 8. Remove the upper LIDAR from the sensor hood bracket.
- Install the new upper LIDAR/reinstall the removed upper LIDAR onto the machine in reverse order of disassembly.
- 10. Reconnect the battery cable to the machine.
- 11. Calibrate the upper LIDAR. See the Front Upper Range Sensor (LIDAR) Adjustment/Calibration document for instructions how to calibrate/adjust the upper LIDAR.
- 12. Reinstall the center bezel and front shroud onto the machine in reverse order of disassembly.
- 13. Contact Tennant Customer Service Department for instructions for returning components for inspection and tracking.

#### REMOVE/REINSTALL/REPLACE THE FRONT LOWER RANGE SENSOR (LIDAR)

NOTE: Clean the front lower LIDAR after completing maintenance/service. Debris, streaks, or smudges could deliver false environmental information to the machine. Use a microfiber cloth to clean the LIDAR. Do not apply water to the LIDAR or the microfiber cloth.

NOTE: Do not scratch or damage the front lower LIDAR . Robotic machine performance could be adversely affected if the LIDAR is scratched or damaged.

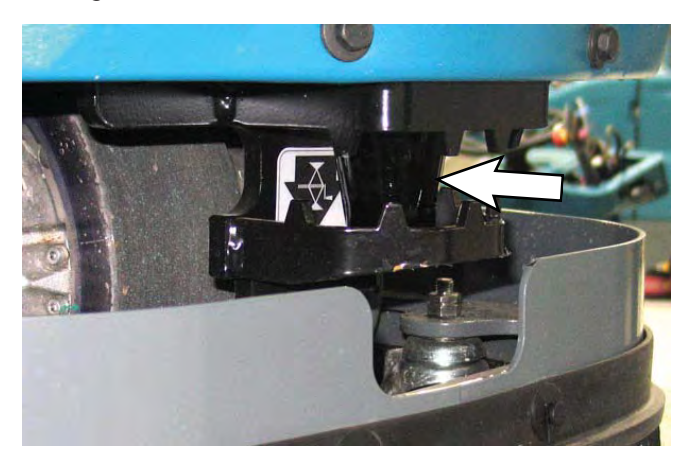

- 1. Turn the key switch OFF.
- 2. Disconnect the battery cable from the machine.

# FOR SAFETY: When servicing machine, disconnect battery connection and charger cord before working on machine.

- Remove the front cover from the steering column. See REMOVE THE FRONT COVER FROM THE MACHINE.
- 4. Disconnect the wire harness from the lower LIDAR.

5. Remove the lower LIDAR from the lower sensor bracket.

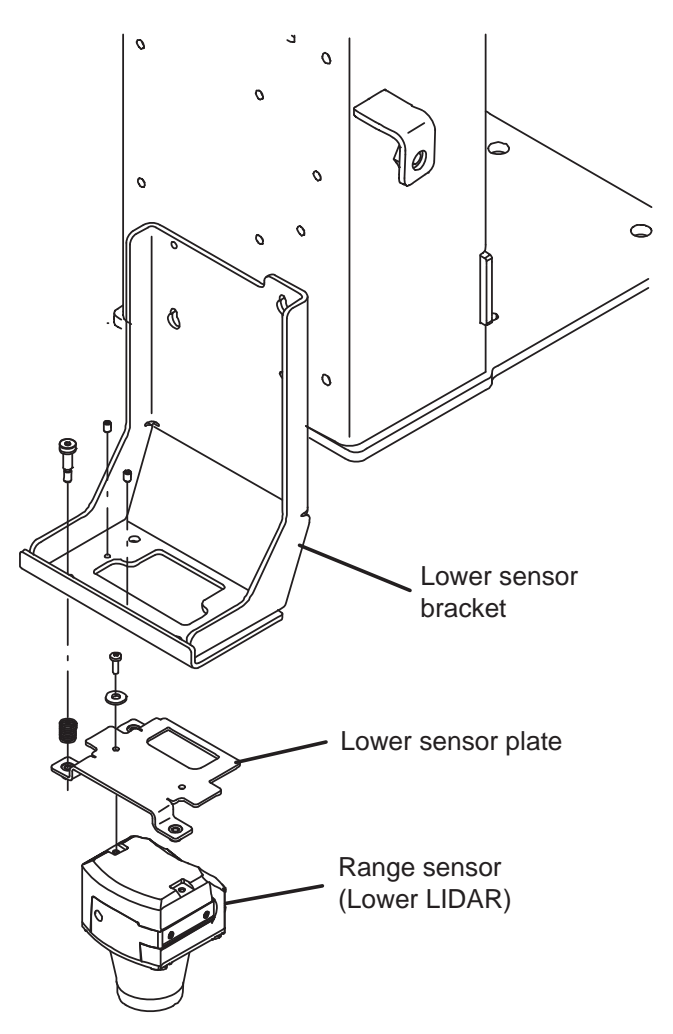

- 6. Install the new lower LIDAR/reinstall the removed lower LIDAR onto the machine in reverse order of disassembly.
- 7. Reconnect the battery cable to the machine.
- 8. Calibrate the lower LIDAR. See the Front Lower Range Sensor (LIDAR) Adjustment/Calibration document for instructions how to calibrate/adjust the lower LIDAR.
- 9. Reinstall the front cover onto the machine in reverse order of disassembly.
- 10. Contact Tennant Customer Service Department for instructions for returning components for inspection and tracking.

### REMOVE/REINSTALL/REPLACE THE FRONT 3D CAMERA

NOTE: Clean the front 3D camera after completing maintenance/service. Debris, streaks, or smudges could deliver false environmental information to the machine. Use a microfiber cloth to clean the camera. Do not apply water to the camera or the microfiber cloth

NOTE: Do not scratch or damage the front 3D camera lens when removing/installing the camera. Robotic machine performance could be adversely affected if the camera lens is scratched or damaged during disassembly/assembly.

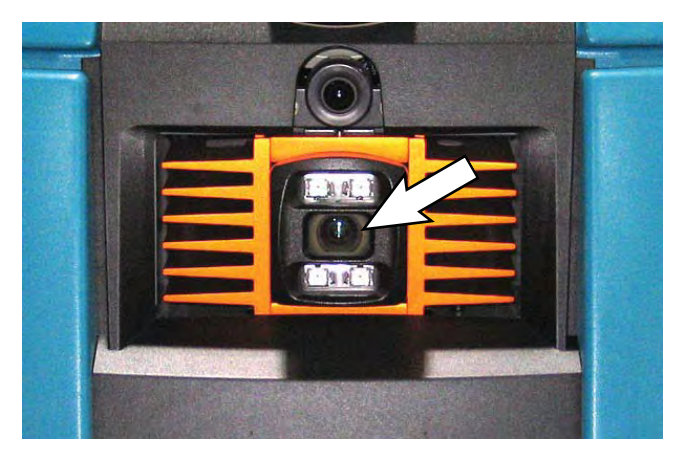

- 1. Turn the key switch OFF.
- 2. Disconnect the battery cable from the machine.

# FOR SAFETY: When servicing machine, disconnect battery connection and charger cord before working on machine.

- 3. Remove the front cover from the steering column. See REMOVE THE FRONT COVER FROM THE MACHINE.
- 4. Remove the control bezel from the machine. See REMOVE THE CONTROL BEZEL FROM THE MACHINE.

5. Remove the hardware securing the front 3D camera to the camera bracket.

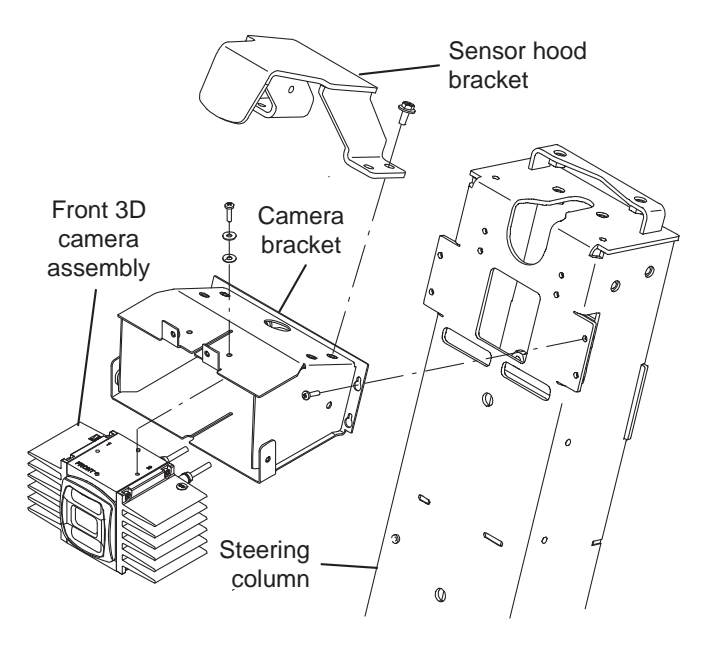

- 6. Carefully pull the front 3D camera from the camera bracket, disconnect the harness from the camera, and completely remove the camera from the bracket.
- 7. Install the new front 3D camera/reinstall the removed front 3D camera into the camera bracket in reverse order of disassembly.
- 8. Reconnect the battery cable to the machine.
- Calibrate the front 3D camera. See the Front 3D Camera Adjustment/Calibration document for instructions how to calibrate/adjust the front 3D camera.
- 10. Reinstall the center bezel and front shroud onto the machine in reverse order of disassembly.
- 11. Contact Tennant Customer Service Department for instructions for returning components for inspection and tracking.

## REMOVE/REINSTALL/REPLACE THE FRONT 2D CAMERA

Clean the front 2D camera after completing maintenance/service. Debris, streaks, or smudges could deliver false environmental information to the machine. Use a microfiber cloth to clean the camera. Do not apply water to the camera or the microfiber cloth.

NOTE: Do not scratch or damage the 2D camera lens. Robotic machine performance could be adversely affected if the camera lens is scratched or damaged.

# FOR SAFETY: Before leaving or servicing machine, stop on level surface, turn off machine, and remove key.

- 1. Turn the key switch OFF and remove the key.
- 2. Disconnect the battery cable from the machine.

# FOR SAFETY: When servicing machine, disconnect battery connection and charger cord before working on machine.

NOTE: To avoid damaging electronic components, a static ground strap must be worn at all times while handling electrical components. Attach the other end of the static ground strap to the machine chassis.

- Remove the front cover from the steering column. See REMOVE THE FRONT COVER FROM THE MACHINE.
- 4. Remove the front bezel from the machine. See REMOVE THE CONTROL BEZEL FORM THE MACHINE.
- 5. Remove the front 2D camera from the camera bracket.

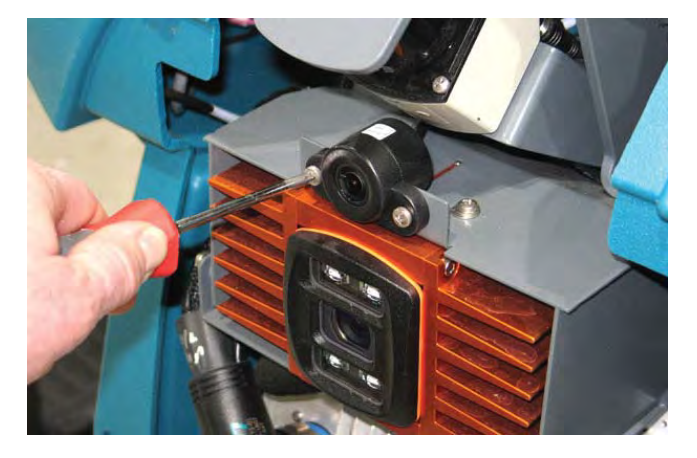

- 6. Disconnect the wire harness from the front 2D camera.
- 7. Install the new front 2D camera/removed front 2D camera onto the camera bracket.
- 8. Connect the wire harness to the front 2D camera.
- 9. Reinstall components removed to access the front 2D camera in reverse order of disassembly.
- 10. Contact Tennant Customer Service Department for instructions for returning components for inspection and tracking.

### REMOVE/REINSTALL/REPLACE THE BRAIN CONTROLLER

FOR SAFETY: Before leaving or servicing machine, stop on level surface, turn off machine, and remove key.

- 1. Turn the key switch OFF and remove the key.
- 2. Disconnect the battery cable from the machine.

# FOR SAFETY: When servicing machine, disconnect battery connection and charger cord before working on machine.

NOTE: To avoid damaging electronic components, a static ground strap must be worn at all times while handling electrical components. Attach the other end of the static ground strap to the machine chassis.

- Remove the front cover from the steering column. See REMOVE THE FRONT COVER FROM THE MACHINE.
- 4. Remove the front bezel from the machine. See REMOVE THE CONTROL BEZEL FORM THE MACHINE.
- 5. Disconnect all wire harness connections from the Brain controller.

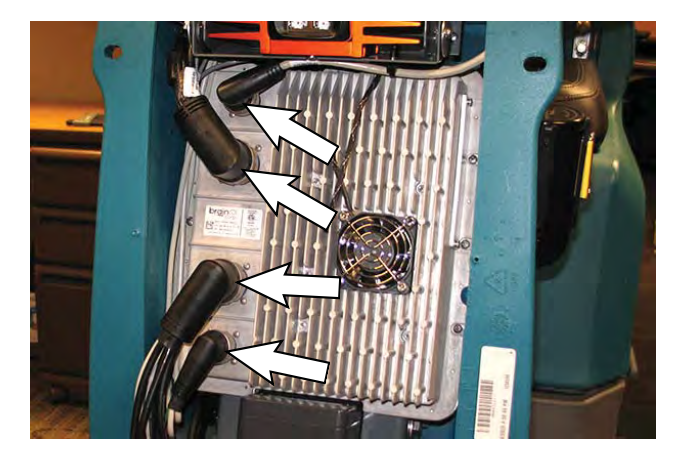

- 6. Remove the Brain controller from the steering column.
- 7. Install the new Brain controller/removed Brain controller onto the steering column.
- 8. Connect the wire harness connections to the Brain controller.
- 9. Reinstall components removed to access the Brain controller in reverse order of disassembly.
- 10. Contact Tennant Customer Service Department for instructions for returning components for inspection and tracking.

### REMOVE/REINSTALL/REPLACE THE OPERATOR SEAT/OPERATOR SEAT SWITCH

FOR SAFETY: Before leaving or servicing machine, stop on level surface, turn off machine, and remove key.

- 1. Turn the key switch OFF and remove the key.
- 2. Set the recovery tank into the service position. See SETTING RECOVERY TANK INTO SERVICE POSITION.
- 3. Disconnect the battery cable from the machine.

# FOR SAFETY: When servicing machine, disconnect battery connection and charger cord before working on machine.

4. Cut the cable tie securing the seat switch harness to the main wire harness.

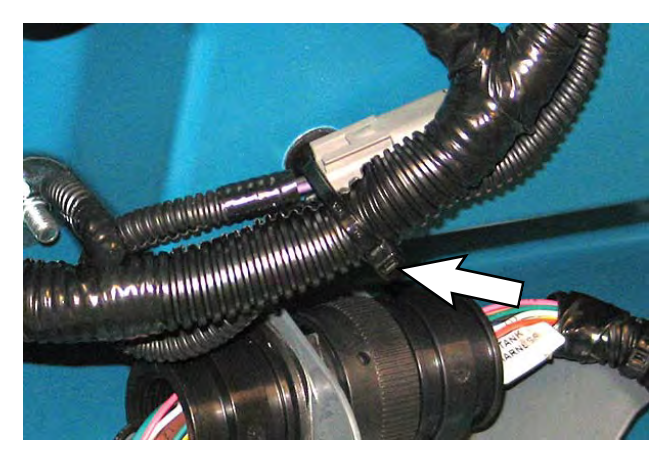

5. Disconnect the seat switch harness from the main wire harness.

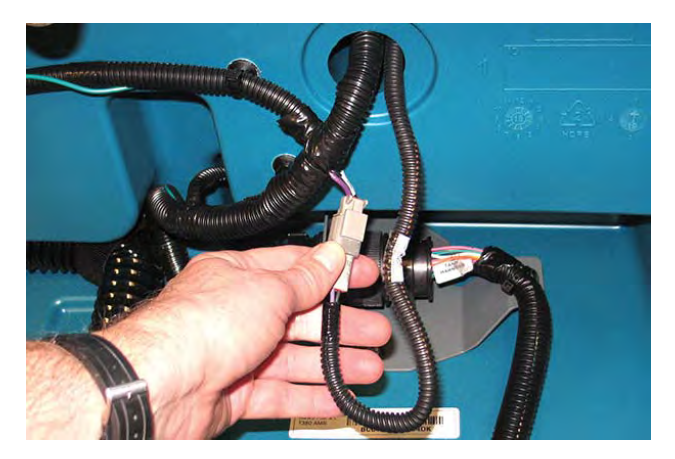

6. Remove the hardware securing the seat to the recovery tank.

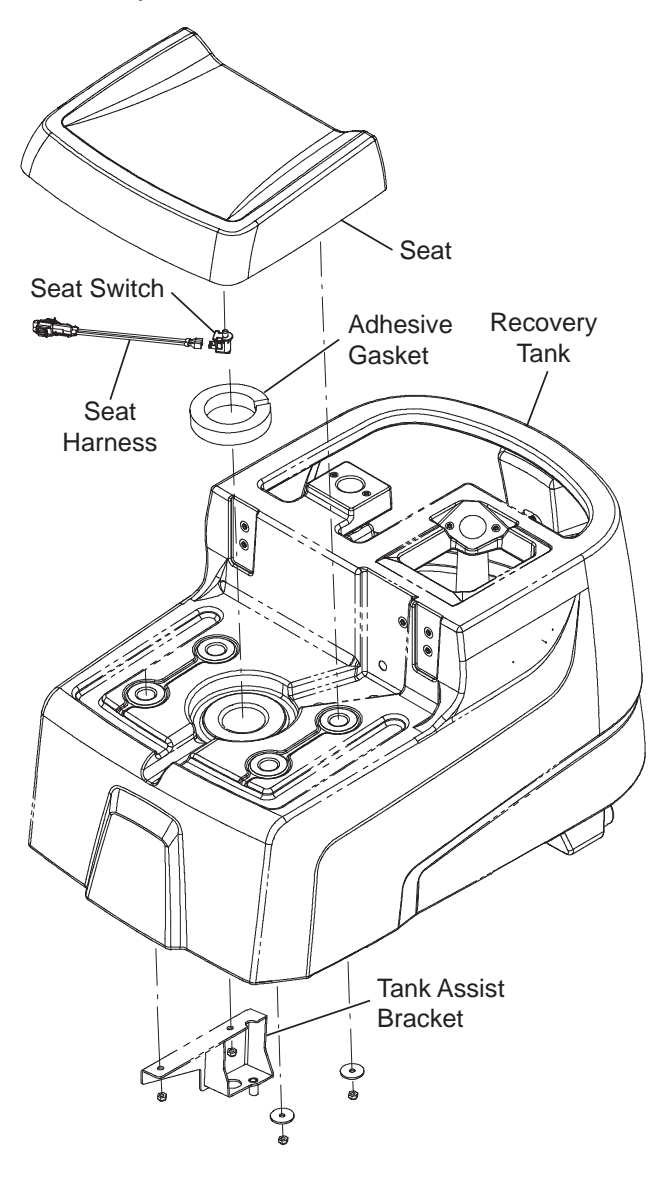

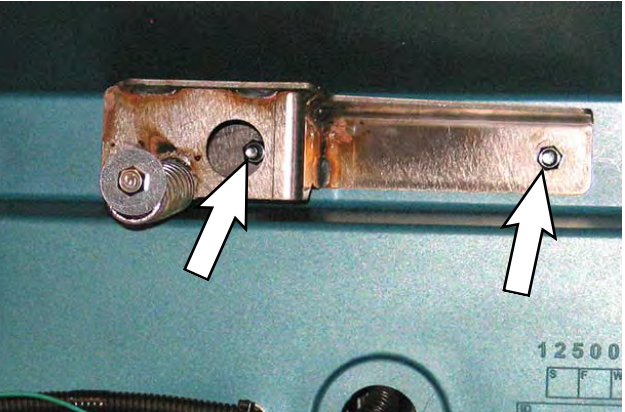

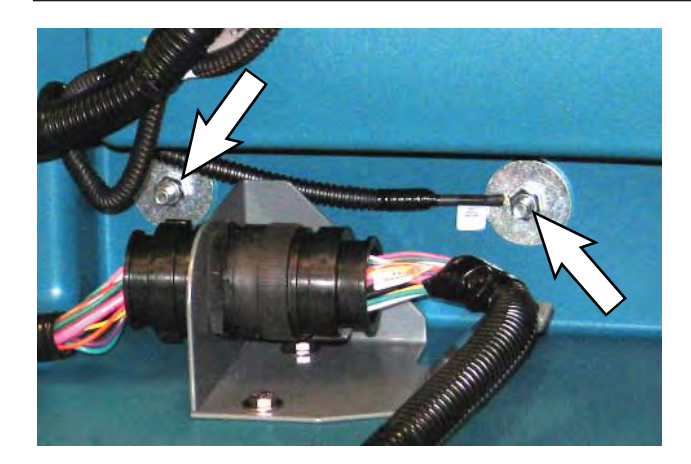

- 7. Carefully remove the seat from the recovery tank.
- 8. Disconnect the seat switch harness connections from the seat switch.

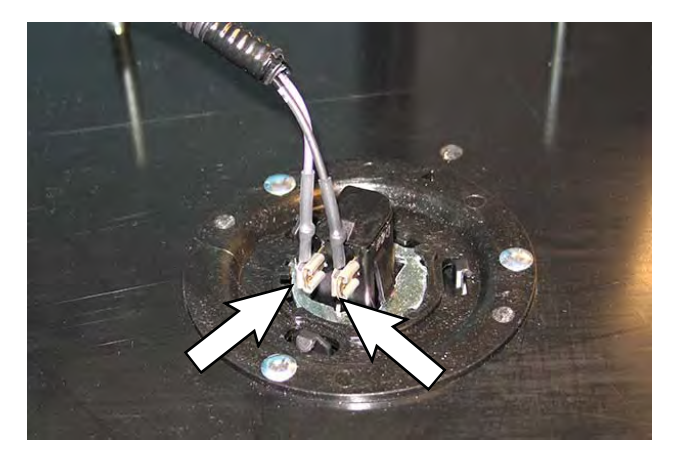

9. If replacing the seat switch, twist the seat switch from the seat.

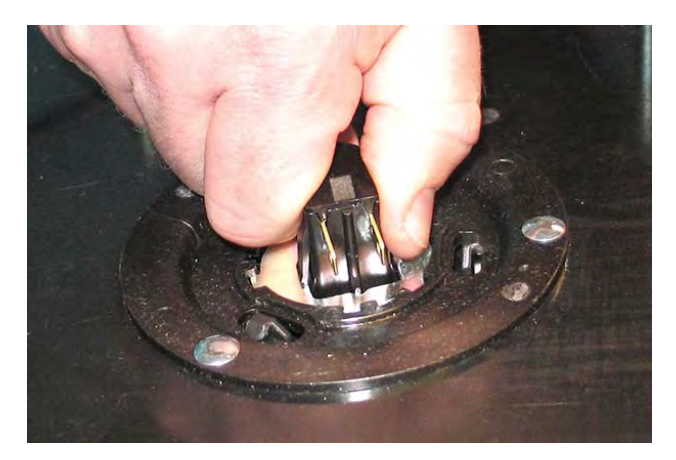

10. If replacing the seat switch, remove the adapter from the seat switch.

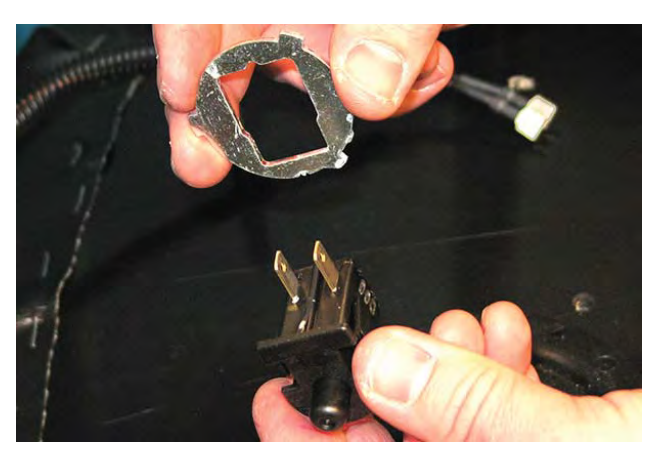

- 11. If replacing seat switch, install the adapter onto the new seat switch.
- 12. Install the new seat switch/reinstall seat switch onto the seat in reverse order of disassembly.
- Install the seat/main harness ground connection onto the recovery tank. Torque the seat hardware to 4.25 Nm (3.13 ft lb).
- 14. Connect seat switch harness to the main wire harness.
- 15. Use a cable tie to secure the seat switch harness to the main wire harness.
- 16. Reconnect the battery cable to the machine.
- 17. Remove the hardware previously used for securing the prop arm to the recovery tank from the recovery tank and reinstall the prop arm onto the recovery tank.
- 18. Remove the hardware securing the service cable to the recovery tank and reinstall the removed hardware into the recovery tank. Place the end of the service cable into the interior of the electrical compartment.

#### RECOVERY TANK COVER CONTROLS/ COMPONENTS

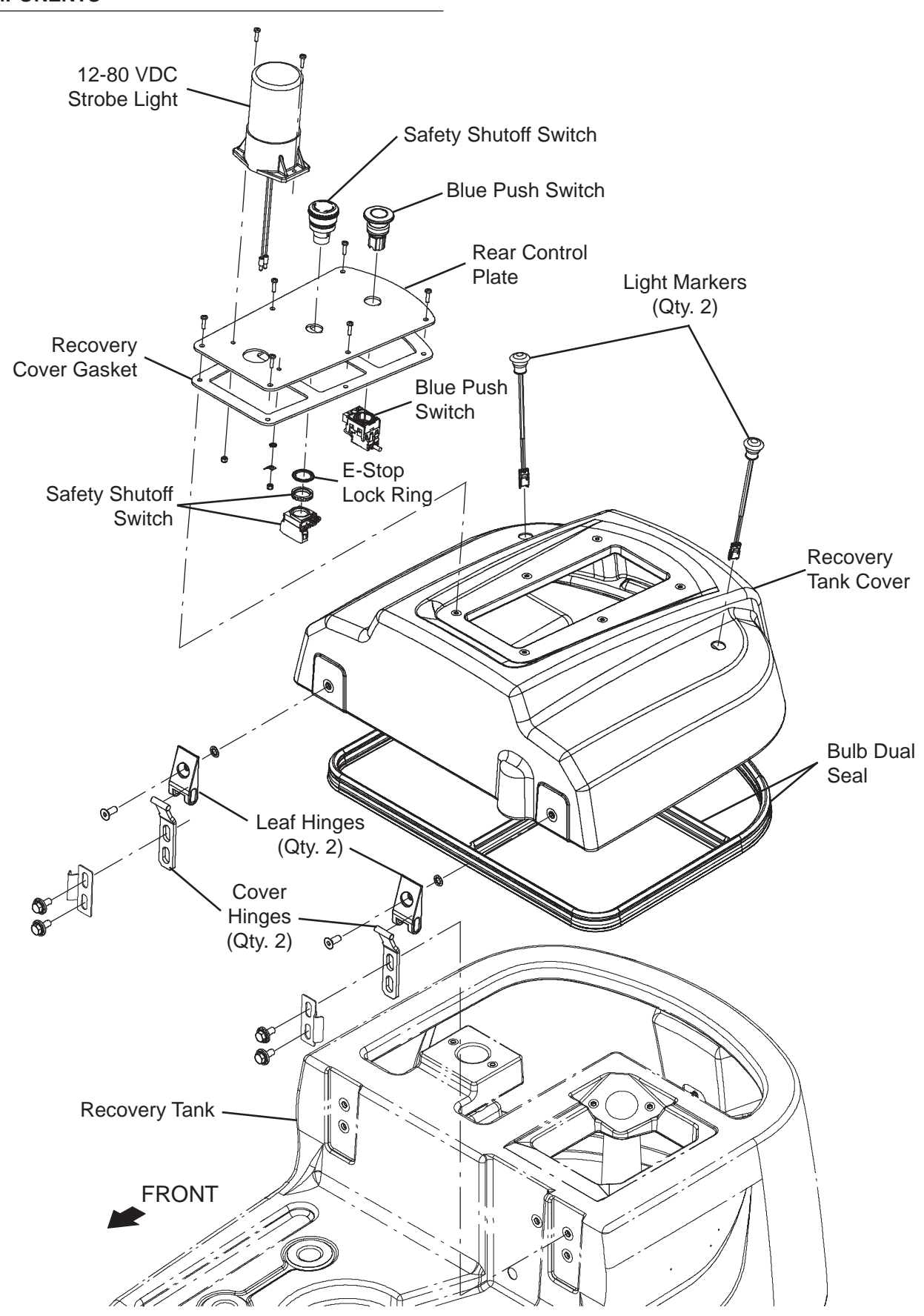

#### REMOVE/REINSTALL/REPLACE THE REAR START/ PAUSE BUTTON

FOR SAFETY: Before leaving or servicing machine, stop on level surface, turn off machine, and remove key.

- 1. Turn the key switch OFF and remove the key.
- 2. Disconnect the battery cable from the machine.

# FOR SAFETY: When servicing machine, disconnect battery connection and charger cord before working on machine.

NOTE: To avoid damaging electronic components, a static ground strap must be worn at all times while handling electrical components. Attach the other end of the static ground strap to the machine chassis.

3. Remove the hardware securing the rear control plate to the recovery tank cover.

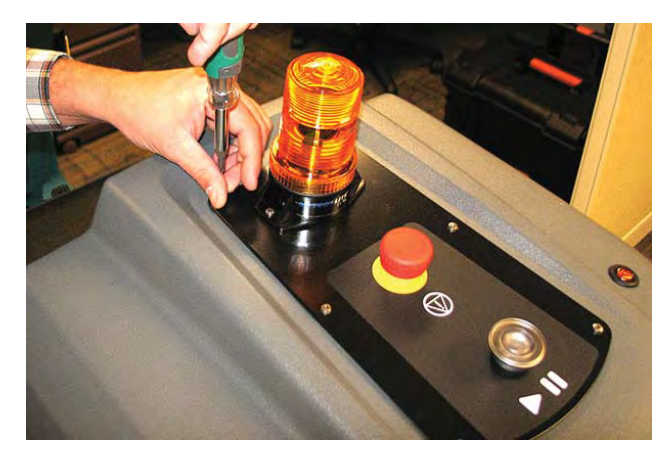

 Carefully pull the rear control plate from the recovery tank cover. Do Not break or damage wire/ cable connections when pulling the rear control plate from the recovery tank cover.

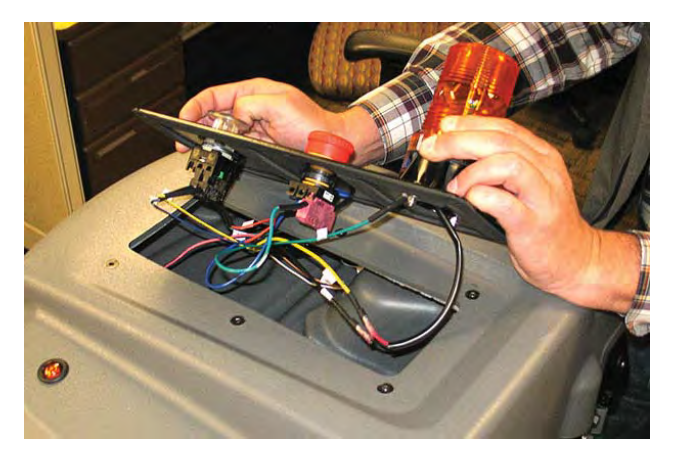

5. Loosen the connection screws and disconnect the harness connections from the blue start/pause button assembly.

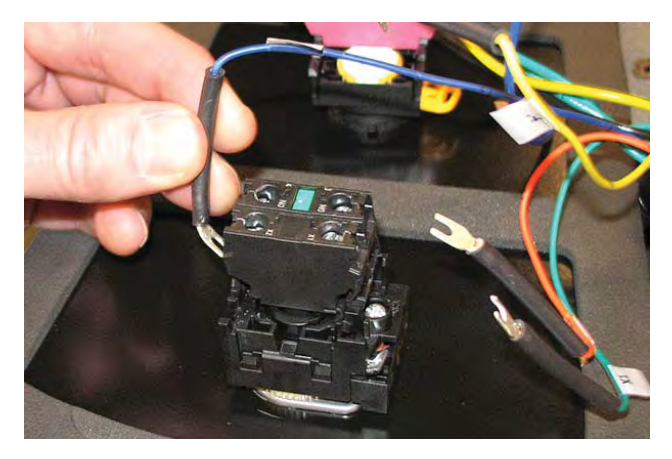

6. Loosen the retainer screw securing the start/pause button assembly to the rear control plate.

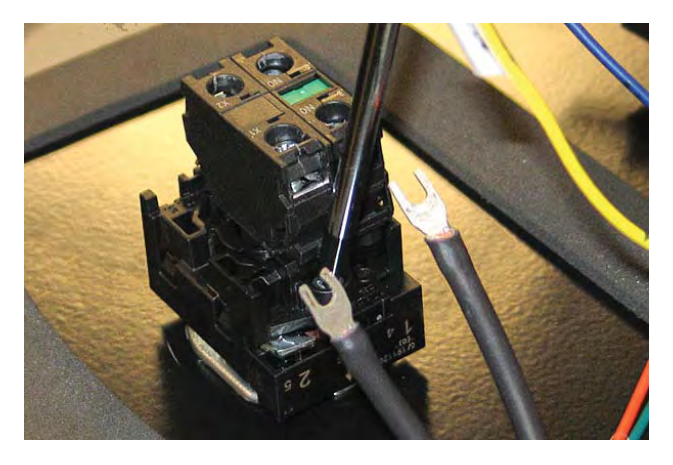

7. Press the retainer lever and remove the start/pause button assembly from the start/pause button plate.

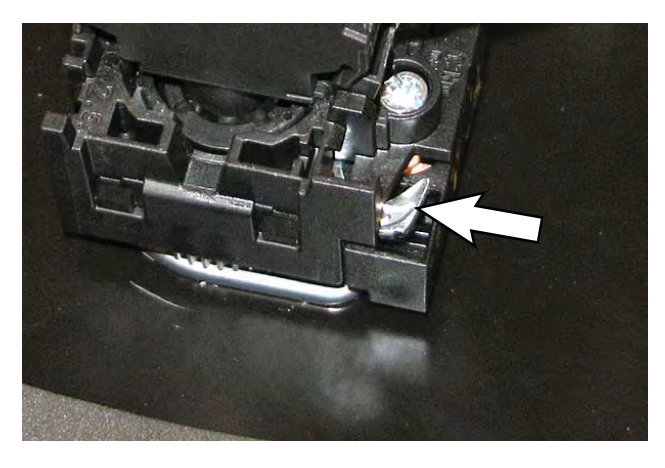

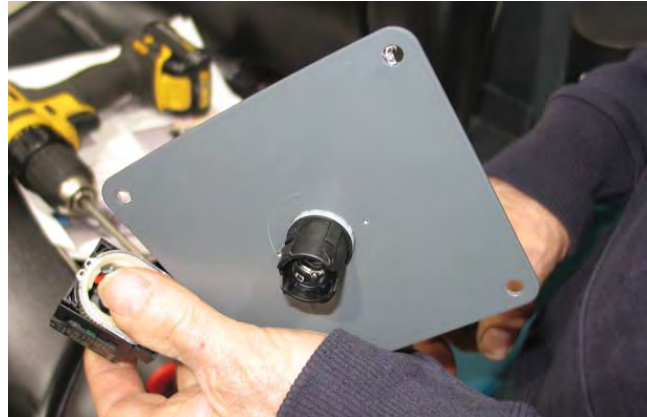

8. Remove the button from the rear control panel.

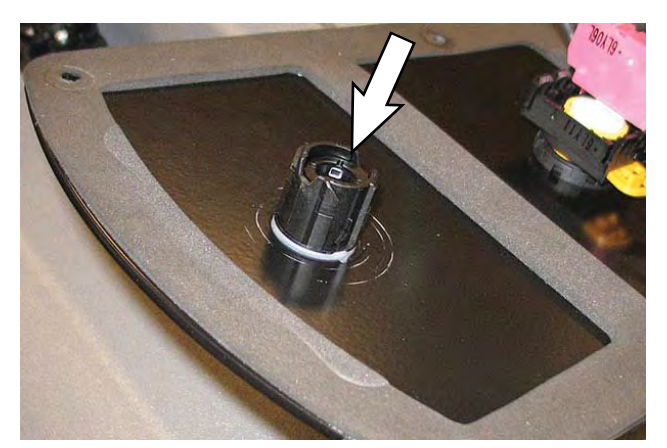

9. Loosen the new retainer screw on the start/pause button body.

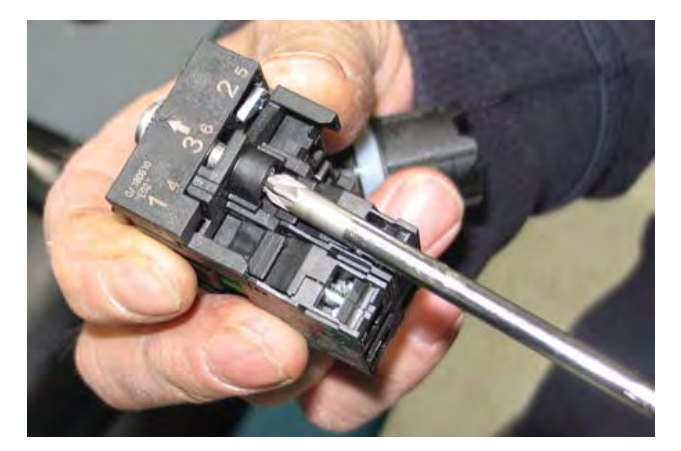

- 10. Install the new start/pause button assembly onto the start/pause button plate and tighten the retainer screw to secure the start/pause button assembly into place.
- 11. Connect the harness connections to the start/ pause button assembly.
- 12. Install the start/pause button assembly onto the rear control panel.

#### REMOVE/REINSTALL/REPLACE THE REAR E-STOP (EMERGENCY STOP) BUTTON

FOR SAFETY: Before leaving or servicing machine, stop on level surface, turn off machine, and remove key.

- 1. Turn the key switch OFF and remove the key.
- 2. Disconnect the battery cable from the machine.

## FOR SAFETY: When servicing machine, disconnect battery connection and charger cord before working on machine.

NOTE: To avoid damaging electronic components, a static ground strap must be worn at all times while handling electrical components. Attach the other end of the static ground strap to the machine chassis.

3. Remove the hardware securing the rear control plate to the recovery tank cover.

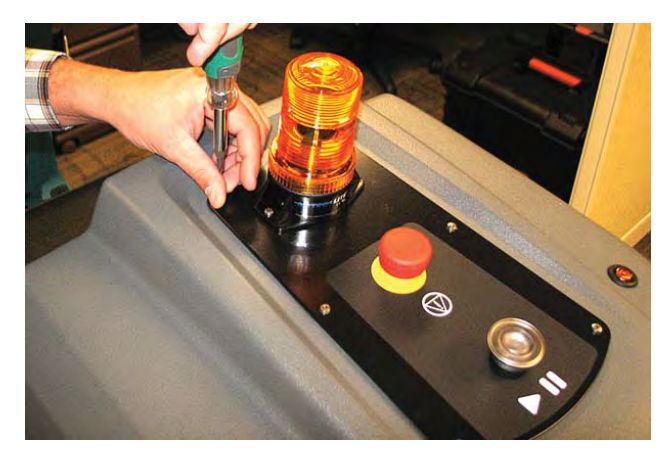

 Carefully pull the rear control plate from the recovery tank cover. Do Not break or damage wire/ cable connections when pulling the rear control plate from the recovery tank cover.

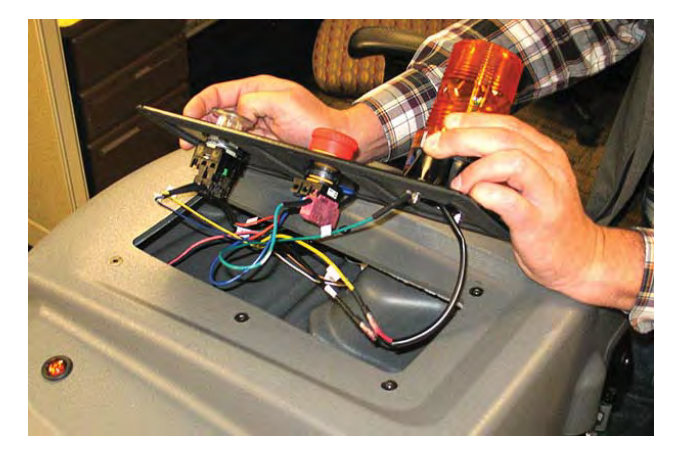

5. Disconnect the harness connections from the E-Stop button connector.

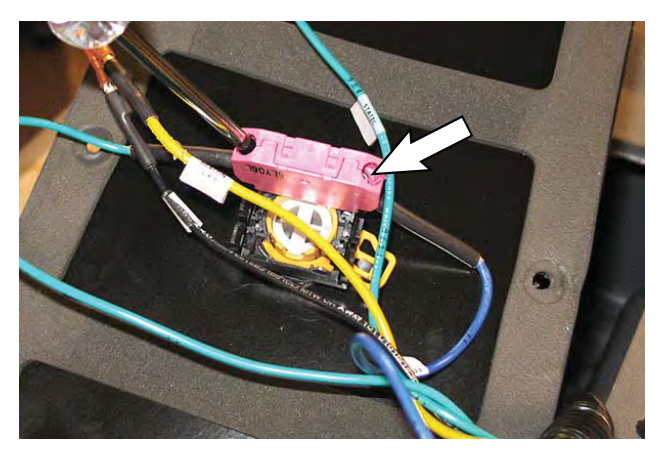

6. Push the lever to disconnect the E-Stop button connector from the E-Stop button.

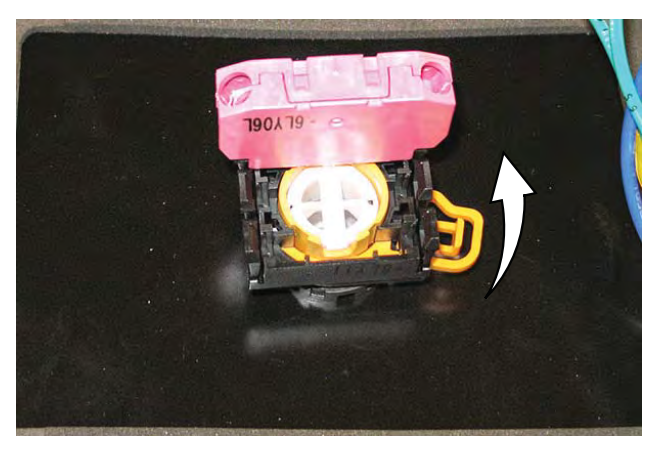

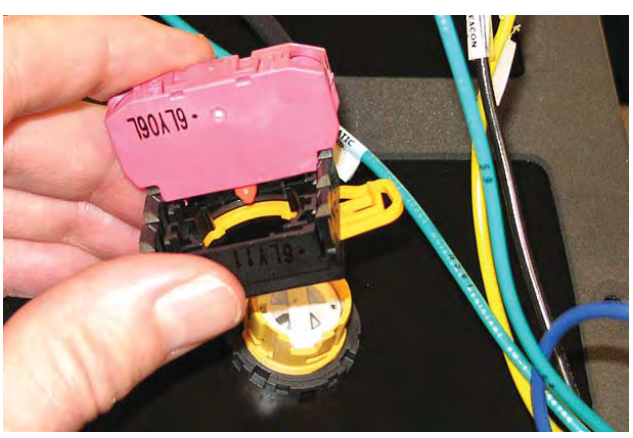

7. Remove the E-Stop button/E-stop lock ring from the rear control plate.

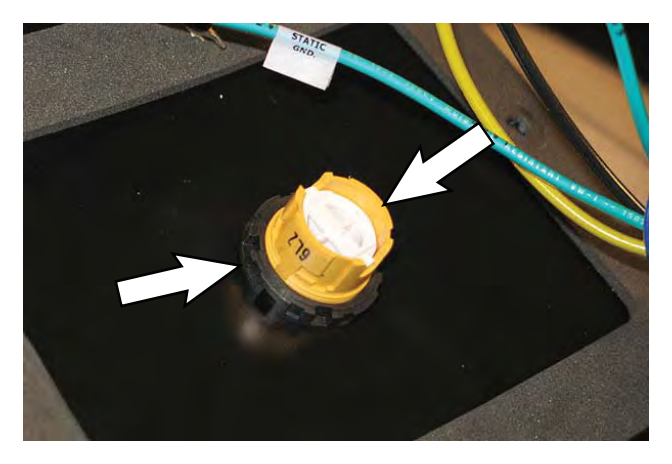

 Reinstall E-Stop button assembly/install new E-Stop button assembly onto the rear control plate in reverse order of disassembly.

## REMOVE/REINSTALL/REPLACE THE REAR MARKER LIGHTS

FOR SAFETY: Before leaving or servicing machine, stop on level surface, turn off machine, and remove key.

- 1. Turn the key switch OFF and remove the key.
- 2. Disconnect the battery cable from the machine.

## FOR SAFETY: When servicing machine, disconnect battery connection and charger cord before working on machine.

NOTE: To avoid damaging electronic components, a static ground strap must be worn at all times while handling electrical components. Attach the other end of the static ground strap to the machine chassis.

3. Remove the hardware securing the rear control plate to the recovery tank cover.

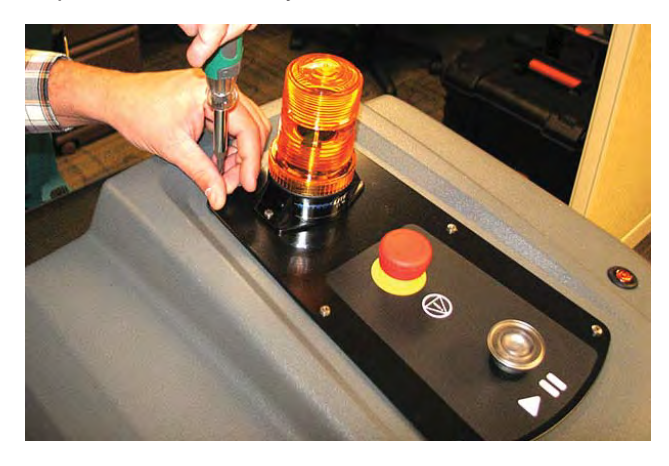

4. Carefully pull the rear control plate from the recovery tank cover. Do Not break or damage wire/ cable connections when pulling the rear control plate from the recovery tank cover.

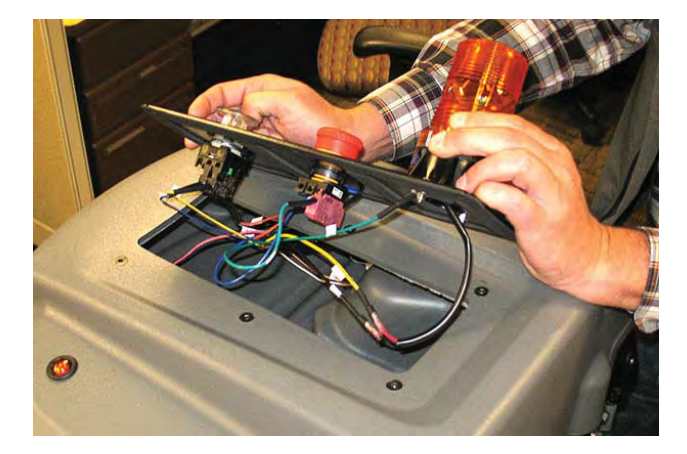

5. Disconnect the main wire harness from the marker light(s).

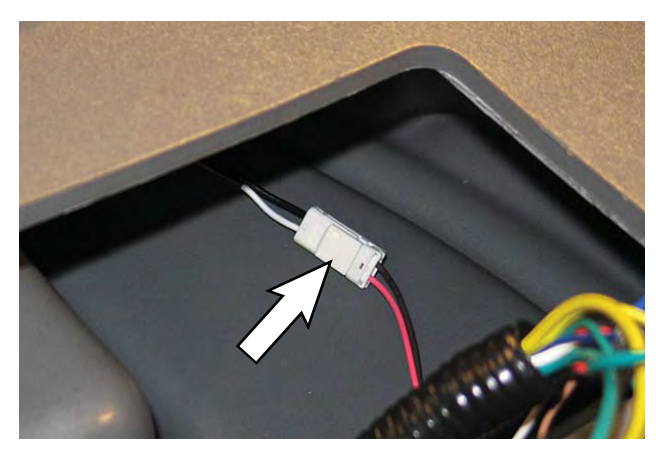

- 6. Pull the marker light(s) from the recovery tank cover.
- 7. Install the new marker light(s)/removed marker light(s) into the recovery tank cover.
- 8. Connect the main wire harness to the marker light(s).
- 9. Install the recovery tank cover onto the fan mounting plate.

### REMOVE/REINSTALL/REPLACE THE STROBE LIGHT

FOR SAFETY: Before leaving or servicing machine, stop on level surface, turn off machine, and remove key.

- 1. Turn the key switch OFF and remove the key.
- 2. Disconnect the battery cable from the machine.

# FOR SAFETY: When servicing machine, disconnect battery connection and charger cord before working on machine.

NOTE: To avoid damaging electronic components, a static ground strap must be worn at all times while handling electrical components. Attach the other end of the static ground strap to the machine chassis.

3. Remove the hardware securing the rear control plate to the recovery tank cover.

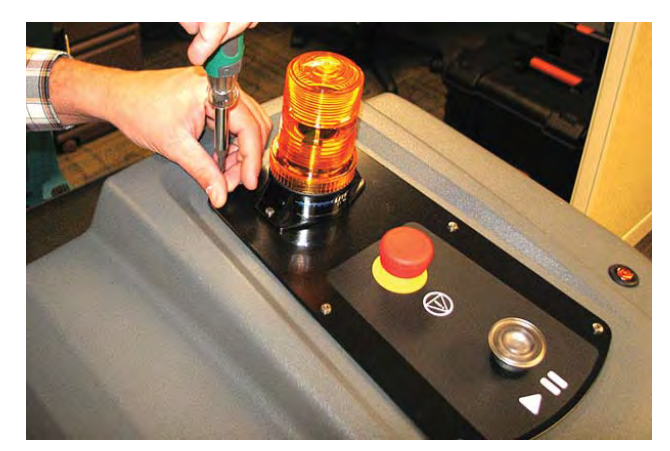

 Carefully pull the rear control plate from the recovery tank cover. Do Not break or damage wire/ cable connections when pulling the rear control plate from the recovery tank cover.

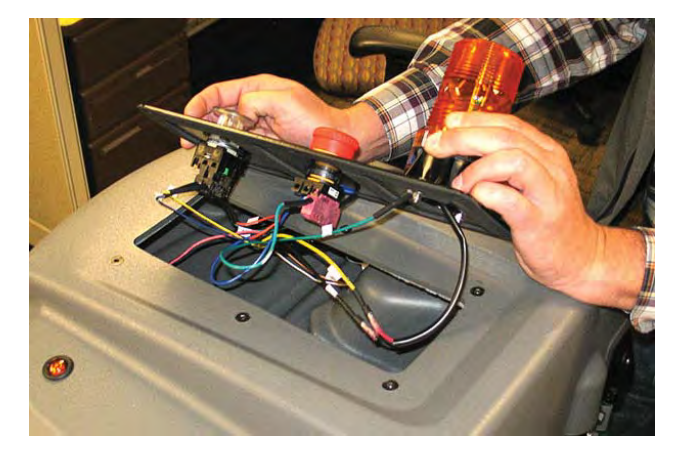

5. Disconnect both wire harness connections from the strobe light.

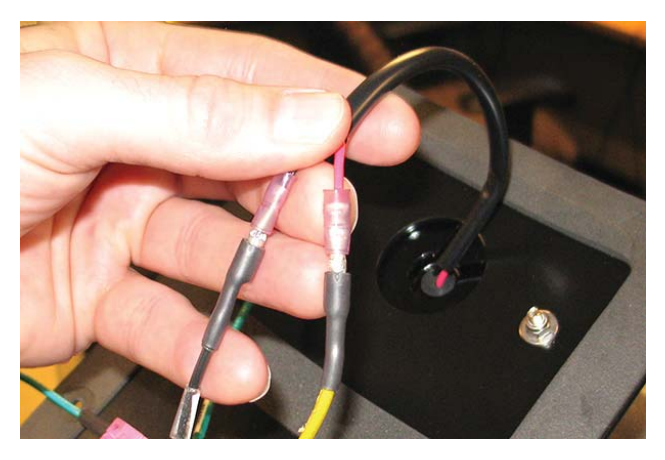

6. Remove the hardware securing the strobe light and ground wire to the rear control panel and remove the strobe light from the rear control panel.

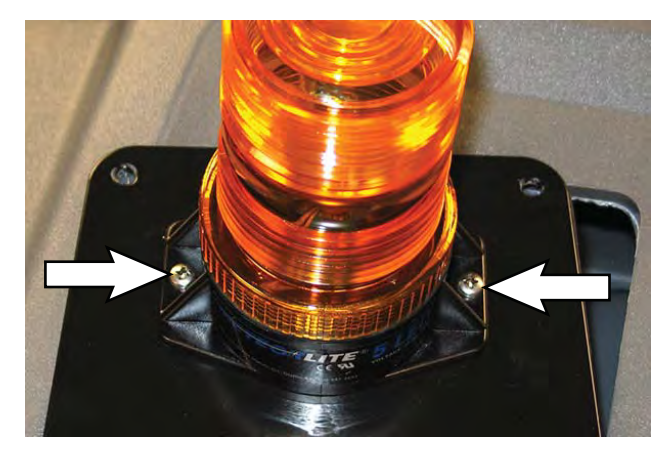

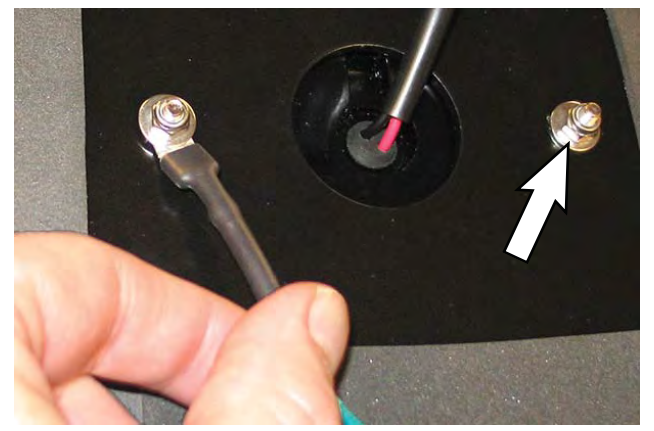

7. Reinstall the strobe light/install the new strobe light onto the rear control plate in reverse order of disassembly.

#### PEDALS GROUP

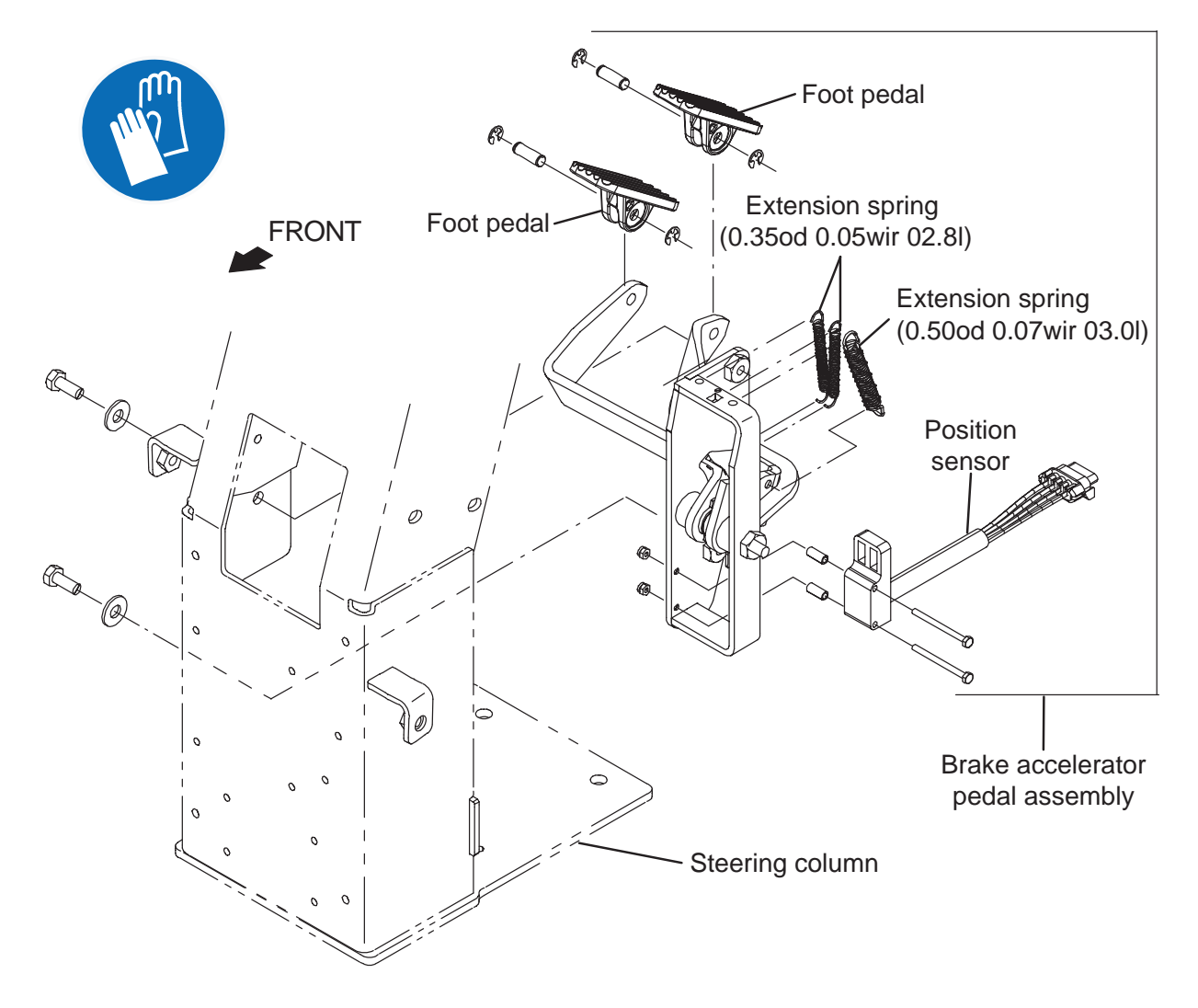

#### STEERING

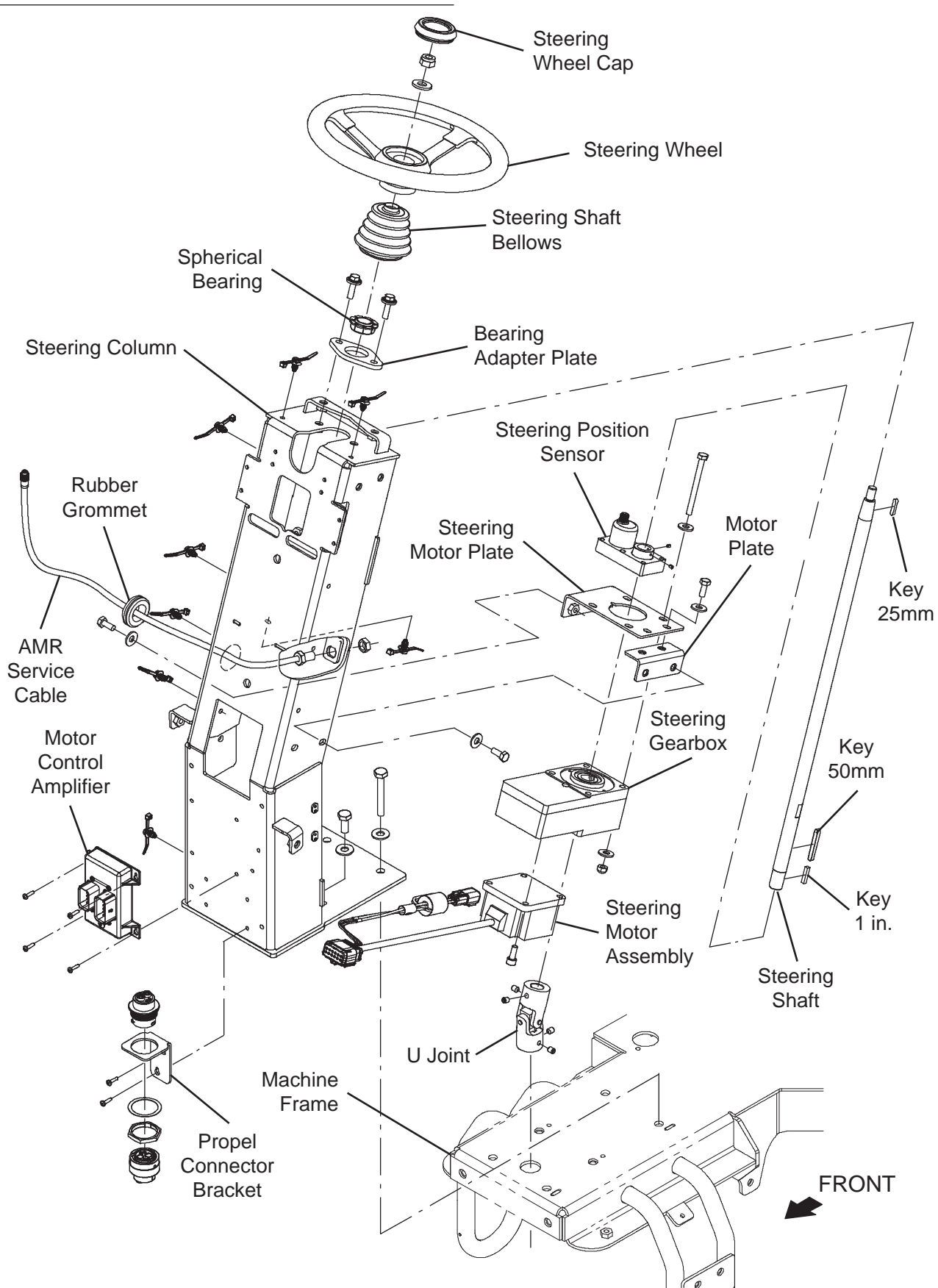

#### REMOVE/REINSTALL/REPLACE THE STEERING MOTOR/STEERING GEAR BOX/STEERING POSITION SENSOR

FOR SAFETY: Before leaving or servicing machine, stop on level surface, turn off machine, and remove key.

- 1. Turn the key switch OFF and remove the key.
- 2. Disconnect the battery cable from the machine.

## FOR SAFETY: When servicing machine, disconnect battery connection and charger cord before working on machine.

NOTE: To avoid damaging electronic components, a static ground strap must be worn at all times while handling electronic components. Attach the other end of the static ground strap to the machine chassis.

- Remove the front cover from the steering column. See REMOVE THE FRONT COVER FROM THE MACHINE.
- 4. Remove the column access panel from the machine. See REMOVE THE COLUMN ACCESS PANEL FROM THE MACHINE.
- 5. Loosen the upper set screws securing the steering shaft into the u-joint.

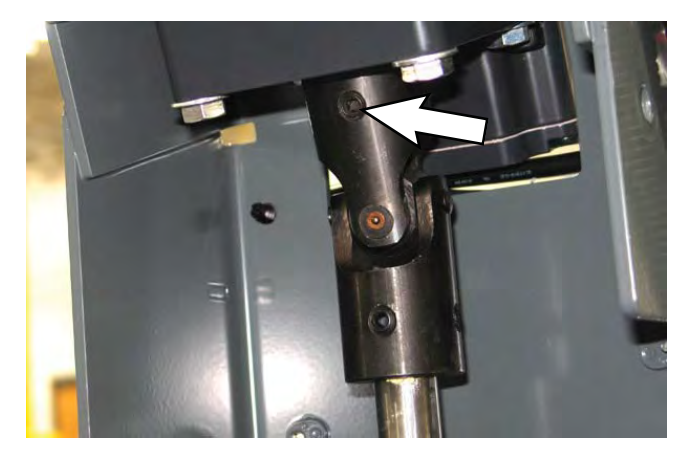

6. Loosen both set screws securing the steering shaft into the steering position sensor.

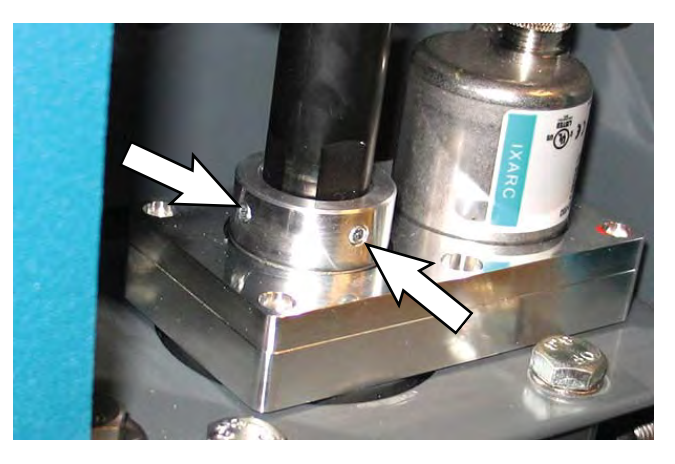

7. Slide the steering wheel/steering shaft up, through the flange bearing enough to clear the steering gear box and the steering position sensor.

NOTE: <u>Do Not</u> lose either of the keys in the steering shaft when sliding the steering wheel/steering shaft from the u-joint and steering gear box.

NOTE: If only replacing the steering position sensor, <u>Do Not</u> loosen the hardware securing the steering gear box to the steering motor plate.

8. If replacing/removing the steering position sensor: Disconnect the wire harness from the steering position sensor.

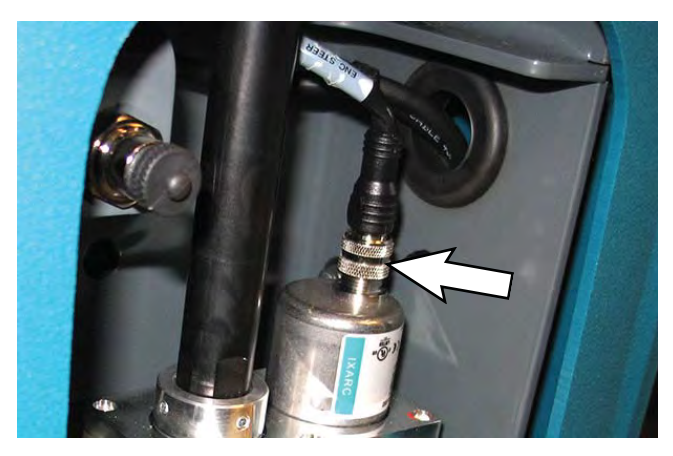

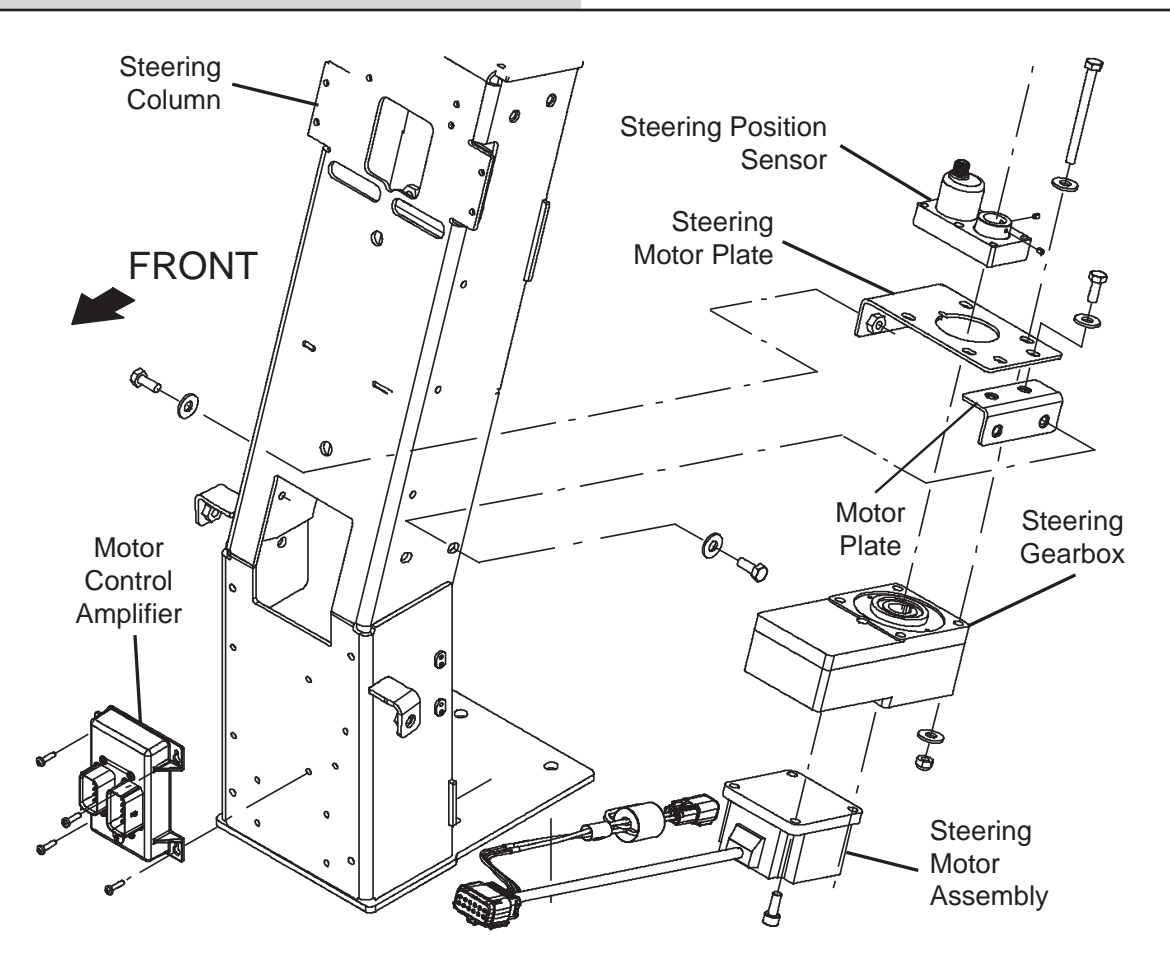

- 9. If replacing/removing the steering position sensor: Remove the steering position sensor from the machine.
- **10. If replacing/removing the steering motor/ steering gear box:** Disconnect the steering motor cable from the motor control amplifier and wire harness.

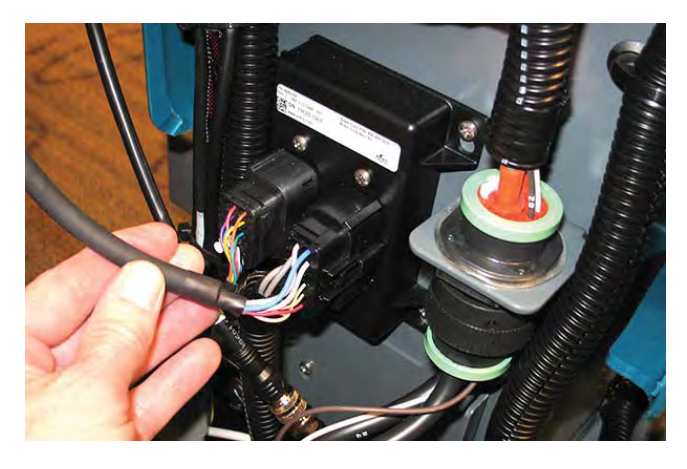

11. If replacing/removing the steering motor/ steering gear box: Loosen the hardware securing the steering motor plates to the steering column.\_ <u>Do Not</u> remove the hardware securing the steering motor plates to the steering column.

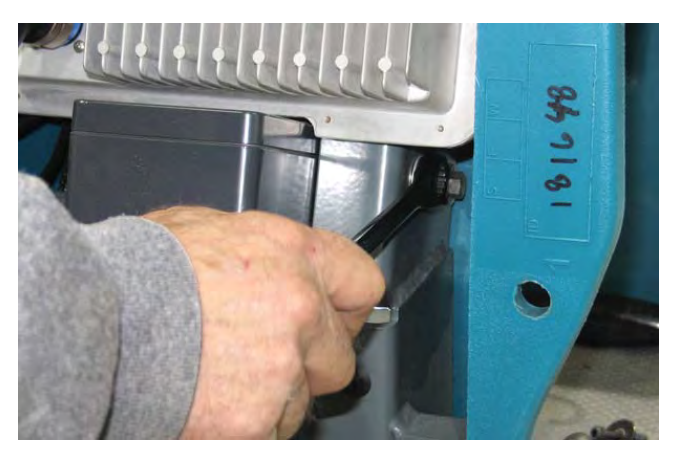

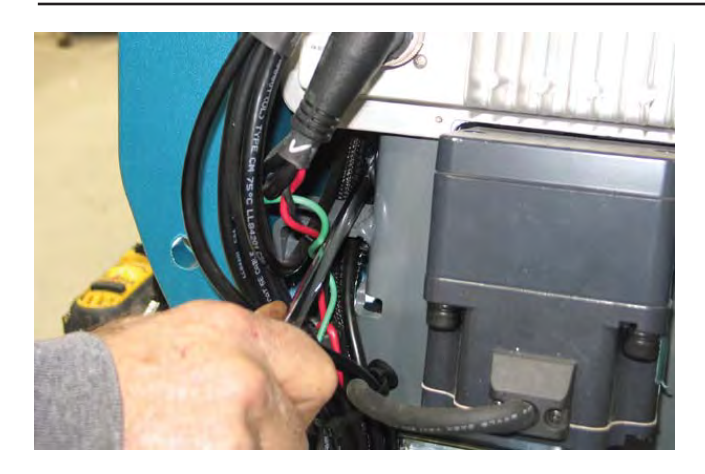

- 12. If replacing/removing the steering motor assembly/steering gearbox: Remove the steering motor assembly/steering gearbox from the steering motor plates.
- **13. If replacing the steering motor assembly or steering gearbox:** Disassemble the steering motor assembly from the steering gearbox.
- 14. If replacing the steering motor assembly or steering gearbox: Assemble the new steering motor assembly and/or new steering gearbox.
- 15. Reinstall the steering position sensor and/or steering motor/steering gear box onto the machine.
- 16. Install the keys into the steering shaft and slide the steering wheel/steering shaft down through the steering position sensor, the steering gear box, and into the u-joint.

NOTE: The steering shaft must be properly aligned before set screws and hardware are tightened. Damage to u-joint may result if steering shaft is not properly aligned.

- 17. Tighten the upper set screws in the u-joint to secure the steering shaft into the u-joint.
- 18. Turn the steering wheel in the complete range of motion in both directions to allow the steering gear box and steering position sensor to self align.
- 19. Tighten the hardware securing the steering motor plates to the steering column.

20. If the steering position sensor was replaced or removed, position the steering position sensor 2 mm (0.078 in.) above the steering gear box and tighten both steering position sensor set screws against the flat areas on the steering shaft to secure the steering position sensor onto the steering shaft.

NOTE: If the steering position sensor or steering motor assembly were replaced/removed/reinstalled, the steering system must be recalibrated. Refer to the calibration instructions located in the STEERING TROUBLESHOOTING GUIDE located on the T.A.C. Share Point site for additional information.

- 21. Reassemble parts and components removed from the machine to access the steering system back onto the machine in reverse order of disassembly.
- 22. Contact Tennant Customer Service Department for instructions for returning components for inspection and tracking.

### REMOVE/REINSTALL/REPLACE THE STEERING AMPLIFIER MODULE

FOR SAFETY: Before leaving or servicing machine, stop on level surface, turn off machine, and remove key.

- 1. Turn the key switch OFF and remove the key.
- 2. Disconnect the battery cable from the machine.

## FOR SAFETY: When servicing machine, disconnect battery connection and charger cord before working on machine.

NOTE: To avoid damaging electronic components, a static ground strap must be worn at all times while handling electronic components. Attach the other end of the static ground strap to the machine chassis.

- 3. Remove the front cover from the steering column. See REMOVE THE FRONT COVER FROM THE MACHINE.
- 4. Disconnect the harness connector and steering motor from the steering amplifier module.

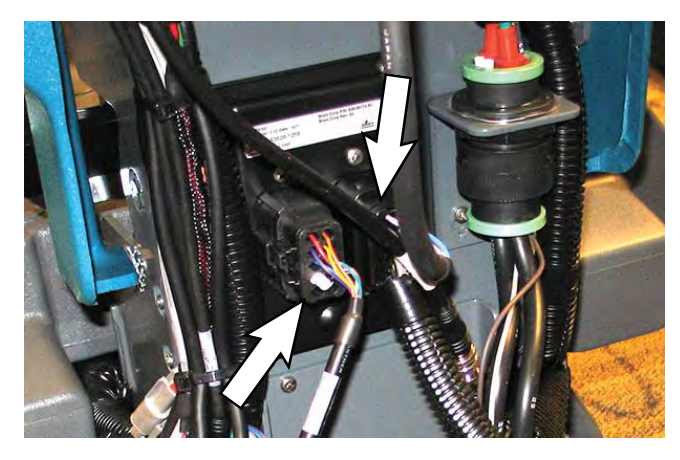

5. Remove the steering amplifier module from the steering column.

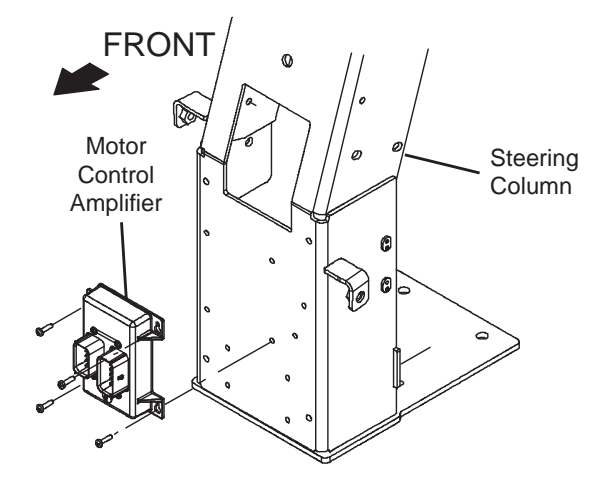

- 6. Reinstall the removed steering amplifier module/ install the new steering amplifier module onto the machine.
- 7. Connect the harness connections to the steering amplifier module.
- 8. Reassemble all items removed to access the steering amplifier module onto the machine in the reverse order of disassembly.
- 9. Contact Tennant Customer Service Department for instructions for returning components for inspection and tracking.

#### ELECTRICAL

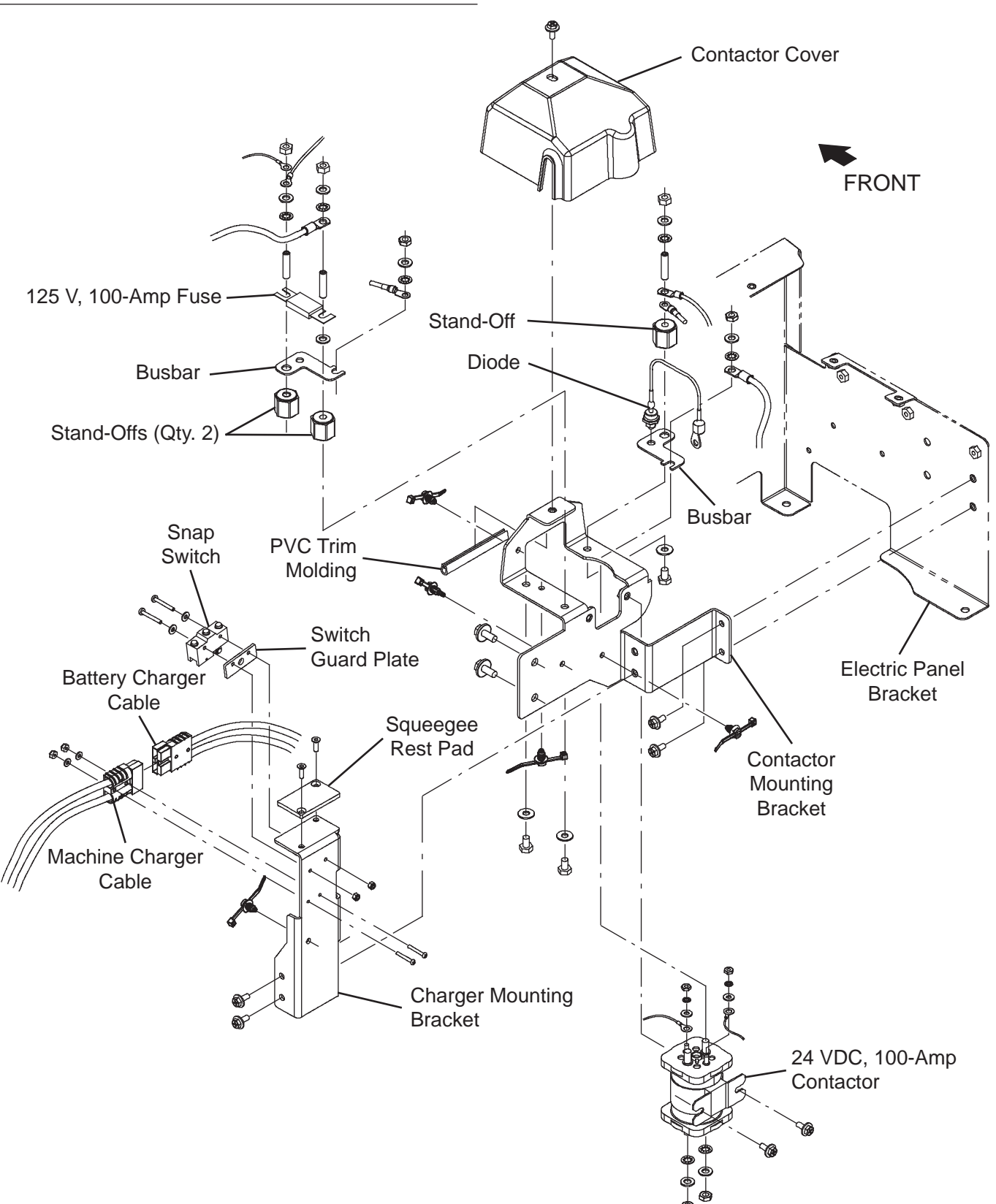

#### REMOVE/REINSTALL/REPLACE THE CONTACTOR

# FOR SAFETY: Before leaving or servicing machine, stop on level surface, turn off machine, and remove key.

- 1. Turn the key switch ON, press the *1-Step button* to completely lower the scrub head, turn the key switch OFF, and remove the key.
- 2. Set the recovery tank into the service position. See SETTING RECOVERY TANK INTO SERVICE POSITION.
- 3. Disconnect the battery cable from the machine.

# FOR SAFETY: When servicing machine, disconnect battery connection and charger cord before working on machine.

NOTE: To avoid damaging electronic components, a static ground strap must be worn at all times while handling electrical components. Attach the other end of the static ground strap to the machine chassis.

4. Confirm the machine battery cable is disconnected from the batteries.

ATTENTION: Potential electrical hazard if the battery cable is left connected to the batteries. <u>The machine battery cable must be disconnected</u> from the batteries before accessing/performing maintenance on the 100-A 24 VDC contactor.

FOR SAFETY: When servicing machine, disconnect battery connection and charger cord before working on machine.

5. Disconnect the actuator cable secured to the contactor cover from the main wire harness.

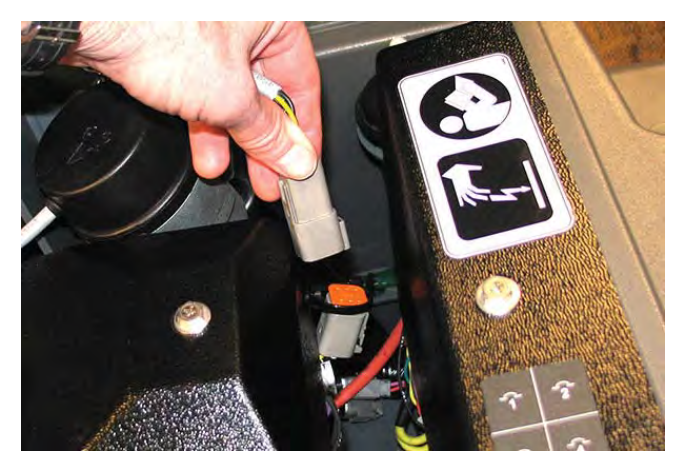

6. Remove the contactor cover from the contact mounting bracket to access the main contactor.

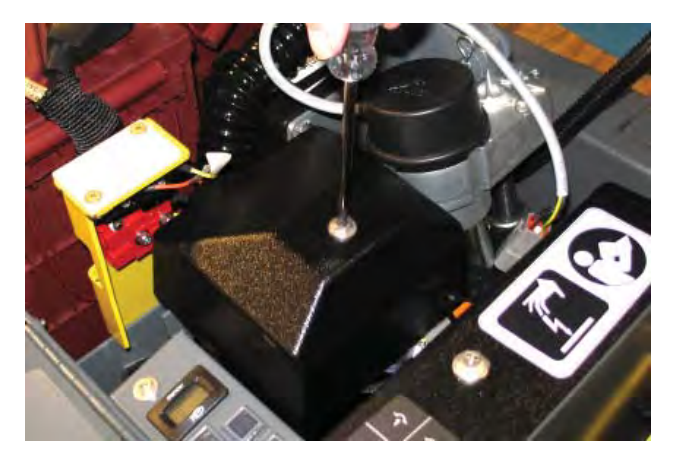

7. Disconnect wire harness connections from the top terminals of the contactor.

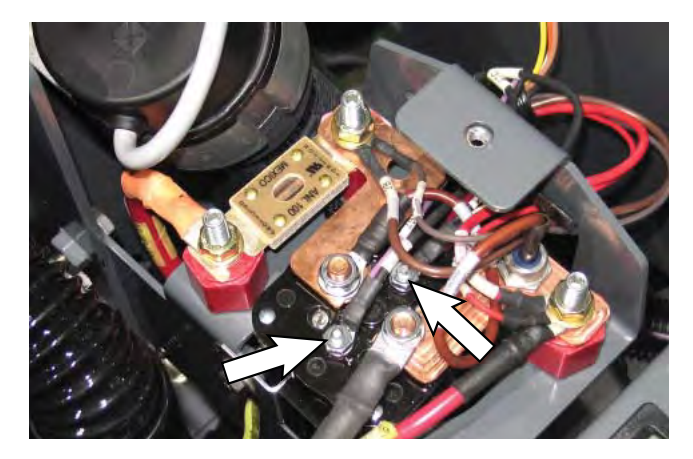

8. Remove both bus bars from the 100-A 24 VDC contactor and the corresponding panel insulator standoffs.

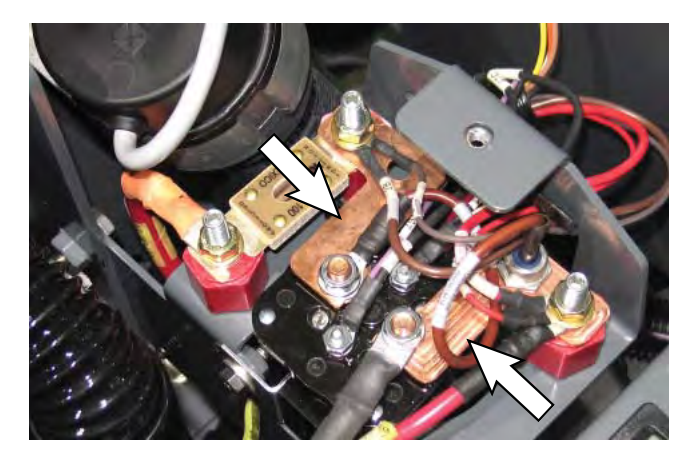

 Loosen the hardware securing the 100-A 24 VDC contactor to the actuator support enough to be able to remove the contactor from the machine.

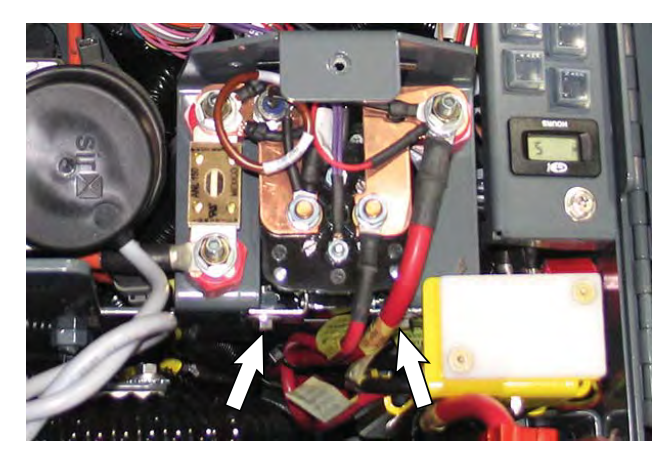

NOTE: If necessary, remove the actuator and battery charger receptacle bracket from the machine to make access to the hardware securing the 100-A 24 VDC contactor to the machine easier. See REMOVING/ REPLACING THE SCRUB HEAD ACTUATOR.

- 10. Carefully lift the 100-A 24 VDC contactor from the actuator support and disconnect the wire harness connections from the bottom terminals of the contactor.
- 11. Connect the wire harness to the terminals located on the bottom of the new 100-A 24 VDC contactor/ removed 100-A 24 VDC contactor.
- 12. Install the 100-A 24 VDC contactor onto the actuator support.
- 13. Install the bus bars, and all cable connections removed when the bus bars were removed, onto the 100-A 24 VDC contactor and panel insulator standoffs.
- 14. Connect the wire harness connections to the terminals located on the top of the 100-A 24 VDC contactor.
- 15. Install the contactor cover onto the actuator support.

- 16. Reconnect the battery cable to the batteries.
- 17. Remove the hardware previously used for securing the prop arm to the recovery tank from the recovery tank and reinstall the prop arm onto the recovery tank.
- 18. Remove the hardware securing the service cable to the recovery tank and reinstall the removed hardware into the recovery tank. Place the end of the service cable into the interior of the electrical compartment.
- 19. Thread the hardware removed in the previous step back into the recovery tank.

### REMOVE/REINSTALL/REPLACE THE CHARGER INTERLOCK SNAP SWITCH

- 1. Turn the ON/OFF key switch OFF.
- 2. Set the recovery tank into the service position. See SETTING RECOVERY TANK INTO SERVICE POSITION.
- 3. Disconnect the battery cable from the machine.

# FOR SAFETY: When servicing machine, disconnect battery connection and charger cord before working on machine.

4. Disconnect the two harness connections from the charger interlock snap switch.

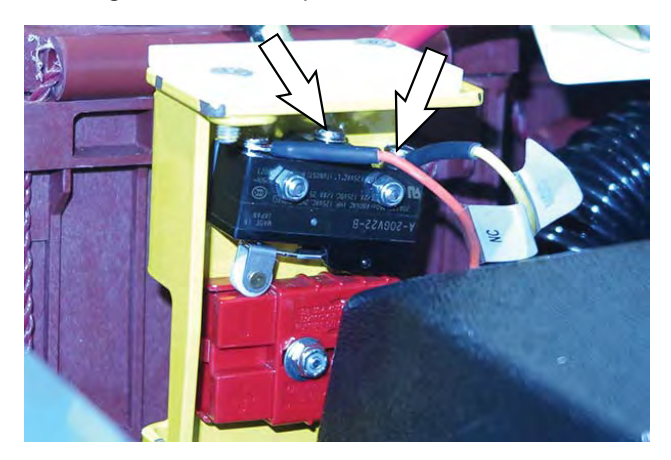

5. Remove the hardware securing the charger interlock snap switch to the connector bracket and the rear switch plate bracket.

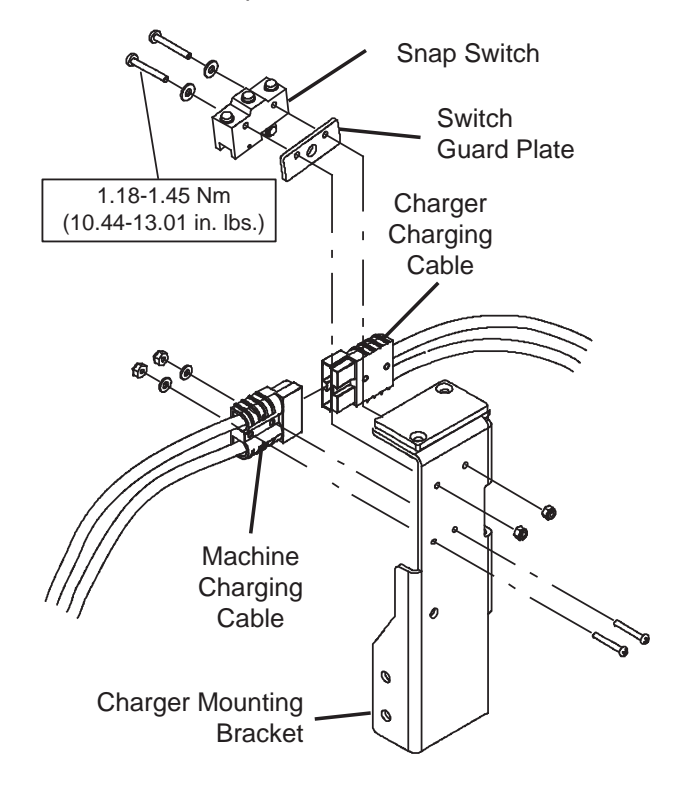

- Install the new charger interlock snap switch/ reinstall the removed charger interlock snap switch onto the connector bracket. Torque hardware to 1.18-1.45 Nm (10.44-13.01 in. lbs.).
- 7. Plug the charger cable into the machine charging connector and observe the charger interlock roller as the charger cable is connected to the charging connector. The charger interlock roller should engage when the charger connector is connected to the charging connector.
- 8. If necessary, adjust the charger interlock snap switch so the roller is engaged (pressed in) when the charger cable is connected to the charger connector.
- 9. Unplug the charger cable from the charging connector and observe the roller as the charger cable is being unplugged from the charging connector. The charger interlock roller should disengage (return to space where it was positioned before charger cable was connected to the charging connector) when the charger cable is disconnected to the charging connector.
- 10. If necessary, adjust the charger interlock snap switch so the roller is disengaged (returns out) when the charger cable is disconnected from the charging connector.
- 11. Reconnect the two harness connections to the charger interlock snap switch. Torque hardware to 0.78-1.18 Nm (6.90-10.44 in. lbs.).
- 12. Reinstall the operator seat/seat plate and battery box cover onto the machine. See REMOVE/ REINSTALL THE OPERATOR SEAT/BATTERY BOX COVER.
- 13. Connect the battery charger cable to the machine and turn on the machine. The machine should not turn on.
- 14. Disconnect the battery charger cable from the machine and turn the machine on. The machine should turn on.
- 15. Adjust the charger interlock snap switch on the connector bracket as necessary so machine does not turn on when the charger cable is connected to the machine and turns on when the charger cable is disconnected from the machine.

## REMOVE/REINSTALL/REPLACE THE KINETEK CONTROLLER

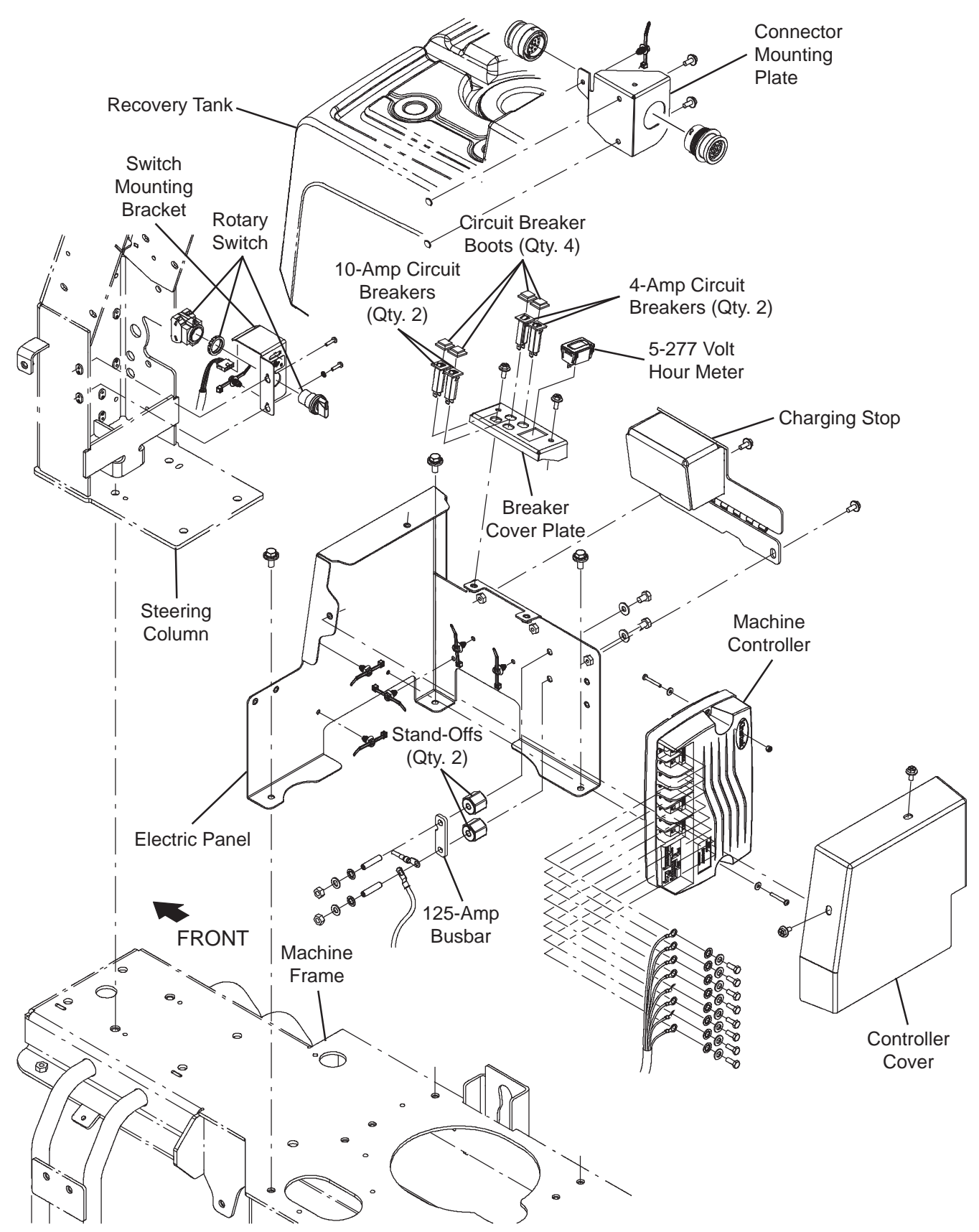

FOR SAFETY: Before leaving or servicing machine, stop on level surface, turn off machine, and remove key.

1. Turn the key switch ON, press the *1-Step button* to completely lower the scrub head, turn the key switch OFF, and remove the key.

FOR SAFETY: Before leaving or servicing machine, stop on level surface, turn off machine, and remove key.

- 2. Set the recovery tank into the service position. See SETTING RECOVERY TANK INTO SERVICE POSITION.
- 3. Disconnect the battery cable from the batteries.

FOR SAFETY: When servicing machine, disconnect battery connection and charger cord before working on machine.

4. Disconnect the actuator cable secured to the contactor cover from the main wire harness.

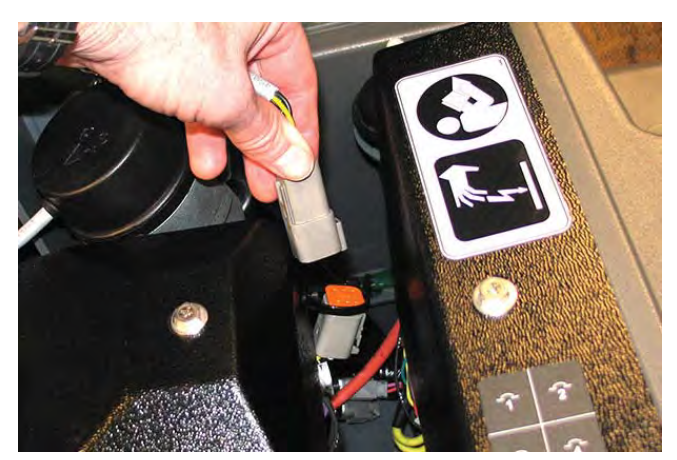

5. Remove the contactor cover from the contact mounting bracket to access the main contactor.

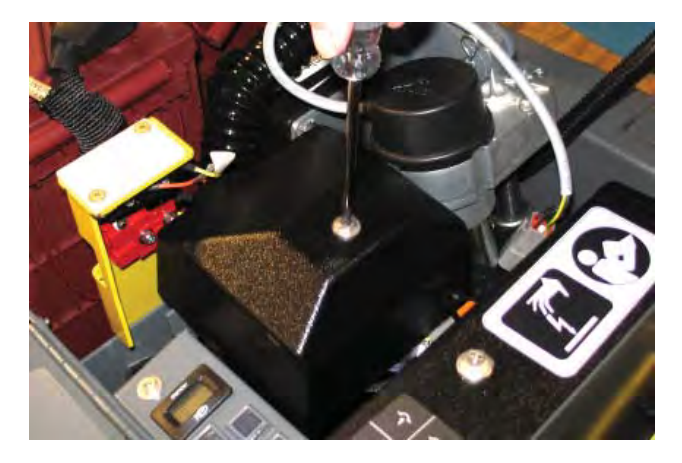

6. Remove the controller cover from the electric panel/machine controller.

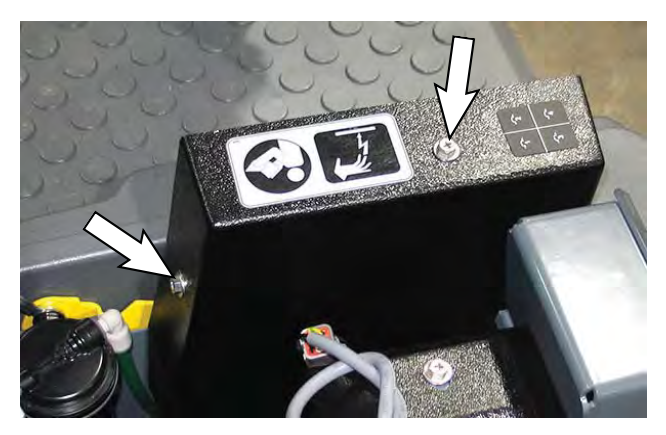

7. Disconnect all wire harness connections from the Kinetek controller.

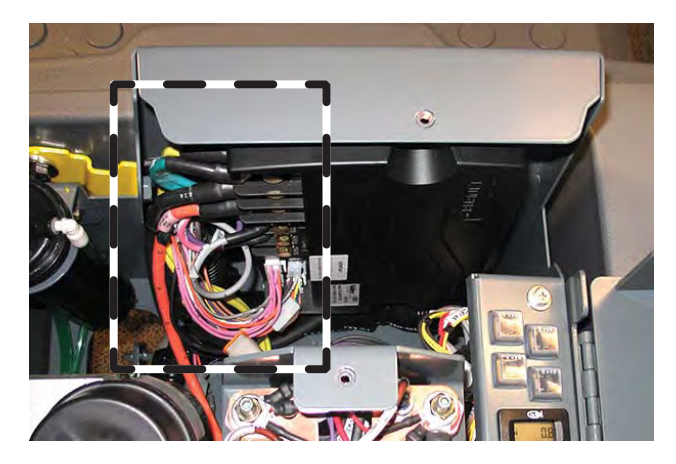

8. Remove the Kinetek controller from the machine.

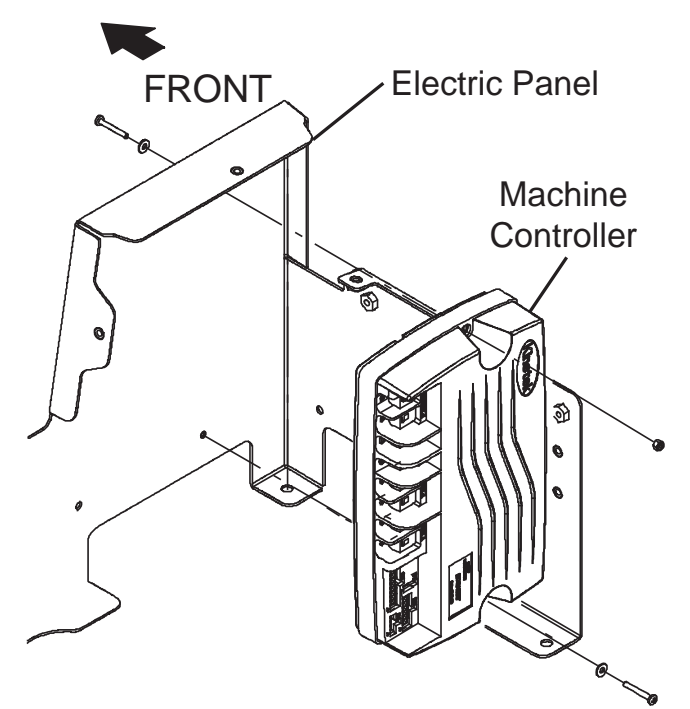

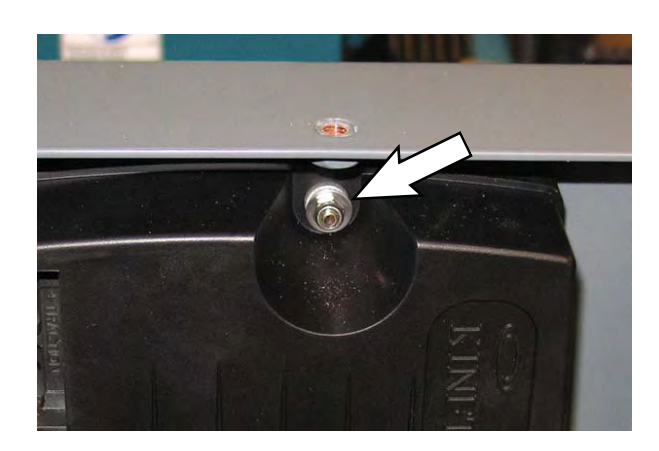

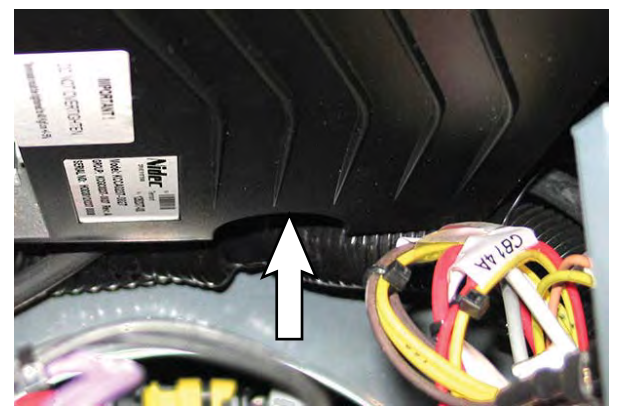

- 9. Install the new Kinetek controller/removed Kinetek controller onto the machine.
- 10. Connect wire harness connections to the Kinetek controller.

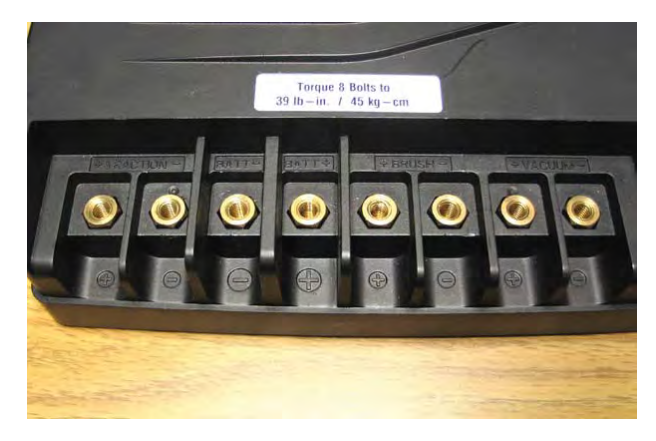

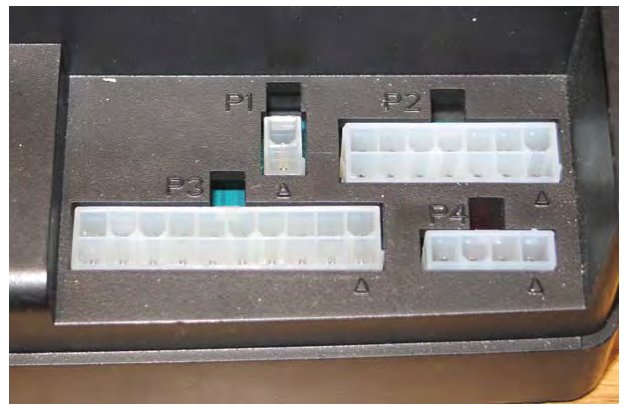

- 11. Reassemble all items back onto the machine in reverse order of removal.
- 12. Reconnect the battery cable to the batteries.
- 13. Remove the hardware previously used for securing the prop arm to the recovery tank from the recovery tank and reinstall the prop arm onto the recovery tank.
- 14. Remove the hardware securing the service cable to the recovery tank and reinstall the removed hardware into the recovery tank. Place the end of the service cable into the interior of the electrical compartment.

- 15. Thread the hardware removed in the previous step back into the recovery tank.
- 16. Start and test the machine to ensure the machine functions correctly. All machine functions should be fully operational when the corresponding buttons/ switches are activated.
- 17. Contact Tennant Customer Service Department for instructions for returning components for inspection and tracking.

#### **BATTERY GROUP**

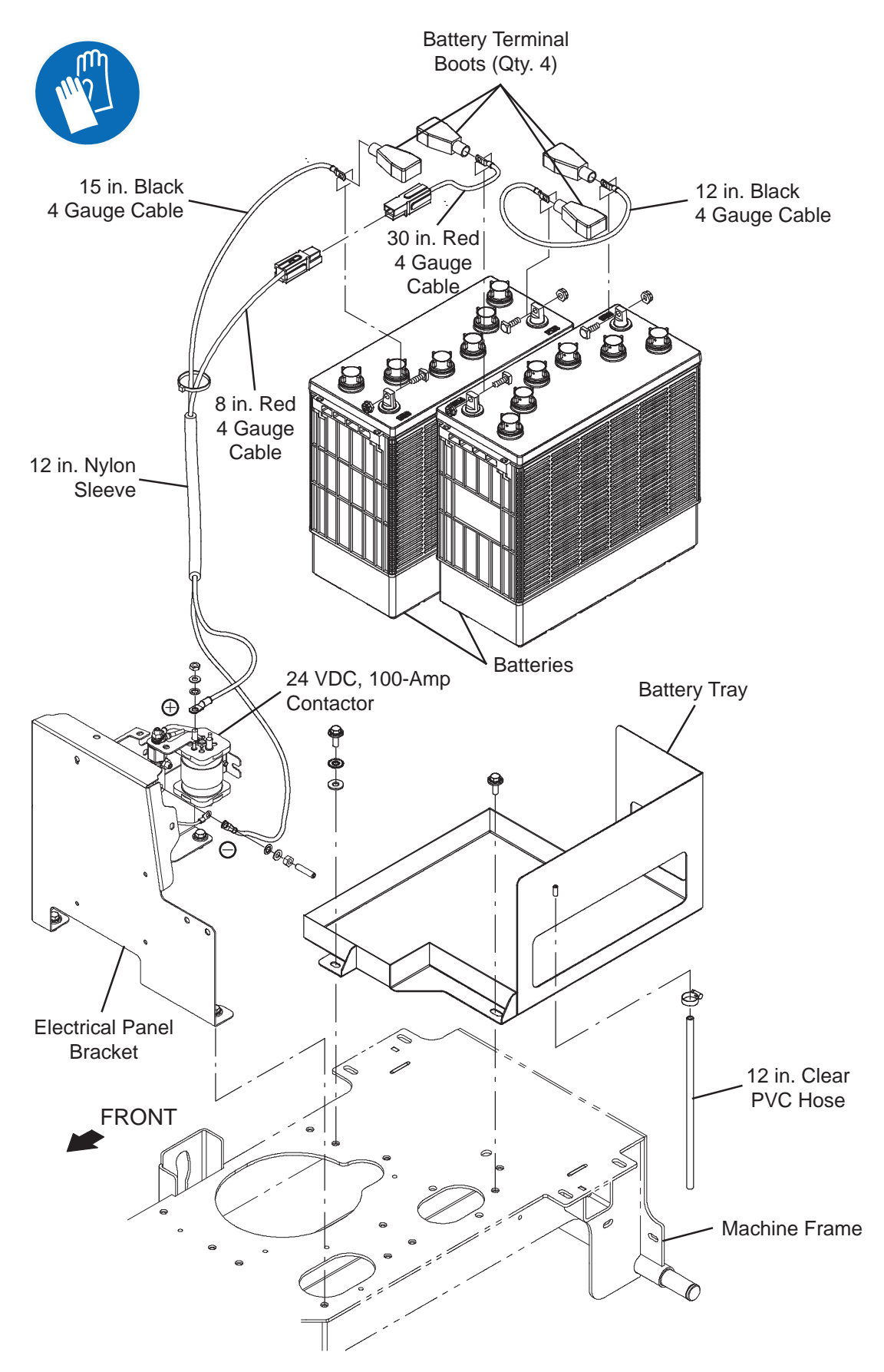
#### DRIVE WHEEL GROUP

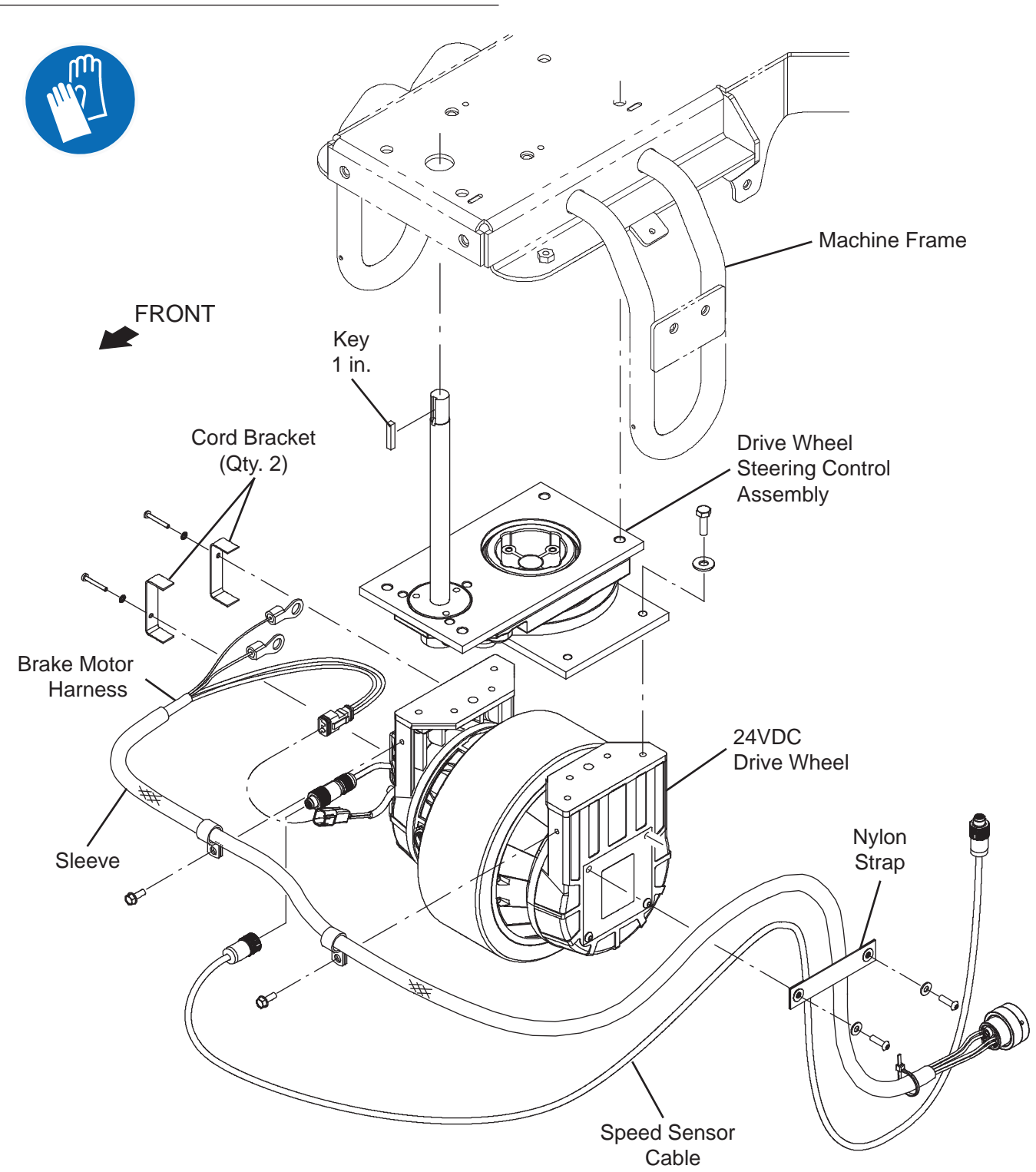

## REMOVE/REINSTALL/REPLACE THE DRIVE WHEEL ASSEMBLY

FOR SAFETY: Before leaving or servicing machine, stop on level surface, turn off machine, and remove key.

ATTENTION: <u>DO NOT</u> tip the machine onto its side to replace the drive wheel assembly. Sensitive robotic components could be damaged or bumped out of adjustment if the machine is tipped onto its side.

- 1. Completely drain the solution tank and the recovery tank.
- 2. Turn the key switch OFF and remove the key.
- 3. Disconnect the battery cable from the machine.

# FOR SAFETY: When servicing machine, disconnect battery connection and charger cord before working on machine.

- 4. Remove the front guard from the front of the machine. See REMOVE/INSTALL THE FRONT GUARD.
- 5. Chock both rear tires.
- 6. Jack up the front end of the machine enough to access steering components/remove steering components from under the machine. Place jack stands under the machine and lower the machine onto the jack stands.

#### FOR SAFETY: When servicing machine, block machine tires before jacking machine up. Use a hoist or jack that will support the weight of the machine. Jack machine up at designated locations only. Support machine with jack stands.

7. Disconnect the speed sensor cable and all brake motor harness connections from the drive wheel assembly and encoder.

NOTE: Use care when removing the drive wheel assembly from the machine. The drive wheel weighs approximately 140 lbs (64 kg). If necessary, seek help to remove the drive wheel assembly from the machine.

8. Remove the hardware securing the drive wheel assembly to the drive wheel steering control assembly. Turn drive wheel assembly to the right and left as necessary to access/remove hardware.

#### Hardware securing drive wheel assembly to drive wheel steering control assembly

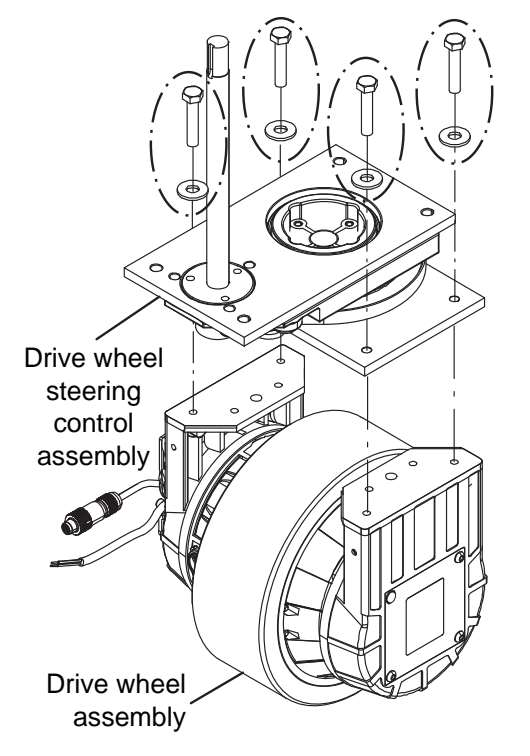

- 9. Remove the drive wheel assembly from under the machine.
- 10. Reinstall drive motor/install new drive motor in reverse order of disassembly.

## REMOVE/REINSTALL/REPLACE THE DRIVE MOTOR CARBON BRUSHES

FOR SAFETY: Before leaving or servicing machine, stop on level surface, turn off machine, and remove key.

FOR SAFETY: When servicing machine, disconnect battery connection and charger cord before working on machine.

NOTE: Carbon brushes should be replaced as sets.

- 1. Remove the front guard from the machine. See REMOVE/INSTALL THE FRONT GUARD
- 2. Disconnect the Positive (+) and Negative (-) cable connections from the drive motor assembly.
- 3. Remove the connection box cover from the drive motor assembly connection box.
- 4. Loosen the clips from the carbon brushes located at the Positive (+) and Negative (-) connections and remove the carbon brushes from the drive motor assembly.

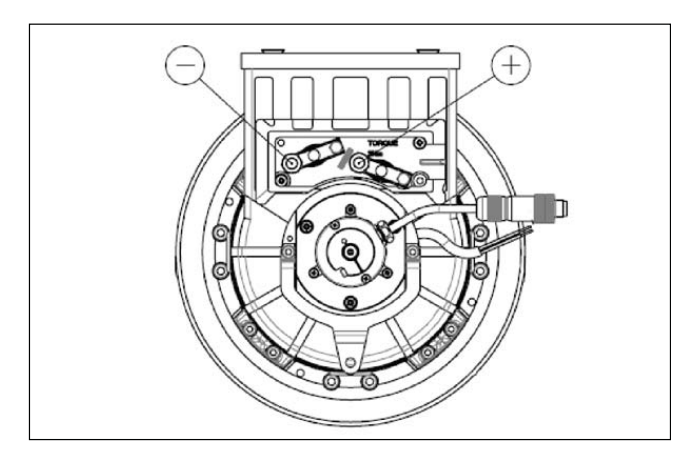

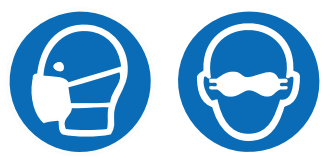

5. Inspect carbon brushes. Replace carbon brushes if they are stuck or are less than 10 mm (0.375 in.) in length.

- 6. Use compressed air to clean any dust from inside the drive motor assembly.
- Install the new carbon brushes/removed carbon brushes into the Positive (+) and Negative (-) connections and use clips to secure the carbon brushes inside the drive motor assembly.
- 8. Reinstall the connection box cover onto the drive motor assembly connection box
- 9. Reconnect the Positive (+) and Negative (-) cable connections to the drive motor assembly.
- 10. Reinstall the front perimeter guard onto the machine.

## REMOVE/REINSTALL/REPLACE THE PARKING BRAKE AND ENCODER

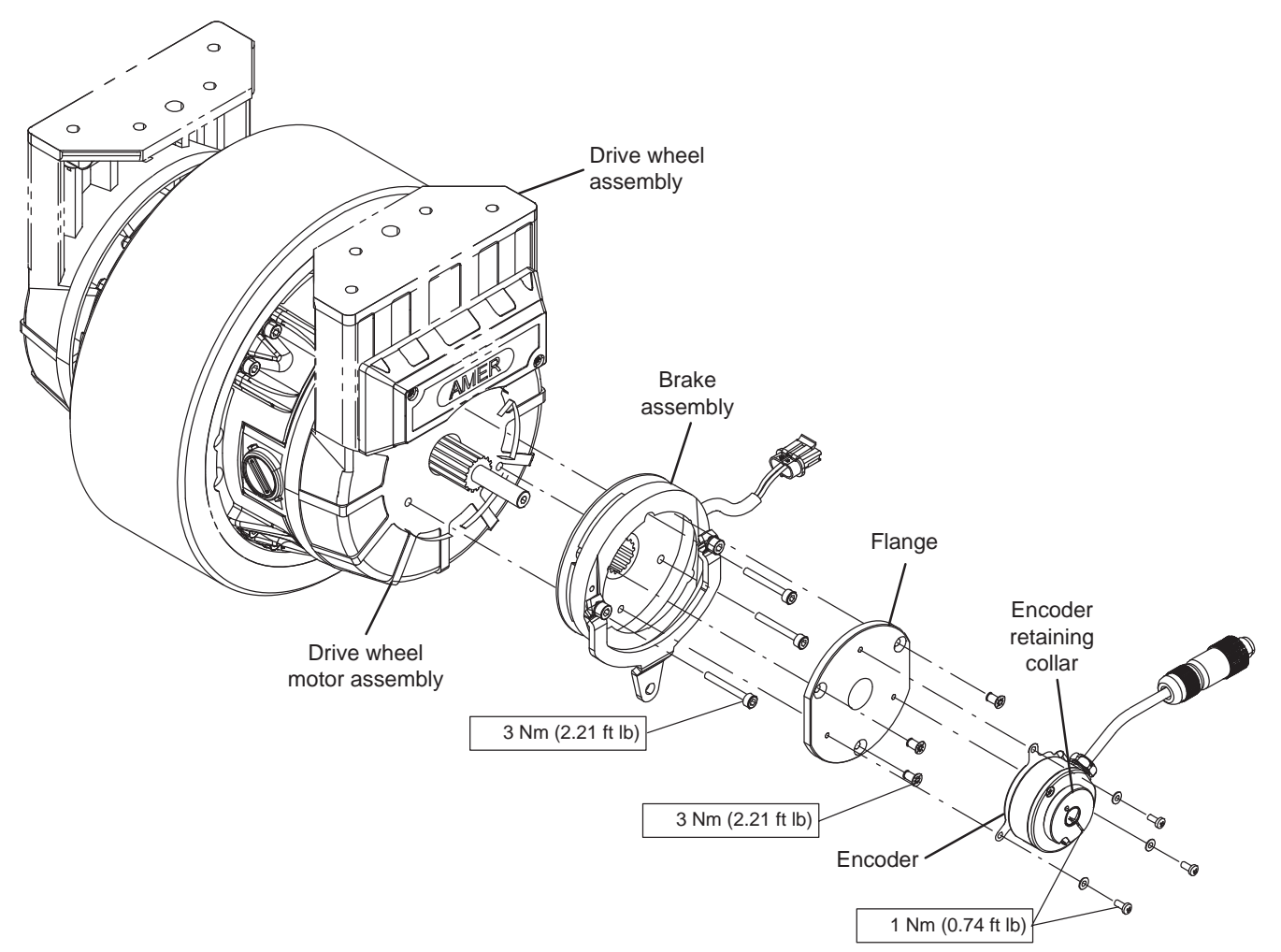

# FOR SAFETY: Before leaving or servicing machine, stop on level surface, turn off machine, and remove key.

- 1. Turn the key switch OFF and remove the key.
- 2. Disconnect the battery cable from the machine.

# FOR SAFETY: When servicing machine, disconnect battery connection and charger cord before working on machine.

- 3. If jacking up machine to access encoder/brake assembly: Place chocks behind both rear wheels.
- 4. If jacking up machine to access encoder/brake assembly: Jack up the front end of the machine enough to access the parking brake and encoder. Place jack stands under the machine and lower the machine onto the jack stands. If jacking up machine.

FOR SAFETY: When servicing machine, block machine tires before jacking machine up. Use a hoist or jack that will support the weight of the machine. Jack machine up at designated locations only. Support machine with jack stands.

- 5. Remove the front perimeter guard from the machine. See REMOVE/REINSTALL THE FRONT PERIMETER GUARD.
- 6. Turn steering wheel so the encoder and brake assembly installed on the drive wheel assembly can be easily accessed.

7. Loosen the hardware securing the encoder retaining collar to the drive wheel shaft.

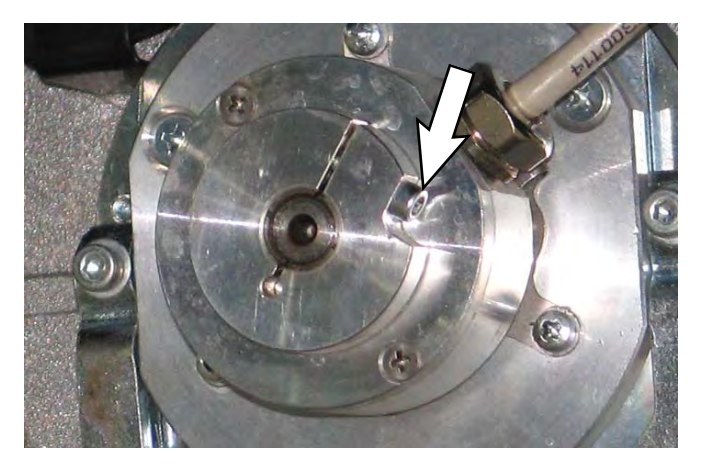

- 8. Remove the encoder retaining collar from the drive wheel assembly.
- 9. If only replacing the encoder: Remove the encoder from the flange.
- 10. If only replacing the encoder: Disconnect the encoder cable from the wire harness.
- 11. If only replacing the encoder: Connect the new encoder cable to the wire harness, install the new encoder onto the flange, and install the encoder/ flange onto the drive wheel assembly. Note torque settings in exploded view on the previous page.

NOTE: It may be necessary to cut wire ties to allow more slack for removing the encoder/flange from the brake assembly.

- 12. Remove the encoder/flange from the brake assembly.
- 13. Remove the brake assembly from the drive wheel motor assembly.

NOTE: Bushings may fall from the brake assembly when it is removed from the drive wheel motor assembly. Do not lose the bushings if they should fall loose during disassembly.

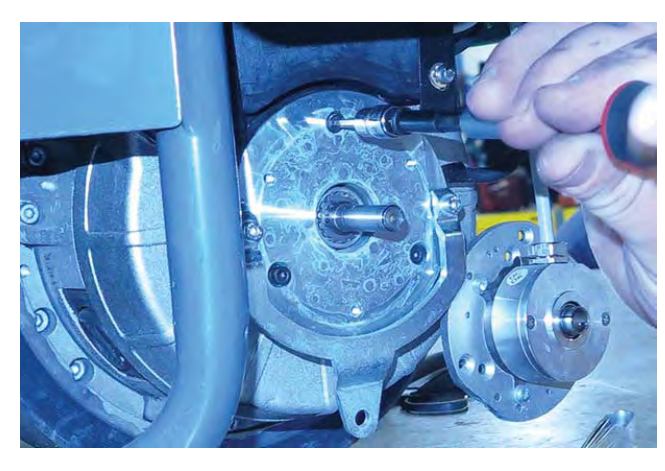

- 14. If replacing the brake assembly: Disconnect the wire harness from the brake assembly.
- 15. If replacing the brake assembly: Connect the new brake assembly cable to the wire harness and install the new brake assembly onto the drive wheel assembly. Note torque settings in exploded view on the previous page.
- 16. Reinstall the brake assembly onto the drive wheel motor assembly. Note torque settings in exploded view on the previous page.

NOTE: To prevent the bushings from falling from the brake assembly during reassembly, reinsert the socket screws into the brake assembly to hold the bushings into place in the brake assembly before reinstalling it onto the drive wheel motor assembly.

- 17. Reinstall items previously removed from drive wheel assembly in reverse order of disassembly. Note torque settings in exploded view on the previous page.
- 18. Replace any cable ties cut to allow easier removal of the encoder/flange from the brake assembly.
- 19. Reinstall the front perimeter guard onto the machine.
- 20. If machine was jacked up to access the encoder/ brake assembly: Jack the machine up off the jack stands, remove the jack stands from under the machine, and lower the machine to the floor.

#### INSPECT THE BRAKE ASSEMBLY AIR GAP

FOR SAFETY: Before leaving or servicing machine, stop on level surface, turn off machine, and remove key.

- 1. Disassemble the brake assembly from the drive wheel assembly. See REMOVE/REINSTALL/ REPLACE THE ENCODER AND PARKING BRAKE.
- Use a 0.35 mm thickness gauge to check the air gap. The brake air gap is 0.2 ±0.05 mm nominal. If it is possible to fit the 0.35 mm thickness gauge into the air gap the brake assembly must be replaced. See REMOVE/REINSTALL/REPLACE THE PARKING BRAKE AND ENCODER.

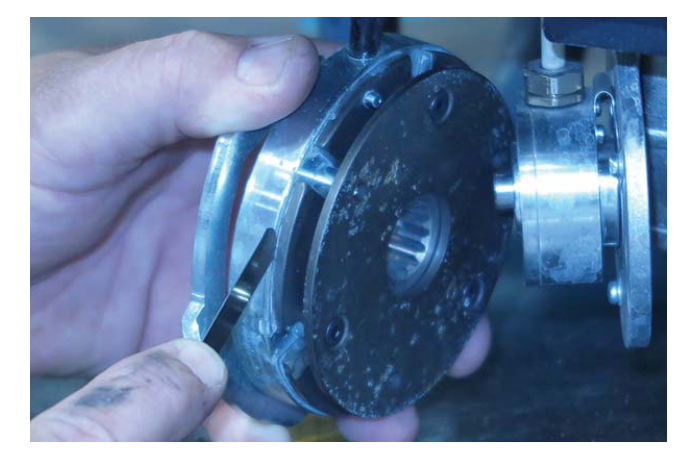

3. Reinstall brake assembly and other components removed to check brake assembly air gap back onto the drive wheel assembly in reverse order of disassembly. See REMOVE/REINSTALL/ REPLACE THE PARKING BRAKE AND ENCODER.

### SOLUTION SYSTEMS

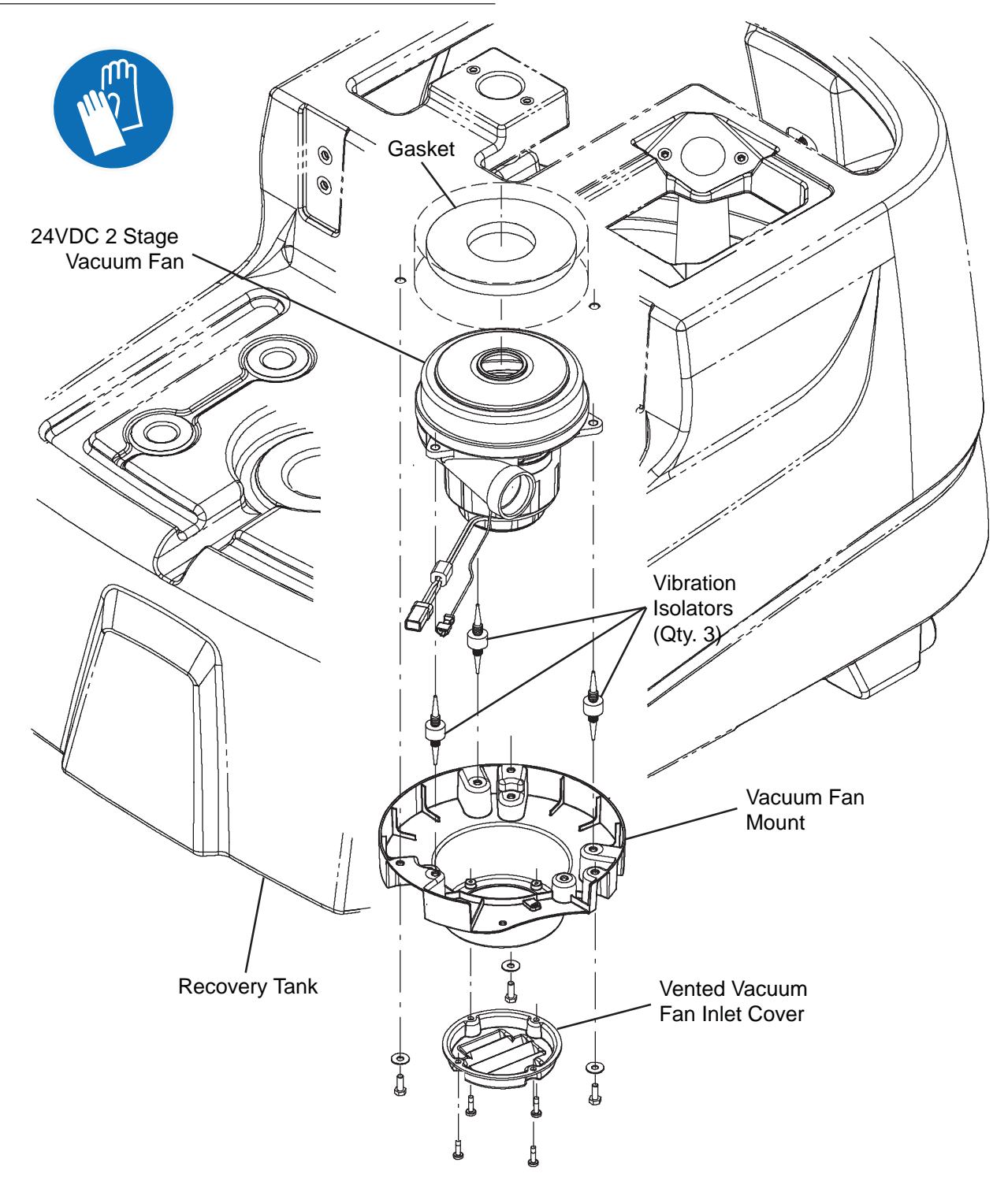

#### REMOVE/REINSTALL/REPLACE THE VACUUM FAN

# FOR SAFETY: Before leaving or servicing machine, stop on level surface, turn off machine, and remove key.

- 1. Completely drain the recovery tank.
- 2. Turn the key switch OFF and remove the key.
- 3. Set the recovery tank into the service position. See SETTING RECOVERY TANK INTO SERVICE POSITION.
- 4. Disconnect the battery cable from the machine.

# FOR SAFETY: When servicing machine, disconnect battery connection and charger cord before working on machine.

5. Disconnect the recovery tank harness from the vacuum fan.

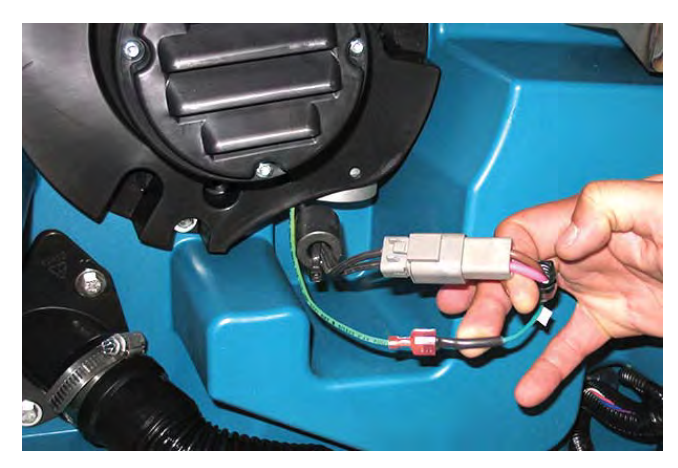

6. Remove the vacuum fan from the recovery tank .

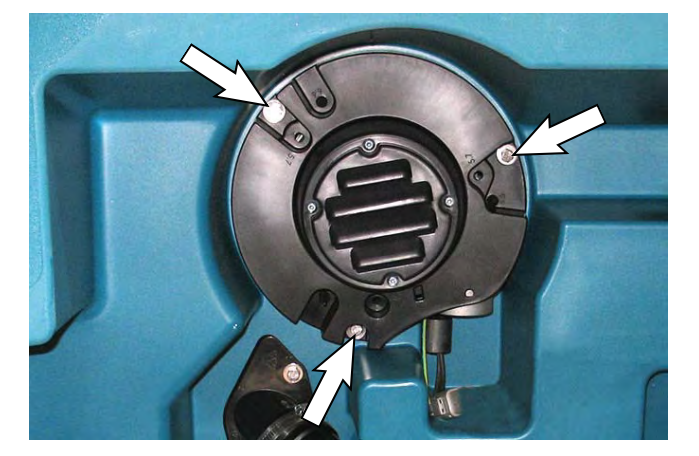

7. Remove the gasket from the vacuum fan.

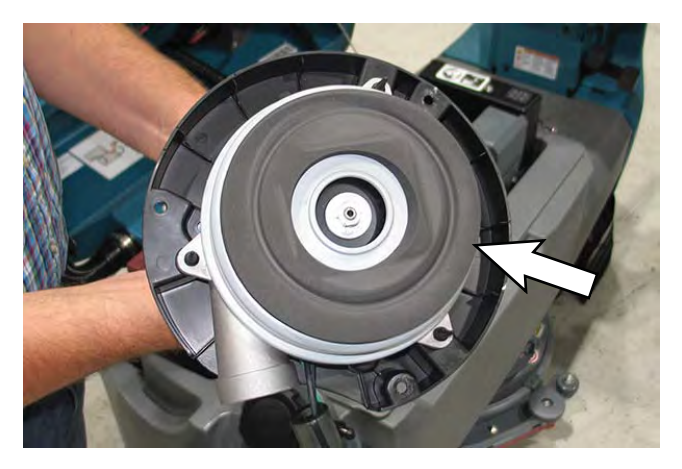

8. If replacing the vacuum fan, install the gasket onto the new vacuum fan/removed vacuum fan.

If replacing the gasket, install the new gasket onto the vacuum fan.

If removing/inspecting/replacing carbon brushes, proceed to REMOVE/INSPECT/REPLACE THE RECOVERY TANK VACUUM FAN CARBON BRUSHES.

- 9. Install the new vacuum fan/removed vacuum fan onto the fan mounting bracket.
- 10. Reinstall the vacuum fan/install the new vacuum fan onto the recovery tank.
- 11. Reconnect the main wire harness to the vacuum fan.
- 12. Remove the hardware previously used for securing the prop arm to the recovery tank from the recovery tank and reinstall the prop arm onto the recovery tank.
- 13. Remove the hardware securing the service cable to the recovery tank and reinstall the removed hardware into the recovery tank. Place the end of the service cable into the interior of the electrical compartment.
- 14. Thread the hardware removed in the previous step back into the recovery tank.

## REMOVE/INSPECT/REPLACE THE RECOVERY TANK VACUUM FAN CARBON BRUSHES

FOR SAFETY: Before leaving or servicing machine, stop on level surface, turn off machine, and remove key.

FOR SAFETY: When servicing machine, disconnect battery connection and charger cord before working on machine.

NOTE: Carbon brushes should be replaced as sets.

- 1. Remove the vacuum fan from the recovery tank. See REMOVE/REINSTALL/REPLACE THE VACUUM FAN.
- 2. Remove the gasket from the vacuum fan.

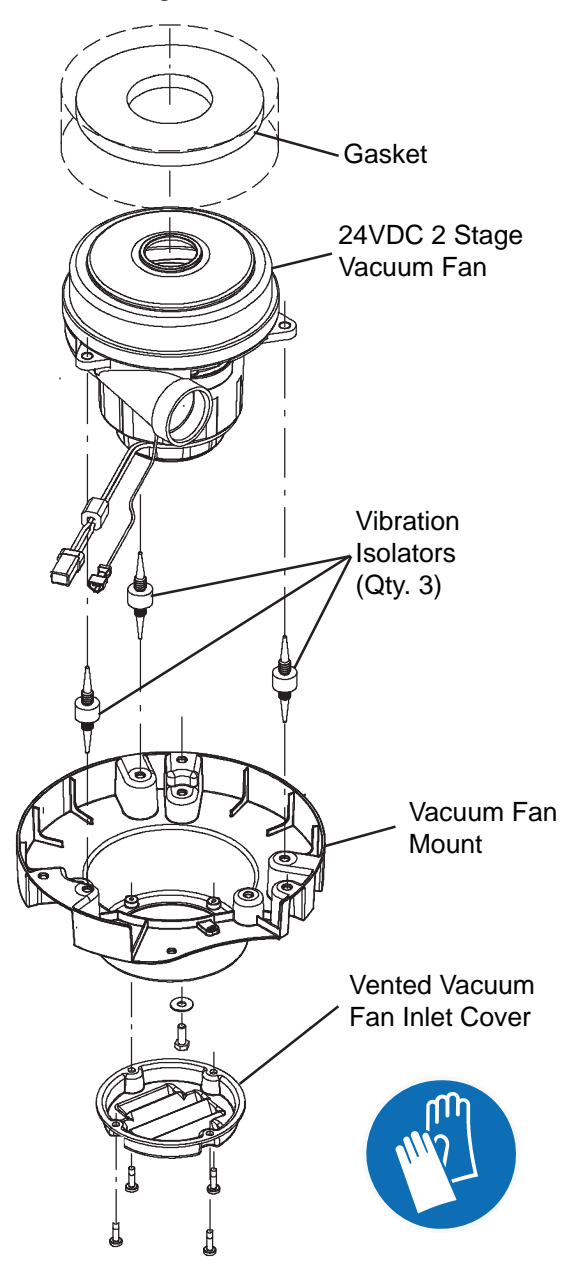

- 3. Remove the vented vacuum fan inlet cover and vacuum fan mount from the vacuum fan.
- 4. Remove the vacuum fan cover from the vacuum fan.

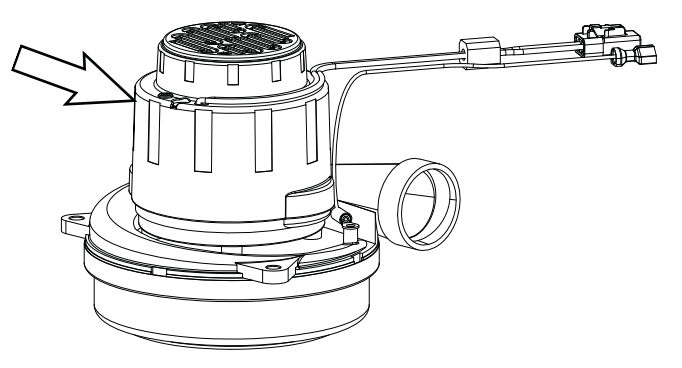

5. Loosen the carbon brush retainer mounting hardware.

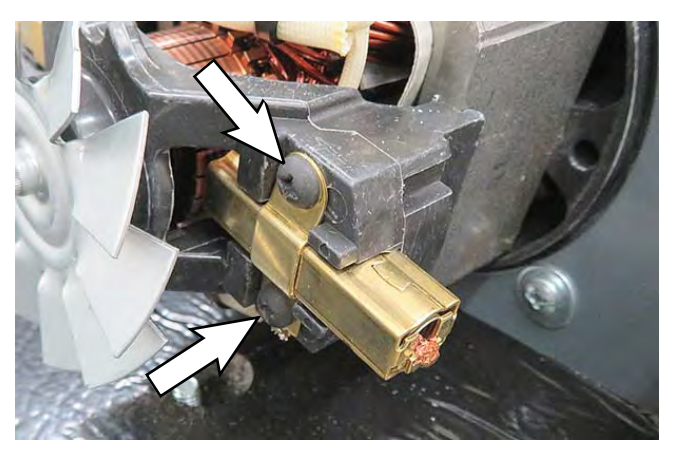

6. Remove the carbon brush from the vacuum fan motor.

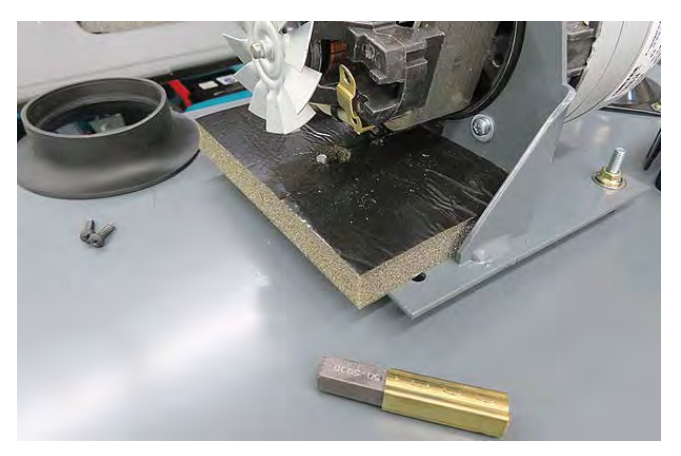

- 7. Inspect carbon brushes. Replace carbon brushes if they are stuck or are less than 10 mm (0.375 in.) in length.
  - 50-5930

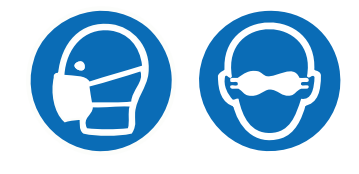

8. Use a stone to clean the commutator.

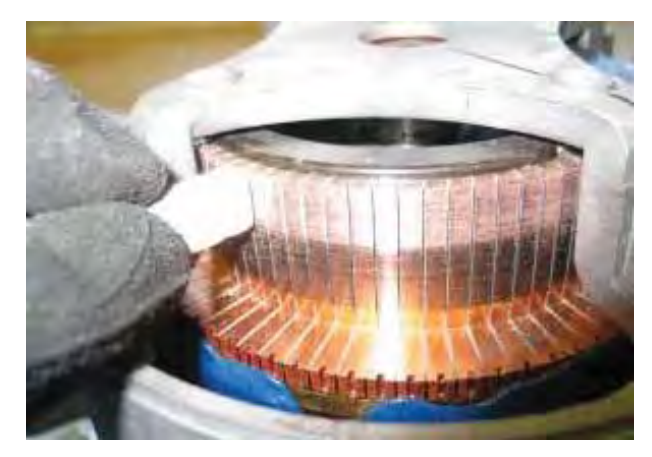

- 9. Use compressed air to clean dust from inside the vacuum fan motor.
- 10. Reinstall the removed vacuum fan brushes/install the new vacuum fan brushes in reverse order of disassembly.

11. Repeat procedure to remove or replace remaining vacuum fan carbon brushes.

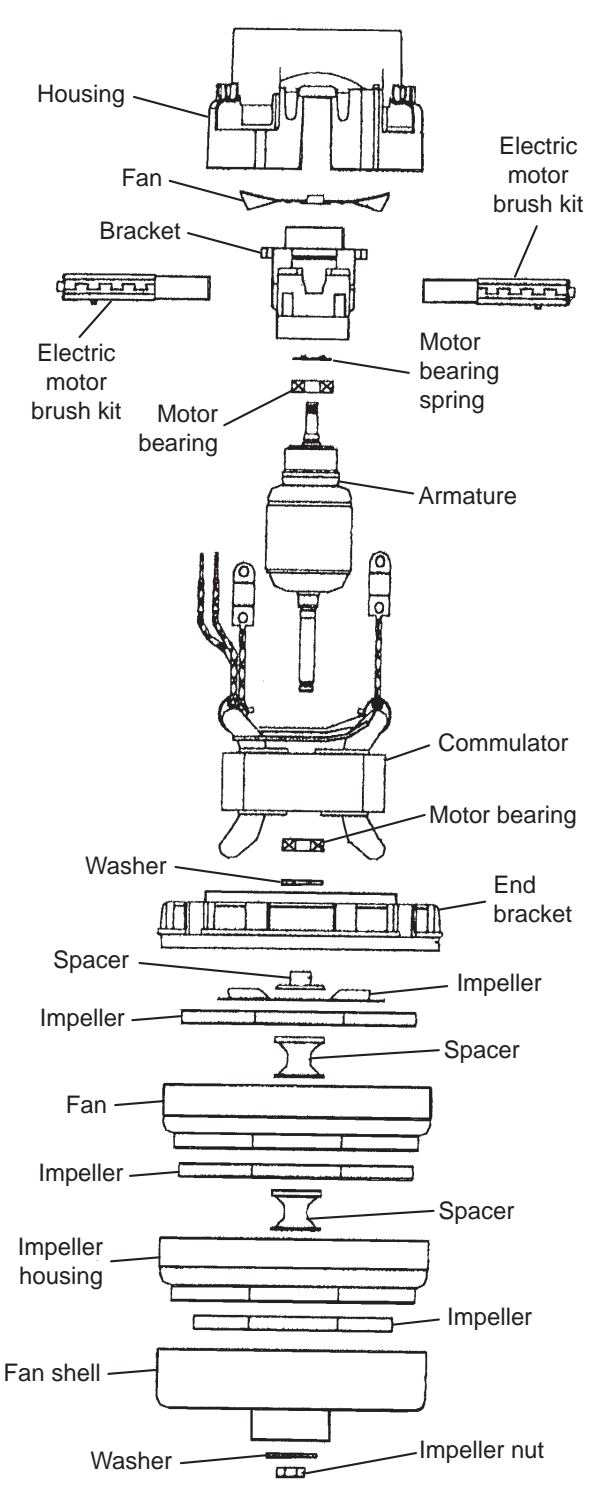

#### **RECOVERY TANK GROUP**

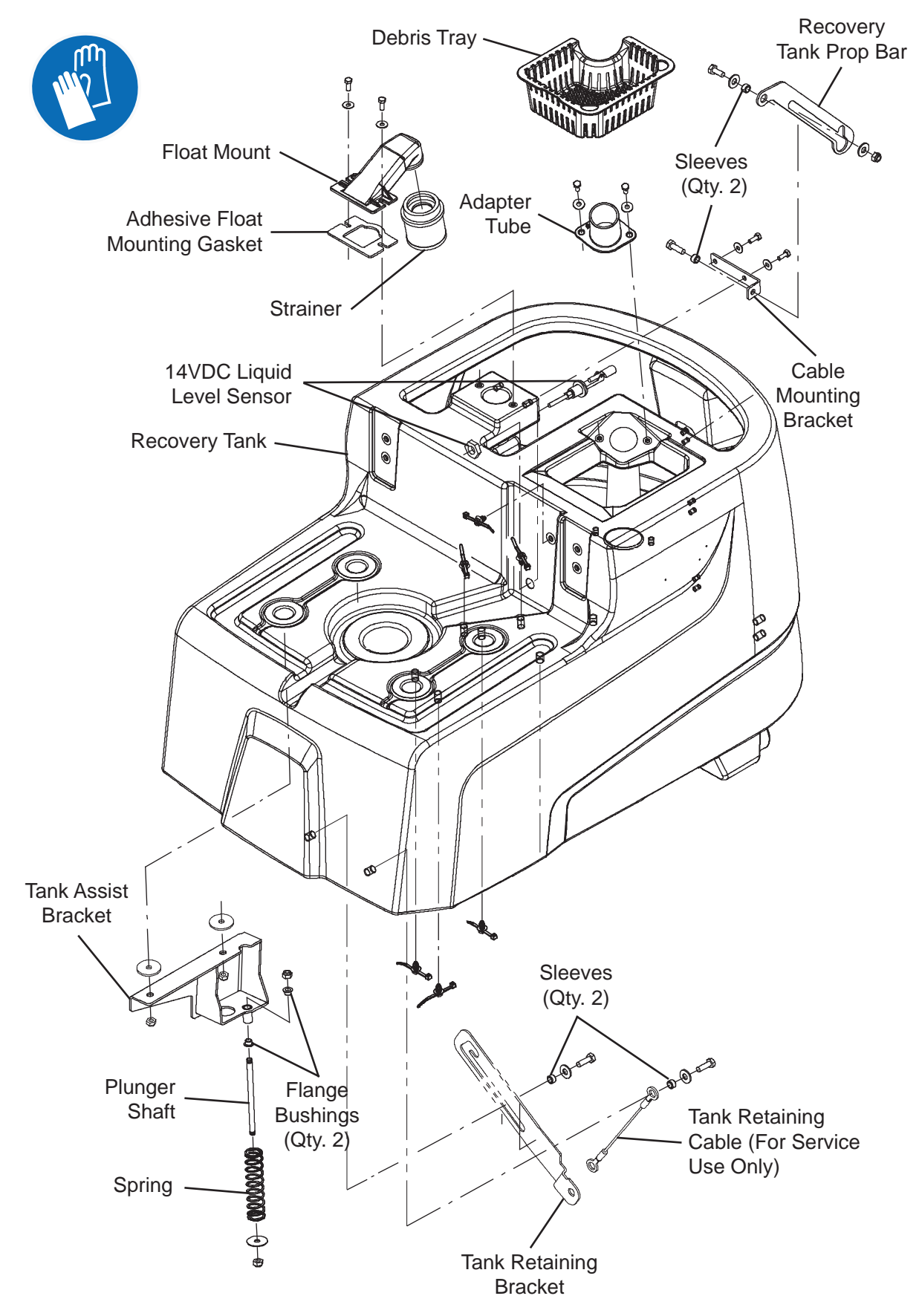

#### **REPLACING THE RECOVERY TANK**

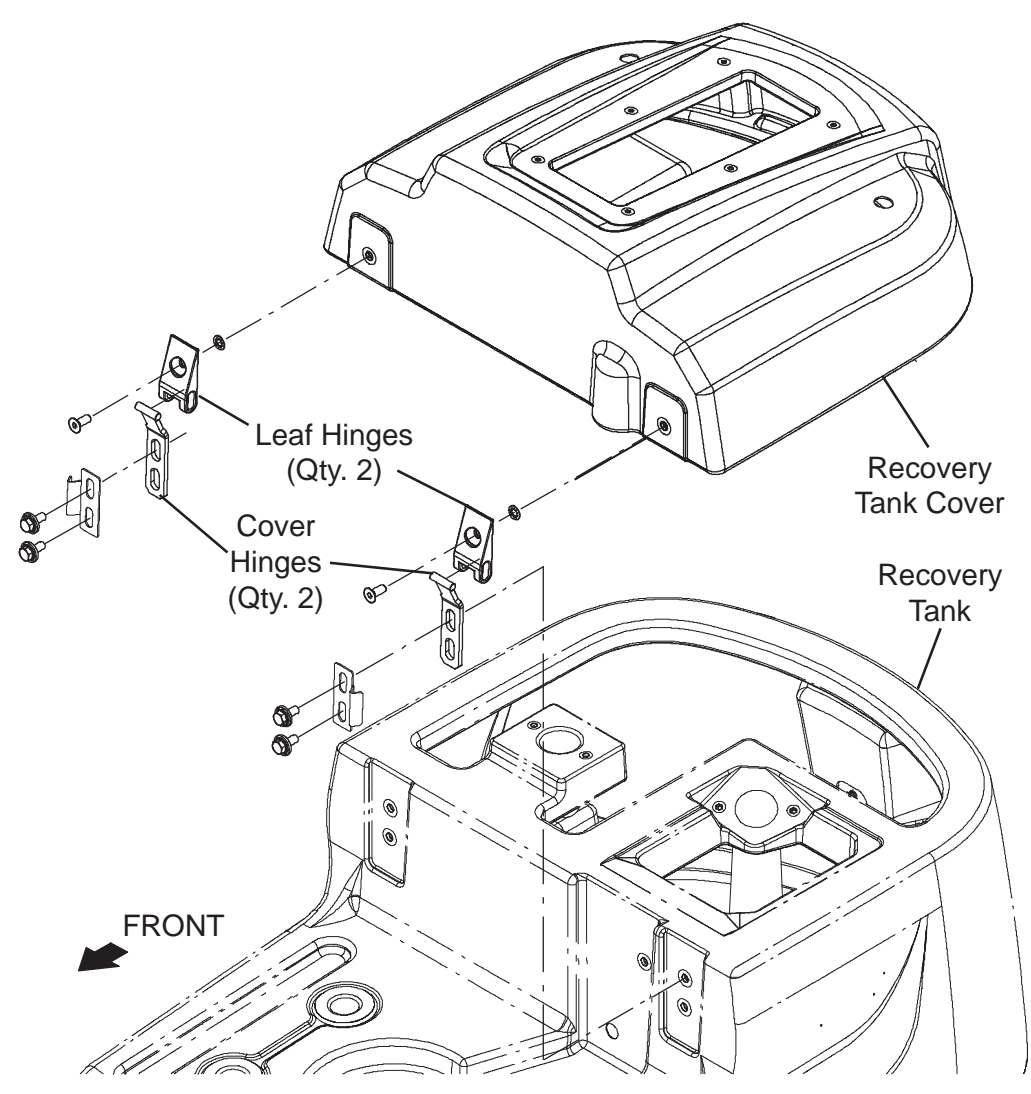

1. Completely drain the recovery tank.

# FOR SAFETY: Before leaving or servicing machine, stop on level surface, turn off machine, and remove key.

- 2. Turn the key switch OFF and remove the key.
- 3. Disconnect the battery cable from the machine.

# FOR SAFETY: When servicing machine, disconnect battery connection and charger cord before working on machine.

- 4. Disconnect the tank harness connections from the strobe light, both turn signals, the E-Stop button , and the rear start/pause button.
- 5. Remove the hardware securing the recovery tank cover to the recovery tank.

- 6. Carefully remove the recovery tank cover from the recovery tank.
- 7. Loosen the clamp securing the drain hose to the recovery tank and remove the drain hose from the recovery tank.

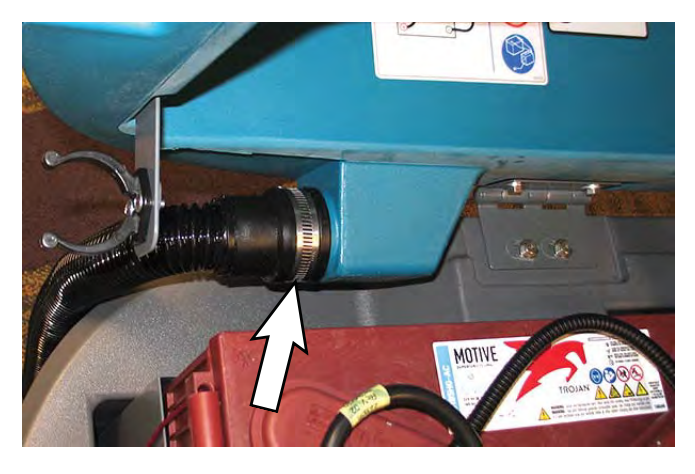

- 8. Remove the debris tray, float mount/strainer, and adapter tube from the recovery tank.
- 9. Set the recovery tank into the service position. See SETTING RECOVERY TANK INTO SERVICE POSITION.
- 10. Disconnect the vacuum hose/hose adapter tube from the recovery tank and loosen/remove any hardware securing the hose to the recovery tank.

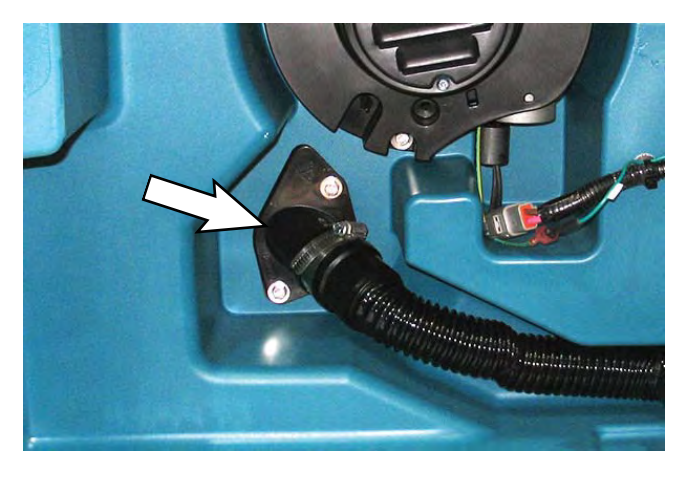

11. Disconnect the tank wire harness from the main wire harness.

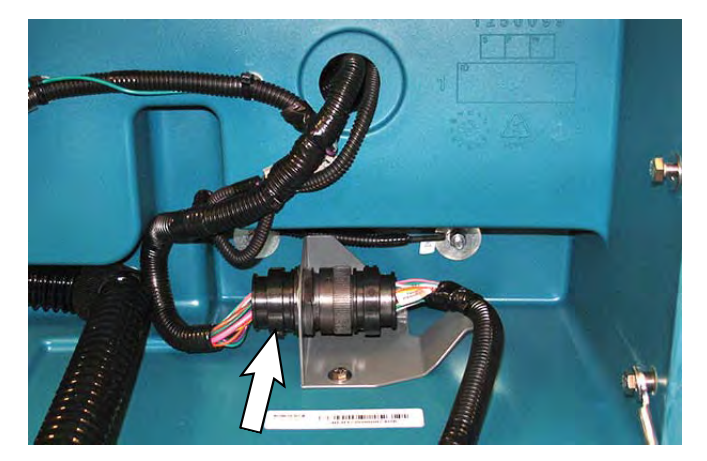

12. Remove the hardware securing the tank retaining cable from the recovery tank.

- 13. Remove the recovery tank from the machine. See REMOVE/REINSTALL/REPLACE THE OPERATOR SEAT/OPERATOR SEAT SWITCH.
- 14. Remove the hardware securing the operator seat to the recovery tank.
- 15. Disconnect the recovery tank harness from the seat switch.
- 16. Remove the operator seat from the recovery tank.
- 17. Disconnect the recovery tank harness from the vacuum fan.

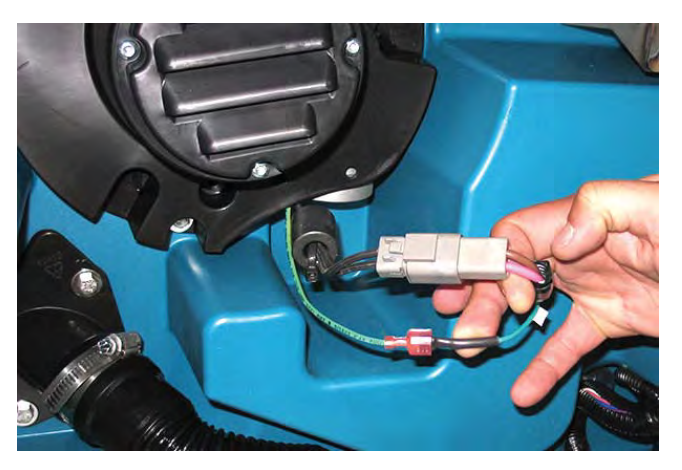

18. Remove the vacuum fan from the recovery tank .

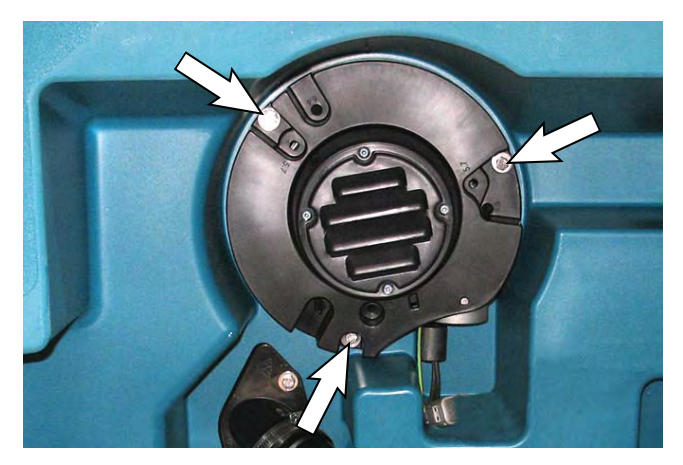

- 19. Disconnect the recovery tank harness from the 14VDC liquid level sensor.
- 20. Remove the 14VDC liquid level sensor from the recovery tank.

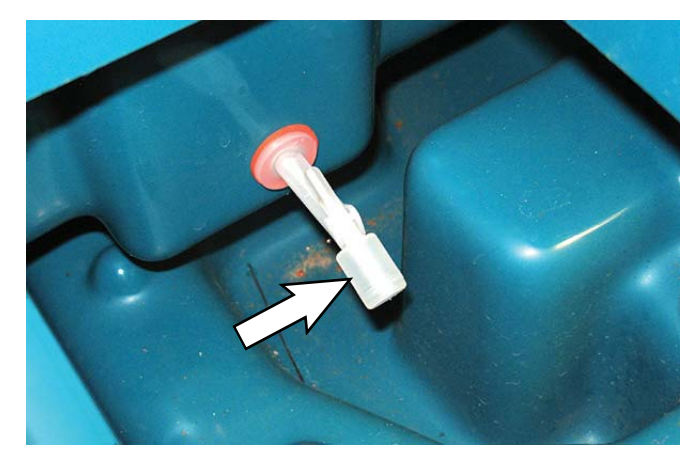

- 21. Remove the recovery tank harness, and any hardware securing the harness to the recovery tank, from the recovery tank.
- 22. Remove all remaining parts, components, and hardware from the recovery tank.
- 23. Assemble parts and components removed from the old recovery tank onto the new recovery tank and assemble/install the recovery tank onto the machine in reverse order of disassembly.

#### **RECOVERY TANK HOSE GROUP**

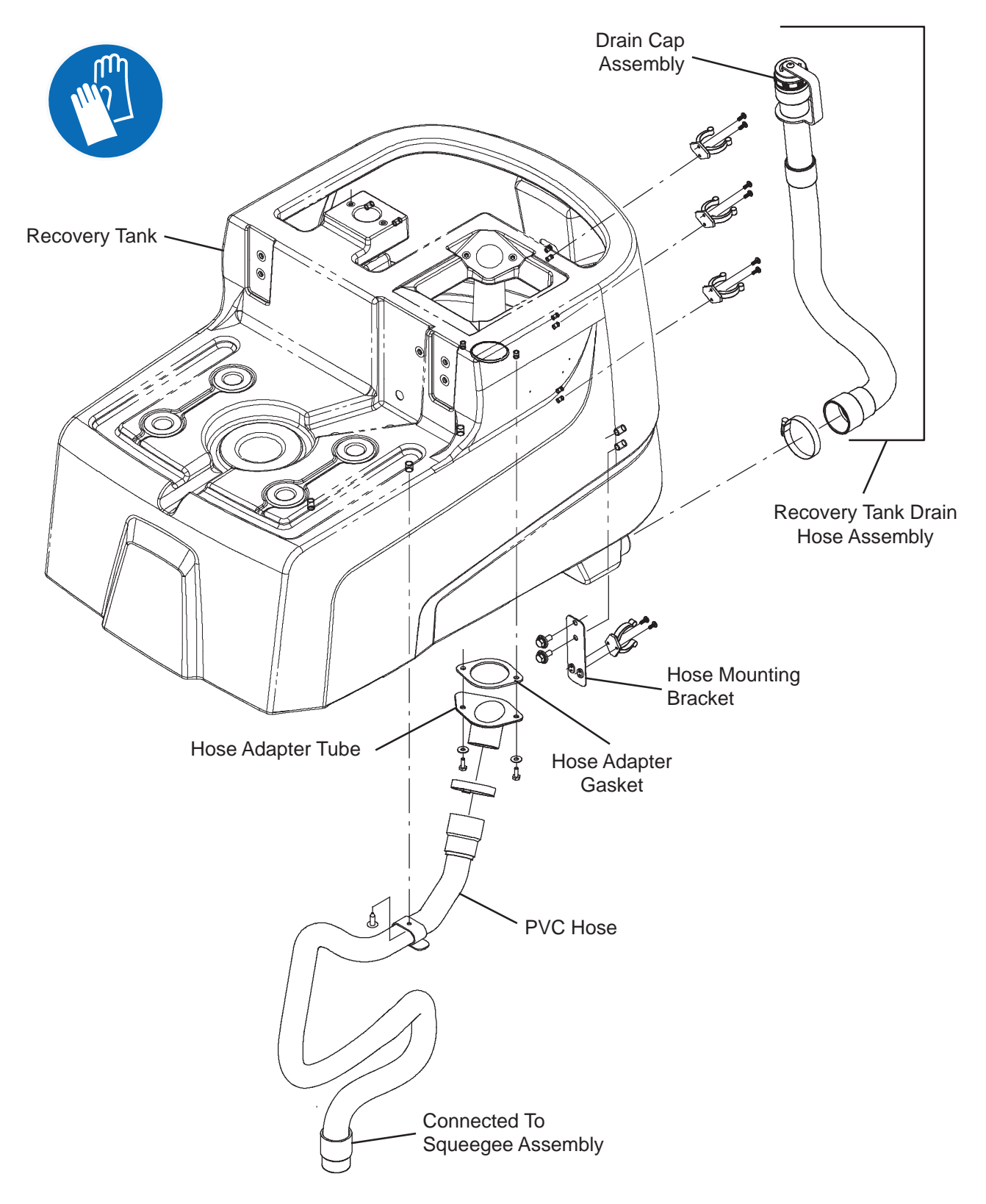

#### SOLUTION TANK GROUP

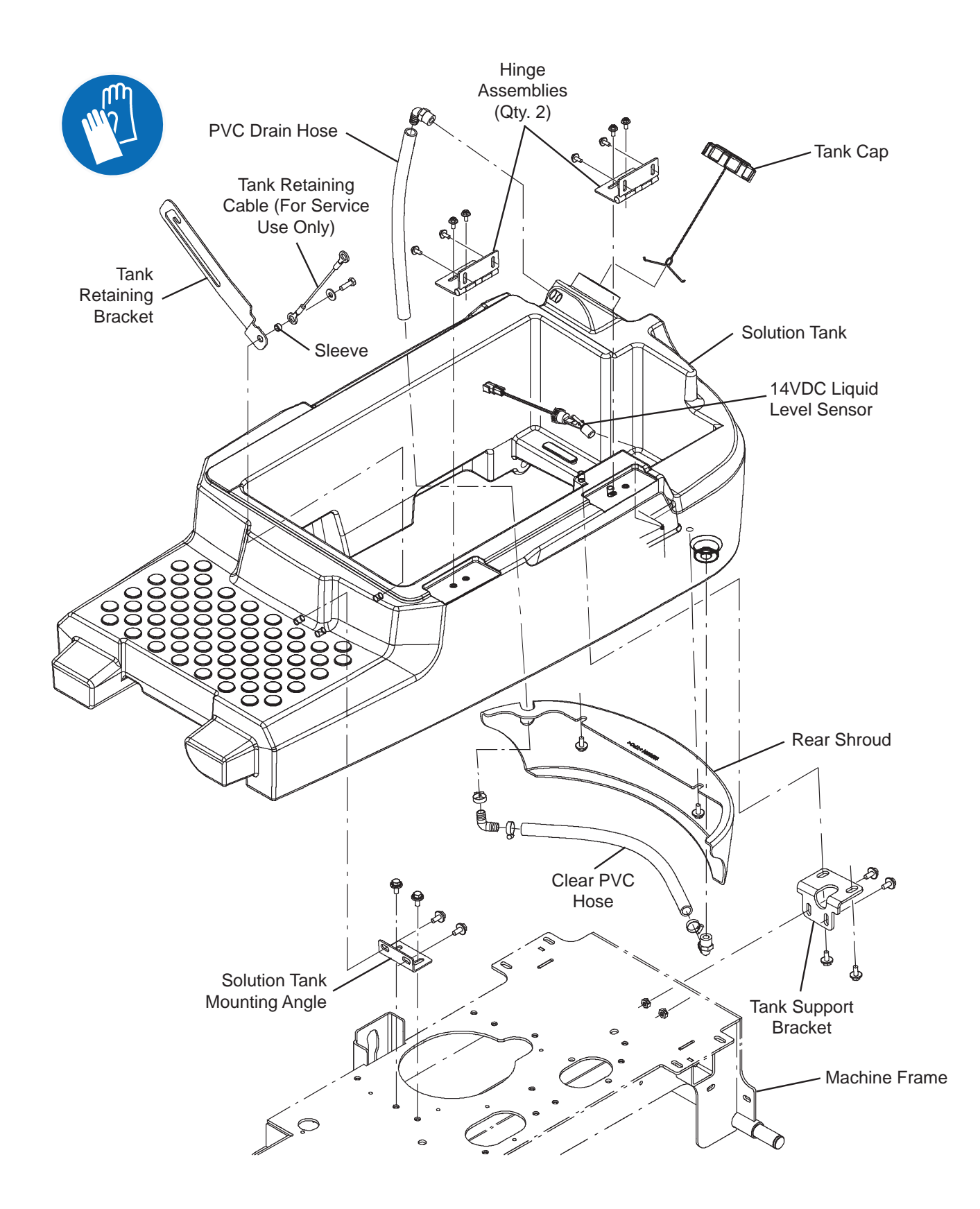

#### SCRUBBING SYSTEMS

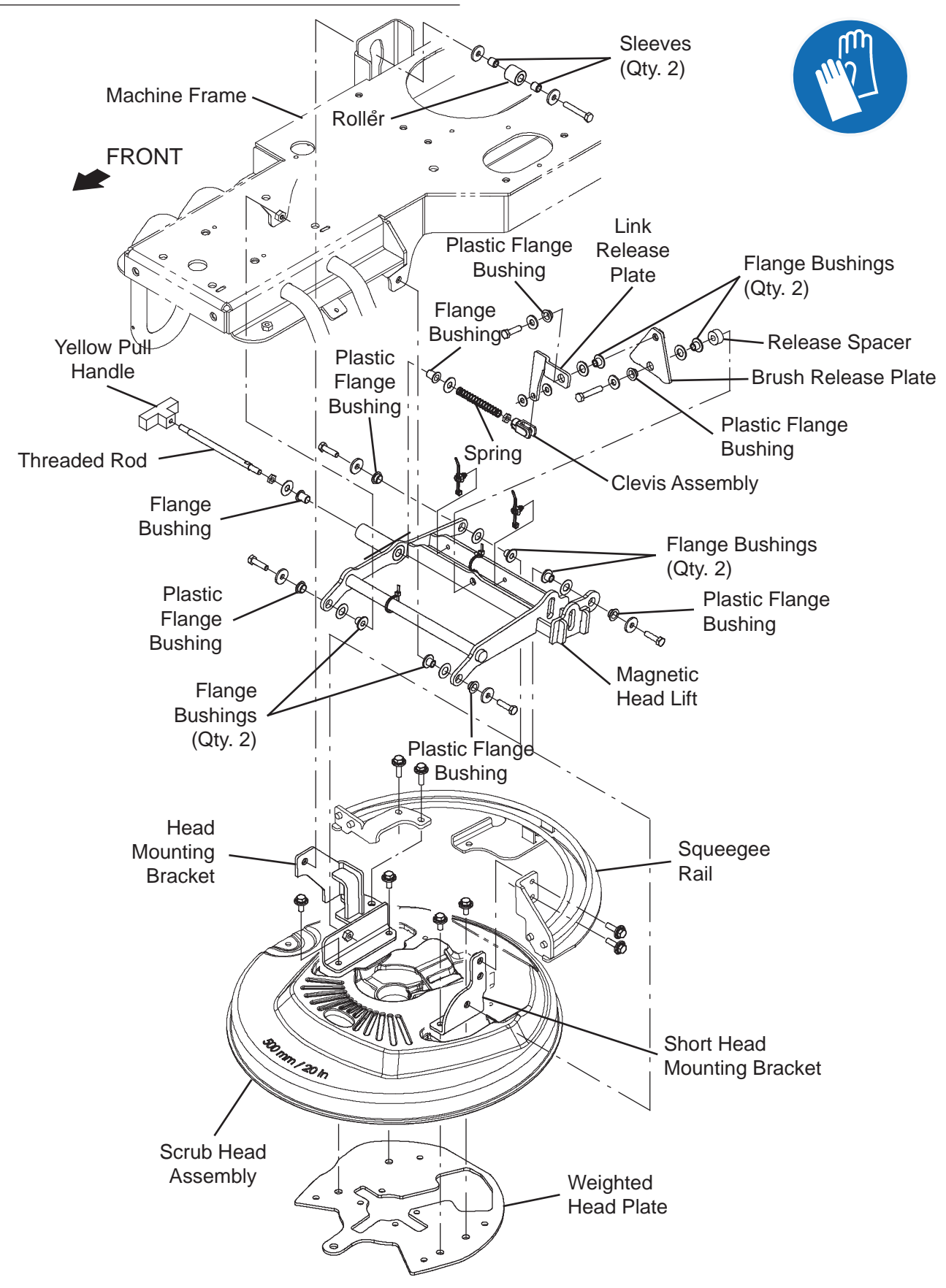

#### REMOVE/REINSTALL/REPLACE THE SCRUB HEAD

- 1. Completely empty the solution tank and recovery tank.
- 2. Turn the key switch OFF and remove the key.
- 3. Remove the brush from the scrub head.
- 4. Turn the key switch ON, press the *1-Step button* to completely lower the scrub head, turn the key switch OFF, and remove the key.

# FOR SAFETY: Before leaving or servicing machine, stop on level surface, turn off machine, and remove key.

- 5. Set the recovery tank into the service position. See SETTING RECOVERY TANK INTO SERVICE POSITION.
- 6. Disconnect the battery cable from the machine.

# FOR SAFETY: When servicing machine, disconnect battery connection and charger cord before working on machine.

 Jack up the front end of the machine enough to access the scrub head components/remove the scrub head from under the machine. Place jack stands under the machine and lower the machine onto the jack stands.

FOR SAFETY: When servicing machine, block machine tires before jacking machine up. Use a hoist or jack that will support the weight of the machine. Jack machine up at designated locations only. Support machine with jack stands. 8. Remove the clevis pin/cotter pin securing the scrub actuator to the scrub head lift.

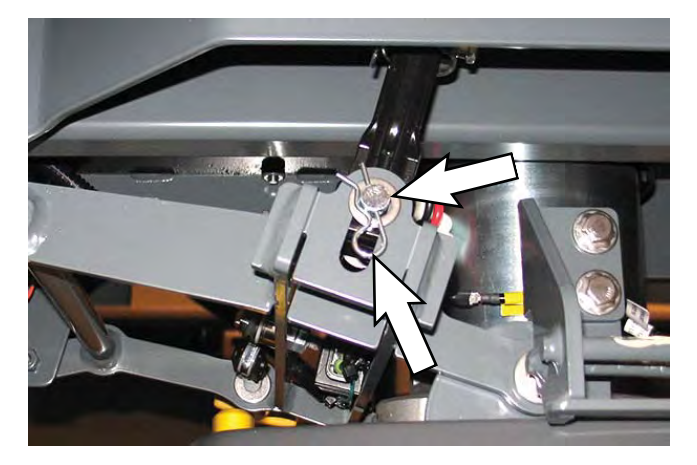

NOTE: Do Not turn the actuator barrel after it has been disconnected from the scrub head lift. Turning the actuator barrel will place the actuator out of its factory adjusted setting. See the actuator adjustment instructions in REMOVING/REPLACING THE SCRUB HEAD ACTUATOR if the actuator is no longer in its factory adjusted setting.

9. Remove the hardware securing the scrub head lift to the frame of the machine.

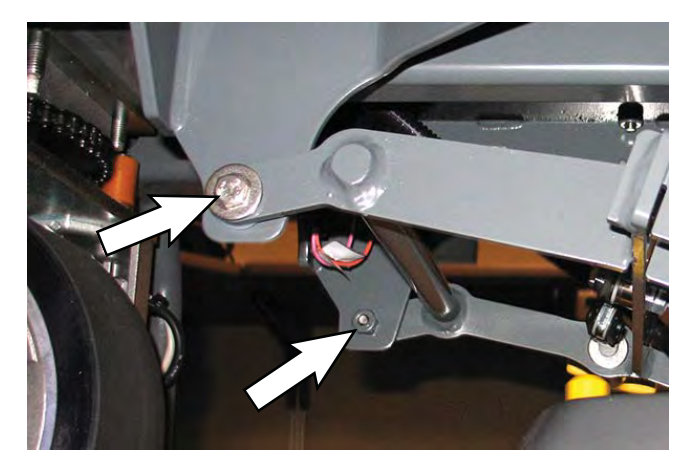

- 10. Disconnect all wire and cable connections from the scrub head/scrub brush motors/solenoid water valve.
- 11. Disconnect the solution supply hose from the scrub head.
- 12. Remove the scrub head from under the machine.

- 13. If replacing the scrub brush motor carbon brushes, proceed to REMOVE/INSTALL/REPLACE THE SCRUB HEAD MOTOR CARBON BRUSHES.
- 14. If replacing scrub head motor, proceed to REMOVE/INSTALL/REPLACE THE SCRUB HEAD MOTOR.
- 15. Reinstall the scrub head onto the machine in reverse order of disassembly.
- 16. Reconnect the battery cable to the machine.
- 17. Remove the hardware previously used for securing the prop arm to the recovery tank from the recovery tank and reinstall the prop arm onto the recovery tank.
- 18. Remove the hardware securing the service cable to the recovery tank and reinstall the removed hardware into the recovery tank. Place the end of the service cable into the interior of the electrical compartment.
- 19. Thread the hardware removed in the previous step back into the recovery tank.

# REMOVE/REINSTALL/REPLACE THE SCRUB HEAD MOTOR

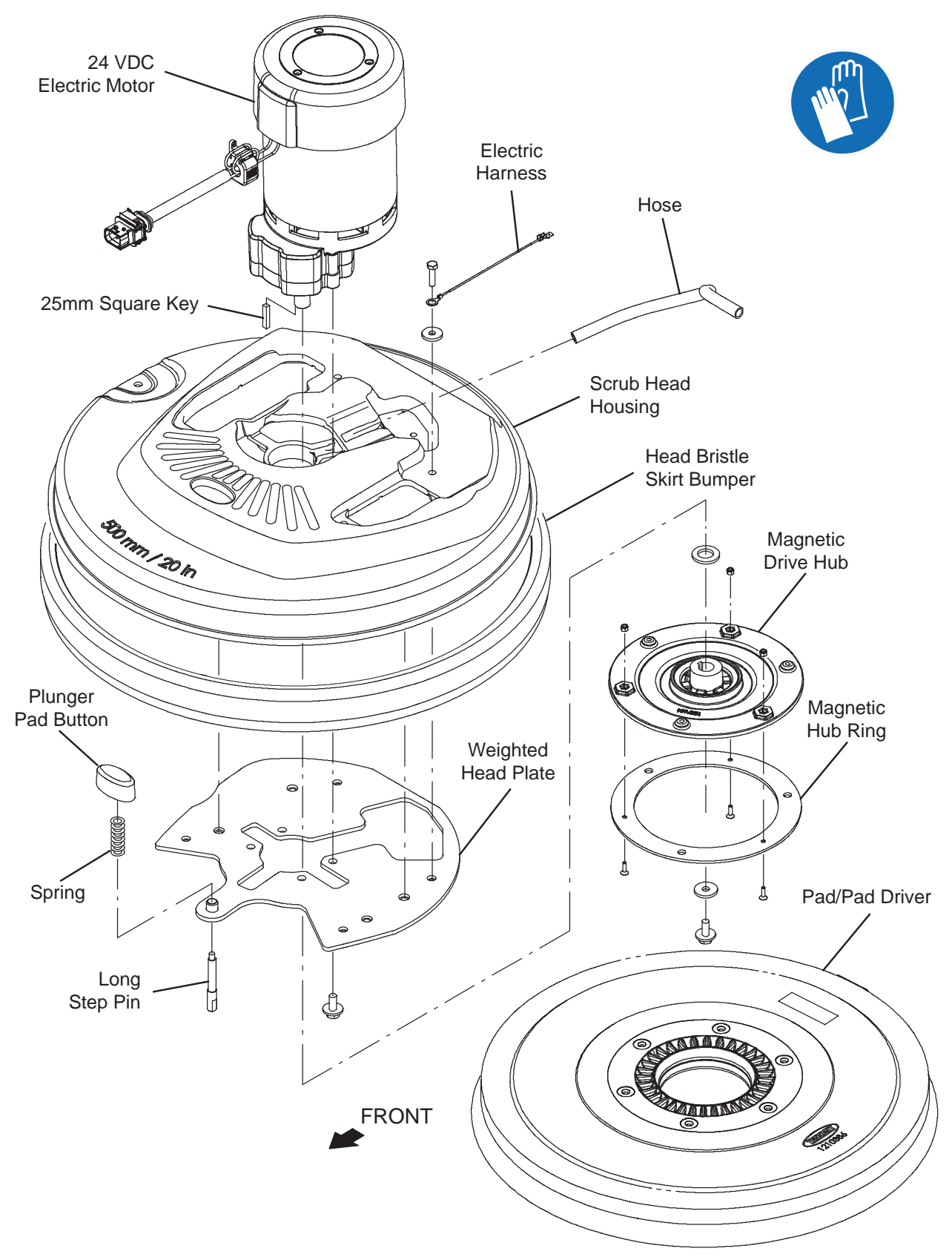

FOR SAFETY: Before leaving or servicing machine, stop on level surface, turn off machine, rand remove key.

- 1. Turn the key switch OFF and remove the key.
- 2. Disconnect the battery cable from the machine.

FOR SAFETY: When servicing machine, disconnect battery connection and charger cord before working on machine.

- 3. Remove the scrub head from the machine. See REMOVE/INSTALL/REPLACE THE SCRUB HEAD.
- 4. Remove the scrub brush motor from the scrub head. <u>Do Not</u> lose/misplace the key. This key is needed to install the new scrub brush motor onto the scrub head.
- 5. Remove the scrub brush motor from the scrub head.
- 6. Place the new scrub brush motor onto the scrub head.
- 7. Insert the key into the notch in the brush drive shaft and install the magnetic drive hub/magnetic hub ring onto the new scrub brush motor.
- 8. Reinstall the scrub head onto the machine in reverse order of disassembly.

#### REMOVING/INSTALLING THE SCRUB HEAD MOTOR CARBON BRUSHES

FOR SAFETY: Before leaving or servicing machine, stop on level surface, turn off machine, remove key, and set parking brake if equipped.

- 1. Turn the key switch OFF and remove the key.
- 2. Disconnect the battery cable from the machine.

# FOR SAFETY: When servicing machine, Disconnect battery connection and charger cord before working on machine.

- 3. Remove the scrub head from the machine. Refer to REMOVE/INSTALL/REPLACE THE SCRUB HEAD ASSEMBLY.
- 4. Remove the cap from the scrub brush motor.

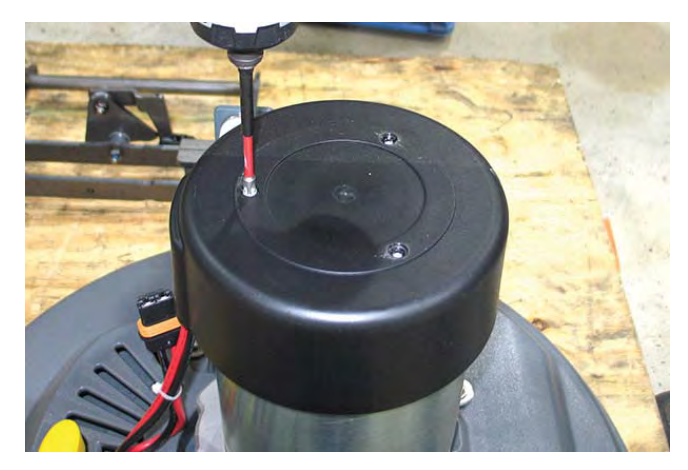

5. Remove the band from the scrub brush motor to access the scrub brush motor carbon brushes.

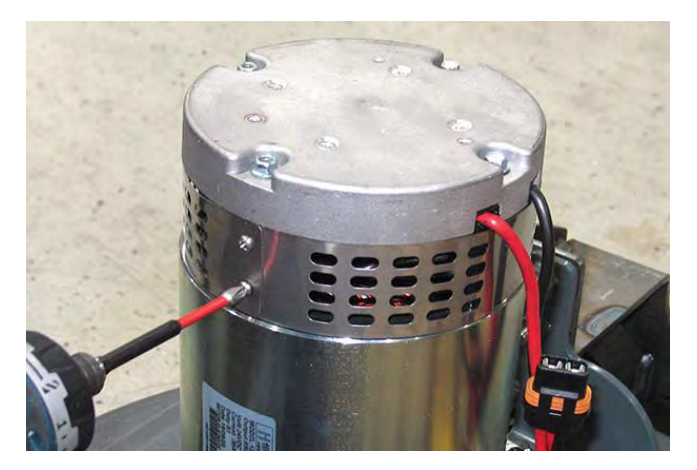

6. Remove the hardware securing the carbon brush cable to the scrub brush motor.

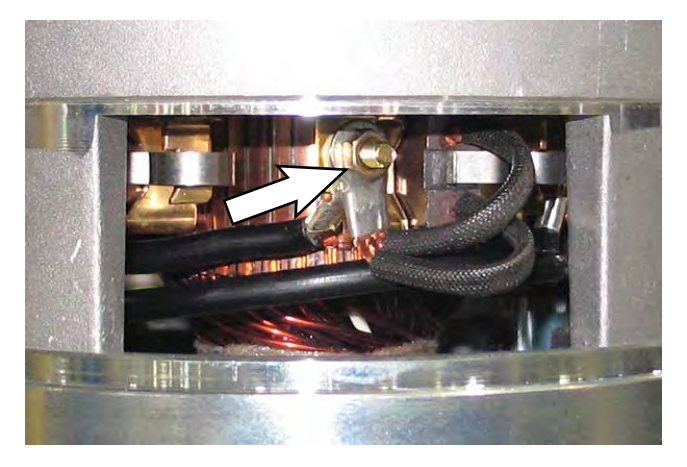

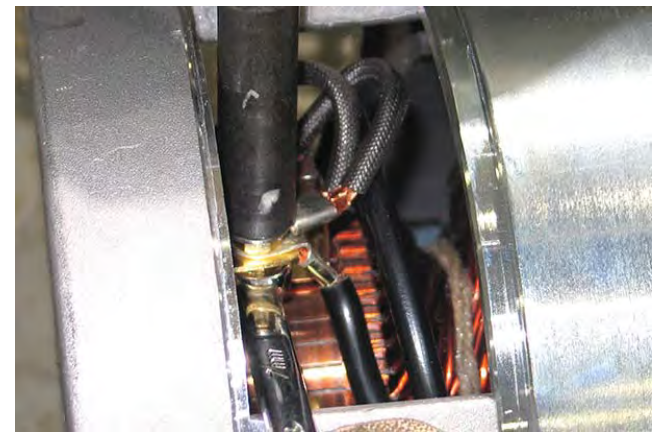

7. Push/lift the retainer spring from the carbon brush and remove the carbon brush from the scrub brush motor.

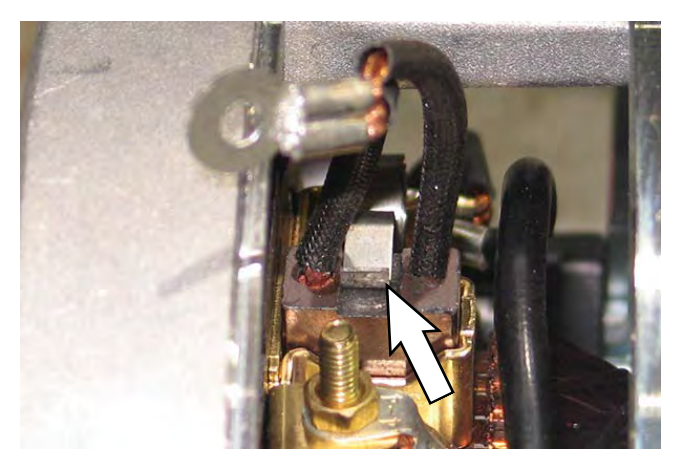

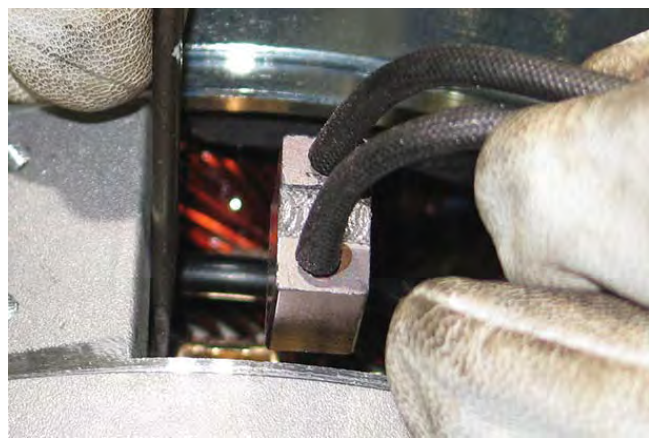

8. Inspect the scrub brush motor carbon brush.

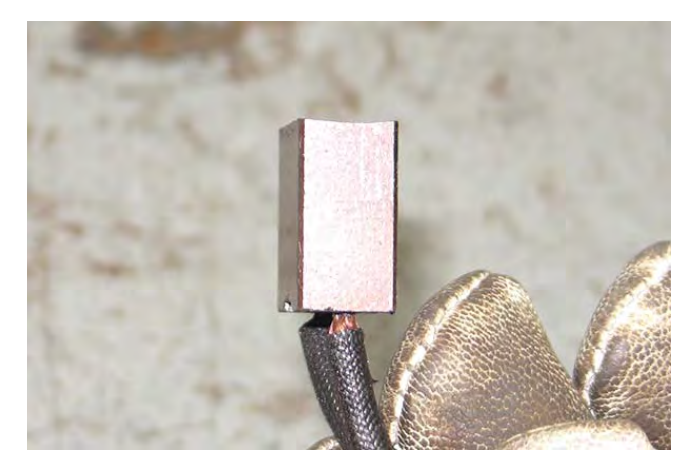

9. Repeat procedure to remove remaining carbon brushes from the scrub brush motor.

10. Use compressed air to clean any dust from inside the motor.

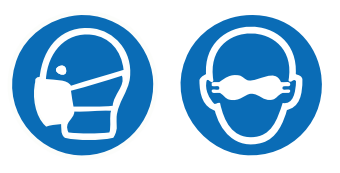

11. Pull the retainer spring and insert the new carbon brush/previously removed carbon brush into the scrub brush motor. Ensure the spring is positioned in the notch at the top of the carbon brush and the carbon is firmly secured into place.

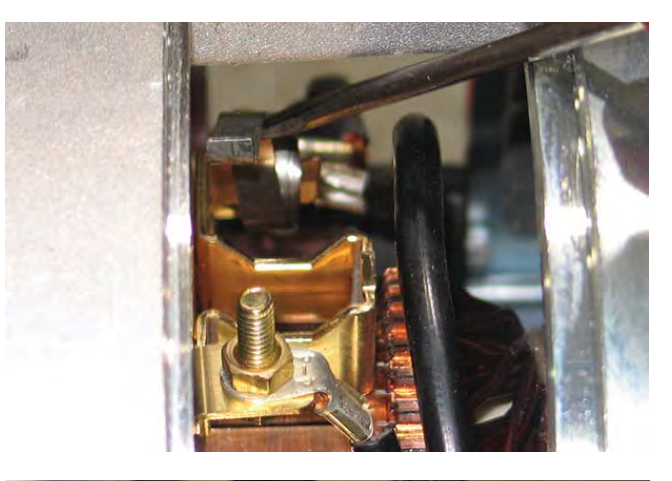

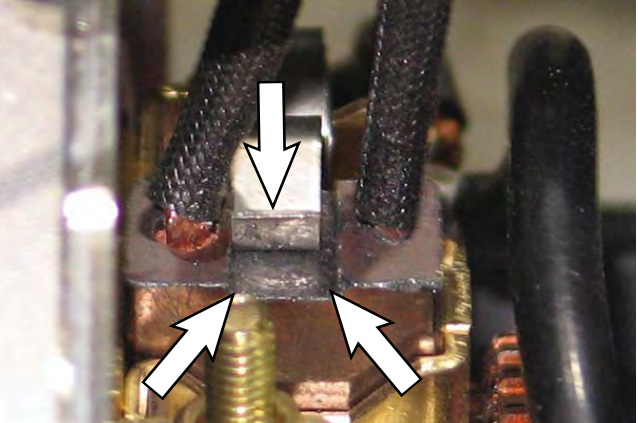

NOTE: Carbon brushes should be replaced as sets.

- 12. Reinstall the cap onto the disk brush motor and reinstall the scrub head onto the machine in the reverse order of removal.
- 13. Reinstall the scrub head onto the machine. REMOVE/INSTALL/REPLACE THE SCRUB HEAD ASSEMBLY.

# REMOVING/REPLACING THE SCRUB HEAD ACTUATOR

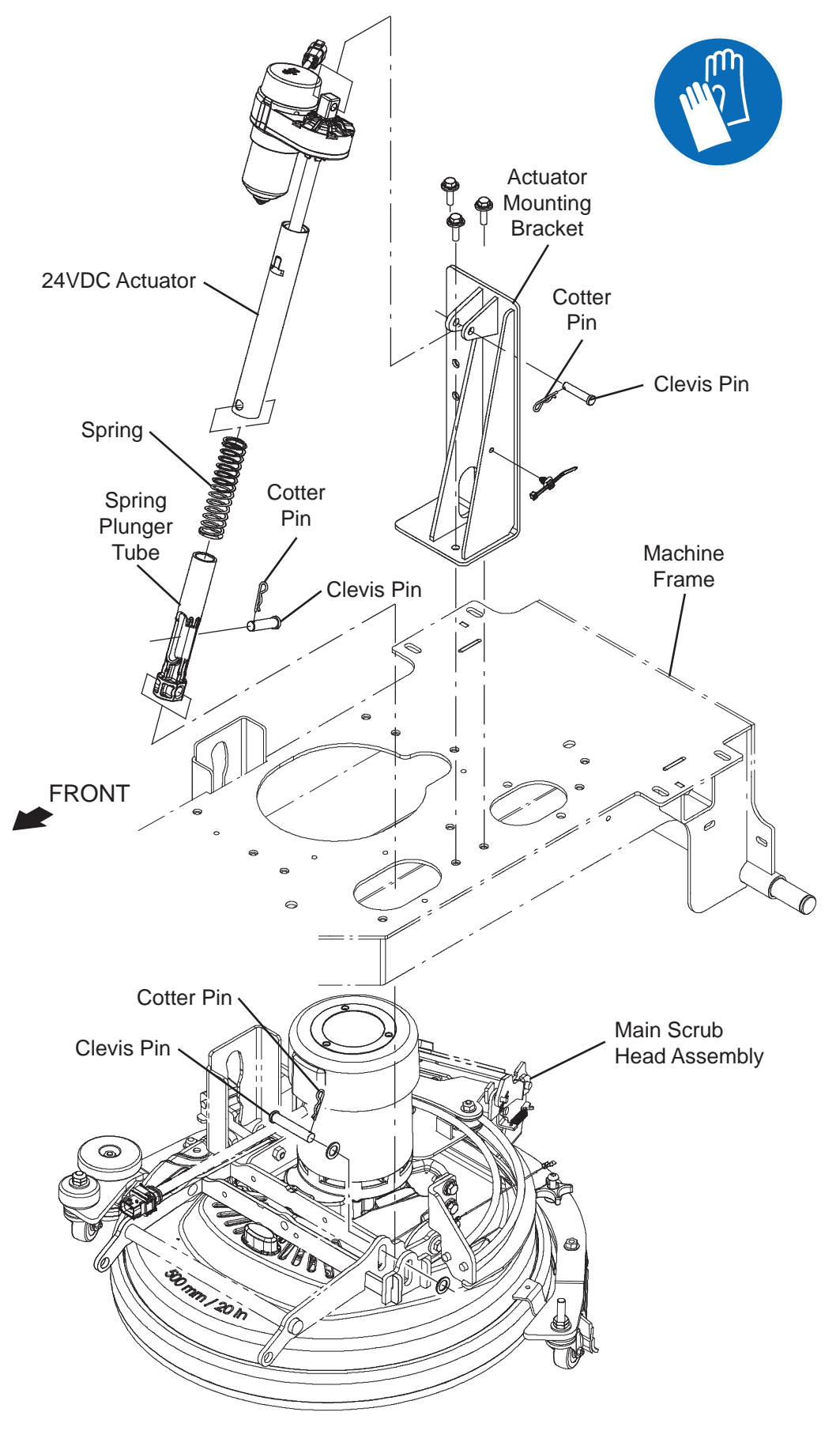

- 1. Completely empty the recovery tank.
- 2. Ensure there is a pad/pad driver/brush installed on the scrub head.
- 3. Press the *brush pressure button* to set the brush pressure to the lowest pressure (only bottom brush pressure indicator light illuminated).

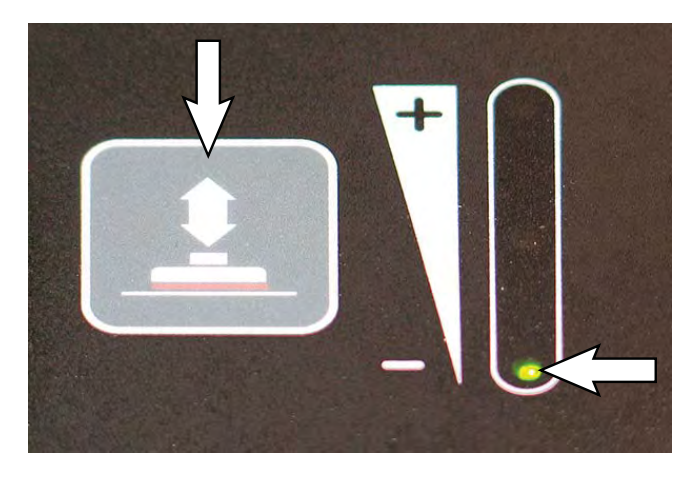

4. Press the *1-Step button* to completely lower the main scrub brush to the floor.

NOTE: If it is not possible to lower the scrub head due to the actuator being inoperable, pry the scrub head enough to relieve pressure on the clevis pin/cotter pin securing the actuator barrel to the disk head lift and place a block of wood under the scrub head to keep the pressure from the clevis pin/cotter pin.

5. Turn the key switch OFF and remove the key.

FOR SAFETY: Before leaving or servicing machine, stop on level surface, turn off machine, and remove key.

- 6. Set the recovery tank into the service position. See SETTING RECOVERY TANK INTO SERVICE POSITION.
- 7. Disconnect the battery cable from the machine.

FOR SAFETY: When servicing machine, disconnect battery connection and charger cord before working on machine.

8. Disconnect the main wire harness from the actuator.

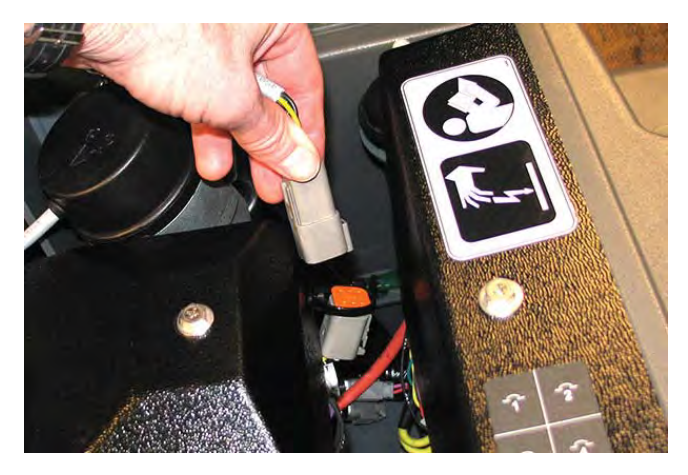

9. Remove the cotter pin/clevis pin securing the actuator to the scrub head assembly.

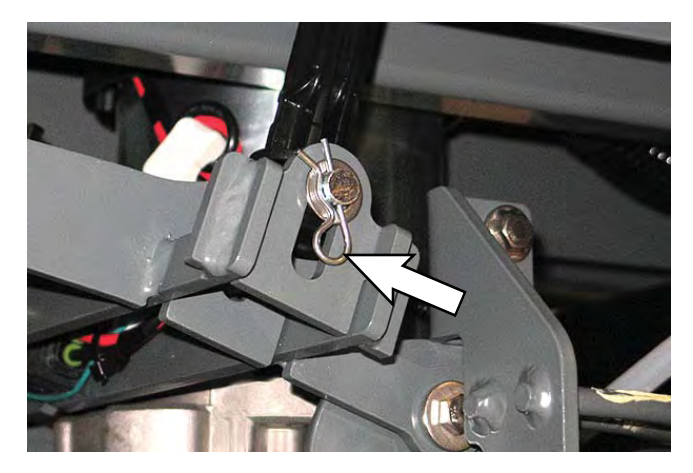

NOTE: If removing the actuator to perform other maintenance, <u>Do Not</u> turn the actuator barrel after it has been disconnected from the scrub head lift. Turning the actuator barrel will place the actuator out of its factory adjusted setting. See the actuator adjustment instructions in RESET THE SCRUB HEAD ACTUATOR TO FACTORY SETTING if the actuator is no longer in its factory adjusted setting. 10. Remove the cotter pin/clevis pin securing the actuator to the mounting bracket.

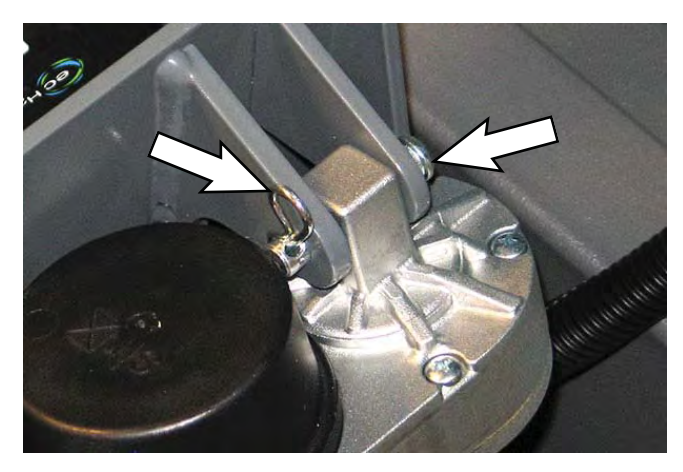

11. Remove the actuator from the machine.

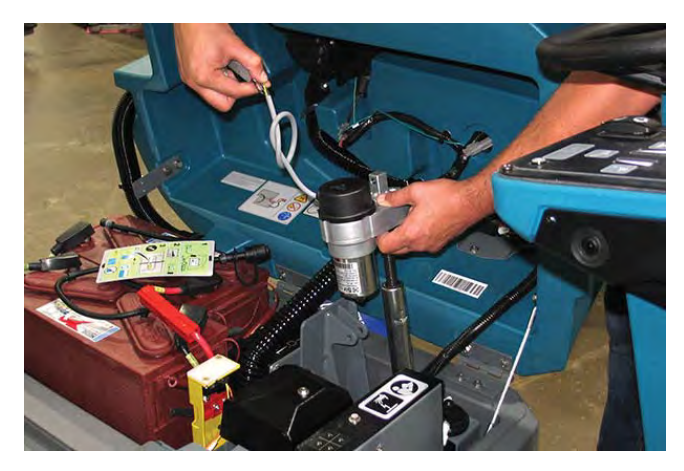

12. If a block of wood was used to raise the scrub head, remove the block of wood from under the scrub head and position the scrub head so it is setting flat on the floor.

NOTE: If installing a new actuator: **DO NOT** remove the red lock clip from the actuator tube or attempt to connect the lower tube end to the scrub head. Tube is installed onto scrub head later in this procedure.

- 13. If installing new actuator, remove the red lock clip from the actuator.
- 14. Set the actuator to the factory setting (26.5 mm (1.04 in)). See RESET THE SCRUB HEAD ACTUATOR TO FACTORY SETTING and proceed to following step after setting the actuator to the factory setting.
- 15. Connect the main wire harness to the new actuator.
- 16. Reconnect the battery cable to the machine.

- 17. Turn the key switch ON.
- 18. Ensure the brush pressure is still at the lowest setting. Press the *brush pressure button* to set the brush pressure to the lowest pressure if it is not already at the lowest pressure setting (only bottom brush pressure indicator light illuminated)
- 19. Hold the actuator housing and actuator barrel so the barrel does not spin while extending the actuator and press the *1-Step button* to extend the barrel. The actuator barrel will completely extend and then retract slightly.
- 20. Turn the key switch OFF and remove the key.
- 21. Use the clevis pin/cotter pin to reinstall the actuator onto the actuator mounting bracket.
- 22. Use the clevis pin/cotter pin to secure the barrel of the actuator to the disk head lift.
- 23. Verify the following machine operations function properly:
  - Squeegee wheels are on the floor and rotating when the machine is moving and in the vacuum only mode.
  - Scrub head is level on the floor.
  - Actuator motor turns off before the barrel of the actuator touches the actuator motor housing.
- 24. Remove the hardware previously used for securing the prop arm to the recovery tank from the recovery tank and reinstall the prop arm onto the recovery tank.
- 25. Remove the hardware securing the service cable to the recovery tank and reinstall the removed hardware into the recovery tank. Place the end of the service cable into the interior of the electrical compartment.
- 26. Thread the hardware removed in the previous step back into the recovery tank.

## RESET THE SCRUB HEAD ACTUATOR TO FACTORY SETTING

- 1. Remove the actuator from the machine. See REMOVING/REPLACING THE SCRUB HEAD ACTUATOR.
- 2. Connect the main wire harness to the actuator.
- 3. Extend the actuator barrel by hand approximately 101.6 mm (4 in) to allow clearance when retracting the actuator in the following step.
- 4. Turn the key switch ON.
- 5. Press the *brush pressure button* to set the brush pressure to the lowest pressure (only bottom brush pressure indicator light illuminated).

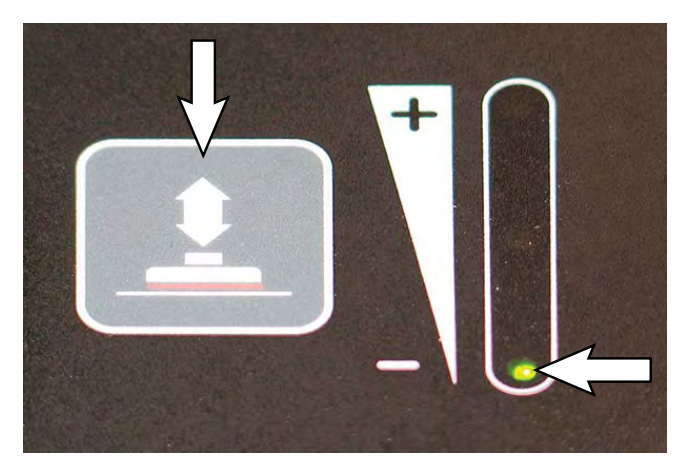

- Press the 1-Step button and allow the actuator barrel to spin freely. <u>Do Not</u> allow the actuator barrel to come in contact with the actuator housing.
- 7. Turn the key switch OFF.
- 8. To reset the actuator to the factory setting, turn the actuator barrel by hand until the top of barrel is approximately 26.5 mm (1.04 in) from the bottom of the actuator housing.

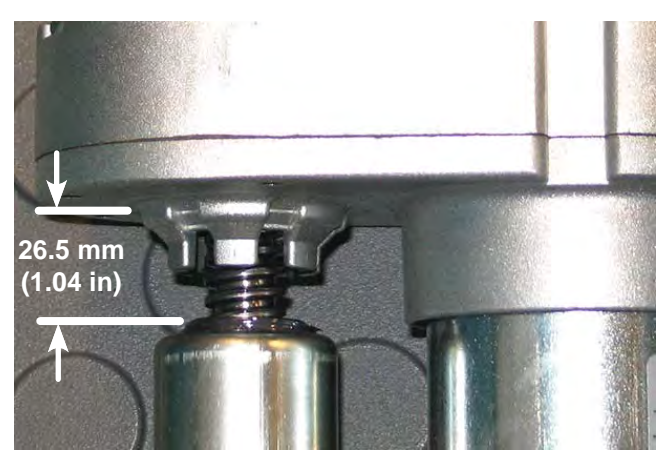

NOTE: The following step may require assistance.

- 9. Firmly hold both the actuator housing and the barrel to ensure the actuator barrel does not spin freely.
- 10. Turn the key switch ON.
- 11. Ensure the brush pressure is still at the lowest setting. Press the *brush pressure button* to set the brush pressure to the lowest pressure if it is not already at the lowest pressure setting (only bottom brush pressure indicator light illuminated).
- 12. Press the 1-Step button.
- 13. Continue holding the actuator housing and barrel and allow the actuator to fully extend.
- 14. Turn the key switch OFF and remove the key.
- 15. Install the actuator onto the machine. See REMOVING/REPLACING THE SCRUB HEAD ACTUATOR.

#### ADJUSTING THE SQUEEGEE ASSEMBLY

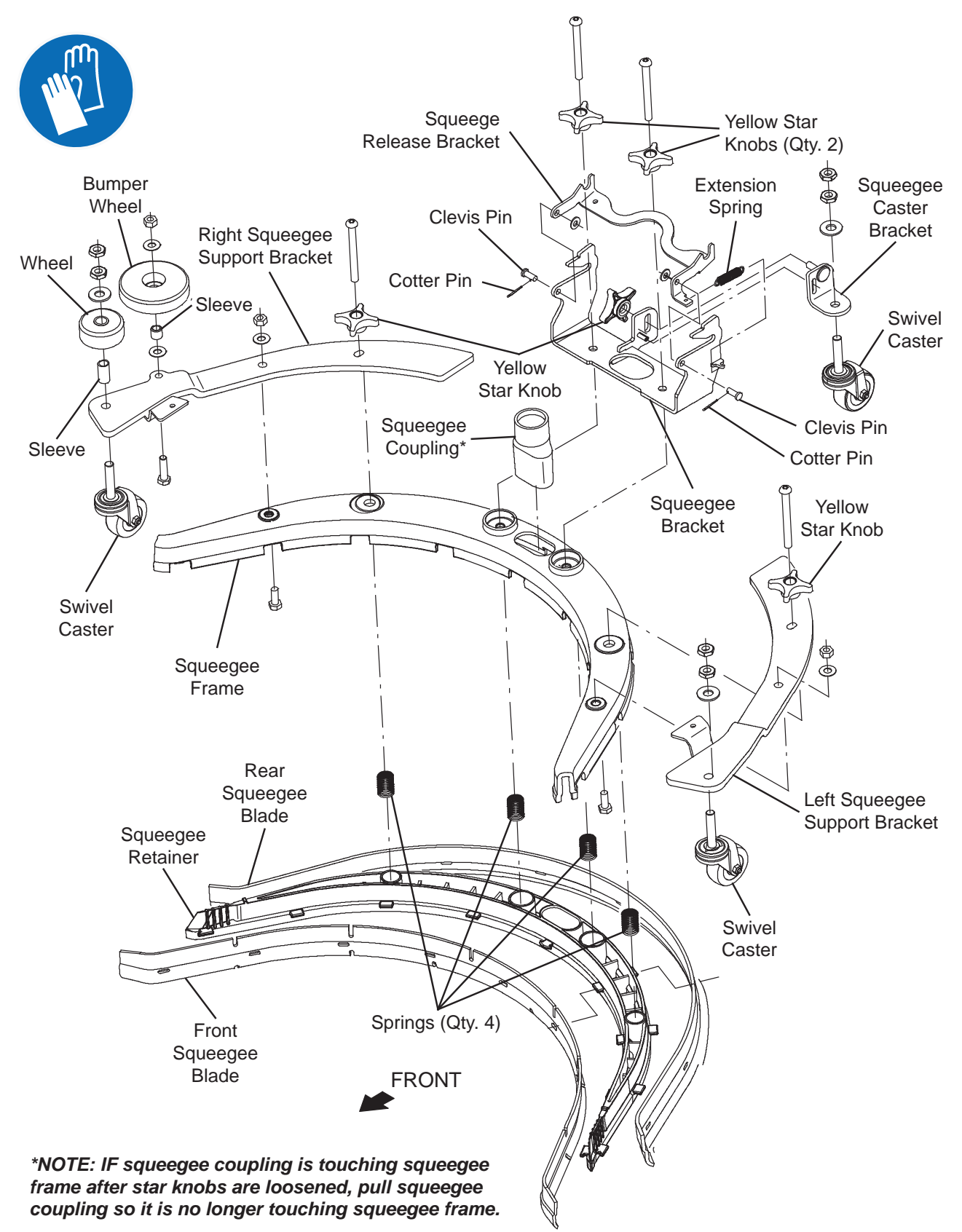

1. Confirm the scrub head actuator is properly installed and adjusted. See REMOVING/ REPLACING THE SCRUB HEAD ACTUATOR.

NOTE: The adjustment for the squeegee assembly must be checked whenever the scrub head is changed and whenever any parts or components of the squeegee rail group (squeegee adjustment linkage/ squeegee adjustment bracket/squeegee bearing linkage/squeegee rail) are removed or replaced.

- 2. Remove the squeegee assembly from the squeegee carriage assembly.
- Turn the key switch ON, press the vacuum fan/ squeegee button and wait for the scrub head to lower, and then slightly raise, turn the key switch OFF, and remove the key.

# FOR SAFETY: Before leaving or servicing machine, stop on level surface, turn off machine, and remove key.

- 4. Center the squeegee carriage assembly underneath the machine.
- Measure from the bottom of the pin located on the right side of the squeegee adjustment bracket. The center of the pin should be 114.5 mm +/- 4 mm (4.51 in. +/- 0.16 in.) from the floor.

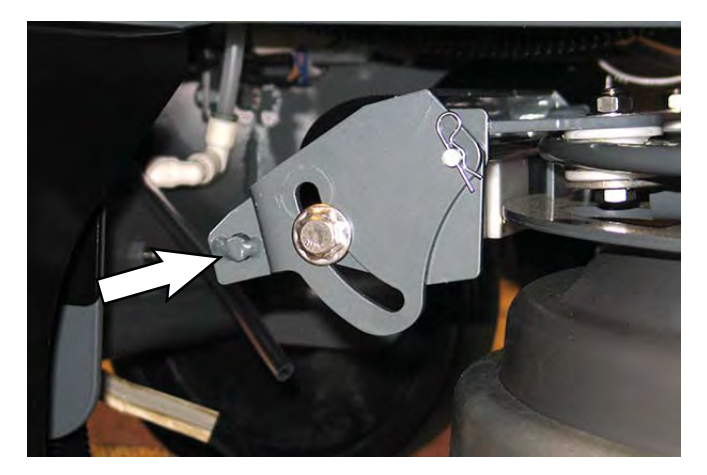

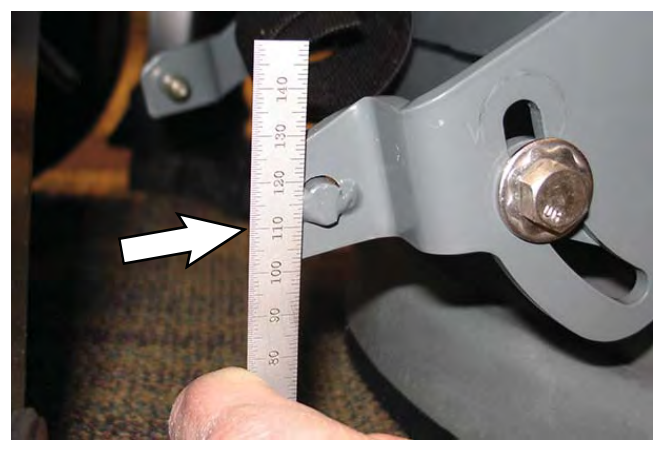

6. If the bottom of the pin is not at the correct measurement, loosen the hex screw and adjust the location of the squeegee adjustment bracket in the squeegee adjustment linkage and retighten the hex screw.

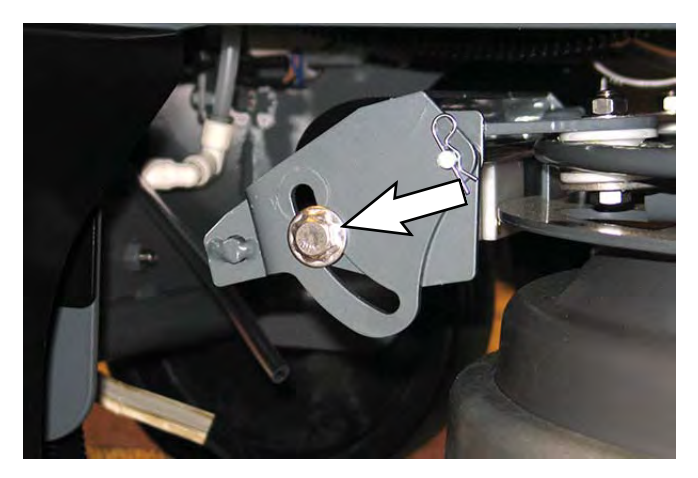

- 7. Recheck the pin measurement. Adjust as necessary.
- 8. Turn the Key switch ON and allow the scrub head to raise. Turn the key switch OFF and remove the key.
- 9. Reinstall the squeegee assembly onto the squeegee carriage assembly.

#### **OPTIONS**

#### ec-H2O NANOCLEAN GROUP

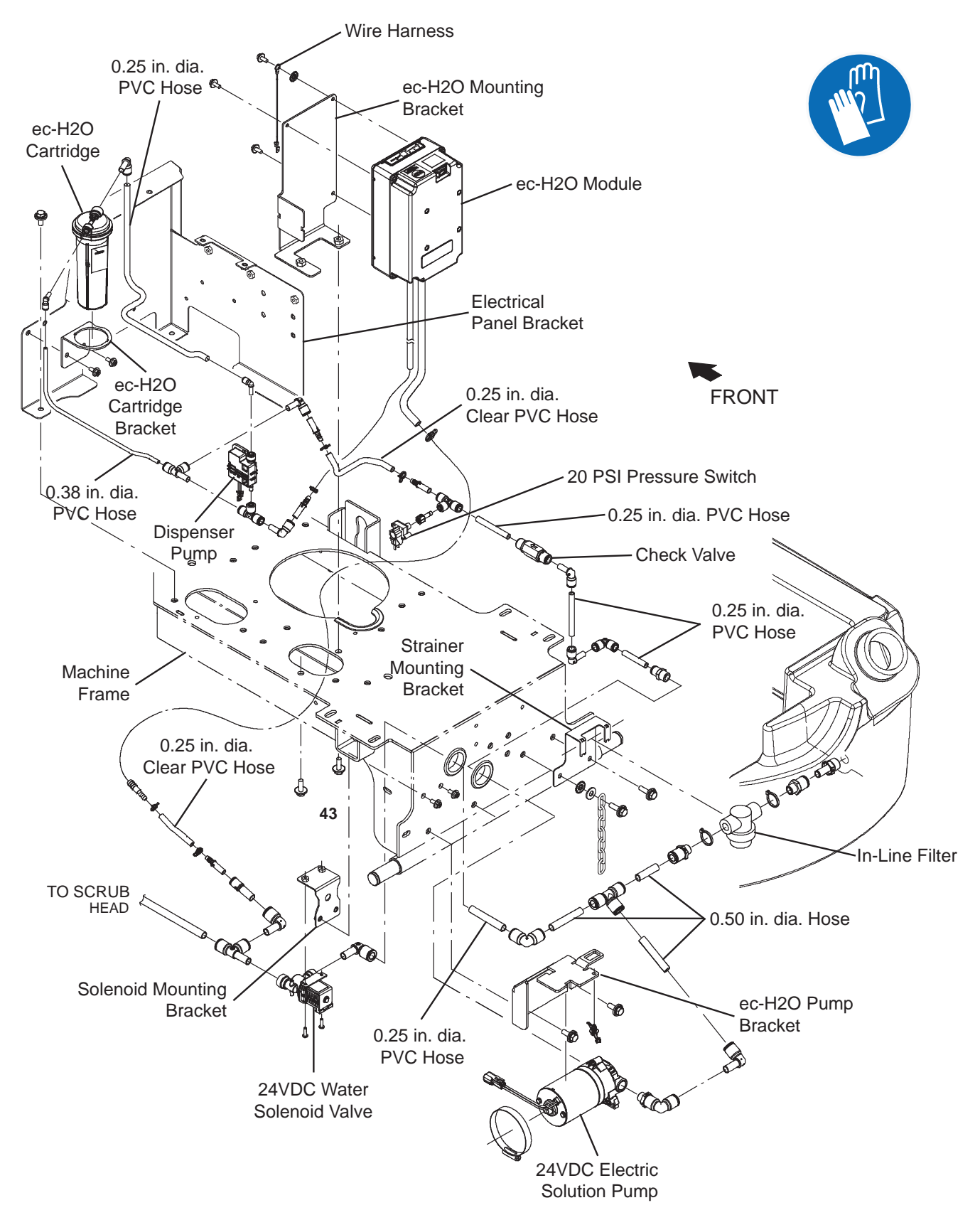

#### REMOVE/REINSTALL/REPLACE THE *ec-H2O* MODULE (OPTION)

FOR SAFETY: Before leaving or servicing machine, stop on level surface, turn off machine, and remove key.

- 1. Completely drain the solution tank and the recovery tank.
- 2. Press the *1-Step button* to completely lower the scrub head.
- 3. Turn the key switch OFF and remove the key.
- 4. Disconnect the battery cable from the machine.

# FOR SAFETY: When servicing machine, disconnect battery connection and charger cord before working on machine.

- 5. Set the recovery tank into the service position. See SETTING RECOVERY TANK INTO SERVICE POSITION.
- 6. Remove the hardware securing the *ec-H2O* mounting bracket to the frame of the machine.

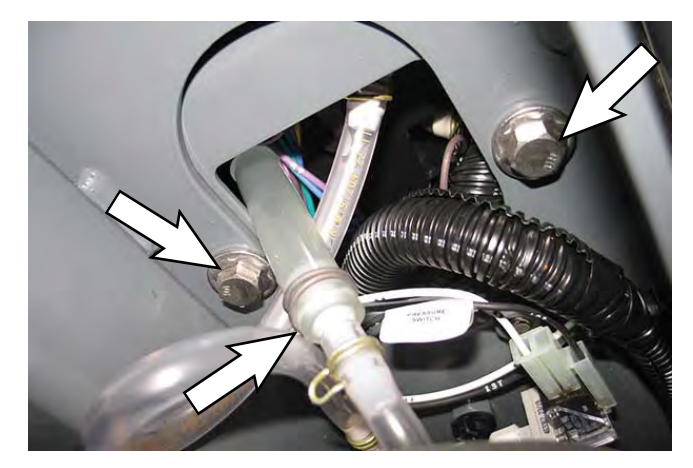

7. Disconnect the PVC hose connected to the *ec-H2O* module near where the hardware was removed in the previous step from the *ec-H2O* module.

- 8. Carefully lift the *ec-H*2O module/*ec-H*2O mounting bracket out from the machine.
- 9. Disconnect all main wire harness connections and ground connections from the *ec-H2O* module.
- 10. Disconnect all solution hoses from the *ec-H2O* module.

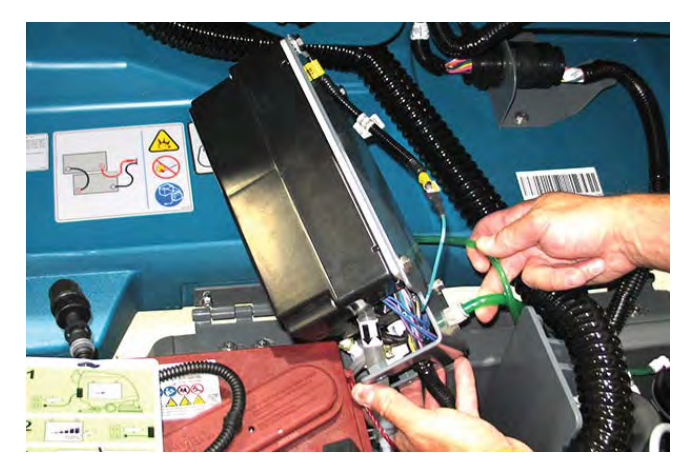

- 11. Remove the *ec-H2O* module from the *ec-H2O* mounting bracket.
- 12. Reinstall the removed *ec-H2O* module/install the new *ec-H2O* module in the reverse order of disassembly.
- 13. Reconnect the battery cable to the machine.
- 14. Remove the hardware previously used for securing the prop arm to the recovery tank from the recovery tank and reinstall the prop arm onto the recovery tank.
- 15. Remove the hardware securing the service cable to the recovery tank and reinstall the removed hardware into the recovery tank. Place the end of the service cable into the interior of the electrical compartment.
- 16. Thread the hardware removed in the previous step back into the recovery tank.

## REMOVE/REINSTALL/REPLACE THE *ec-H2O* SOLUTION PUMP (OPTION)

FOR SAFETY: Before leaving or servicing machine, stop on level surface, turn off machine, and remove key.

- 1. Completely drain the solution tank and the recovery tank.
- 2. Turn the key switch OFF and remove the key.
- 3. Disconnect the battery cable from the machine.

# FOR SAFETY: When servicing machine, disconnect battery connection and charger cord before working on machine.

4. Remove the lower rear shroud from the machine.

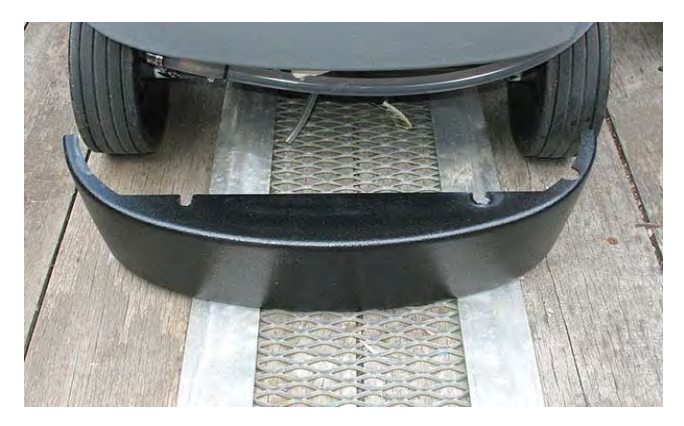

5. Remove the hose clamp securing the *ec-H*2O pump to the pump mounting bracket.

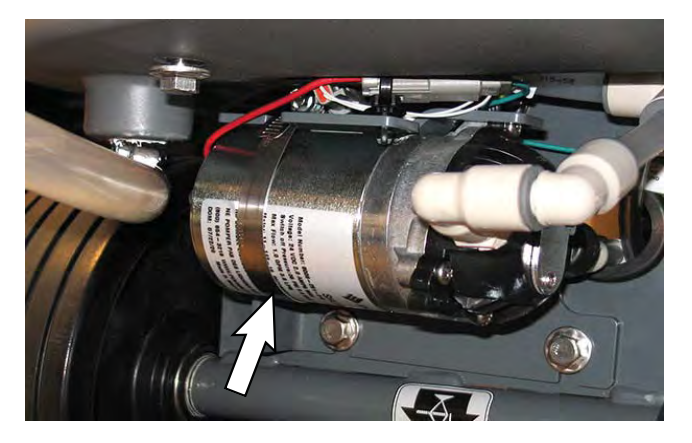

6. Disconnect both solution hoses from the *ec-H2O* pump.

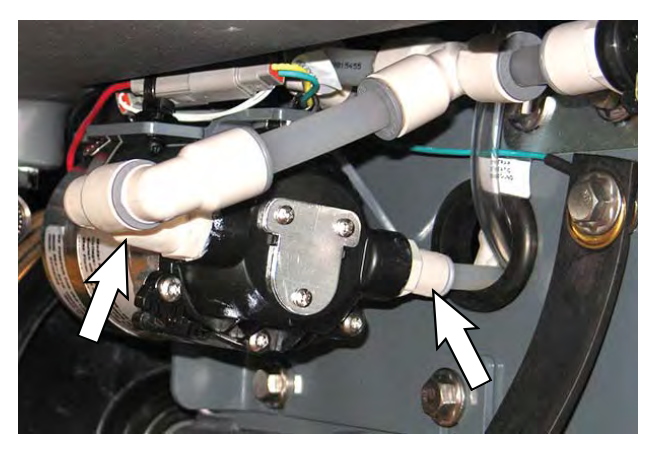

7. Disconnect the main wire harness from the *ec-H*20 pump.

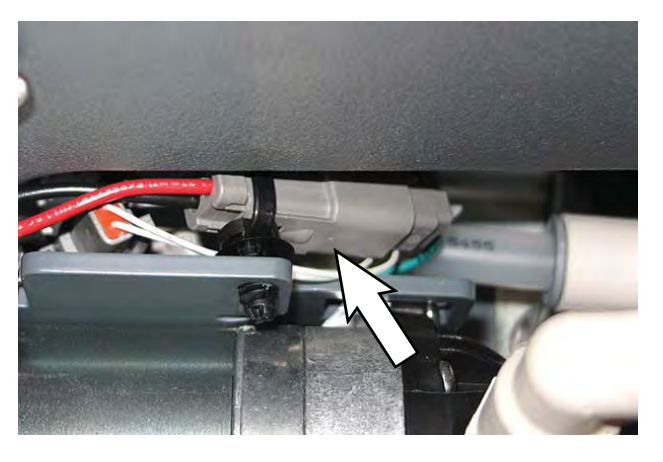

- 8. Connect the solution hoses and main wire harness to the new/removed *ec-H2O* pump.
- 9. Reinstall the *ec-H2O* pump onto the pump mounting bracket.

#### REMOVE/REINSTALL/REPLACE THE *ec-H2O* PRESSURE SWITCH/DISPENSER PUMP/WATER SOLENOID VALVE (OPTION)

FOR SAFETY: Before leaving or servicing machine, stop on level surface, turn off machine, and remove key.

- 1. Completely drain the solution tank and the recovery tank.
- 2. Press the *1-Step button* to completely lower the scrub head.

- 3. Turn the key switch OFF and remove the key.
- 4. If removing the dispenser pump from the ec-H2O mounting bracket: Set the recovery tank into the service position. See SETTING RECOVERY TANK INTO SERVICE POSITION.
- 5. Disconnect the battery cable from the machine.

FOR SAFETY: When servicing machine, disconnect battery connection and charger cord before working on machine.

- 6. Disconnect the main wire harness and hoses from the pressure switch/dispenser pump/water solenoid valve.
- 7. Remove the pressure switch from the machine.

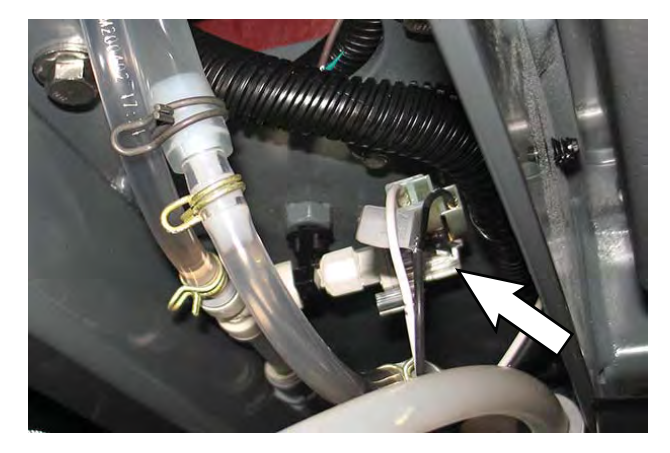

Remove the water solenoid valve from the machine.

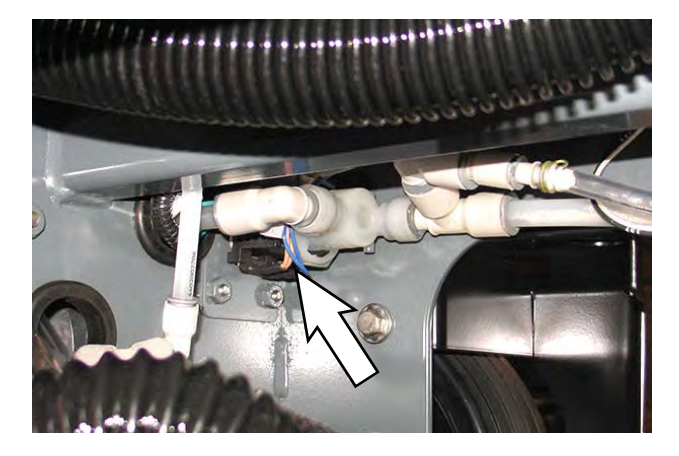

Remove the dispenser pump from the ec-H2O mounting bracket. See REMOVE/REINSTALL/ REPLACE THE *ec-H2O* MODULE (OPTION) for instructions how to remove the *ec-H2O* mounting bracket to access the pressure switch.

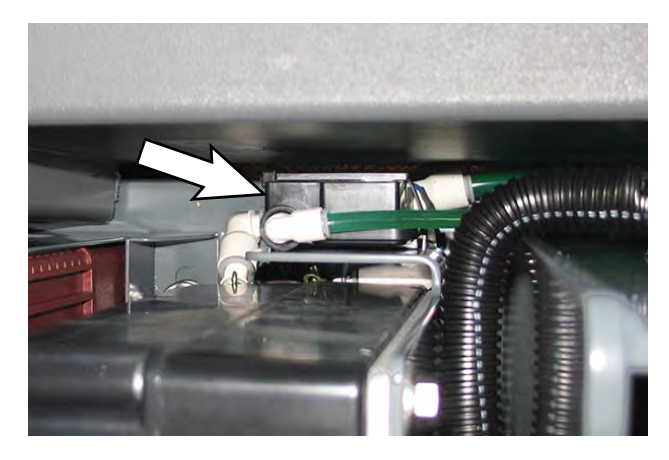

- 8. Install the new/reinstall the removed pressure switch/dispenser pump/solenoid valve.
- 9. Connect the main wire harness to the pressure switch/dispenser pump/solenoid valve.
- 10. Reconnect the battery cable to the machine.

## If the dispenser pump was removed from the ec-H2O mounting bracket:

- 11. Remove the hardware previously used for securing the prop arm to the recovery tank from the recovery tank and reinstall the prop arm onto the recovery tank.
- 12. Remove the hardware securing the service cable to the recovery tank and reinstall the removed hardware into the recovery tank. Place the end of the service cable into the interior of the electrical compartment.
- 13. Thread the hardware removed in the previous step back into the recovery tank.

### SERVICE THE ec-H2O MODULE (OPTION)

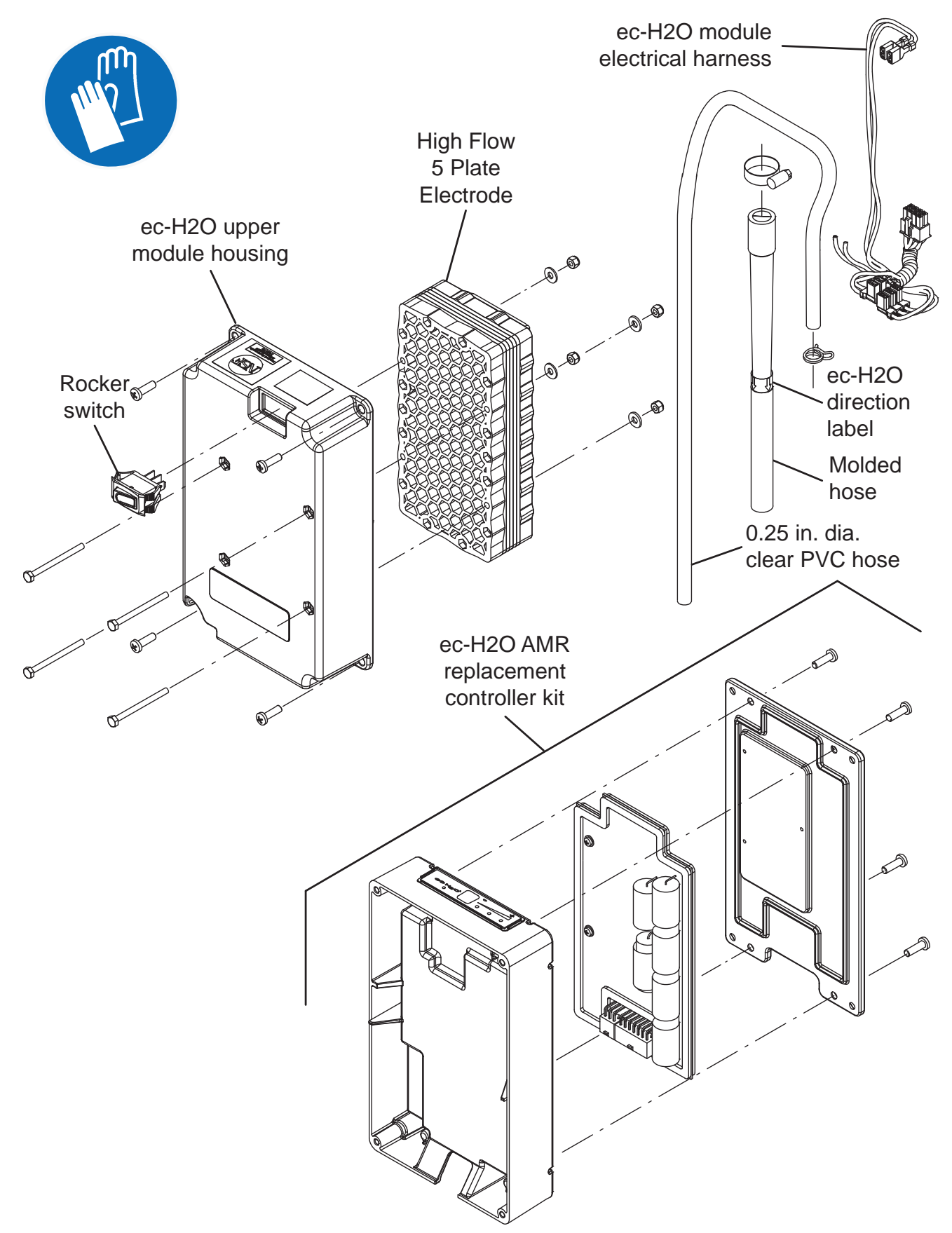
FOR SAFETY: Before leaving or servicing machine, stop on level surface, turn off machine, and remove key.

- 1. Turn the key to the OFF position.
- 2. Disconnect the battery cable from the machine.

FOR SAFETY: When servicing machine, disconnect battery connection and charger cord before working on machine.

- 3. Remove the *ec-H2O* module from the machine. See REMOVING/INSTALLING THE *ec-H2O* MODULE (OPTION).
- 4. Remove the *ec-H2O* upper module housing from the *ec-H2O* module.
- 5. Further disassemble the *ec-H*2O module as necessary to access and replace parts.
- 6. Reassemble the *ec-H2O* module in the reverse order of disassembly.
- Reinstall the *ec-H2O* module onto the machine. See REMOVING/INSTALLING THE *ec-H2O* MODULE (OPTION).

### CONNECT HOSES TO PTC (PUSH-TO-CONNECT) FITTINGS

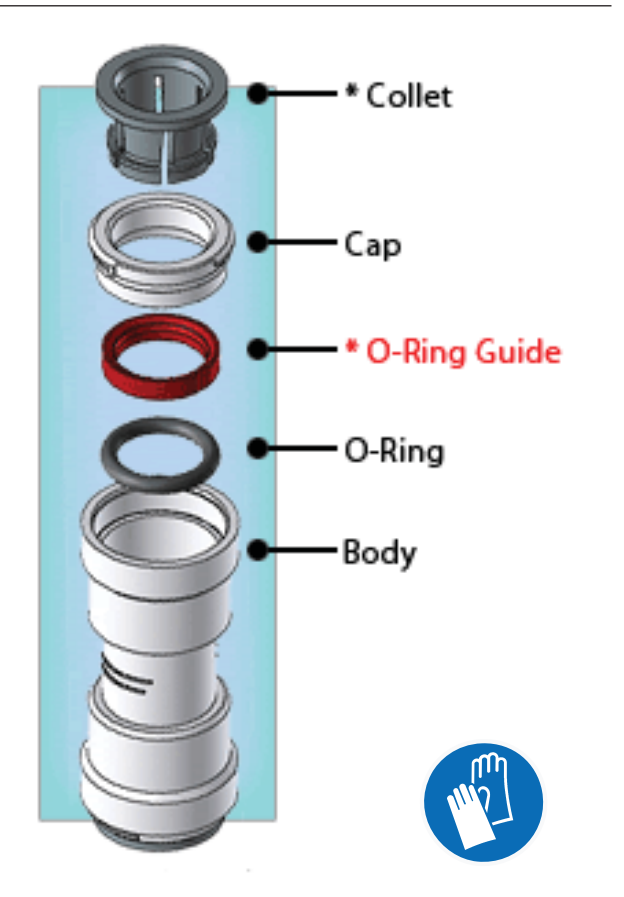

1. Cut the tube square. The outer diameter of the tubing must be free of score marks, burrs, or sharp edges.

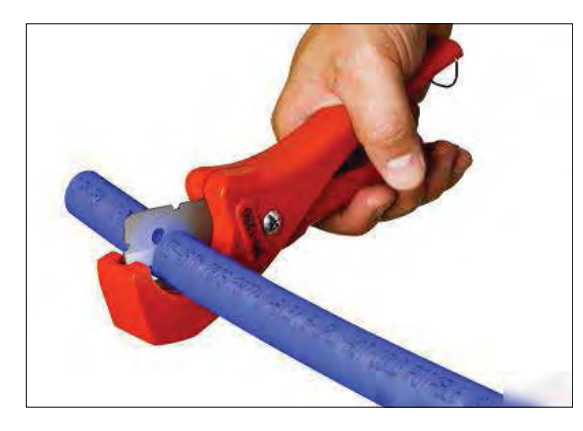

2. Insert tube into the fitting. The fitting will grip the hose before it seals.

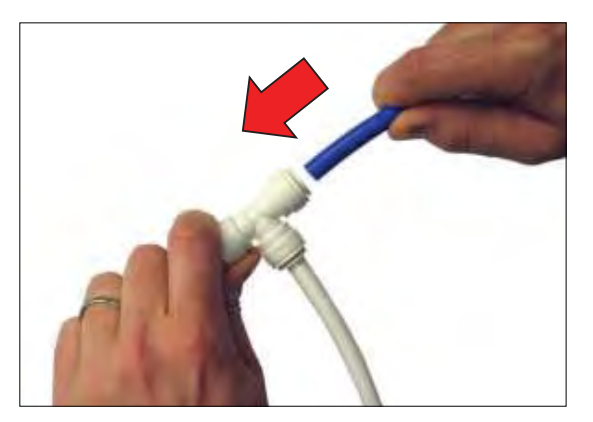

3. Push into the tube stop. The stainless steel teeth inside the collet firmly hold the tube in position and the o-ring provides a permanent leak-proof seal.

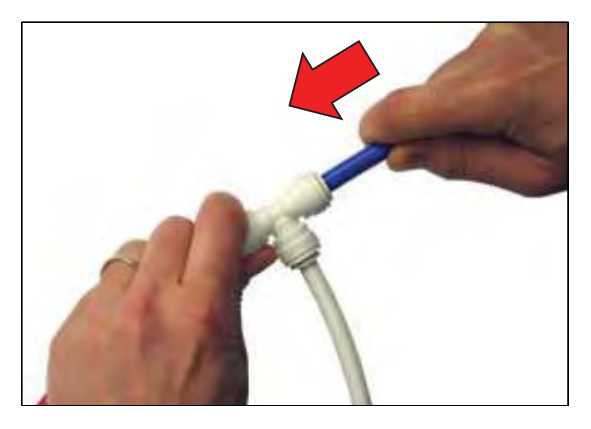

4. Pull on the fitting to ensure the hose connection is secure.

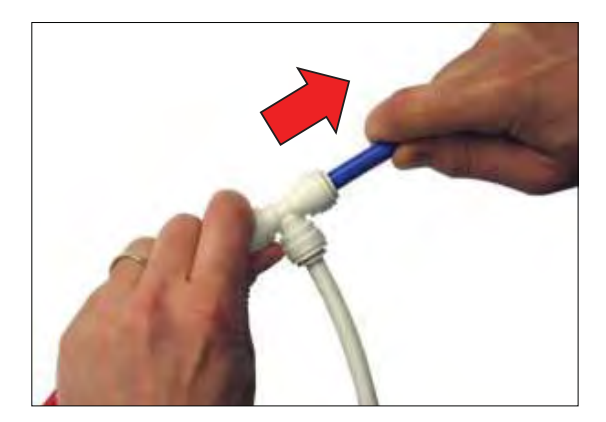

5. Test the fitting/hose connections for leaks prior to leaving the site.

### DISCONNECT HOSES FROM PTC (PUSH-TO-CONNECT) FITTINGS

1. Push the hose into the fitting and push the collet squarely in against face of fitting to release the hose from the fitting. Continue to hold the collet held in against the fitting and pull the hose from the fitting.

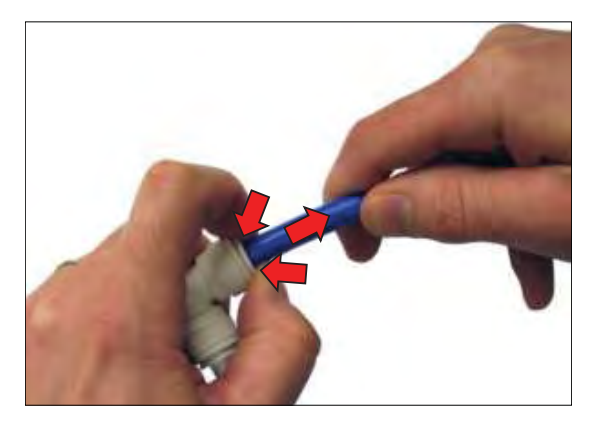

NOTE: Be sure there is no pressure in the system and the system is emptied of all solution before disconnecting hose(s) from the fitting.

## LITHIUM BATTERIES

### TROUBLESHOOTING

#### **INSPECT LITHIUM BATTERY CABLES**

The battery red (+) cables, black (-) cables, and lithium battery CAN communication cables must be undamaged and correctly torqued to the lithium batteries.

1. Inspect all red (+) cables and black (-) cables for damage.

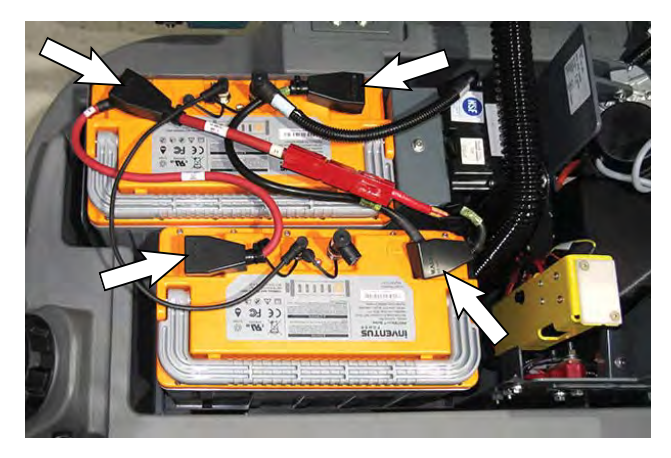

2. Repair/replace damaged red (+) cables and black cables (-). Ensure cables are all correctly torqued to the batteries.

Torque red (+) connections to 22 Nm (16 ft. lbs.)

Torque black (-) connections to 17 Nm (12.5 ft. lbs.)

 Proceed to TROUBLESHOOT UI POWER ELECTRIC HARNESS (J7-8/J7-10) if issue persists. 4. Inspect the lithium battery CAN communication cables for obvious damage.

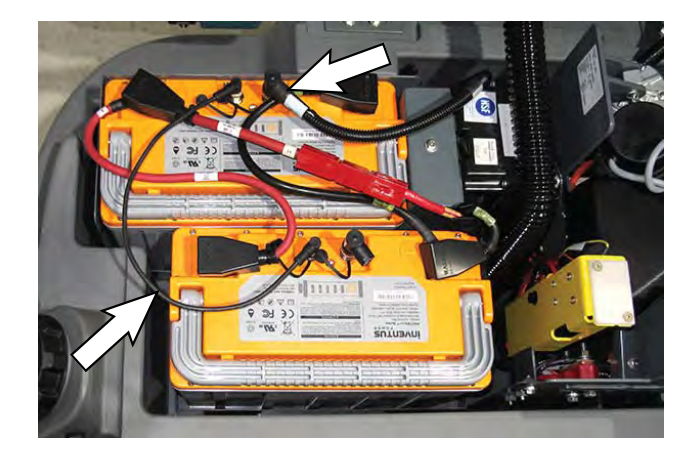

5. Repair/replace damaged lithium battery CAN communication cables. Ensure cables are all correctly torqued to the batteries.

Torque lithium battery CAN communication cable connections to 0.6 Nm (0.44 ft. lbs.).

6. Proceed to INSPECT/TROUBLESHOOT LITHIUM BATTERY PACK if issue persists.

### CHECK LITHIUM BATTERY STATUS/FAULT CODES

Check the lithium battery status and for battery error codes if there are issues with machine short run times/ battery pack not retaining charge.

1. Completely empty the recovery tank.

NOTE: **<u>Do</u>** <u>Not</u> empty the solution tank before troubleshooting the lithium batteries/performing lithium battery maintenance. The solution tank must be full so the machine does not tip over.

2. Set the recovery tank into the service position.

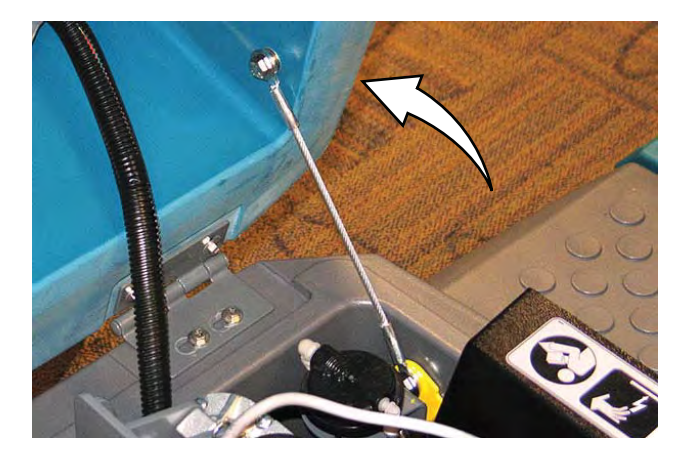

 Press power button for 1 second on each battery to see the battery status. Observe the indicator lights on each battery.

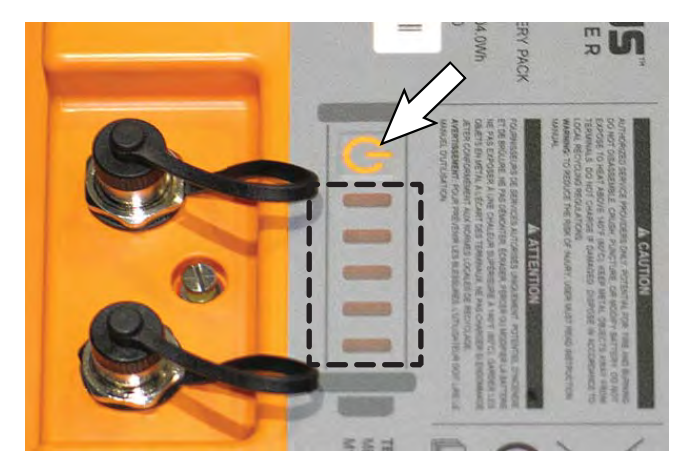

If the indictor lights do not illuminate, the batteries may not be turned on. Press the battery power button on one battery for 5 seconds to turn on all batteries (may take up to approximately 30 seconds for all batteries to come on). Press the power button for 1 second on each battery again and observe the indicator lights to ensure each battery is on.

All indicator lights should be flashing green to display the battery charge level if the batteries are in normal operating status (no faults). Charge batteries as necessary if all indicators are not flashing green or there is a fault code requiring the batteries be charged.

If the indicator lights are flashing red, there is an issue generating a fault code. Refer to the lithium battery fault codes table for the Fault ID, Battery Indicator Light Pattern, Fault Description, and Correction for the fault.

If fault still persists after initial battery maintenance procedures, proceed to ACCESS LITHIUM BATTERY SERVICE SCREEN to further troubleshoot the lithium battery system.

NOTE: Some battery faults will not only appear as faults on the battery indicator lights, but could also appear as a fault on the UI (User Interface), and also prevent the machine from being operated (flashing operator controls and indicators).

| Fault<br>ID | Battery Indicator<br>Light Pattern | Fault Description                                   | Correction                                                                                                    |
|-------------|------------------------------------|-----------------------------------------------------|----------------------------------------------------------------------------------------------------|
| F0          |                                    | Over Temperature (Cells)                            | <ol> <li>Allow temperature to lower into accept-<br/>able operating range.</li> <li>If fault persists, contact T.A.C. for further<br/>assistance.</li> </ol>                                                                                                    |
| F1          |                                    | Over Temperature (BMS)                              | <ol> <li>Allow temperature to lower into accept-<br/>able operating range.</li> <li>If fault persists, contact T.A.C. for further<br/>assistance.</li> </ol>                                                                                                    |
| F2          |                                    | Under Temperature (Charge)                          | <ol> <li>Allow temperature to raise into acceptable<br/>operating range.</li> <li>If fault persists, contact T.A.C. for further<br/>assistance.</li> </ol>                                                                                                    |
| F3          |                                    | Over Current (Recoverable)                          | <ul> <li>If charging:</li> <li>1. Power cycle charger.</li> <li>2. Replace charger if fault persists.</li> <li>If discharging:</li> <li>1. Disconnect battery cable from batteries.</li> <li>2. Reconnect battery cable to batteries.</li> <li>3. Battery should resume operation after discharge has been stopped.</li> <li>4. If fault persists, contact T.A.C. for further assistance.</li> </ul> |
| F4          |                                    | Over Current (Permanent Fault)                      | 1. Replace battery. See REMOVE/<br>REINSTALL/REPLACE LITHIUM<br>BATTERIES.                                                                                                    |
| F5          |                                    | Short Circuit                                       | <ol> <li>Inspect all battery system electrical connections.</li> <li>Repair electrical connections as necessary.</li> <li>If fault persists, contact T.A.C. for further assistance.</li> </ol>                                                                                                    |
| F6          |                                    | Cell Under Voltage-During<br>Discharge Only         | <ol> <li>Recharge battery.</li> <li>If fault persists, contact T.A.C. for further<br/>assistance.</li> </ol>                                                                                                    |
| F7          |                                    | Cell Over Voltage-During<br>Charge Only (Primary)   | <ol> <li>Discharge battery down to 20% SOC<br/>(State of Charge) and recharge battery.</li> <li>If fault persists, contact T.A.C. for further<br/>assistance.</li> </ol>                                                                                                    |
| F8          |                                    | Cell Over Voltage-During<br>Charge Only (Secondary) | 1. Replace battery.                                                                                                    |
| F9          |                                    | Safety Under Voltage                                | <ol> <li>Recharge battery.</li> <li>If fault persists, contact T.A.C. for further<br/>assistance.</li> </ol>                                                                                                    |

| Fault<br>ID | Battery Indicator<br>Light Pattern | Fault Description             | Correction                                                                                                    |
|-------------|------------------------------------|-------------------------------|----------------------------------------------------------------------------------------------------|
| F10         |                                    | Cell Pre-Charge Fault         | <ol> <li>Power cycle charger.</li> <li>If fault persists, replace charger.</li> </ol>                                                                                                    |
| F11         |                                    | Charge Fault                  | <ol> <li>Power cycle charger.</li> <li>If fault persists, replace charger.</li> </ol>                                                                                                    |
| F12         |                                    | Under Temperature (Discharge) | <ol> <li>Allow temperature to raise into acceptable<br/>operating range.</li> <li>If fault persists, contact T.A.C. for further<br/>assistance.</li> </ol>                                                                                                 |
| F13         |                                    | Miscellaneous Fault           | <ol> <li>Power cycle battery.</li> <li>If fault persists, replace battery.</li> </ol>                                                                                                    |
| F14         |                                    | Pre-Discharge Fault           | <ol> <li>Disconnect cables from battery.</li> <li>Observe indicator lights for a fault.</li> <li>If no fault, reconnect cables to battery.</li> <li>If fault persists, replace battery. See<br/>REMOVE/REINSTALL/REPLACE LITHIUM<br/>BATTERIES.</li> </ol> |
| F15         |                                    | Permanent Fault               | 1. Replace battery. See REMOVE/<br>REINSTALL/REPLACE LITHIUM<br>BATTERIES.                                                                                                    |

### ACCESS LITHIUM BATTERY SERVICE SCREEN

1. Connect a USB cable to the service device.

**ATTENTION:** <u>Never</u> allow the metallic tip on the loose end of the service USB cable to touch a lithium battery positive (+) terminal when connecting the USB cable to the service device/lithium battery control board USB cable. USB cables, service device, and/or lithium battery control board could be damaged if loose metallic end of the service USB cable touches a lithium battery positive (+) terminal.

 Connect the other end of the USB cable connected to the service device in the previous step to the lithium battery control board USB cable.

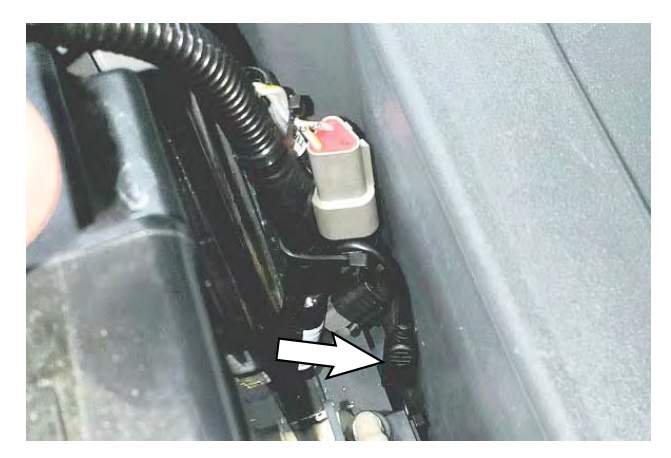

- 3. Turn the key switch ON.
- 4. Double click the Service Diagnostics desktop shortcut or find the software in All Programs to launch the software.

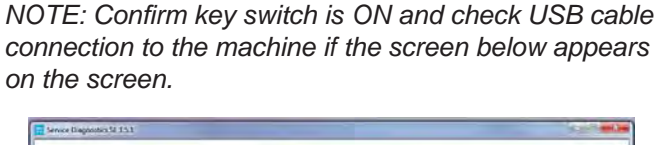

| Service Diagnostics 51 15.1 |                        |  |
|-----------------------------|------------------------|--|
|                             |                        |  |
|                             | TENNANT                |  |
|                             | $\smile$               |  |
|                             | A                      |  |
|                             |                        |  |
|                             | Connect USB to machine |  |
|                             |                        |  |
| S                           | 17                     |  |
|                             | Y I                    |  |
|                             | Т                      |  |
|                             | - L.                   |  |
|                             |                        |  |

NOTE: If Service Diagnostics does not move beyond the above screen, proceed to TROUBLESHOOT SERVICE DIAGNOSTIC CONNECTION.

5. The Service Diagnostics tool now connects to the lithium ion battery network.

| E Service Degrather 52 15.1 | lise 😡     |
|-----------------------------|------------|
|                             | 6          |
| (T.T.)                      | NAME OF    |
|                             | MAN        |
|                             |            |
|                             |            |
|                             | 1          |
| Connecting                  | to Machine |
|                             |            |
| (                           |            |
|                             |            |
|                             |            |
|                             |            |
|                             |            |
|                             |            |
|                             |            |

6. The lithium battery service screen opens.

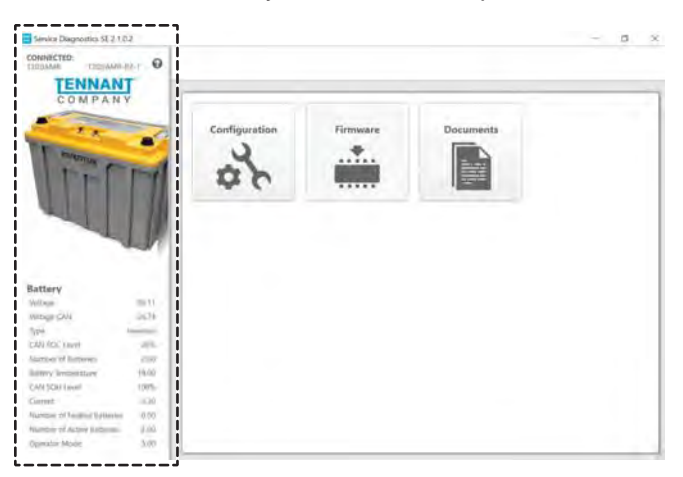

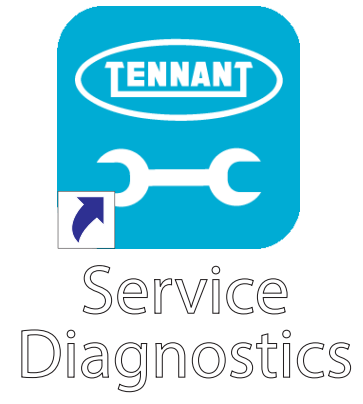

7. Observe the lithium battery operational status in the lithium battery status column. See LITHIUM BATTERY SYSTEM RANGES for lithium battery operational values/ranges.

| Battery                     |          |
|-----------------------------|----------|
| Voltage                     | 26.11    |
| Voltage CAN                 | 26.74    |
| Туре                        | Inventus |
| CAN SOC Level               | 26%      |
| Number of Batteries         | 2.00     |
| Battery Temperature         | 19.00    |
| CAN SOH Level               | 100%     |
| Current                     | -3.30    |
| Number of Faulted Batteries | 0.00     |
| Number of Active Batteries  | 2.00     |
| Operator Mode               | 5.00     |

Proceed to LITHIUM BATTERY SYSTEM VALUES/ RANGES for battery status battery/battery system operating range information.

### LITHIUM BATTERY SYSTEM VALUES/RANGES

Refer to the table to confirm lithium battery operating values observed on the AMR SERVICE CONNECTION are within the minimum/maximum operating ranges.

| System  | Operating Parameter         | Minimum<br>Value | Nominal<br>Value | Maximum<br>Value | Measure          |
|---------|-----------------------------|------------------|------------------|------------------|------------------|
| Lithium | Voltage                     | 20               |                  | 28               | Volts            |
| Battery | Voltage CAN*                | 20               |                  | 28               | Volts            |
|         | Туре                        |                  | Inventus         |                  | NA               |
|         | CAN SOC Level               | 0                |                  | 100              | Percent (%)      |
|         | Number of Batteries         | 0                | 2                | 2                | Quantity         |
|         | Battery Temperature         | -20°C (-4°F)     |                  | 55°C (131°F)     | Temperature      |
|         | CAN SOH Level               | 80               |                  | 100              | Percent (%)      |
|         | Current                     | -150             |                  | 90               | Amps             |
|         | Number of Faulted Batteries | 0                | 0                | 2                | Quantity         |
|         | Number of Active Batteries  | 0                | 4                | 2                | Quantity         |
|         | Operator Mode               | 5                | 5                | 5                | Charge/Discharge |

\*CAN (Controller Area Network) communication bus between the BMS (Battery Management System) and battery board.

**Voltage**: Minimum/maximum voltage range necessary for normal machine operation as measured by the lithium circuit battery board. Battery terminals will shut down when below the minimum value and will need to be recovered. Proceed to following troubleshooting sections to further investigate/correct issue:

See LITHIUM BATTERY HARD RESET to turn on batteries if they are in shutdown mode due to low voltage (being allowed to discharge beyond minimum voltage value).

See TROUBLESHOOT UI POWER ELECTRIC HARNESS (J7-8/J7-10) to further troubleshoot issue.

**Voltage CAN** (Control Area Network): Minimum/ maximum voltage range necessary for normal operation, as reported over the CAN by the BMS. Charge battery pack if voltage is below the minimum value. Proceed to following troubleshooting sections if issue persists:

See INSPECT/TROUBLESHOOT LITHIUM BATTERY PACK to troubleshoot issue.

See TROUBLESHOOT UI TO BMS ELECTRICAL HARNESS (J3-1/J3-2 AND J10-5/J10-6) to further troubleshoot issue if issue persists.

See TROUBLESHOOT DIGITAL POT 5V ENABLE ELECTRIC HARNESS (J4-1/J4-4) to further troubleshoot if issue persists. Type: Battery Manufacturer - Inventus.

**CAN SOC Level** (State of Charge): Percent of remaining available battery pack capacity. At 100% the battery pack is fully charged. A lower SOC value signifies less remaining available battery pack capacity. Proceed to following troubleshooting sections to further investigate/correct issue:

See TROUBLESHOOT UI TO BMS ELECTRICAL HARNESS (J3-1/J3-2 AND J10-5/J10-6) to further troubleshoot issue.

See TROUBLESHOOT DIGITAL POT 5V ENABLE ELECTRIC HARNESS (J4-1/J4-4) to further troubleshoot if issue persists.

**Number of Batteries**: Number of batteries must be two (2.00). If number is less than two, inspect all CAN communication cables and connections. Proceed to following troubleshooting sections to further troubleshoot issue:

See INSPECT/TROUBLESHOOT LITHIUM BATTERY PACK to troubleshoot issue.

See TROUBLESHOOT UI TO BMS ELECTRICAL HARNESS (J3-1/J3-2 AND J10-5/J10-6) to further troubleshoot if issue persists.

See TROUBLESHOOT DIGITAL POT 5V ENABLE ELECTRIC HARNESS (J4-1/J4-4) to further troubleshoot if issue persists. **Battery Temperature**: Current battery pack temperature. Stop operating machine and allow the battery pack temperature to raise/lower within the acceptable temperature range. Observe the batteries for over/under temperature fault codes. Proceed to following troubleshooting sections to further troubleshoot issue:

See lithium battery fault code table in CHECK LITHIUM BATTERY STATUS/FAULT CODES for lithium battery fault code information.

See TROUBLESHOOT UI TO BMS ELECTRICAL HARNESS (J3-1/J3-2 AND J10-5/J10-6) to further troubleshoot issue.

**CAN SOH Level** (State of Health): Condition of battery pack when compared to a new battery pack. This value should always be above the minimum. Battery pack performance deteriorates as number drops below minimum value, and battery pack will eventually need to be replaced. Proceed to following troubleshooting sections to further investigate/correct issue:

See TROUBLESHOOT UI TO BMS ELECTRICAL HARNESS (J3-1/J3-2 AND J10-5/J10-6) to troubleshoot issue.

See TROUBLESHOOT DIGITAL POT 5V ENABLE ELECTRIC HARNESS (J4-1/J4-4) to further troubleshoot if issue persists.

**Current:** Minimum/maximum battery amperage values. Performance and operational expectancy is adversely affected if battery pack is outside the acceptable range. Proceed to following troubleshooting section to further troubleshoot issue:

See TROUBLESHOOT UI TO BMS ELECTRICAL HARNESS (J3-1/J3-2 AND J10-5/J10-6) to troubleshoot issue.

**Number of Faulted Batteries**: If there is any number other than zero (0.00) in Number of Faulted Batteries observe the battery indicator lights on each battery to find which battery/batteries are displaying a fault condition. Proceed to following troubleshooting sections to further troubleshoot issue:

See lithium battery fault code table in CHECK LITHIUM BATTERY STATUS/FAULT CODES for lithium battery fault code information.

See INSPECT/TROUBLESHOOT LITHIUM BATTERY PACK if issue persists after battery faults are cleared.

See TROUBLESHOOT UI TO BMS ELECTRICAL HARNESS (J3-1/J3-2 AND J10-5/J10-6) if issue persists. Proceed to following troubleshooting sections to further troubleshoot issue:

**Number of Active Batteries**: Number of batteries available to power the machine. This value should be two (2.00). The number of active batteries decreases as the number of faulted batteries increases. Proceed to following troubleshooting sections to further troubleshoot issue:

See INSPECT/TROUBLESHOOT LITHIUM BATTERY PACK to troubleshoot issue.

See TROUBLESHOOT UI TO BMS ELECTRICAL HARNESS (J3-1/J3-2 AND J10-5/J10-6) to further troubleshoot if issue persists.

See TROUBLESHOOT DIGITAL POT 5V ENABLE ELECTRIC HARNESS (J4-1/J4-4) to further troubleshoot if issue persists.

**Operator Mode**: Usually machine will not function unless the Operator Mode is 5 (discharging). If the machine does power up and any number other than 5 appears in Operator Mode on the service device, contact T.A.C. for further troubleshooting guidance.

NOTE: In some circumstances, if the battery pack is operating outside acceptable minimum/maximum range(s), not only will these issues appear on the lithium battery operational status screen, but could also appear as a fault on the UI (User Interface), and prevent the machine from being operated (flashing operator controls and indicators).

# TROUBLESHOOT SERVICE DIAGNOSTIC CONNECTION

Proceed with this procedure if Service Diagnostics does not advance beyond the "Connect USB to machine..." screen.

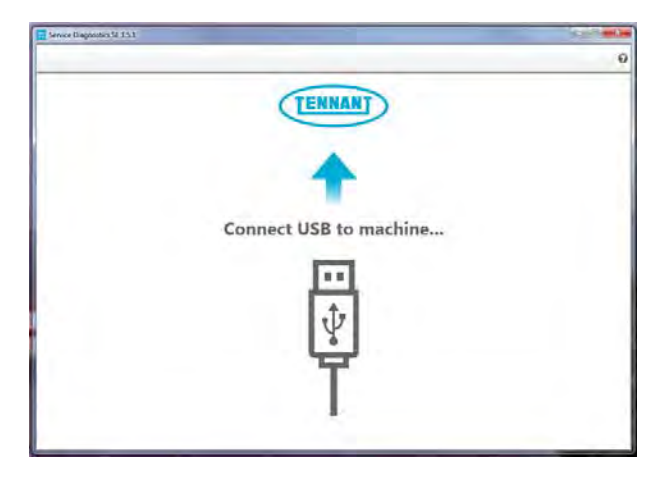

 Check the USB connection from service device to the lithium battery control board USB cable. Ensure the USB cable is completely connected to the service device and lithium battery control board USB cable.

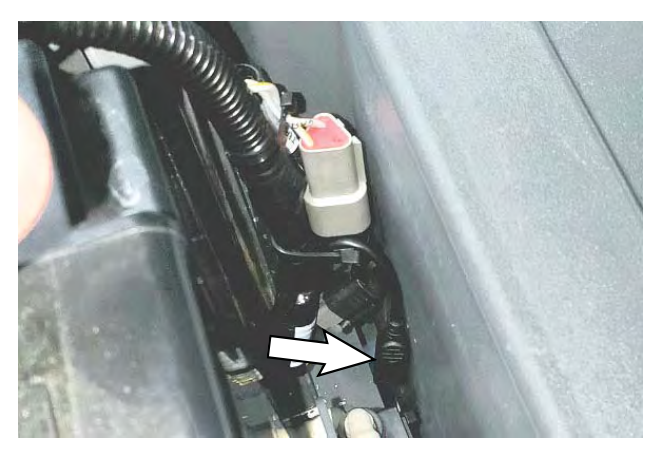

- 2. Attempt again to connect to the machine/access the lithium ion service screen. If issue persists, use another USB cable to connect the service device to the lithium battery control board USB cable.
- 3. If there is still no connection to the machine/access the lithium battery service screen, proceed to the following step.
- 4. Disconnect the USB cable/service device from the lithium circuit board USB cable.
- 5. Remove the board mounting bracket from the board mounting plate.
- 6. Ensure the lithium battery control board USB cable is completely connected to the lithium battery circuit board.

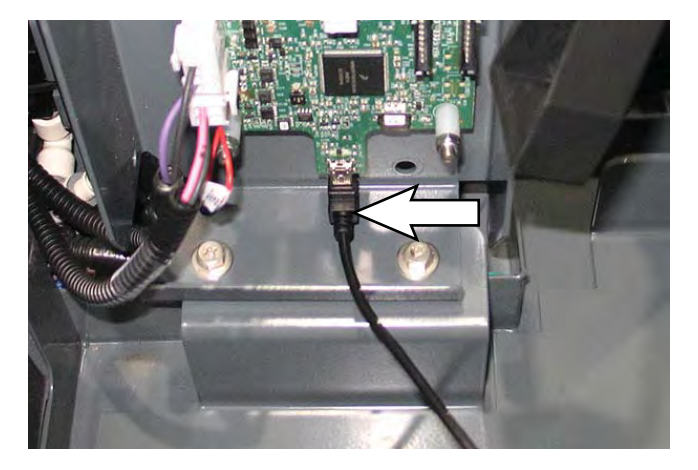

- 7. Reconnect the USB cable/service device to the lithium circuit board USB cable.
- 8. Attempt again to connect to the machine/ access the lithium ion service screen. If there is still no connection to the machine/access the lithium battery service screen, proceed to TROUBLESHOOT LITHIUM BATTERY CONTROL BOARD.

# TROUBLESHOOT LITHIUM BATTERY CONTROL BOARD

 Observe the indicator lights (Green LED D25 indicating there is power to the lithium battery circuit board and Yellow LED D26 indicating there is CAN (Controller Area Network) communication to the lithium battery circuit board) on the lithium battery circuit board. Both LEDs should be flashing.

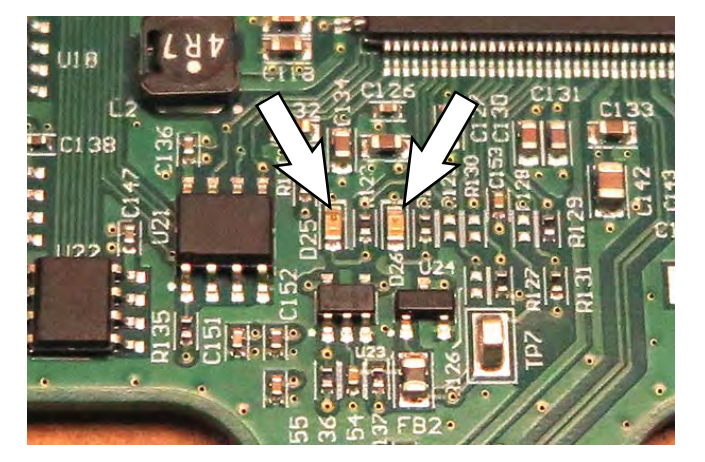

If neither LED (D25 and D26) is flashing troubleshoot the power to the lithium battery circuit board. Replace the UI power electric harness if it is damaged. See TROUBLESHOOT UI POWER ELECTRIC HARNESS (J7-8 / J7-10).

If neither LED (D25 and D26) is flashing, and the UI power electric harness is fully functional/ undamaged, inspect the lithium battery circuit board for obvious damage. Replace the lithium battery circuit board if it is damaged. See REPLACE LITHIUM BATTERY CIRCUIT BOARD.

If only the green LED D25 is flashing (indicating there is power to the lithium battery circuit board), but the yellow LED D26 (indicating there is CAN communication to the lithium battery circuit board) is not flashing, troubleshoot the lithium battery CAN (Controller Area Network) communication. See TROUBLESHOOT UI TO BMS ELECTRICAL HARNESS (J3-1/J3-2 AND J10-5/J10-6) and TROUBLESHOOT DIGITAL POT 5V ENABLE ELECTRIC HARNESS (J4-1/J4-4).

2. Contact T.A.C. for further troubleshooting guidance if issue persists.

# INSPECT/TROUBLESHOOT LITHIUM BATTERY PACK

The lithium battery CAN communication cables and lithium battery communication terminals must be undamaged and functional for the lithium batteries to communicate via the CAN system. The lithium battery CAN communication cables must also be completely tightened onto the lithium battery communication terminals.

- 1. Inspect the lithium battery CAN communication cables for obvious damage. Replace damaged cables.
- 2. Disconnect the UI to BMS electrical harness from the battery pack.

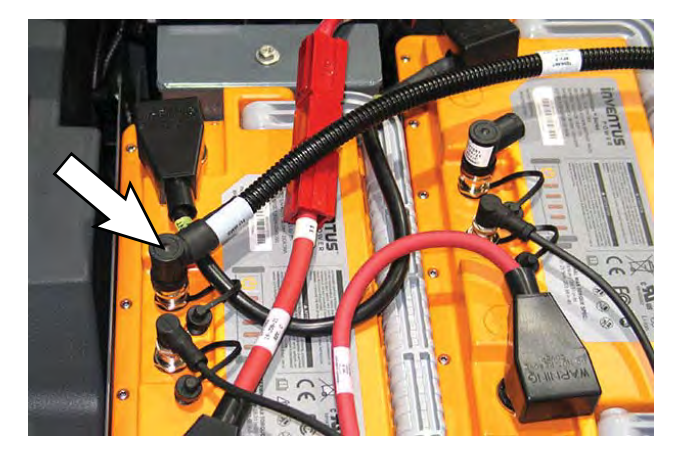

3. Disconnect the termination resistor from the battery pack.

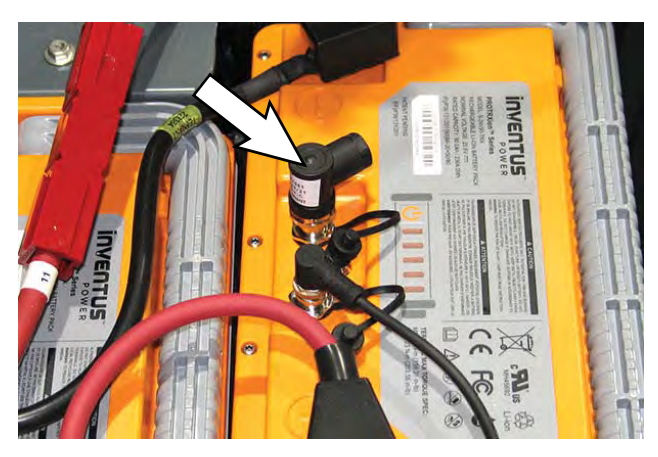

4. Check continuity between the corresponding pins at the lithium battery communication terminals (continuity is being measured across entire battery pack from the UI to BMS electrical harness communication terminal to the termination resistor communication terminal).

If continuity across battery pack is good, proceed to TROUBLESHOOT UI TO BMS ELECTRICAL HARNESS (J3-1/J3-2 AND J10-5/J10-6) and TROUBLESHOOT DIGITAL POT 5V ENABLE ELECTRIC HARNESS (J4-1/J4-4).

If there is no continuity across battery pack, proceed to the following step.

- 5. Disconnect all lithium battery CAN communication cables from the lithium batteries.
- Inspect all lithium battery communication terminals for damage. Replace a lithium battery if the battery communication terminals are damaged. See REMOVE/REINSTALL/REPLACE LITHIUM BATTERIES.
- Check continuity between the corresponding communication terminal pins on each lithium battery. Replace the lithium battery if there is continuity between the corresponding communication terminal pins. See REMOVE/ REINSTALL/REPLACE LITHIUM BATTERIES.

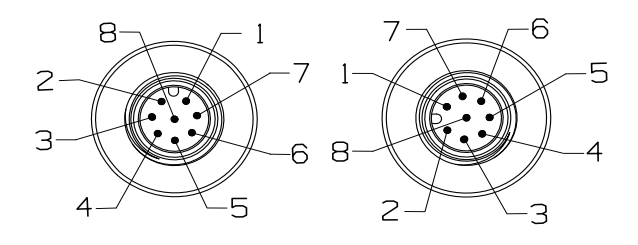

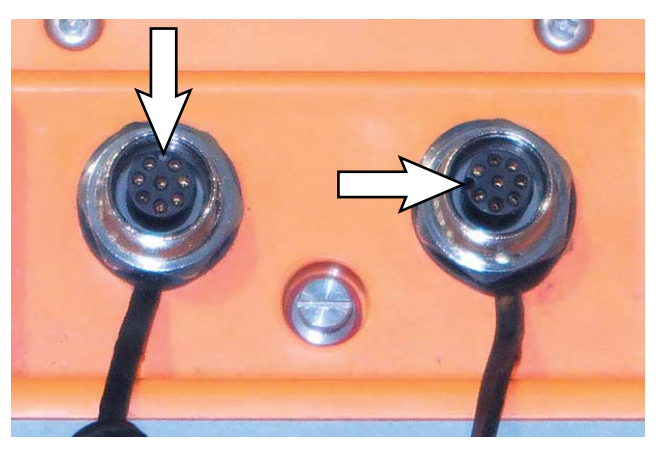

NOTE: Note locations of terminal notches when checking continuity between lithium battery terminal pins. The terminals are not oriented the same.

 Inspect the resistor plug for obvious damage. Inspect resistor plug pins for damage. Replace the resistor plug if damaged.

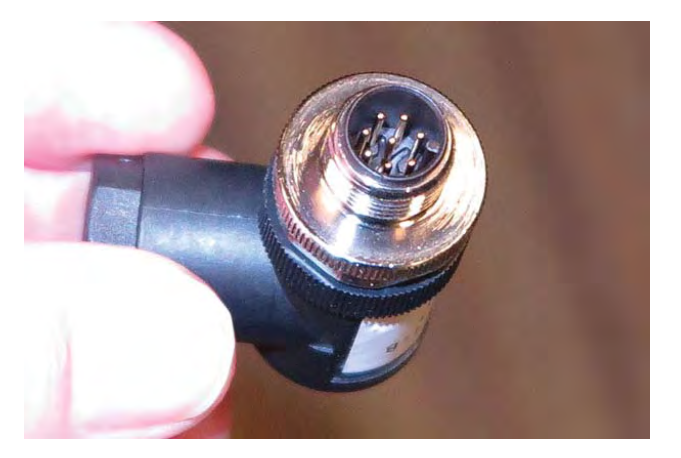

 Check resistance between resistor plug pins 1 and 2 and pins 6 and 7. Resistance between pins 1 and 2 and pins 6 and 7 should be 120Ω. Replace the resistor plug if no resistance/excessive resistance.

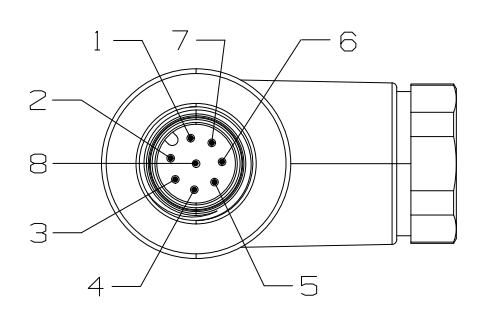

10. Remove the resistor plug connector from the resistor plug.

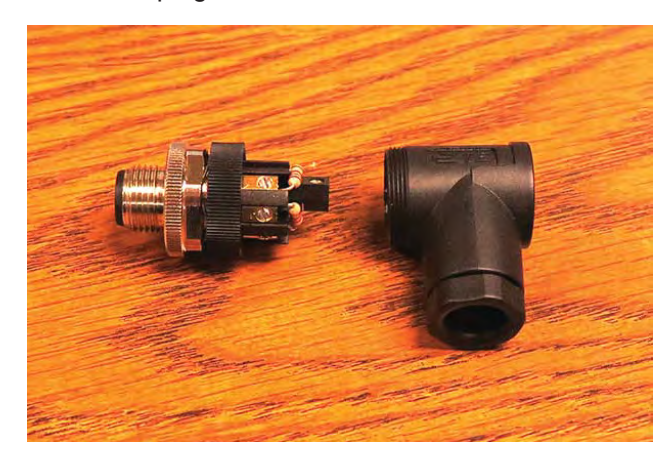

11. Inspect the resistor connections at the terminals inside the resistor plug. Both resistors should be undamaged and both ends of the resistors firmly secured inside the plug terminals.

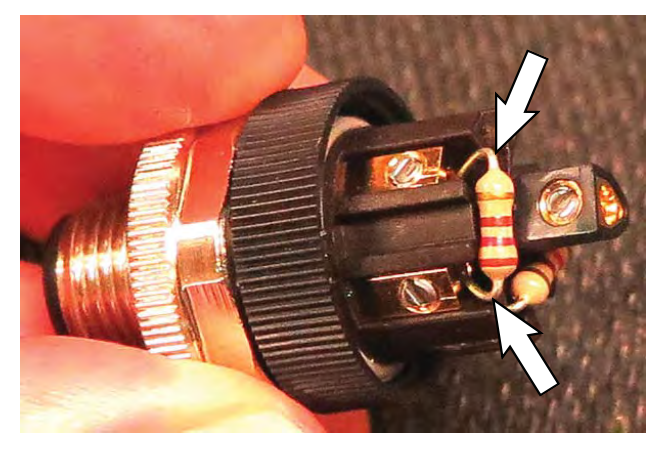

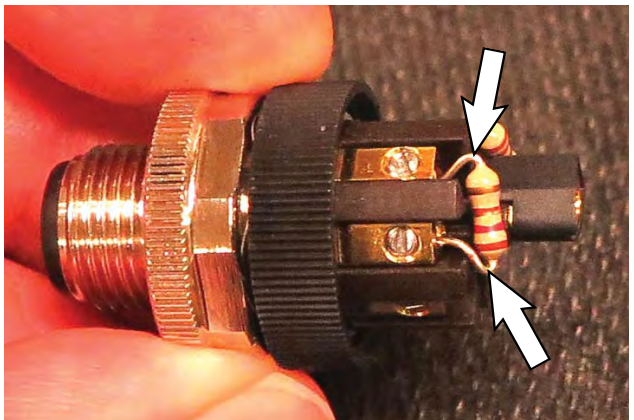

- 12. Check resistance between the resistor at terminals 1 and 2 and the resistor at terminals 6 and 7. Resistance between terminals 1 and 2 and terminals 6 and 7 should be  $120\Omega$ . Replace the resistor plug if no resistance/excessive resistance at either resistor.
- 13. If plug resistor is good, reassembly the resistor plug connector onto the resistor plug.

 Inspect the lithium battery CAN communication cable connector/connector pins for damage. Replace the lithium battery communication cable if connector/connector pins are damaged or any other part of cable is damaged.

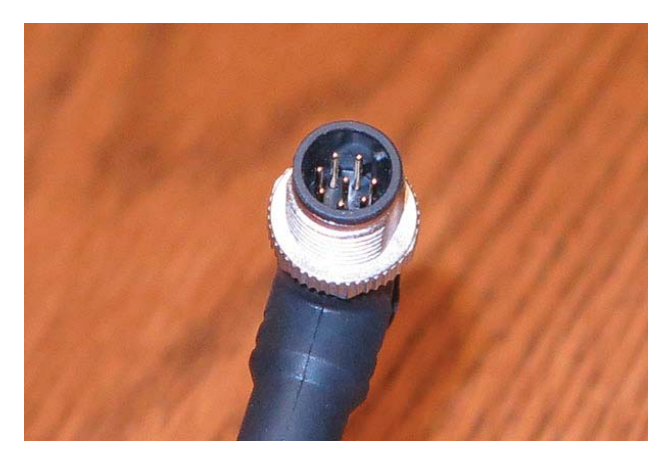

 Check the resistance between the corresponding pins in the lithium battery CAN communication cable connectors on each end of each cable. Resistance between the corresponding pins should be 120Ω. Replace the cable if no resistance/ excessive resistance.

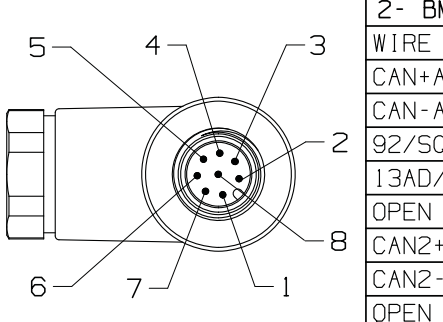

| 2- BMS CONNECTION |      |
|-------------------|------|
| WIRE NO.          | POS. |
| CAN+A/SQUARE      | 1    |
| CAN-A/SQUARE      | 2    |
| 92/SQUARE         | 3    |
| 13AD/SQUARE       | 4    |
| OPEN              | 5    |
| CAN2+/SQUARE      | 6    |
| CAN2-/SQUARE      | 7    |
| OPEN              | 8    |

 Reinstall the lithium battery CAN communication cables/install new lithium battery CAN communication cables onto the battery pack. Torque lithium battery CAN communication cable connections to 0.6 Nm (0.44 ft. lbs.). 17. Recheck continuity between the corresponding pins at the lithium battery communication terminals (continuity is being measured across entire battery pack from the UI to BMS electrical harness communication terminal to the termination resistor communication terminal).

If continuity between the corresponding pins at the lithium battery communication terminals is good, reconnect the termination resistor and UI to BMS electrical harness to the battery pack. Torque the resistor plug and UI to BMS electrical harness connections to 0.6 Nm (0.44 ft. lbs.).

Contact T.A.C. for further troubleshooting guidance if there are still continuity issues at the battery pack.

- Recheck the lithium battery operational status in the lithium battery status column on the service device. See LITHIUM BATTERY SYSTEM RANGES for lithium battery operational values/ ranges.
- Proceed to TROUBLESHOOT UI TO BMS ELECTRICAL HARNESS (J3-1/J3-2 AND J10-5/ J10-6) and TROUBLESHOOT DIGITAL POT 5V ENABLE ELECTRIC HARNESS (J4-1/J4-4) for further troubleshooting if issue persists.

# TROUBLESHOOT UI POWER ELECTRIC HARNESS (J7-8/J7-10)

Proceed with this procedure if there is no CAN communication/power at the lithium battery control board.

NOTE: See TROUBLESHOOT LITHIUM BATTERY CONTROL BOARD if the indicator light (Green LED D25 indicating there is power to the lithium battery circuit board) is not flashing.

 Inspect the UI power electric harness connected to lithium battery circuit board terminal J7. Disconnect the UI power electric harness connector from the lithium battery circuit board. Check for battery voltage at the connector. Verify connector and connector pins are fully seated and are not damaged. Repair pins/replace connector/cable as necessary.

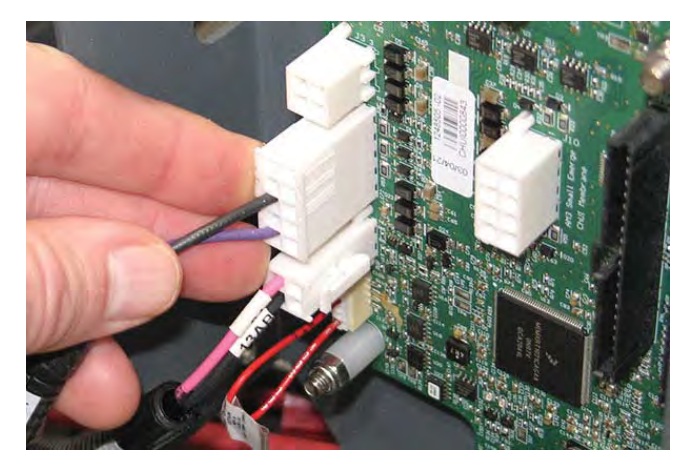

| J7-8 (13AC/BLK)     | Result                                                     |
|---------------------|------------------------------------------------------------|
| lf open             | Board reports to system<br>battery pack has a problem*     |
| If short to B-      | B- is the connection                                       |
| If short to chassis | Short to chassis may cause non-obvious issues              |
| If short To B+      | Damage to wiring on power on.<br>Possible damage to board* |
| *Notes              | High probability of irreparable board damage               |

| J7-10 (87/PUR)      | Result                                                     |
|---------------------|------------------------------------------------------------|
| lf open             | No power to board                                          |
| If short To B-      | Damage to wiring on power on.<br>Possible damage to board* |
| If short to chassis | Short to chassis may cause non-obvious issues              |
| If short to B+      | B+ is the connection                                       |
| *Notes              | High probability of irreparable board damage               |

- Reconnect the UI power electric harness to lithium battery circuit board terminal J7. Continue testing/ troubleshooting if still no power at the lithium battery circuit board.
- 3. Remove the seat shroud cover from the machine.
- 4. Inspect the UI power electric harness connections at the B+ switch terminal and B- standoff. Secure/ repair connections. Test/inspect the 2-Amp fuse on the UI power electric harness lead to the B+ switched terminal. Replace 2-Amp fuse if fuse is blown.

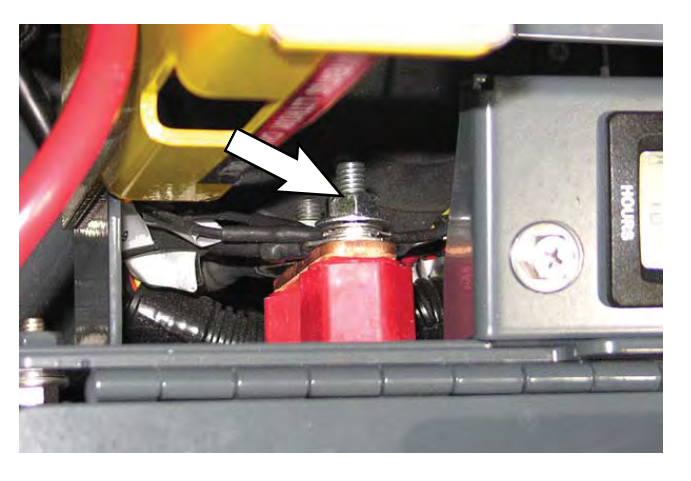

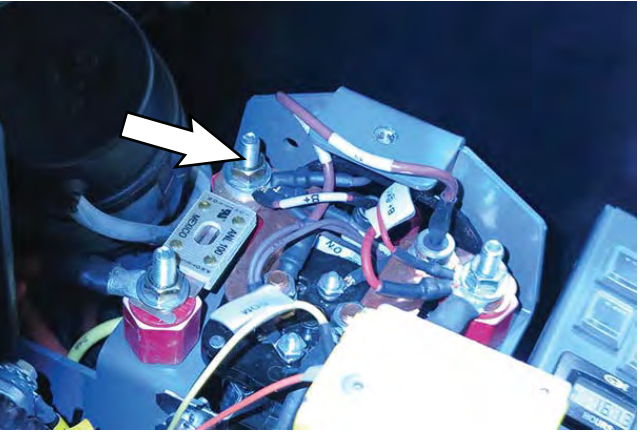

If neither LED (D25 and D26) is flashing, or if just the Yellow LED D26 is flashing, replace the lithium battery circuit board. See REPLACE LITHIUM BATTERY CIRCUIT BOARD.

5. If the cable/connections are good and issue persists (neither LED (D25 and D26) is flashing is flashing) contact T.A.C. for further troubleshooting guidance.

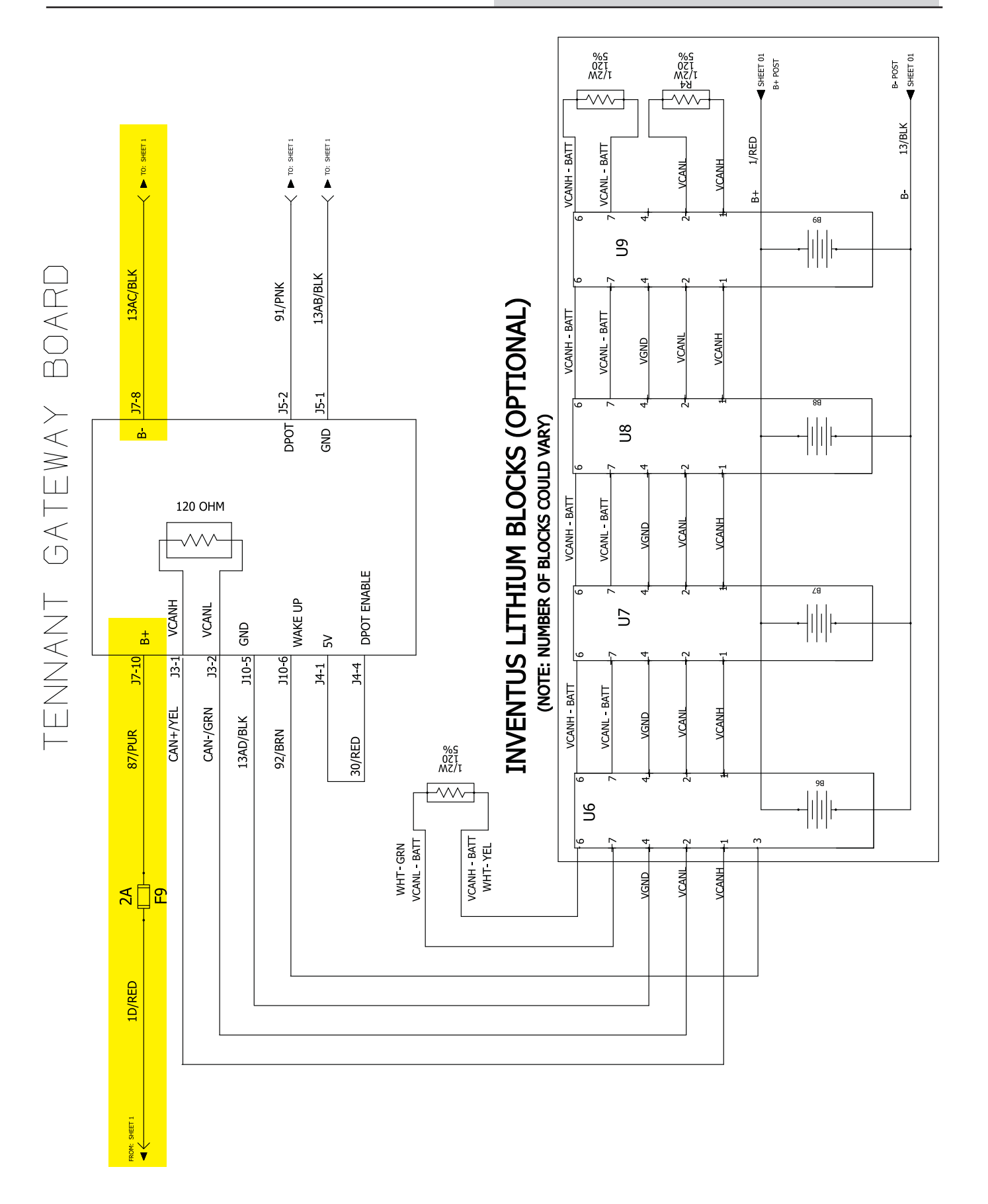

### TROUBLESHOOT LEG ELECTRIC HARNESS (J5-1/ J5-2)

The lithium battery circuit board will be unable to communicate with the Kinetek controller if there is an issue with these connections. The machine will still propel, but all automated/scrubbing systems will be inoperable, there may be a battery fault code displayed on the UI (User Interface), and all operator controls/ indicators will be flashing.

 Inspect the leg electric harness connection to lithium battery control board terminal J5. Disconnect the leg electric harness from the lithium battery control board and verify connector and connector pins are fully seated and are not damaged. Repair pins/replace connector/harness as necessary.

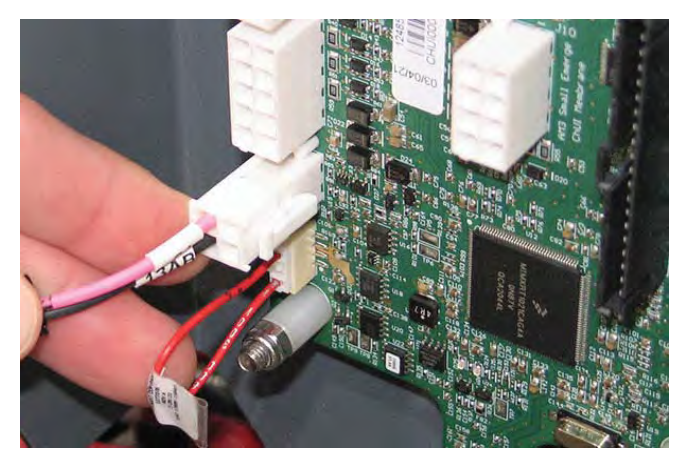

| J5-1 (13AB/BLK)     | Result                                                 |
|---------------------|--------------------------------------------------------|
| lf open             | Board reports to system battery pack has a problem     |
| If short to B-      | B- is connection                                       |
| If short to chassis | Board reports to system battery<br>pack has a problem  |
| If short to B+      | Board reports to system battery<br>pack has a problem* |
| *Notes              | High probability of irreparable board damage           |

| J5-2 (91/PNK)       | Result                                                                                                    |
|---------------------|----------------------------------------------------------------------------------------------------|
| lf open             | Board reports to system battery<br>pack has a problem**                                                                                                    |
| If short to B-      | Board reports to system battery<br>pack has a problem**                                                                                                    |
| If short to chassis | Board reports to system battery<br>pack has a problem**                                                                                                    |
| If short to B+      | Board reports to system battery<br>pack has a problem*                                                                                                    |
| *Notes              | High probability of irreparable<br>board damage. If J5-2 is B+<br>shorted Kinetek will send<br>message to UI that battery pack<br>is good, but service device might<br>show battery pack as bad. |
| **Notes             | Kinetek will send message to<br>UI that battery pack is bad,<br>but service device might show<br>battery pack as good.                                                                           |

- Reconnect the leg electric harness to lithium battery control board terminal J5. Continue testing/troubleshooting if there is still no CAN communication at the lithium battery control board.
- 3. Disconnect the main wire harness P3 20-pin connector from the Kinetek controller.
- Inspect the leg electric harness connections to the main wire harness P3 20-pin connector terminals 15 and 19. Verify the connections are secure and pins are not damaged. Repair pins/replace connector/cable as necessary.

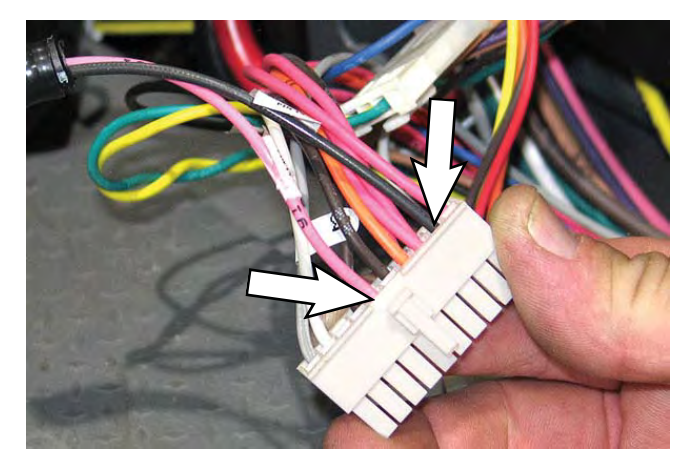

- If the cable/connections are good and issue persists, replace the lithium battery control board. See REPLACE LITHIUM BATTERY CONTROL BOARD.
- 6. Contact T.A.C. for further troubleshooting guidance if issue persists.

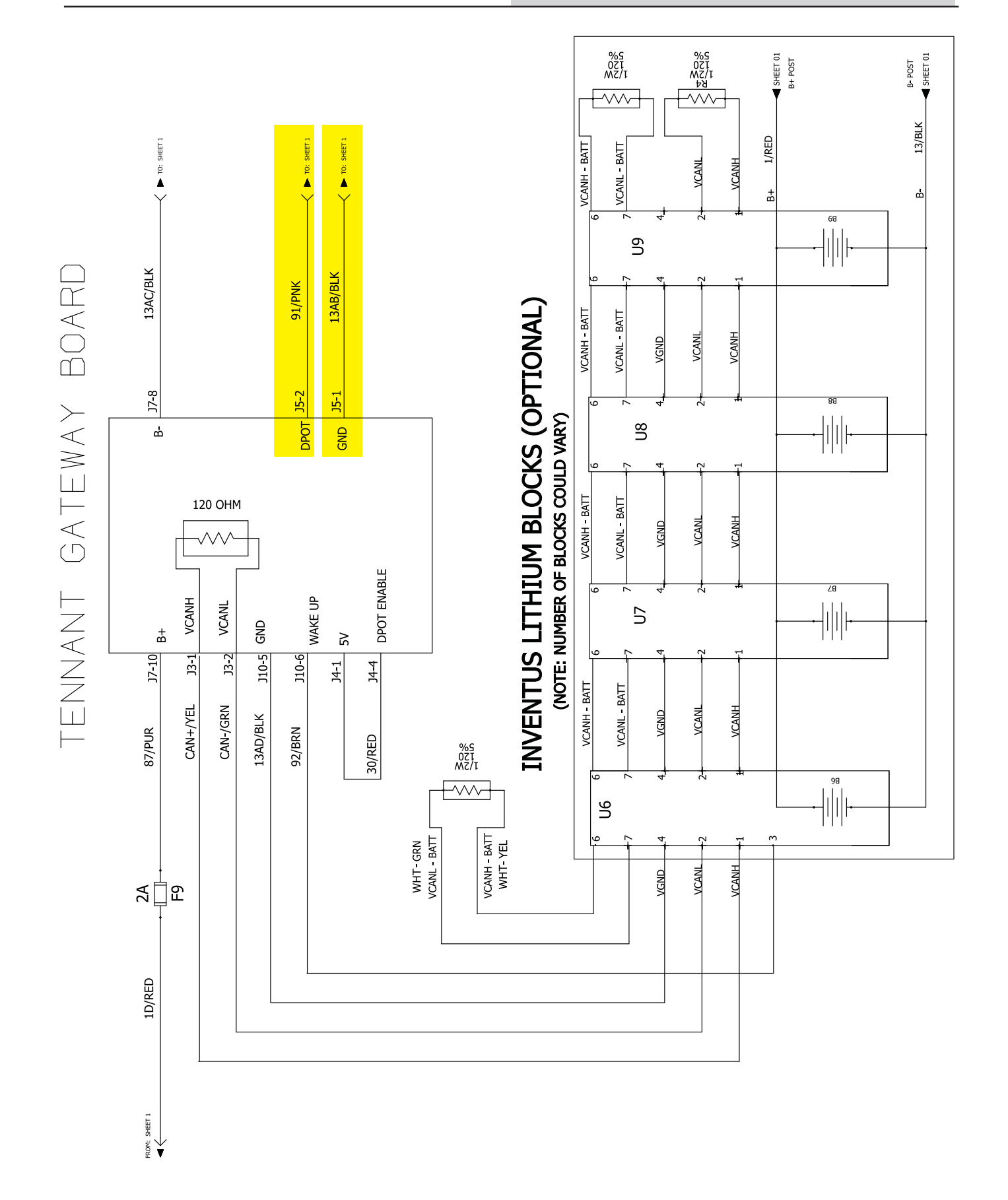

### TROUBLESHOOT UI TO BMS ELECTRICAL HARNESS (J3-1/J3-2 AND J10-5/J10-6)

If the Yellow LED indicating there is CAN (Controller Area Network) communication to the lithium battery control board is not flashing, there are CAN communication issues/faults. Troubleshoot the UI to BMS electrical harness connections to the board.

 Inspect the UI to BMS electrical harness connection to lithium battery control board terminals J3 and J10. Disconnect the UI to BMS electrical harness connectors from the lithium battery control board and verify connectors and connector pins are fully seated and are not damaged. Repair pins/replace connector/harness as necessary.

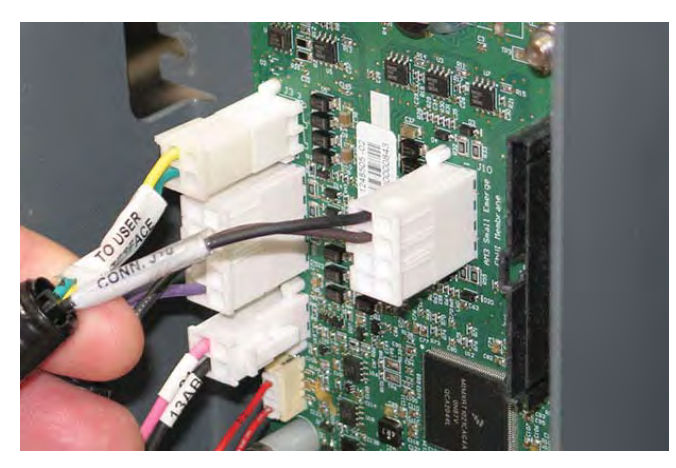

| J3-1 (CAN+/YEL)     | Result                                                 |
|---------------------|--------------------------------------------------------|
| lf open             | Board reports to system battery pack has a problem     |
| If short to B-      | Board reports to system battery<br>pack has a problem  |
| If short to chassis | Board reports to system battery<br>pack has a problem  |
| If short to B+      | Board reports to system battery<br>pack has a problem* |
| *Notes              | High probability of irreparable board damage           |

| J3-2 (CAN-/GRN)     | Result                                                 |
|---------------------|--------------------------------------------------------|
| lf open             | Board reports to system battery pack has a problem     |
| If short to B-      | Board reports to system battery pack has a problem     |
| If short to chassis | Board reports to system battery pack has a problem     |
| If short to B+      | Board reports to system battery<br>pack has a problem* |
| *Notes              | High probability of irreparable board damage           |

| J10-5 (13AD/BLK)    | Result                                                     |
|---------------------|------------------------------------------------------------|
| lf open             | Board reports to system battery pack has a problem         |
| If short to B-      | B- is the connection                                       |
| If short to chassis | Short to chassis may cause non-obvious issues              |
| If short to B+      | Damage to wiring on power on.<br>Possible damage to board* |
| *Notes              | High probability of irreparable board damage               |

| J10-6 (92/BRN)      | Result                                                                   |
|---------------------|--------------------------------------------------------------------------|
| lf open             | Board reports to system battery pack has a problem                       |
| If short to B-      | Battery will not go into sleep mode                                      |
| If short to chassis | Short to chassis may cause non-obvious issues                            |
| If short to B+      | Damage to wiring when waking<br>up battery. Possible damage to<br>board* |
| *Notes              | High probability of irreparable board damage                             |

- Reconnect the UI to BMS electrical harness to lithium battery control board terminals J3 and J10. Continue testing/troubleshooting if there is still no CAN communication at the lithium battery control board.
- Disconnect the UI to BMS electrical harness from the lithium battery. Verify the connector pins are fully seated and are not damaged. Repair pins/ replace connector/harness as necessary.

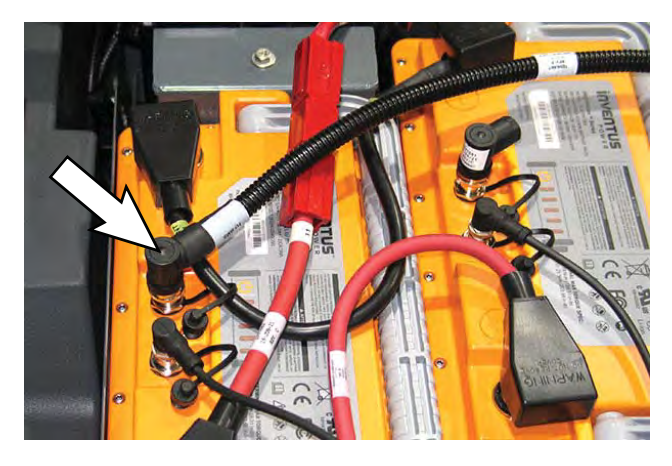

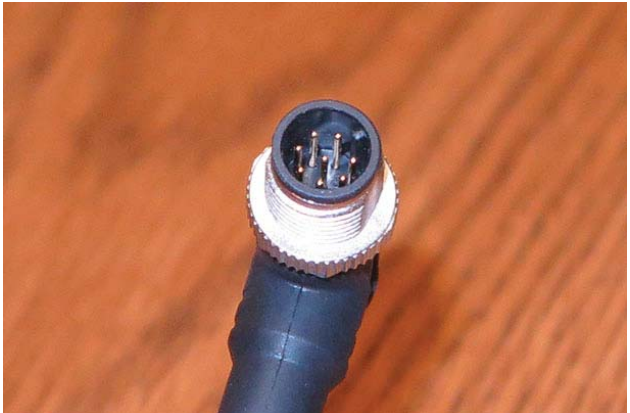

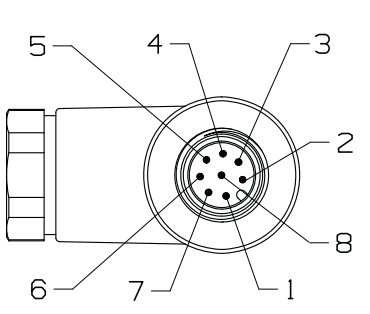

| 2- BMS CONNECTION |      |  |
|-------------------|------|--|
| WIRE NO.          | POS. |  |
| CAN+A/SQUARE      | 1    |  |
| CAN-A/SQUARE      | 2    |  |
| 92/SQUARE         | З    |  |
| 13AD/SQUARE       | 4    |  |
| OPEN              | 5    |  |
| CAN2+/SQUARE      | 6    |  |
| CAN2-/SQUARE      | 7    |  |
| OPFN              | 8    |  |

4. Remove the resister from the UI to BMS electrical harness.

 Check the resistance from connector disconnected from battery back pin CAN2+/SQUARE and pin CAN2-/SQUARE with the UI to BMS electrical harness resistor connector CAN+C/CIRCLE pin 1 and CAN-C/CIRCLE pin 2. Should be 120Ω. Replace the UI to BMS electrical harness if no resistance/excessive resistance.

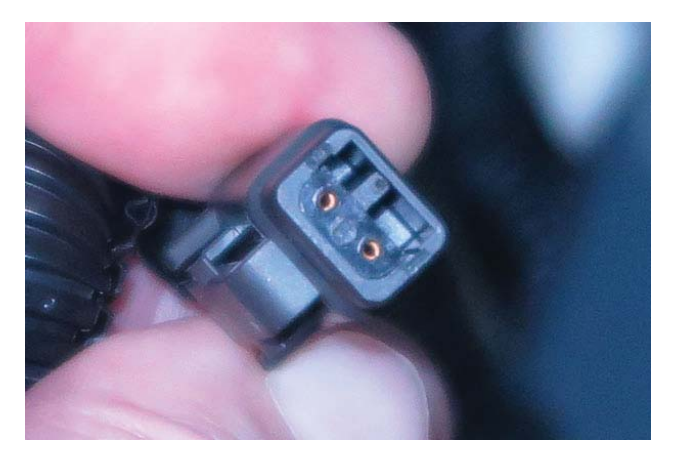

6. Inspect the resistor for damaged pins. Replace the resistor if pins are damaged/broken.

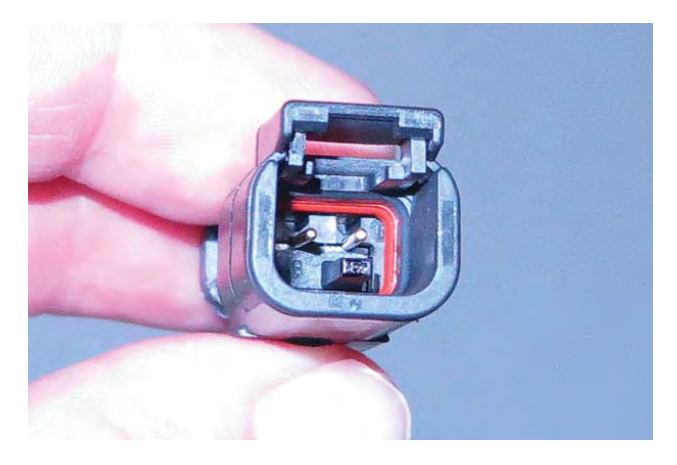

- 7. Check the resistance at the resistor pins. Should be  $120\Omega$ . Replace the resistor if no resistance/ excessive resistance.
- 8. Reconnect the UI to BMS electrical harness to the lithium battery. Torque the UI to BMS electrical harness connection to 0.6 Nm (0.44 ft. lbs.).
- 9. Contact T.A.C. for further troubleshooting guidance if issue persists.

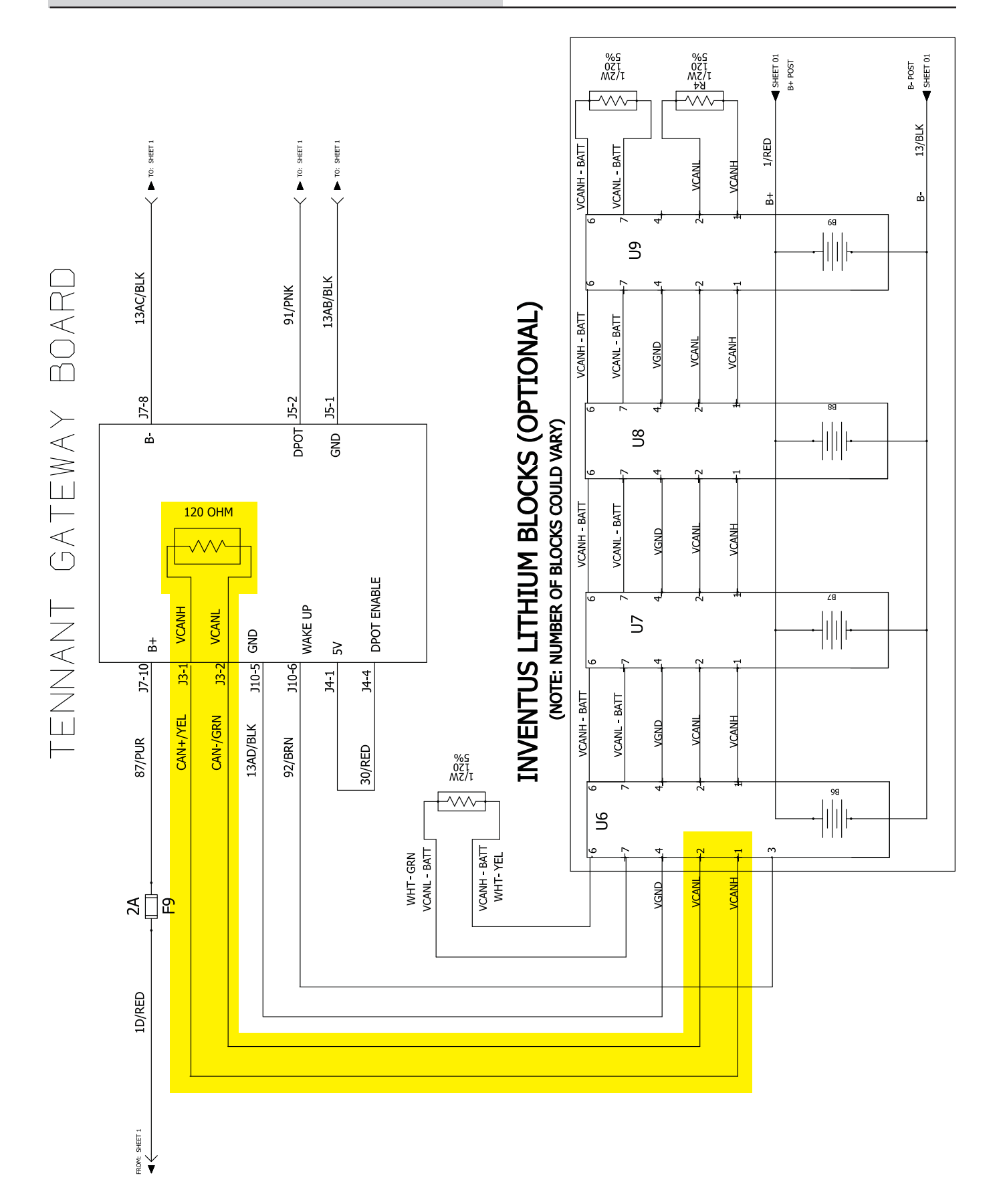

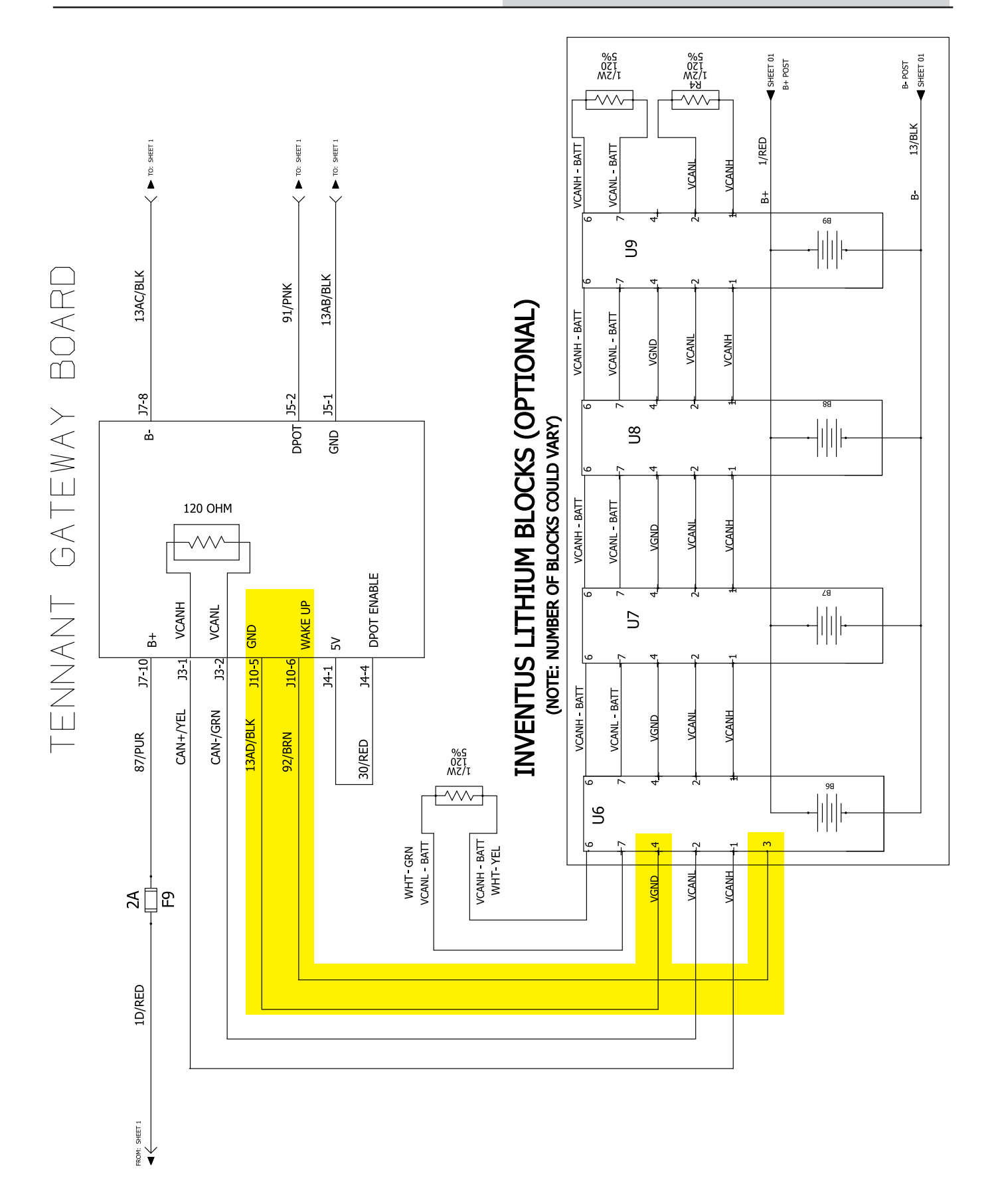

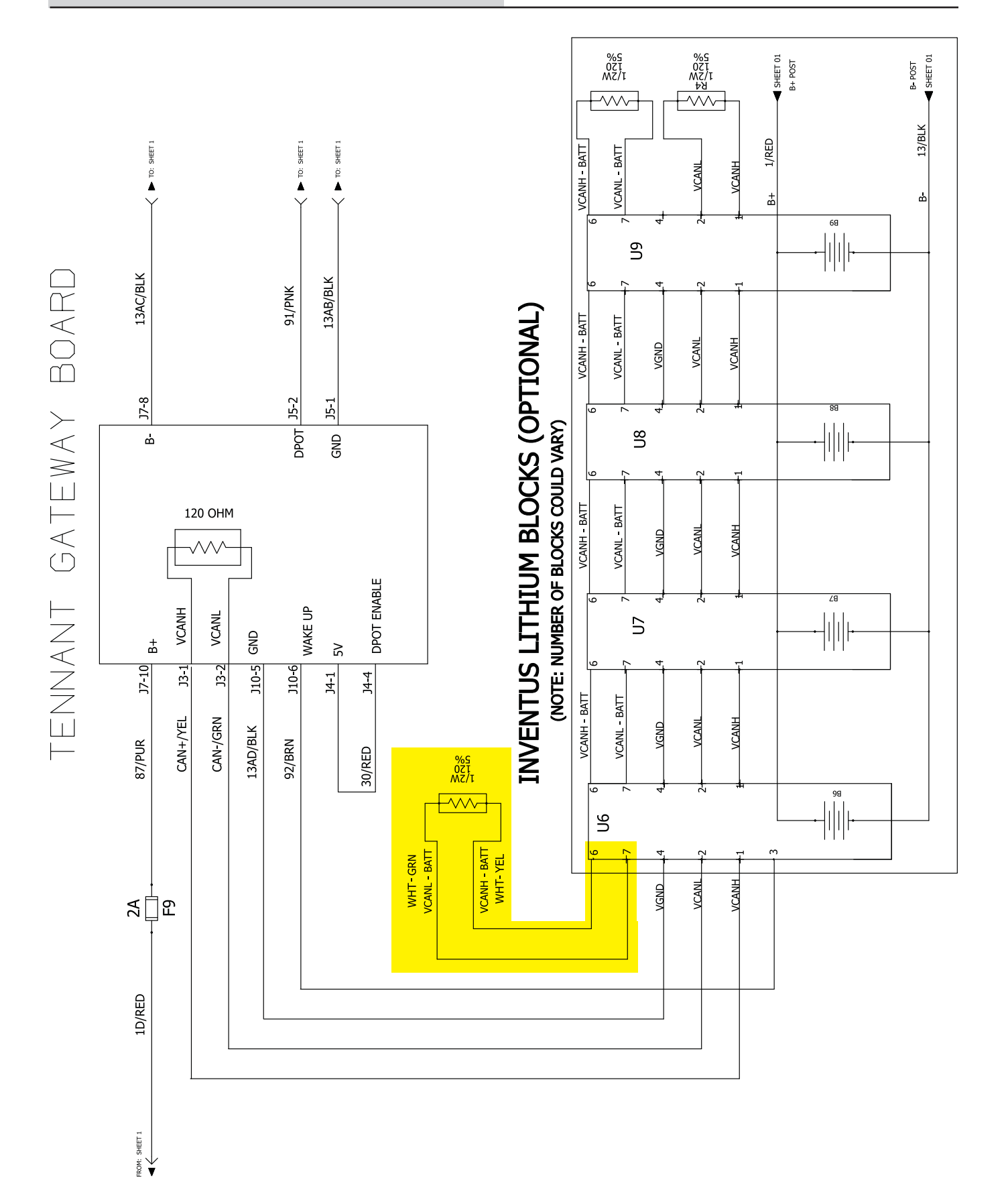

### TROUBLESHOOT DIGITAL POT 5V ENABLE ELECTRIC HARNESS (J4-1/J4-4)

If the digital pot 5V enable electric harness connected to terminal J4 on the lithium battery control board is damaged there will be SOC (State of Charge)/voltage issues with the batteries. The machine will still propel, but all automated/scrubbing systems will be inoperable, there may be a battery fault code displayed on the UI (User Interface), and all operator controls/indicators will be flashing.

 Inspect the digital pot 5V enable electric harness connection to lithium battery control board terminal J4. Disconnect the digital pot 5V enable electric harness from the lithium battery control board and verify connector and connector pins are fully seated and are not damaged. Repair pins/replace harness as necessary.

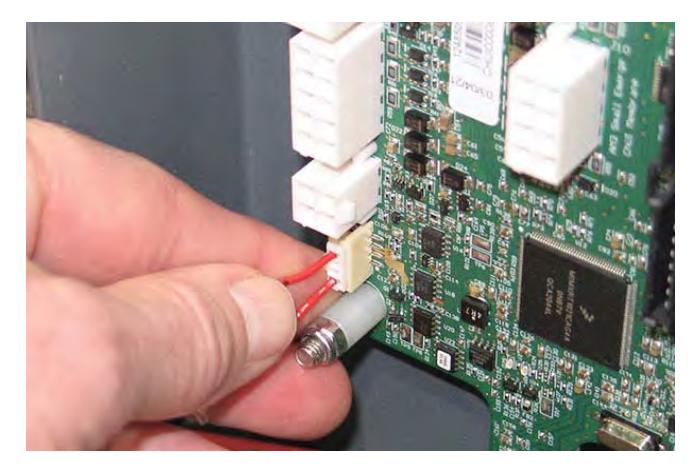

| J4-1 (30/RED)       | Result                                                 |
|---------------------|--------------------------------------------------------|
| If open             | Board reports to system battery pack has a problem     |
| If short to B-      | Board reports to system battery pack has a problem     |
| If short to chassis | Board reports to system battery<br>pack has a problem  |
| If short to B+      | Board reports to system battery<br>pack has a problem* |
| *Notes              | High probability of irreparable board damage           |

| J4-4 (30/RED)       | Result                                                 |
|---------------------|--------------------------------------------------------|
| lf open             | Board reports to system battery pack has a problem     |
| If short to B-      | Board reports to system battery pack has a problem     |
| If short to chassis | Board reports to system battery<br>pack has a problem  |
| If short to B+      | Board reports to system battery<br>pack has a problem* |
| *Notes              | High probability of irreparable board damage           |

- Reconnect the digital pot 5V enable electric harness to lithium battery control board terminal J4. Continue testing/troubleshooting if there is still no CAN communication at the lithium battery control board.
- 3. Contact T.A.C. for further troubleshooting guidance if issue persists.

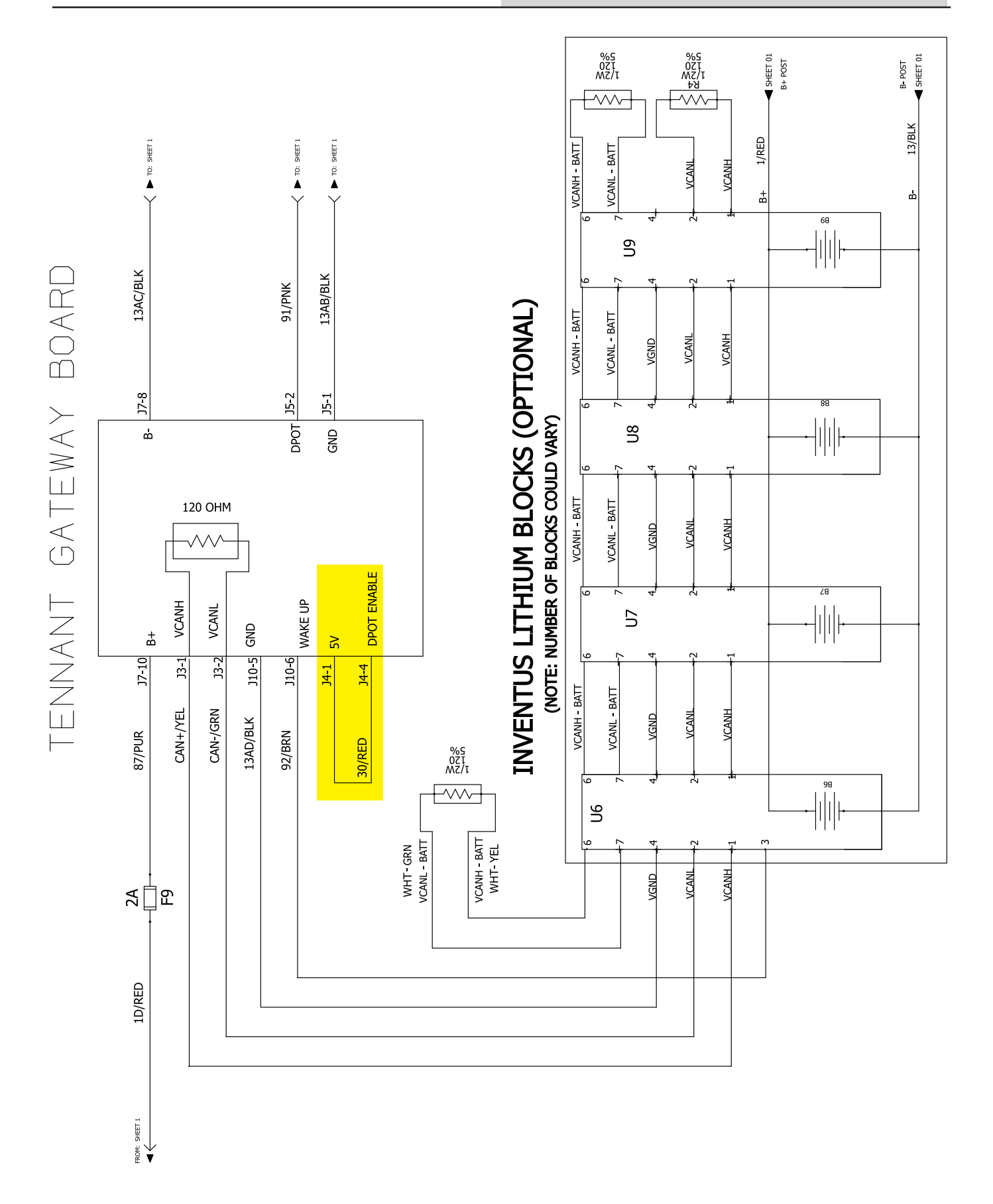

### LITHIUM BATTERY HARD RESET

Perform a "hard reset" if all four lithium batteries go into a low power shutdown mode (0% charge level). This procedure will be necessary if the machine is operated for too long after the low voltage warning is displayed, or the machine is left on for too long while unattended.

- 1. .Completely empty the recovery tank.
- 2. Turn the key switch OFF.

NOTE: **<u>Do</u>** <u>Not</u> empty the solution tank before troubleshooting the lithium batteries/performing lithium battery maintenance. The solution tank must be full so the machine does not tip over.

3. Set the recovery tank into the service position.

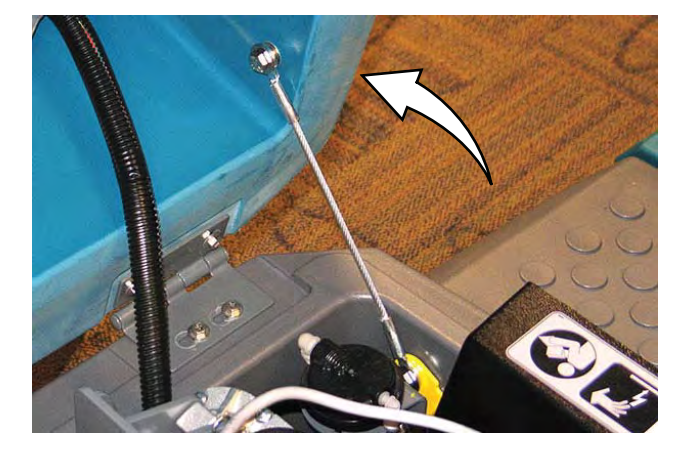

4. Disconnect the battery cable from the machine.

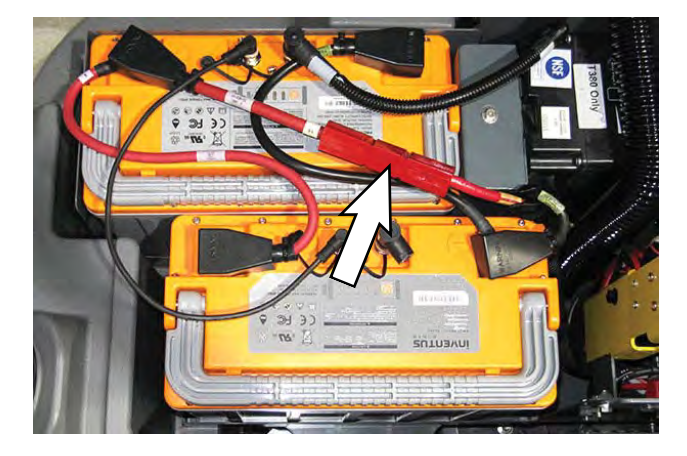

5. Connect the battery charger to the battery cable disconnected from the machine in the previous step.

6. Press the power button on one of the lithium batteries for 5 seconds.

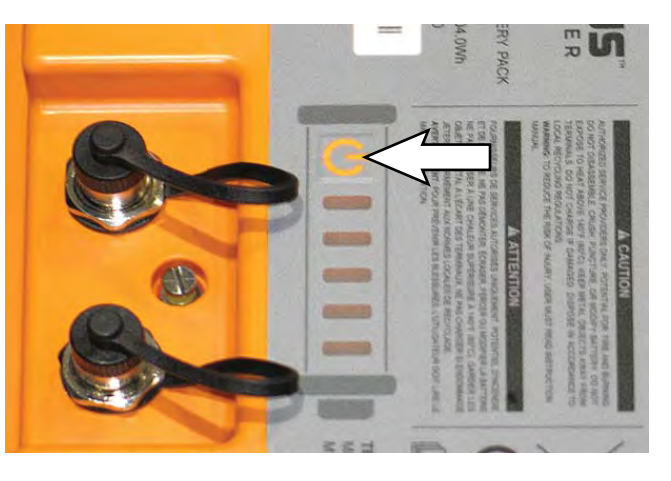

All connected batteries will activate "wake up" from the low power shutdown mode.

- 7. The charger will begin charging the batteries. Wait for batteries to complete charging.
- 8. Disconnect the battery charger from the battery cable and reconnect battery cable to the machine after the batteries are completely charged. The machine is now ready for operation.

# REMOVE/REINSTALL/REPLACE LITHIUM BATTERIES

FOR SAFETY: Before leaving or servicing machine, stop on level surface, turn off machine, and remove key.

- 1. Completely empty the recovery tank.
- 2. Turn the key switch OFF.

NOTE: **<u>Do Not</u>** empty the solution tank before troubleshooting the lithium batteries/performing lithium battery maintenance. The solution tank must be full so the machine does not tip over.

3. Set the recovery tank into the service position.

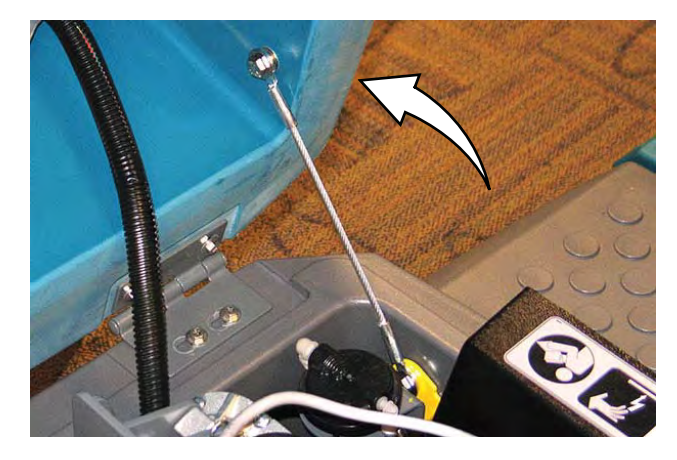

4. Disconnect the battery cable from the machine.

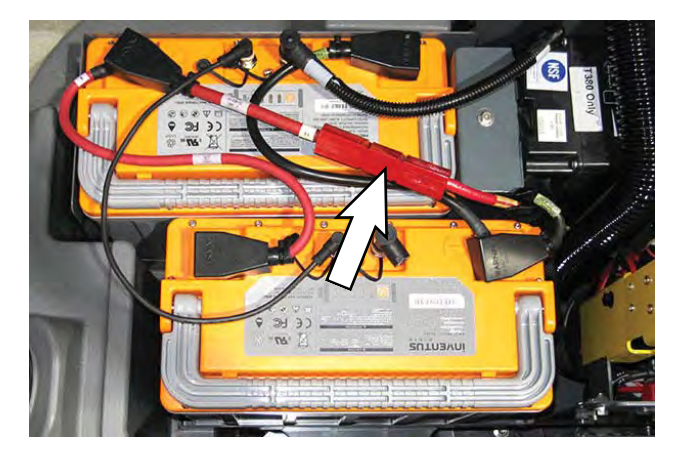

5. Turn off the lithium batteries. Hold the power button on one lithium battery for 20 seconds to turn off both batteries.

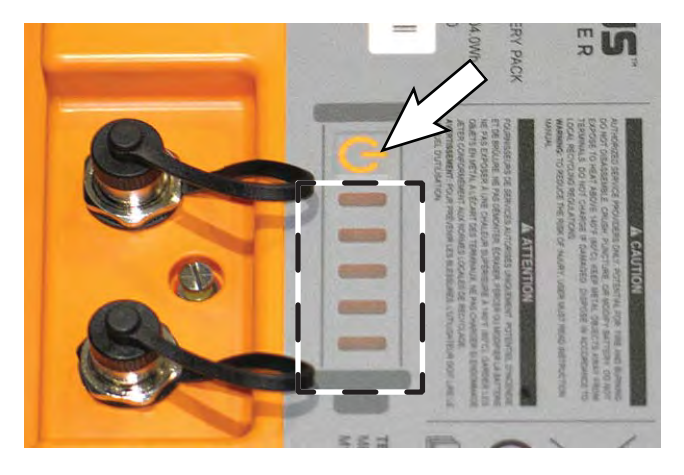

- 6. Quickly press the power button again and observe the charge indicator lights near the button. None of the charge indicator lights should be illuminated.
- 7. Quickly press the power button on the other battery and observe the charge indicator lights near the button. None of the charge indicator lights should be illuminated on this battery.

NOTE: All lithium batteries must be turned off prior to removing the batteries from the machine.

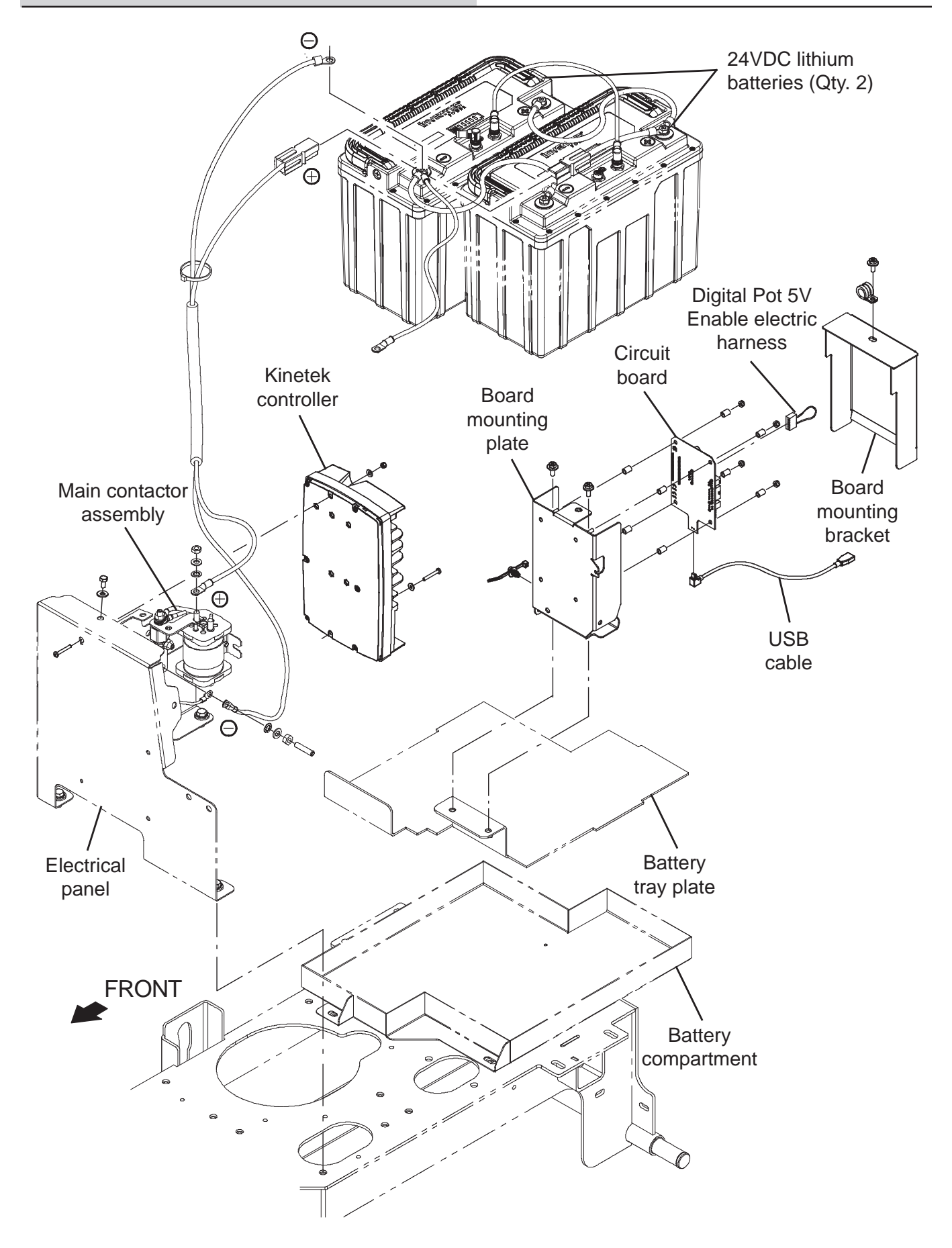

- 8.0 in. red battery cable 18.0 in. red battery cable 18.0 in. black battery cable Torque all red (+) cable connections to 22 Nm (16 ft. lbs.) 24VDC lithium Torque all black (-) cable connections to 17 Nm (12.5 ft. lbs.) batteries (Qty. 2)
- 8. Disconnect the battery cables and battery connector assembly from the lithium battery positive (+) and negative (-) terminals.

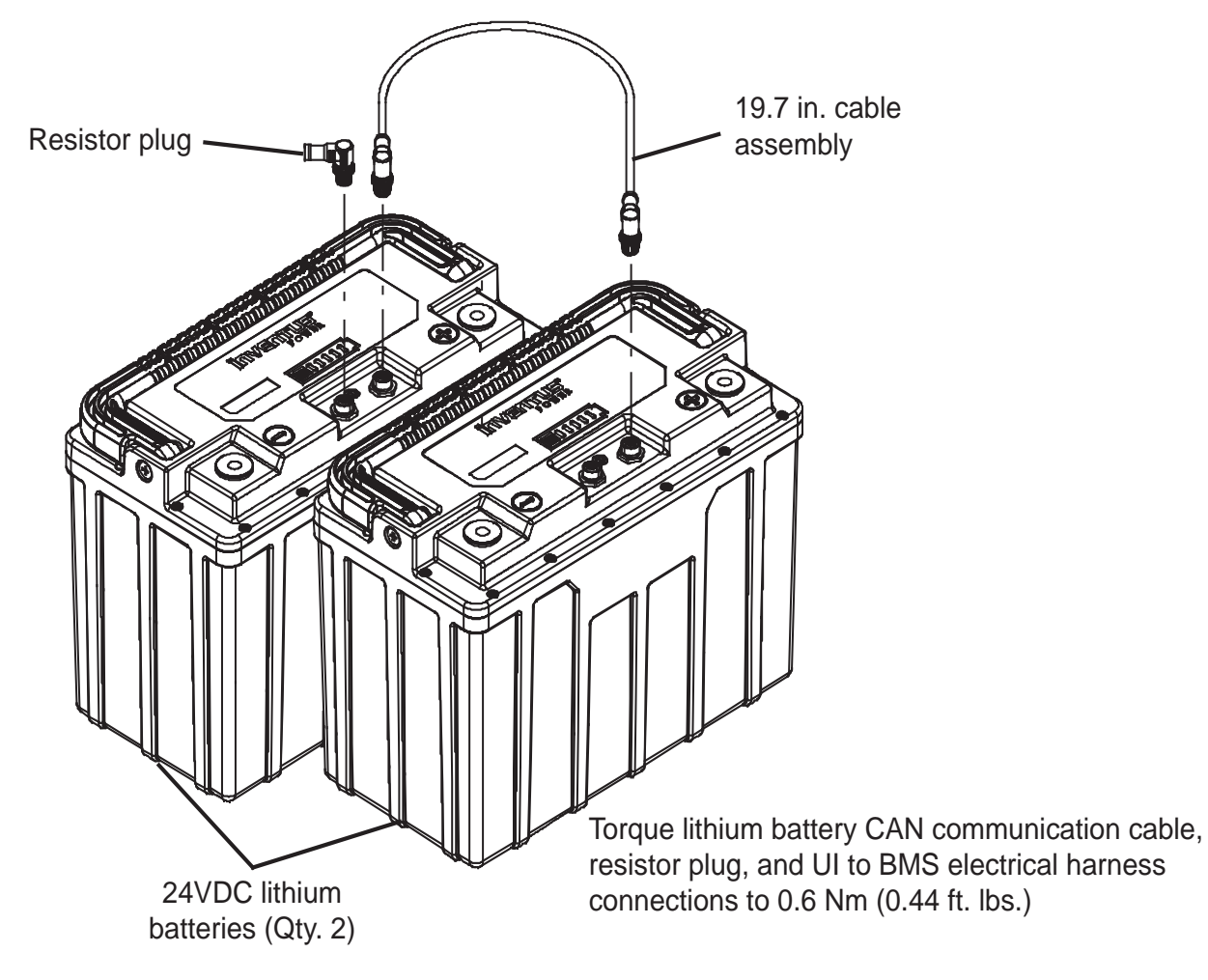

- 9. Disconnect the UI to BMS electrical harness and all communication cables from the lithium battery communication terminals.
- 10. If replacing lithium battery with the resistor plug installed, remove the resistor plug from the battery.
- 11. Remove the lithium batteries from the battery compartment.
- 12. Remove the battery/batteries to be replaced.
- 13. Install the new battery/batteries into the battery compartment.
- 14. Reinstall the battery cables and lithium battery CAN communication cables onto the batteries.
  - Torque all red (+) connections to 22 Nm (16 ft. lbs.).

Torque all black (-) connections to 17 Nm (12.5 ft. lbs.).

Torque lithium battery CAN communication cable, resistor plug, and UI to BMS electrical harness connections to 0.6 Nm (0.44 ft. lbs.).

- 15. Turn on the batteries. Hold the power button on one lithium battery for 5 seconds to turn on both batteries.
- 16. Quickly press the power button again and observe the indicator lights near the button. The indicator lights should be illuminated.
- 17. Quickly press the power button on the remaining battery and observe the indicator lights near the button. All indicator lights should be illuminated.
- 18. Reinstall the removed support bracket assembly onto the machine in reverse order of disassembly.
- 19. Reinstall the seat shroud onto the machine.
- 20. Reinstall the operator seat onto the machine and reconnect the main wire harness to the seat switch.

### **REPLACE LITHIUM BATTERY CIRCUIT BOARD**

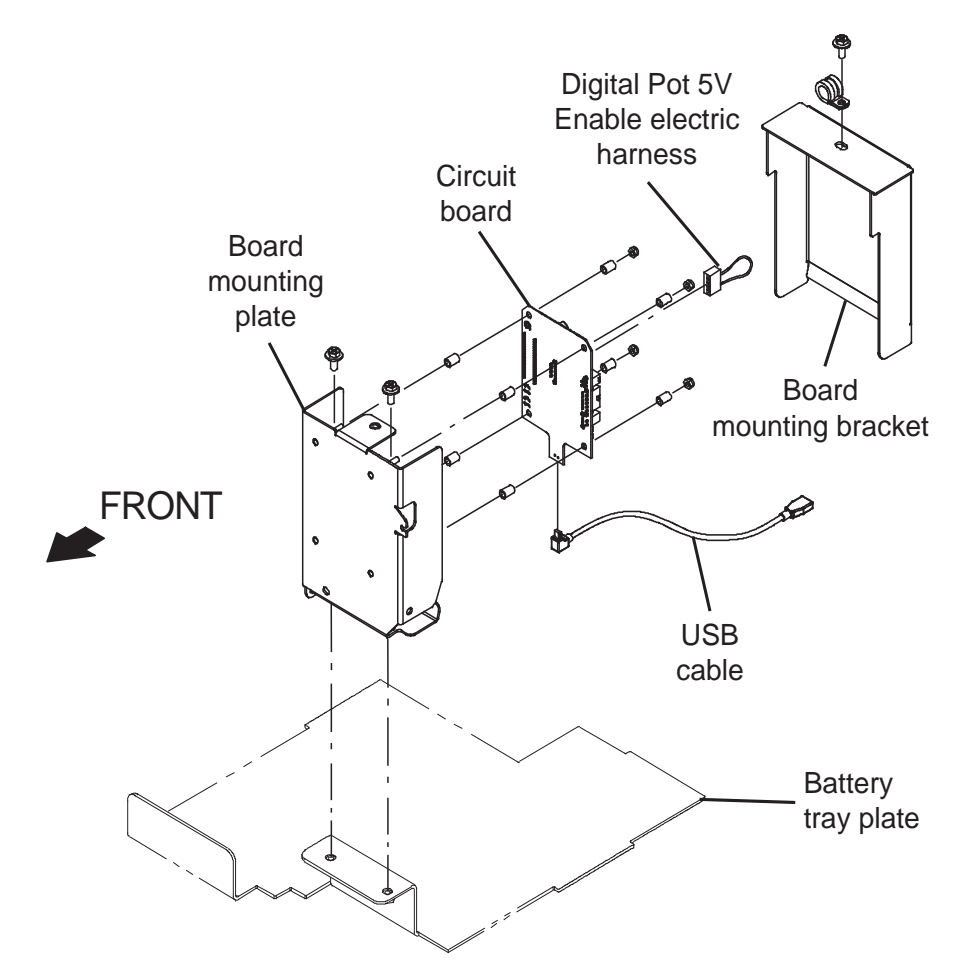

- 1. Completely empty the recovery tank.
- 2. Turn the key switch OFF.

NOTE: **<u>Do</u>** <u>Not</u> empty the solution tank before troubleshooting the lithium batteries/performing lithium battery maintenance. The solution tank must be full so the machine does not tip over.

3. Set the recovery tank into the service position.

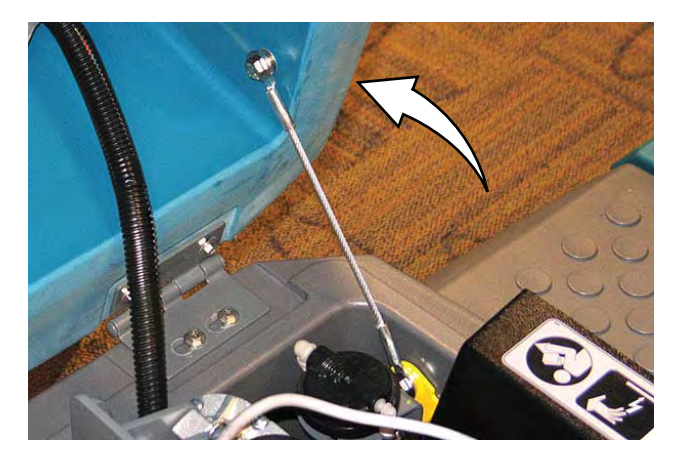

4. Disconnect the battery cable from the machine.

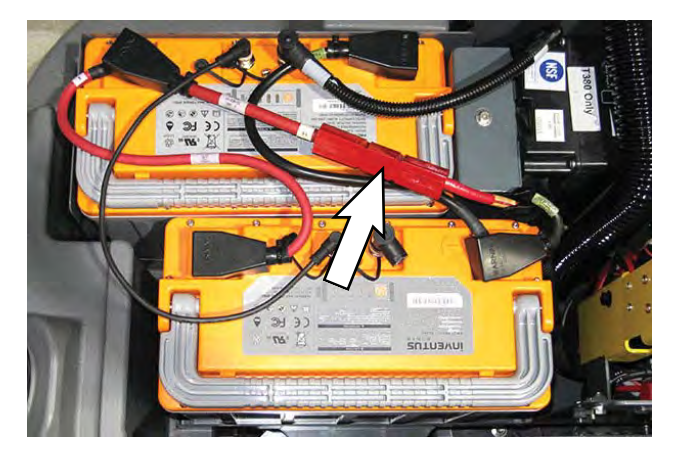

5. Turn off the lithium batteries. Hold the power button on one lithium battery for 20 seconds to turn off both batteries.

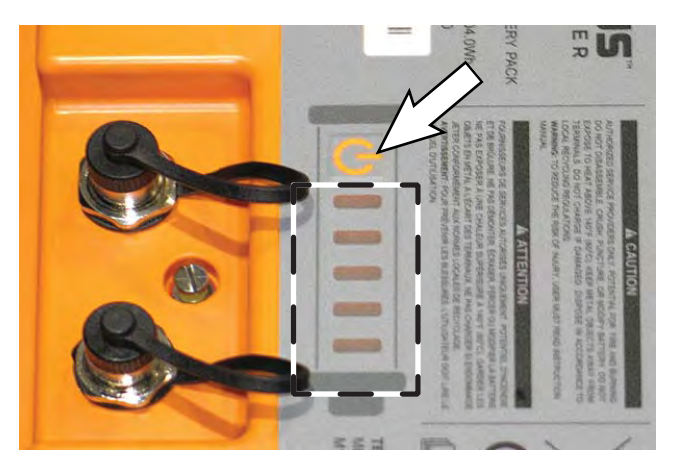

- 6. Quickly press the power button again and observe the indicator lights near the button. None of the indicator lights should be illuminated.
- 7. Quickly press the power button on the remaining battery and observe the indicator lights near the button. None of the indicator lights should be illuminated.

NOTE: All lithium batteries must be turned off prior to removing the batteries from the machine.

- 8. Remove the lithium batteries from the machine. See REMOVE/REINSTALL/REPLACE LITHIUM BATTERIES.
- 9. Remove the board mounting bracket/cable clamp from the board mounting plate.

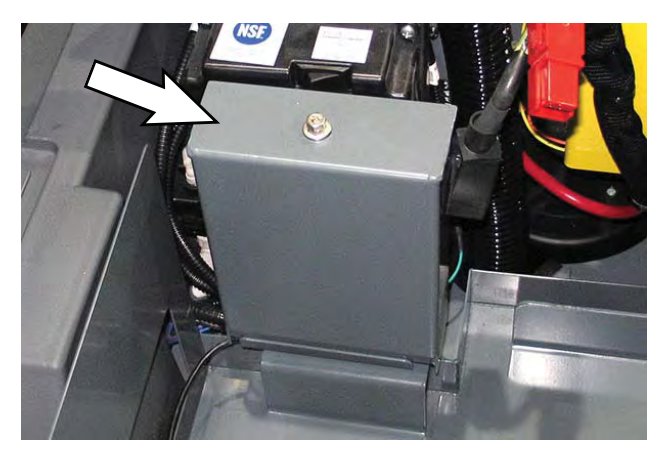

- 10. Disconnect all harness/wire connections from the control board.
- 11. Remove the control board from the board mounting plate.

- 12. Install the new control board onto the board mounting plate.
- 13. Connect all cable/wire connections to the new control board.
- 14. Reinstall the board bracket onto the board mounting plate.
- 15. Reinstall the lithium batteries into the battery compartment and reconnect all cables to the batteries.
- 16. Reconnect the battery cable to the machine.
- 17. Turn on the batteries. Hold the power button on one lithium battery for 5 seconds to turn on both batteries.
- Quickly press the power button again and observe the indicator lights near the button. The indicator lights should be illuminated.
- 19. Quickly press the power button on the remaining battery and observe the indicator lights near the button. All indicator lights should be illuminated.
- 20. Connect a USB cable to the service device.

**ATTENTION:** <u>Never</u> allow the metallic tip on the loose end of the service USB cable to touch a lithium battery positive (+) terminal when connecting the USB cable to the service device/USB cable connected to the lithium battery control board. USB cables, service device, and/ or lithium battery control board could be damaged if loose metallic end of the service USB cable touches a lithium battery positive (+) terminal.

21. Connect the other end of the USB cable connected to the service device in the previous step to the USB cable installed on the lithium battery control board.

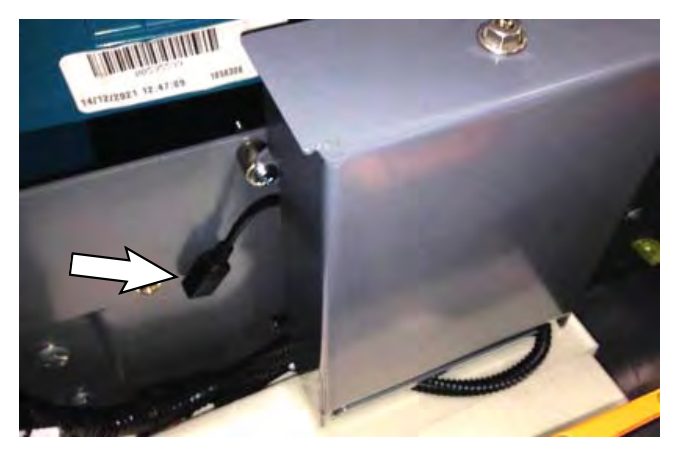
22. Turn the key switch ON.

SYSTEM REQUIREMENTS: Windows® 7 Operating System, Microsoft .NET 4.5 or later, USB to Mini-USB cable.

- 23. Double click the Service Diagnostics desktop shortcut or find the software in All Programs to launch the software.
- 24. Allow the Service Diagnostics tool to connect to the lithium battery control board network.

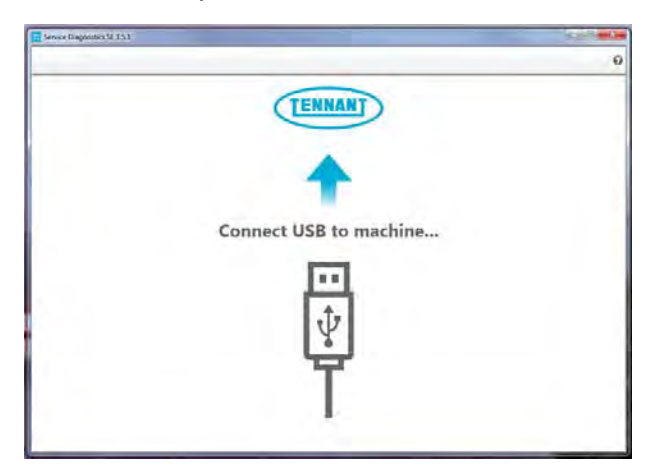

25. The Service Diagnostics tool automatically detects a new board was installed. A Service Diagnostic window with text "A new board has been installed in this machine and must be properly configured. This wizard will guide you through the process." appears on the screen.

| Further Engineering 3 0.42      |                                                                                                    |     |
|---------------------------------|----------------------------------------------------------------------------------------------------|-----|
| CONNECTED:<br>T350 constitution | A Def Gr. Smalt Controller Energ EAN Communication Law                                                                          |     |
| COMPANY                         | Distantet                                                                                                    |     |
|                                 | A new board has been installed in this machine and must be properly configured. This wiz<br>will guide you through the process. | art |
| 5                               |                                                                                                    |     |
|                                 | ana) bantier Ep. (20) (204                                                                                                    |     |
|                                 | Abrahar                                                                                                    |     |
|                                 |                                                                                                    |     |
|                                 |                                                                                                    |     |

26. Enter the serial number, select the model from the pull down menu, and click the arrow button to proceed with reconfiguring the machine for the new lithium battery control board.

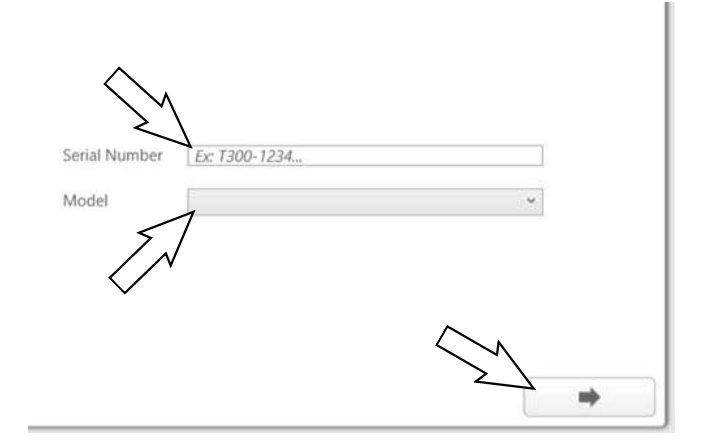

27. The firmware update screen appears and will begin programming the machine. The process status indicator and firmware update status box appear on the left side of the screen.

| E Tennant Engineering 2042     |                                                                                                    |
|--------------------------------|----------------------------------------------------------------------------------------------------|
| CONNECTED<br>T350 CAUCOST 455- | MODULE : User Interface                                                                                                    |
|                                | Hardware Rev:1.00<br>Firmware Rev:1.2,0,221 FCT (Update: 1.8,0,37)<br>MODULE:Scrub Controller<br>Hardware Rev:0.00 Firmware Rev:0.00.0.0 |
|                                |                                                                                                    |
| 🖉 Open Formune Packaga         |                                                                                                    |
| And Management                 |                                                                                                    |
| wine Sannjustiane              |                                                                                                    |
| Junite Office Streams          |                                                                                                    |
|                                |                                                                                                    |

## SERVICE

28. Allow the firmware update to proceed. A process status indicator with a percent (%) status of the update also appears next to the selected firmware update. Firmware update process typically takes 2 or 3 minutes.

NOTE: Firmware update status box on left side of the screen will be at "Reset Machine" when text box to key cycle machine appears. All previous listed items are checked/completed.

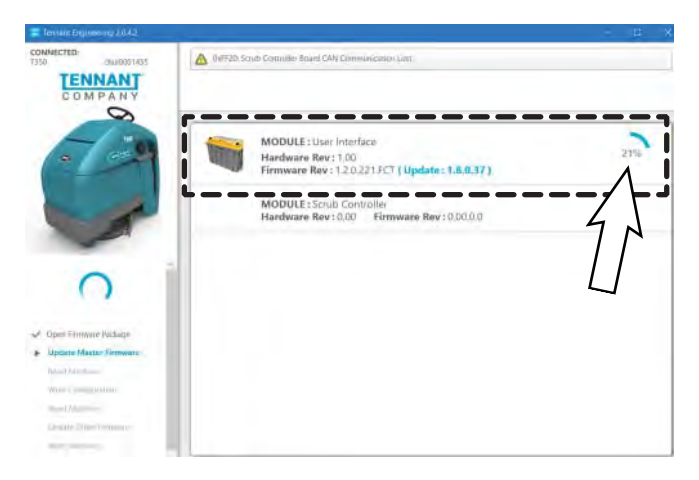

29. A check appears where the process status indicator with the percent status was previously located when the firmware update is complete.

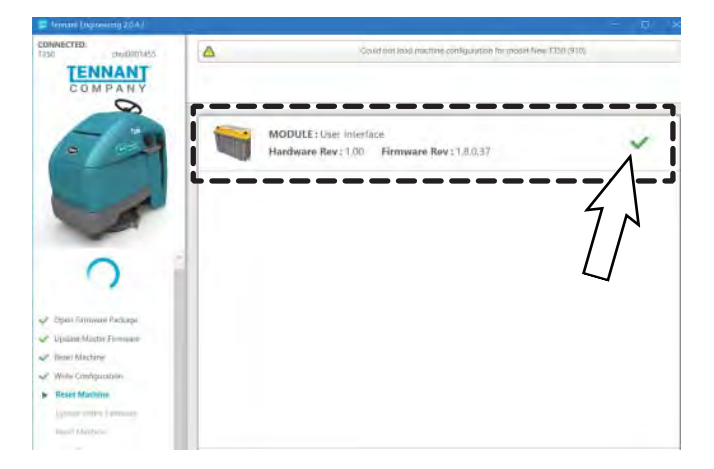

30. A text box with "Press OK, then Key cycle machine." appears. Select the OK button and then key cycle the machine to complete the firmware update.

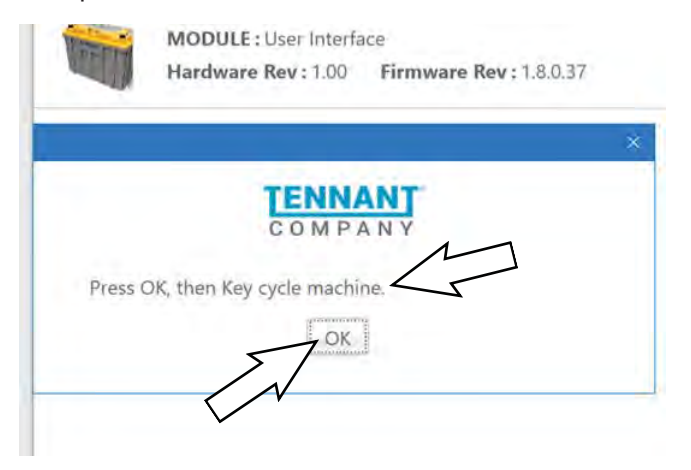

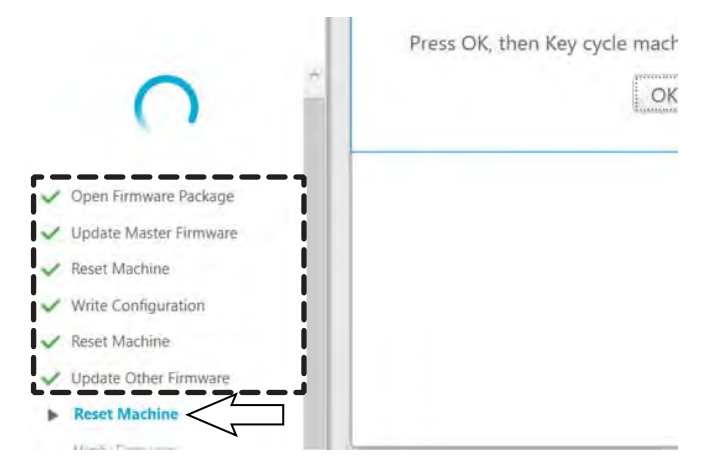

31. A screen with "Machine Setup Complete" appears when the firmware update is complete.

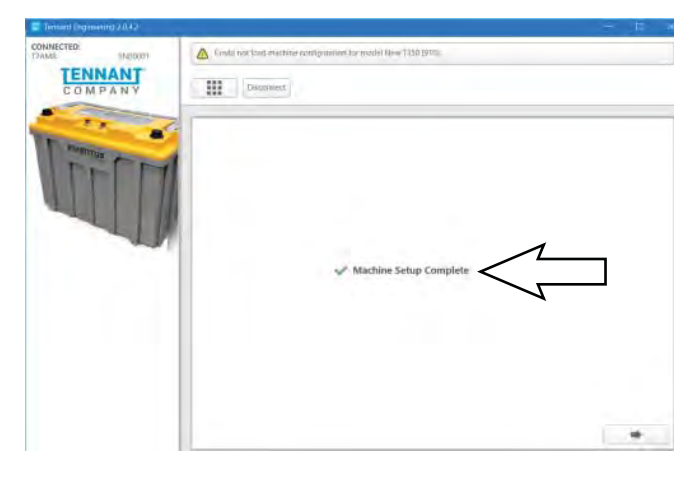

32. Use the Service Diagnostics tool to access the lithium battery screen.

|                                                                                       | 1<br>1                          | 10 Construct   |                |               |          |  |  |  |
|---------------------------------------------------------------------------------------|---------------------------------|----------------|----------------|---------------|----------|--|--|--|
| Nummer (                                                                              |                                 | Configuration  | Firmware       | Documents     | Terminal |  |  |  |
| Battery<br>Ventrage<br>Visitinge CAN                                                  | 46.07<br>620                    | Machine Report | Build Manifest | Web Reporting |          |  |  |  |
| Typie<br>CAN SOC Lowel<br>Rumber of Batterson<br>Barring Temperature<br>CAN SOH Level | 195<br>195<br>195<br>190<br>190 |                |                |               |          |  |  |  |
| Elgenerit<br>Harrichen of Fassinet Damenme<br>Naerdner of Archie, Berlinnin           | 020<br>020                      |                |                |               |          |  |  |  |

## SERVICE

33. Observe the lithium battery information pane on the left side of the screen. The "Number of Batteries" and "Number of Active Batteries" should be two (2.00), and the number of "Number of Faulted Batteries" should be zero (0.00).

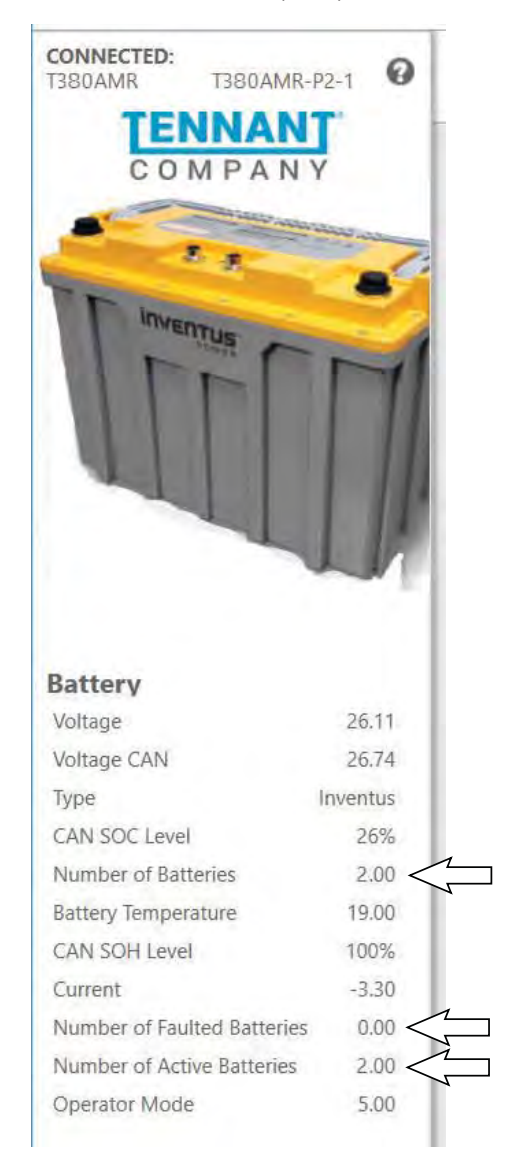

See LITHIUM BATTERY SYSTEM VALUES/ RANGES for battery status battery/battery system operating range information.